# Facility Planning Method

(Exercise)

Text

#### Exercise [System planning for mega-solar]

1. Procedures of a mega-solar system planning in the exercise

In this exercise, the system planning for a mega-solar at 1MW is implemented. In the implementation of the mega-solar system planning, the data in your country shall be used for the natural conditions such as solar radiation and temperature. Also, environmental conditions such as snow in your country shall be considered.

Figure 1-1 shows procedures of PV system planning in this exercise. In the exercise, the system planning of mega-solar at 1MW (AC terminal of PCS) is implemented, and calculate annual energy production. Study of the PV array rack and foundation are not included. Also, study of system configuration for connecting to the electric power system is performed.

In the real system planning, it is necessary to calculate the approximate cost after determination of system configuration, and perform an economical evaluation. However, we perform up to system configuration study in this exercise.

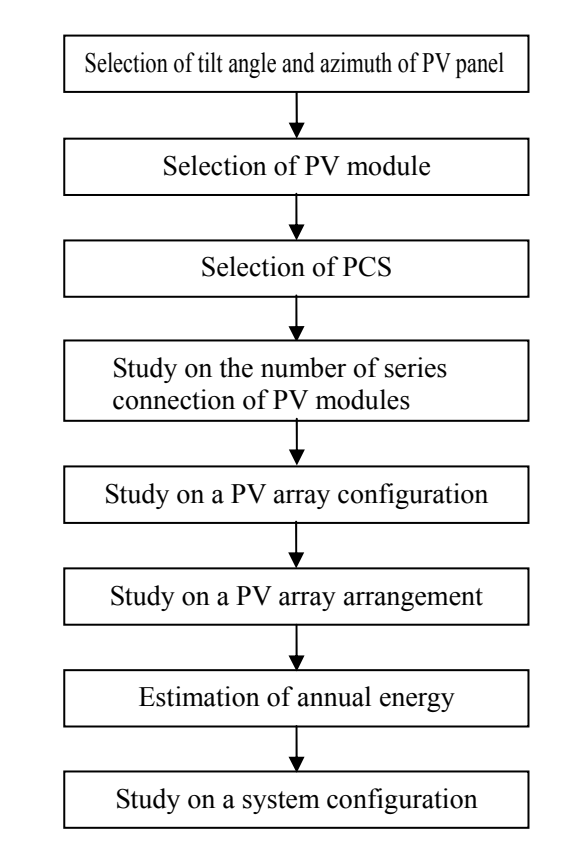

Figure 1-1 Procedure of system planning for mega-solar

## 2. Exercise (system planning for mega-solar)

1 Selection of tilt angle and azimuth of PV panel

The optimal tilt angle and azimuth of PV panel in each country is determined using HOMER (<u>https://users.homerenergy.com/</u>) or RETScreen (<u>http://www.retscreen.net/</u>). The solar radiation of the daily average in each month at selected optimal tilt angle and azimuth is recorded. Also, the average temperature in each month is recorded.

## ②Selection of PV module

Select PV module from the table 2-1 "PV module list".

|                                                                  | PV module A              | PV module B                        | PV module c                    | PV module D                      |
|------------------------------------------------------------------|--------------------------|------------------------------------|--------------------------------|----------------------------------|
| Туре                                                             | Monocrystalline          | Polycrystalline                    | Multi-junction Hybrid          | CIS                              |
|                                                                  | silicon                  | silicon                            |                                |                                  |
|                                                                  | (HIT Power 240S)         | (KD250GX-LFB2)                     | (F-NJ150)                      | (SF160-S)                        |
| Nominal Max. Output (P <sub>max</sub> )                          | 240W                     | 240W                               | 150W                           | 160W                             |
| PV module conversion<br>efficiency                               | 19.0                     | 14.6                               | 9.60                           | 12.6                             |
| Nominal Max. Output<br>Working Voltage (V <sub>pm</sub> )        | 43.7V                    | 29.8V                              | 125.8V                         | 84.0V                            |
| Nominal Max. Output<br>Working Current (I <sub>pm</sub> )        | 5.51A                    | 8.06A                              | 1.20A                          | 1.91A                            |
| Nominal Open Circuit<br>Voltage (V <sub>oc</sub> )               | 52.4V                    | 36.9V                              | 158.1V                         | 110V                             |
| Nominal Short Circuit<br>Current (I <sub>sc</sub> )              | $5.85\mathrm{A}$         | 8.59A                              | 1.45A                          | 2.2A                             |
| External Dimensions (mm)<br>W×L×D                                | 1,580 	imes 798 	imes 35 | $1,\!662\!\times\!990\!\times\!46$ | $1,500 \times 1,100 \times 50$ | $1,\!257\!	imes\!977\!	imes\!35$ |
| Temperature coefficient of short circuit current( $I_{\rm sc}$ ) | +0.03%/K                 | +0.060%/K                          | +0.055%/K                      | +0.01%/K                         |
| Temperature coefficient of open circuit voltage( $V_{oc}$ )      | -0.24%/K                 | -0.36%/K                           | -0.39%/K                       | -0.30%/K                         |
| Temperature coefficient of Max. $output(P_{max})$                | -0.30%/K                 | -0.46%/K                           | -0.35%/K                       | -0.31%/K                         |

| Table 2-1 | PV module list |
|-----------|----------------|

%The temperature coefficient of output working voltage shall be the same as the temperature coefficient of open circuit voltage.

## ③Selection of Power Conditioning System

Selecting Power Conditioning System from the table 2-2 "Power Conditioning System list".

Table 2-2 Power Conditioning System list

|             |                             | PCS-A           | PCS-B       | PCS-C       | PCS-D       |
|-------------|-----------------------------|-----------------|-------------|-------------|-------------|
| Output capa | acity                       | 10kW            | 100kW       | 250kW       | 500kW       |
| DC input    | Rated voltage               | 400V            | 345V        | 350         | 350         |
|             | DC voltage range            | 0~600V          | 0∼650V      | 0~600V      | 0~600V      |
|             | Range of MPPT               | $200{\sim}550V$ | 315~600V    | 320~550V    | 320~550V    |
|             | Number of phase             | Three-phase     | Three-phase | Three-phase | Three-phase |
|             |                             | three-wire      | three-wire  | three-wire  | three-wire  |
| AC input    | Rated voltage               | 202V            | 202V        | 415V        | 210V        |
|             | Rated frequency             | 50 or 60Hz      | 50 or 60Hz  | 50 or 60Hz  | 50 or 60Hz  |
|             | Power conversion efficiency | 94.5%           | 95.3%       | 95.7%       | 96.8%       |

\*You can confirm specifications for each solar module and power conditioner at the following site to assist you in making your selection. (<u>http://www.enfsolar.com/</u>)

(4) Study on the number of series connection of PV modules

The number of series connection of PV modules is considered from the specification of the selected PV module and a Power Conditioning System. The number of series connection of PV modules is: 110% of rated voltage (on DC side) of a selected PCS is divided by the maximum working voltage of the PV module, as a reference value. Also, the number of series connection of PV modules is determined in consideration of following points eventually.

- Is the variation by the temperature characteristics of a PV string's open circuit voltage within a the DC voltage range (below the upper limit of the DC voltage range) of a power conditioning system?
- Is the variation by the temperature characteristics of a PV string's output working voltage within MPPT (maximum power point tracking) range of a power conditioning system?

The highest and the lowest PV module temperatures are calculated by the following formulas:

- The highest PV module temperature=Annual highest temperature in each country + weighted average PV module temperature rise⊿T
- The lowest PV module temperature=Annual lowest temperature in each country + weighted average PV module temperature rise⊿T
- \* Installation type is a back open type (rack-mount type), the weighted average PV module temperature rise ⊿T is at 18.4 (°C). (JIS C 8907 Estimation method of generating electric energy by PV power system)

## ⑤Study of the PV array configuration

In consideration of the PV array configuration, the number of parallel connections of the PV strings in the PV array is determined, and then the number of lines and rows of PV modules is determined. If the size of the PV array is specified, it is necessary to consider the PV array to fit its size as specified. The PV array consists of the number of PV modules of the integral multiple of the determined PV modules connected in series.

## [Conditions of PV array arrangement]

Condition 1: The width of a PV array shall be 25m and below.

(Consideration given for efficiency during inspection)

Condition 2: Maximum height of a PV array is 2.0m and below from GL.

(Consideration given for reach)

The bottom of a PV panel shall be 0.5m from GL.

(To minimize the impact of insects, small animals, and grass)

Condition 3: The spaces between PV modules and the edge of PV modules shall be kept at 50mm. (Space is created with mounting brackets. In cases where the mounting brackets are specified, 10 mm brackets are sometimes used.)

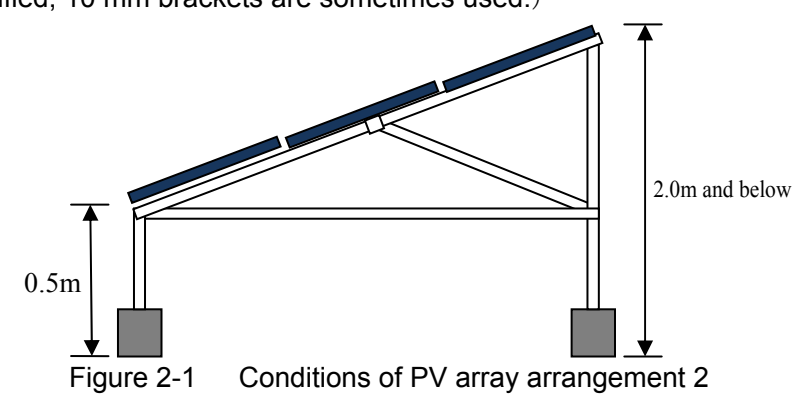

## 6 Study of the PV array arrangement

The number of the PV array is determined to be set at 1MW (AC terminal of PCS) and work out the PV array arrangement. The conversion efficiency of PCS and DC loss (2%) should consider when determining the number of the PV array. It assumes that the site for the PV array arrangement is a flat land, and the arrangement should be formed as a square shape as much as possible.

## [Conditions of PV array arrangement]

- Condition 1: The space at 10m x 10m for installing a collecting box, PCS, a transformer board, and an interconnection board is secured.
- Condition 2: The distance of PV arrays facing to the north-south is set in consideration of shade impact by a front PV array. Please refer to figure 2-2.
- Condition 3: The distance of PV arrays facing to the east-west should be more than 1.5m. Please refer to figure 2-3.

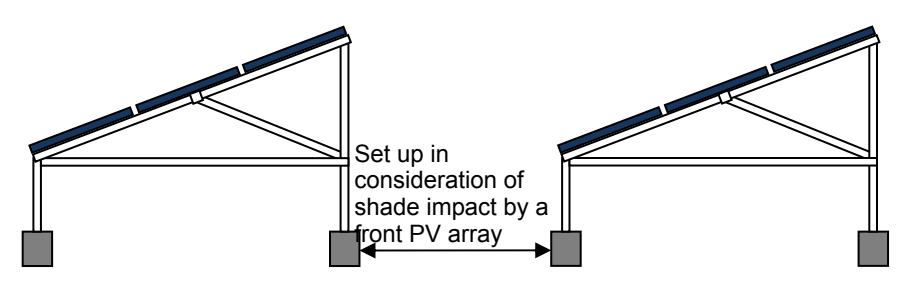

Figure 2-2 Conditions of PV array arrangement 2

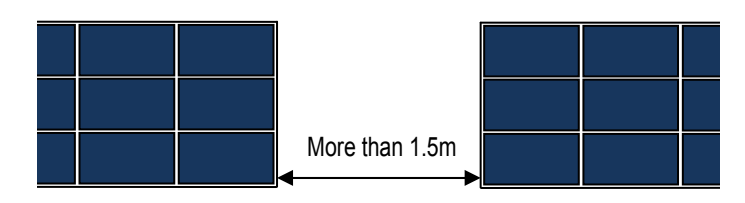

Figure 2-3 Conditions of PV array arrangement 3

## ⑦Estimation of annual energy production

Annual energy production is calculated from the capacity of the PV array Expected annual energy Ep can be represented by the following equation:

- $Ep = \Sigma H_A / Gs \times K \times P_{AS}$ 
  - Ep = Expected annual energy (kWh/year)
  - $H_A$  = Average daily irradiation on a monthly basis (kWh/m<sup>2</sup>/day)
  - Gs = Irradiance under standard condition = 1 ( $kW/m^2$ )
  - K = Total design factor (= Kd × Kt ×  $\eta_{INV}$ )
    - \* DC correction factor Kd:

Corrects change in solar irradiance due to stains on the PV cell surface and characteristic difference in PV cell. Kd is about 0.9.

\* Temperature correction factor Kt:

Corrects temperature rise of PV cell and change in conversion efficiency due to sunlight.

 $Kt = 1 + \alpha (Tm - 25) / 100$ 

α: Temperature coefficient at max. output (%/°C) Tm: Module temperature (°C) = Tav +  $\Delta$ T

## Tav: Monthly mean temperature (°C) $\Delta$ T: Module's temperature rise (°C) = 18.4 (°C)

\* PCS efficiency  $\eta_{INV}$ : AC/DC conversion efficiency of the inverter.

• P<sub>AS</sub> = PV array output under standard condition (kW)

AM = 1.5\*; Irradiance = 1 kW/m<sup>2</sup>; PC cell temperature = 25°C

## 8 Study of the PV system configuration

As shown in the figure below, solar power generation reaches 90% or more only a few % of the hours per year. Therefore, the PCS rated output or more power cannot be generated, but to effectively increase the annual power generation output, extra PV modules should be installed such that their output total is approximately 10% of PCS rated output.

<Example>

| PCS output | = PV module output DC9.88kW × DC loss 98% (-2%)    |
|------------|----------------------------------------------------|
|            | ×PCS conversion efficiency 95% $=$ <u>AC9.20kW</u> |
| PCS output | = PV module output DC11.4kW × DC loss 98% $(-2\%)$ |

×PCS conversion efficiency 95% = AC10.61kW

 $\rightarrow$  PCS rated output, but actually <u>AC10kW</u>

| DC9.88kW-AC10kW     | DC11.4kW-AC10kW          |
|---------------------|--------------------------|
| 11,251kWh/year      | 12,852kWh/ year          |
| (9.88kW*8760h*0.13) | (11.4kW*8760h*0.13*0.99) |

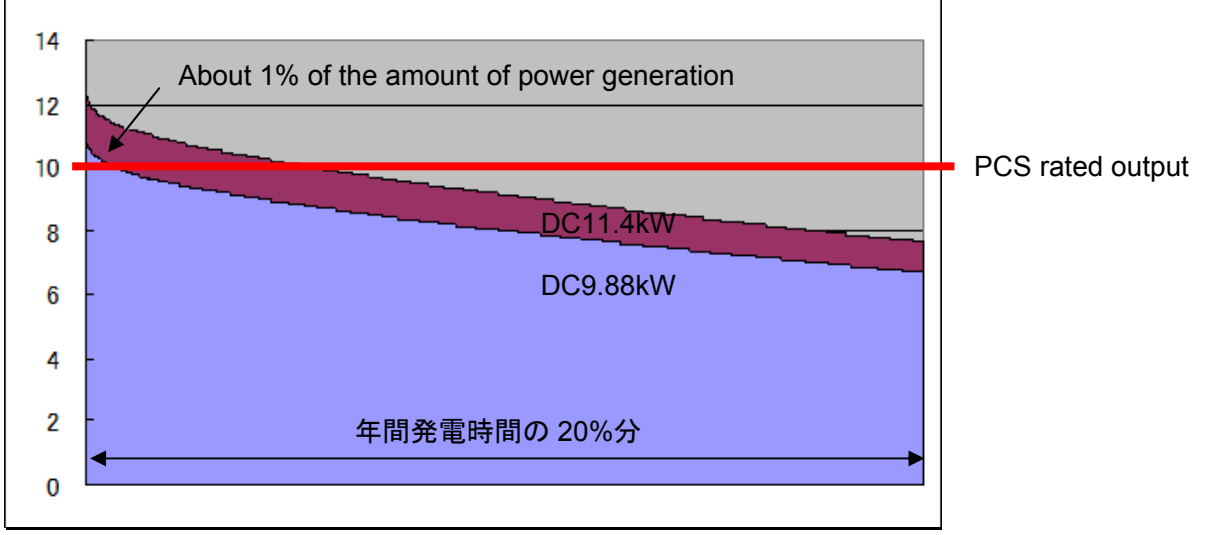

Dilation curve of solar power output (1 second measurement)

Others. In the consideration of the PV system configuration, the specification of each equipment except PV array and PCS is worked out. Also, the number of circuits and the necessary number of units of the junction box and the collection box are worked out. A junction box is selected from four, eight, ten, twelve or sixteen circuits, and calculates the required number of units. A collection box is set per PCS, and calculates required number of circuits. In addition, it is necessary to configure the PV system for connecting to the electric power system in each country. (Installation of the step-up transformer to the system voltage, etc.)

## Exercise[The facility planning sheet for Mega Solar]

Mega Solar planned installation site:[Country]

[Area]

① Tilt angle of PV panel \_\_\_\_\_°

Azimuth

Solar irradiation in the above-mentioned tilt angle and azimuth

| Month     | Solar irradiation per day<br>(kWh/m²/day) | Ambient temperature<br>(°C) |
|-----------|-------------------------------------------|-----------------------------|
| January   |                                           |                             |
| February  |                                           |                             |
| March     |                                           |                             |
| April     |                                           |                             |
| May       |                                           |                             |
| June      |                                           |                             |
| July      |                                           |                             |
| August    |                                           |                             |
| September |                                           |                             |
| October   |                                           |                             |
| November  |                                           |                             |
| December  |                                           |                             |
| Annual    |                                           |                             |

② Specification of selected PV module

| Туре                                             |  |
|--------------------------------------------------|--|
| Nominal Max. Output (P <sub>max</sub> )          |  |
| PV module conversion efficiency                  |  |
| Nominal Max. Output Working Voltage ( $V_{pm}$ ) |  |
| Nominal Max. Output Working Current (Ipm)        |  |
| Nominal Open Circuit Voltage(Voc)                |  |
| Nominal Short Circuit Current (I <sub>sc</sub> ) |  |
| External Dimensions (mm) W×L×D                   |  |
| Temperature coefficient of short circuit current |  |
| Temperature coefficient of open circuit voltage  |  |
| Temperature coefficient of Max. output           |  |

## ③ Specification of selected PCS

| Output capaci | ty                          |  |
|---------------|-----------------------------|--|
| DC output     | Rated voltage               |  |
|               | DC voltage range            |  |
|               | Range of MPPT               |  |
|               | Number of phase             |  |
| AC output     | Rated voltage               |  |
|               | Rated frequency             |  |
|               | Power conversion efficiency |  |

| ④ Number of series connection   | of PV modules in series        |      |   |
|---------------------------------|--------------------------------|------|---|
| PV string open circuit voltage  | (PV module temperature 25°C)   | :    | V |
|                                 | (Max. PV module temperature    | °C): | V |
|                                 | (Min. PV module temperature    | °C): | V |
| PV string output working voltag | e (PV module temperature 25°C) | :    | V |
|                                 | (Max. PV module temperature    | °C): | V |
|                                 | (Min. PV module temperature    | °C): | V |
|                                 |                                |      |   |

| 5 PV array configuration | lines     | rows (PV module          | pieces)                    |
|--------------------------|-----------|--------------------------|----------------------------|
| _                        | in series | in parallel              |                            |
| PV array output          | kW        |                          |                            |
| PV array size (W)        | m×(L)     | <u>m (projected area</u> | in the horizontal surface) |
| PV array max. height     | <u>m</u>  |                          |                            |

PV array arrangement \_\_\_\_\_\_
 Number of PV array \_\_\_\_\_\_ unit \_\_\_\_\_
 Total output of PV array \_\_\_\_\_\_ kW

⑦ Annual energy production

| Month     | Generated energy<br>(kWh) |
|-----------|---------------------------|
| January   |                           |
| February  |                           |
| March     |                           |
| April     |                           |
| May       |                           |
| June      |                           |
| July      |                           |
| August    |                           |
| September |                           |
| October   |                           |
| November  |                           |
| December  |                           |
| Annual    |                           |

## (8) System configuration

- Gernation scale <u>kW (AC)</u>
- Number of arrays
- Array output \_\_\_\_\_ kW (DC)
- Number of PCS
- System voltage \_\_\_\_\_kV
- Step-up transformer \_\_\_\_\_ kVA
- Primary voltage/Secondary voltage \_\_\_\_\_ V/ V
- Power transformer for substation <u>kVA</u>

   Primary voltage/Secondary voltage <u>kV/ V</u>

## Exercise [System planning sheet for mega-solar] (Suggested answer)

Mega solar planned installation site: [Country] Japan [Area] Naha

① Tilt angle of PV panel <u>18 °</u>

Azimuth South

Solar irradiation in the above-mentioned tilt angle and azimuth

| Month     | Solar irradiation per day<br>(kWh/m²/day) | Ambient Temperature<br>(°C) |
|-----------|-------------------------------------------|-----------------------------|
| January   | 2.89                                      | 17.4                        |
| February  | 3.13                                      | 17.4                        |
| March     | 3.79                                      | 19.1                        |
| April     | 4.54                                      | 21.7                        |
| May       | 4.99                                      | 24.3                        |
| June      | 5.46                                      | 26.9                        |
| July      | 6.57                                      | 29.1                        |
| August    | 6.22                                      | 28.9                        |
| September | 5.66                                      | 27.8                        |
| October   | 4.79                                      | 25.5                        |
| November  | 3.70                                      | 22.6                        |
| December  | 3.11                                      | 19.2                        |
| Annual    | 4.58                                      | 17.4                        |

② Specification of selected PV module

|                                                  | PV module B                          |
|--------------------------------------------------|--------------------------------------|
| Туре                                             | Polycrystalline Silicon              |
| Nominal Max. Output(P <sub>max</sub> )           | 240W                                 |
| PV module conversion efficiency                  | 14.6                                 |
| Nominal Max. Output Working Voltage (Vpm)        | 29.8V                                |
| Nominal Max. Output Working Current (Ipm)        | 8.06A                                |
| Nominal Open Circuit Voltage (Voc)               | 36.9V                                |
| Nominal Short Circuit Current (Isc)              | 8.59A                                |
| External Dimensions (mm) W×L×D                   | $1,\!662\! 	imes\! 990\! 	imes\! 46$ |
| Temperature coefficient of short circuit current | +0.060%/K                            |
| Temperature coefficient of open circuit voltage  | -0.36%/K                             |
| Temperature coefficient of Max. output           | -0.46%/K                             |

#### ③ Specification of selected power conditioning system

|                 |                             | PCS-A                    |
|-----------------|-----------------------------|--------------------------|
| Output capacity |                             | 10kW                     |
| DC input        | Rated voltage               | 400V                     |
|                 | DC voltage range            | $0{\sim}600V$            |
|                 | Range of MPPT               | $200{\sim}550\mathrm{V}$ |
|                 | Number of phase             | 三相3線                     |
| AC output       | Rated voltage               | 202V                     |
|                 | Rated frequency             | 50 or 60Hz               |
|                 | Power conversion efficiency | 94.5%                    |

| ④ Number of series connection of PV modules <u>16 in series</u>   |                 |
|-------------------------------------------------------------------|-----------------|
| PV string open circuit voltage(PV module temperature 25°C) :      | 475.52 V        |
| (Max. PV module temperature 54.0°C) : 42                          | 27.25 V         |
| (Min. PV module temperature 25.0°C) : 47                          | <u>5.52 V</u>   |
| PV string output working voltage (PV module temperature 25°C) : 3 | <u>388.80 V</u> |
| (Max. PV module temperature 54.0°C) : <u>34</u>                   | 19.34 V         |
| (Min. PV module temperature 25.0°C) : <u>38</u>                   | 8.80 V          |

 $(\mbox{Calculation})$ 

- Calculation of the number of series connection of the PV module from the rated voltage of a power conditioning system and the nominal maximum output voltage of a PV module. Rated voltage of power conditioning system: 400V, Nominal max. output voltage of PV module: 29.3V 400V× 1.1 = 440V 440V / 29.3V = 15.02 = 16 in series
- 2) Calculation of maximum and minimum PV module temperature Maximum temperature in Naha: 35.6°C, Minimum temperature in Naha: 6.6°C Max. PV module temperature = 35.6 + 18.4 = <u>54.0°C</u> Min. PV module temperature = 6.6 + 18.4 = <u>25.0°C</u>
- 3) Calculation of the PV string open circuit voltage at the highest and the lowest PV module temperature Temperature coefficient of the PV module open circuit voltage: -0.36% / °C
  PV string open circuit voltage at PV module temperature of 25°C
  36.9V × 16 = <u>590.4V</u>
  PV string open circuit voltage at the maximum PV module temperature (54.0°C)
  590.4V × {1 0.0036× (54.0 25)} = <u>528.76V</u>
  PV string open circuit voltage at the minimum PV module temperature (25.0°C)
  590.4V × {1 0.0036× (25.0 25)} = <u>590.40V</u>

4) Calculation of PV string output working voltage at the maximum and the minimum PV module temperature

Temperature coefficient of PV module output working voltage: -0.36% / °C (Same as the temperature coefficient of open circuit voltage)

PV string output working voltage at PV module temperature of  $25^{\circ}C$ 29.3V × 16 = <u>468.8V</u>

PV string output working voltage at the maximum PV module temperature (54.0°C) 468.8V× {1 - 0.0036 × (54.0 - 25)} = 349.336  $\doteq$  <u>419.86V</u> PV string output working voltage at the minimum PV module temperature (25.0°C)

468.8V × {1 - 0.0036 × (25.0 - 25)} = <u>468.80V</u>

(Check on DC voltage range and MPPT range)

DC voltage range

The PV string open circuit voltage operates in the range of 528.76 to 590.40V to the DC voltage range of a power conditioning system at 0 to 600V. Hence, there is no problem.

MPPT range

The PV string output working voltage operates in the range of 419.86V to 468.80V to the maximum power point tracking range of a power conditioning system in 200V to 550V. Hence, there is no problem.

5PV array configuration <u>4 lines 12 rows (PV modules: 48 pieces)</u>

(Calculation)

1) Calculation of the maximum number of lines and rows of the PV array The maximum number of lines of the PV array: a

The maximum height of PV array: 2.0m and below from GL (The bottom of the PV panel is 0.5m from GL), Tilt angle of the PV panel: 18°

Depth of PV module: 990mm

(2.0m - 0.5m) = 1.5m

 $1.5m \ge X \times \sin 18^\circ \Rightarrow 4.854m \ge X$ 

 $4.854 / 0.99 \doteq 4.9$  <u>a = 4 lines</u>

The maximum number of rows of the PV array: b

The maximum width of PV array: 25m and below, width of the PV module: 1,662mm

25 / 1.662 ≒ 15.1 <u>b = 15 rows</u>

The maximum number of the PV module piece only on the conditions of PV array arrangement is 4 lines, 15 rows and 60 pieces.

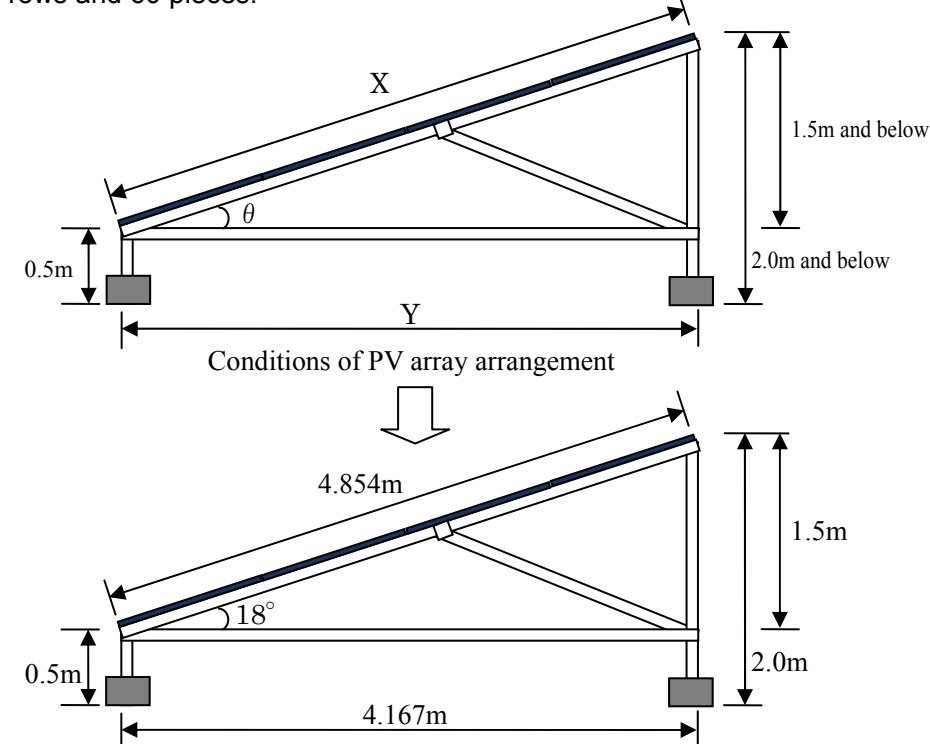

The maximum PV array dimension based on the tilt angle of the PV panel

2) Calculation of the maximum number of parallel connection and the number of the PV module pieces from the number of series connection of the PV module

The maximum number of PV module piece only on the conditions of PV array arrangement: 60 pieces

The number of series connection of the PV module: 16 in series

60 / 16≒3.75 <u>3 in parallel</u>

16 in series  $\times$  3 in parallel = <u>48 pieces</u>

- Calculation of the PV array output from the number of PV module pieces Nominal maximum output of the PV module: 240W
   240W × 48 = 11,520W ⇒ <u>11.52kW</u>
- 4) Calculation of the number of PV array rows from the number of PV module pieces
   The number of PV module piece: 48 pieces, the maximum number of lines of PV array a: 4 lines
   48 / 4 = 12 <u>12 rows</u>
- 5) Calculation of the PV array size from the number of lines and rows of the PV array Dimension of the PV panel

Depth of the PV module: 990mm, The space between PV modules and the edge of the PV modules: 50mm

 $(0.99 \times 4) + \{0.05 \times (4 + 1)\} = 4.21m$ 

The maximum height of the PV array

Tilt angle of the PV panel: 18°Height of the bottom of the PV panel: 0.5m from GL

 $(4.21 \text{m} \times \sin 18^\circ) + 0.5 \text{m} = 1.801 \text{m}$ 

Length of the PV array L (projection of horizontal surface)

 $4.21m \times \cos 18^{\circ} = 4.004m$ 

Width of the PV array W

Width of the PV module: 1,662mm

 $(1,662 \times 12) + \{0.05 \times (12 + 1)\} = 20.594m$ 

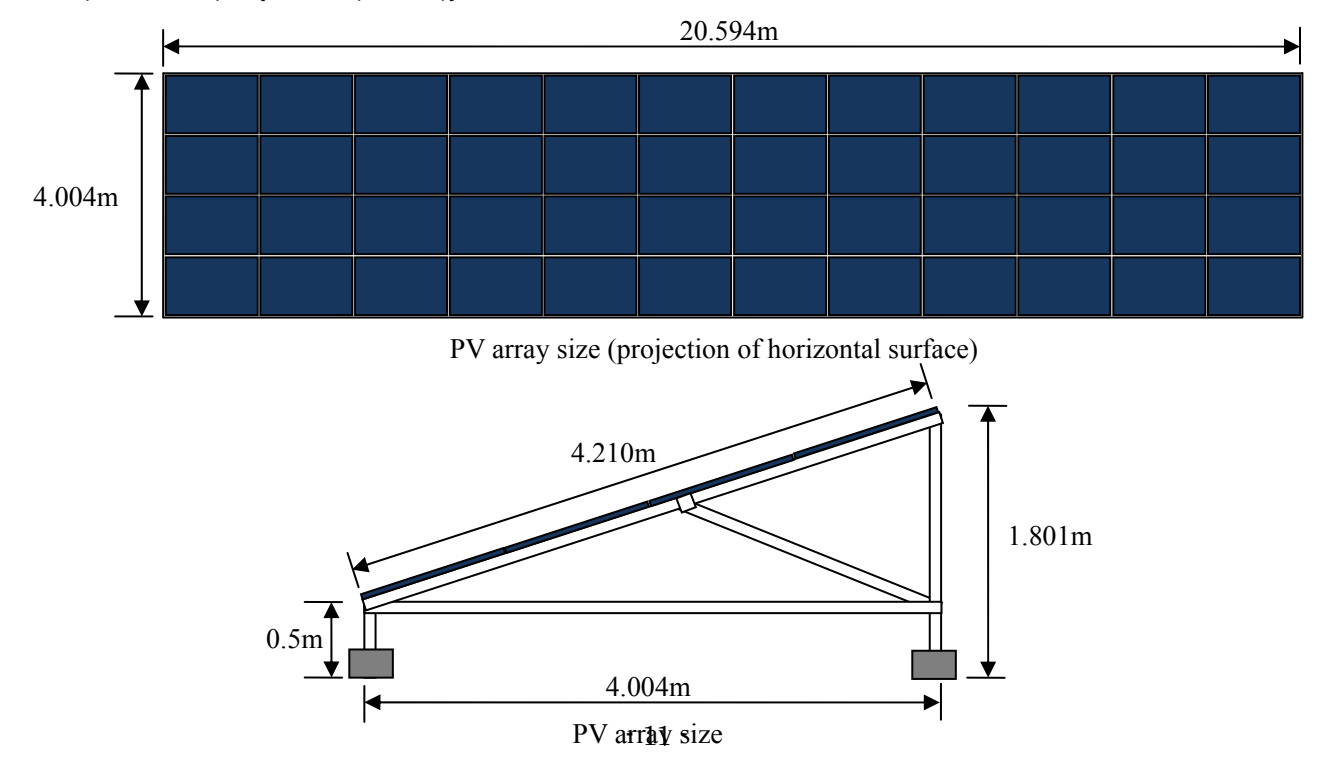

6 PV array arrangement

| Number of PV array       | 100 | units | _  |
|--------------------------|-----|-------|----|
| Total output of PV array | 1   | ,152  | kW |

(Calculation)

- 1) Calculation of the total output of the PV arrays  $11.52kW \times 100 = 1.152kW$
- Calculation of the shadow scale factor of north and south direction The latitude and the longitude in Naha: North latitude 26.1312, East longitude 127.4048 Solar altitude h: 19.35° Azimuth: 50.11°
- \*The data is at 9am on the winter solstice ( $21^{st}$  of December 2012), the azimuth is directly south at  $0^{\circ}$

Scale factor of the shadow R

R =  $L_S / L$  = coth × cos  $\alpha$  = cot (19.35°) × cos (50.11°) = 1.826

(The length "Ls" of the shadow of north and south direction cast by the object of height "L".)

- 3) Calculation of the distance of PV arrays facing to the north-south The maximum height of PV array: 1.801m (1.801- 0.5) ×1.826 ≒ 2.375 m
- PV array arrangement and total area Install according to the location. Consider with SketchUp.

| Month     | Generated energy |
|-----------|------------------|
|           | (kWh)            |
| January   | 80,025           |
| February  | 78,283           |
| March     | 104,033          |
| April     | 118,981          |
| May       | 133,295          |
| June      | 139,198          |
| July      | 171,031          |
| August    | 162,096          |
| September | 143,598          |
| October   | 127,138          |
| November  | 96,510           |
| December  | 85,323           |
| Annual    | 1,439,509        |

⑦ Annual Energy Production

\*Annual energy production is the sum total of monthly expected energy production.

Annual power generation projections can be made using HOMER

(<u>https://users.homerenergy.com/)</u> or RETScreen (<u>http://www.retscreen.net/</u>) .

The calculation method is as shown below.

## (Calculation)

1) Calculation of expected monthly energy production [January](kWh / Month)

Average daily irradiation on monthly basis  $H_A$ : 2.89kWh/m<sup>2</sup>/day, Irradiance under standard condition Gs: 1kW/m<sup>2</sup>

PCS conversion efficiency  $\eta_{\text{INV}}$ : 94.5%, DC correction factor Kd: 0.9, Temperature coefficient at max. outputa: -0.46 % / K

Monthly mean temperature Tav: 17.4°C, Weighted average PV module temperature rise⊿T: 18.4°C Module temperature Tm

Tm = Tav +  $\angle$ T = 17.4 + 18.4 = 35.8°C

Temperature correction factor Kt

 $Kt = 1 + \alpha (Tm-25) / 100 = 1 - 0.46 (35.8 - 25) / 100 = 0.95032$ 

Total design factor K

 $K = Kd \times Kt \times \eta_{INV} = 0.9 \times 0.95032 \times 0.945 = 0.808247$ 

Expected monthly energy production Ep

Ep =  $\Sigma H_A$  / Gs × K × P<sub>AS</sub> = 31 × 2.89 / 1 × 0.808247 × 1,152  $\doteq$  83,417kWh

- 8 System configuration
  - Generation scale <u>1,000 kW (AC)</u>
  - Number of arrays <u>100</u>
  - Array output <u>1,152 kW (DC)</u>
  - Number of PCS <u>100</u>
  - System voltage <u>6.6 kV</u>
  - Step-up transformer <u>1,000 kVA</u> Primary voltage / Secondary voltage <u>6.6 kV/ 415 V</u>
  - Power transformer for substation <u>50 kVA</u> Primary voltage / Secondary voltage <u>6.6 kV/ 200 V</u>

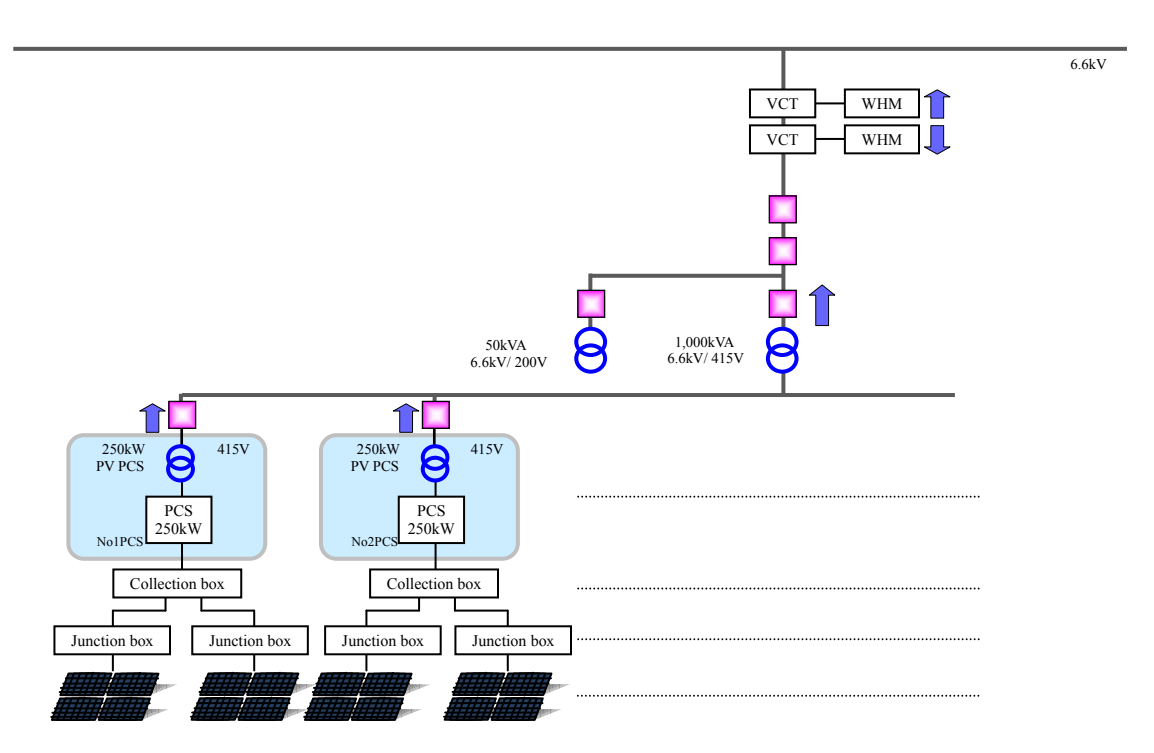

<u>Republic of Seychells Project</u> for formulation of Master Plan for Development of Micro Grid

## Facility Planning Method (Skethup)

Text

#### Table of Contents

| Chapter 1 Preparation                             | 03 |
|---------------------------------------------------|----|
| 1. Download and installation of SketchUp          | 03 |
| 2. Launch and end                                 | 04 |
| 3. Loading and saving file                        | 04 |
| Chapter 2 Operation screen (interfaces) and tools | 05 |
| 1. Names of the parts of the operation screen     | 05 |
| 2. Display of the toolbar                         | 05 |
| 3. Screen operation                               | 06 |
| Chapter 3 Basic operations                        | 07 |
| 1. Draw a line ·····                              | 07 |
| 2. Create a rectangle and circle                  | 08 |
| 3. Create a cube ······                           | 10 |
| 4. Selecting a shape                              | 10 |
| 5. Move and copy ·····                            | 12 |
| 6. Rotation                                       | 14 |
| 7. Characters and dimensions                      | 16 |
| 8. Shadow settings ·····                          |    |
| Chapter 4 PV array layout plan                    | 20 |
| 1. PV module creation ·····                       | 20 |
| 2. Create PV array                                | 22 |
| 3. Layout plan for the PV array                   | 29 |
| 4. Check for obstructions to sunlight             |    |

#### **Chapter 1 Preparation**

#### 1. Download and installation of SketchUp

Access the following URL. http://www.sketchup.com/intl/ja/index.html

Click the download button and open the link.

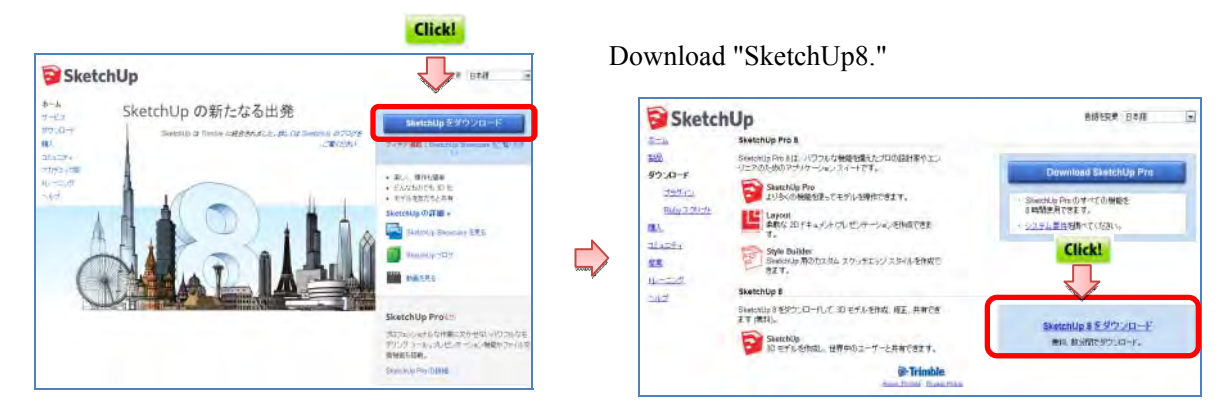

#### Click "Accept and download."

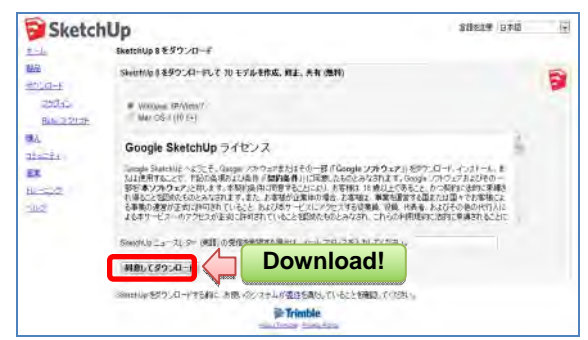

Double-click the downloaded file and install.

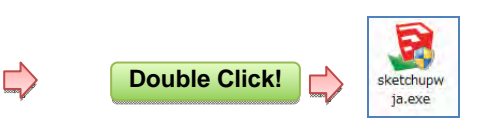

Click "I agree to the terms of the license agreement."

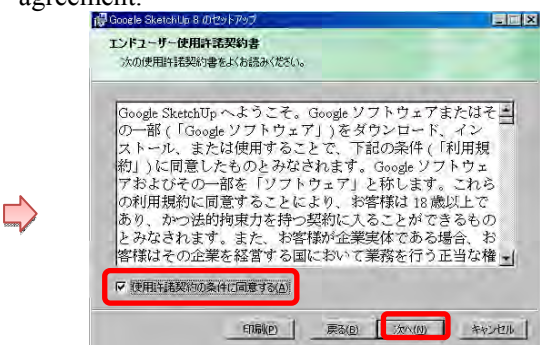

Proceed according to the instructions to complete the installation.

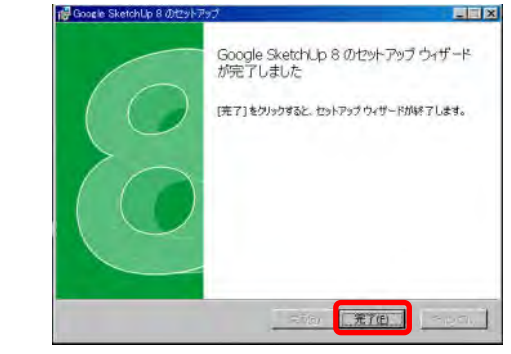

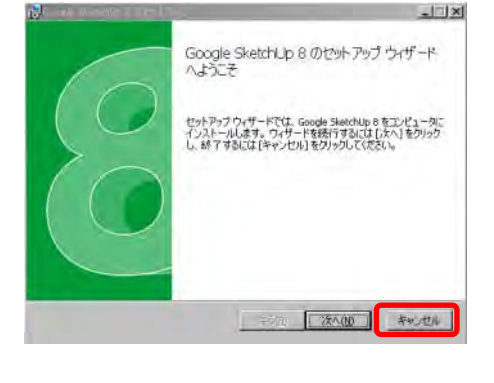

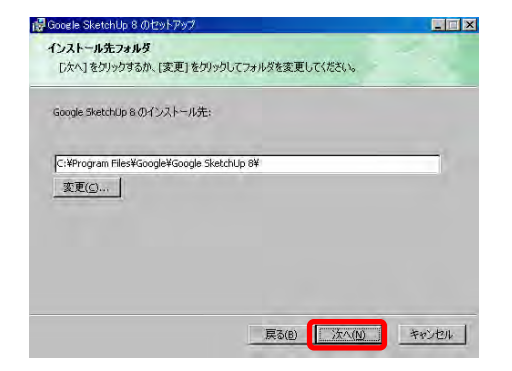

#### 2. Launch and end

Double-click the icon to start [SketchUp].

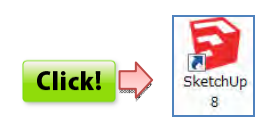

Usage instructions and the template selection screen Select template per metric unit. are displayed.

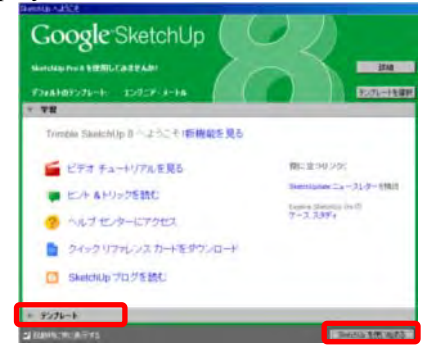

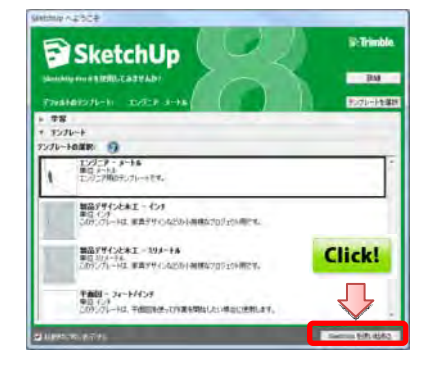

To end SketchUp Select [File] -> [Exit].

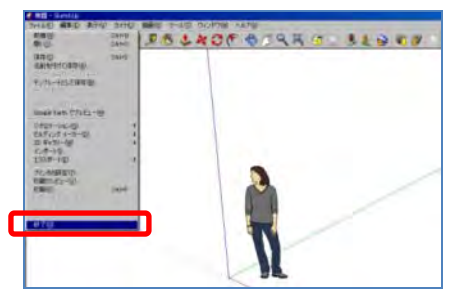

The template screen is displayed.

The "instructor" who explains how to operate can be displayed later, so close for now.

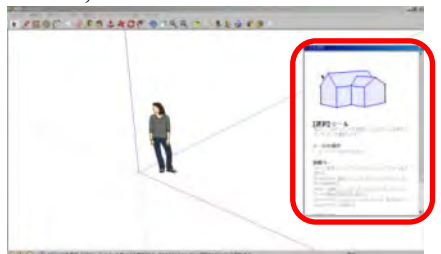

## 3. Loading and saving file

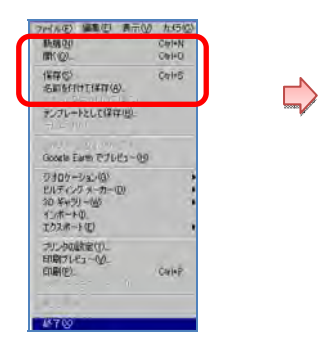

## [File] menu

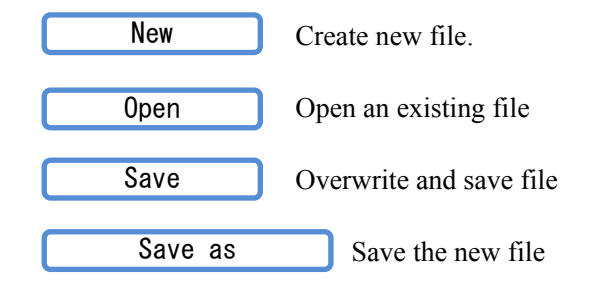

#### 1-4. Import and export file

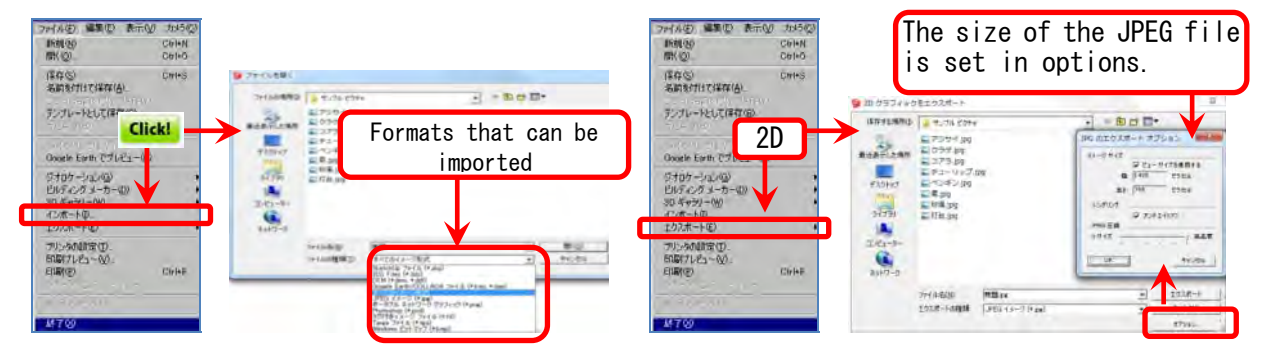

Chapter 2 Operation screen (interface) and tools

1. Names of the parts of the operation screen

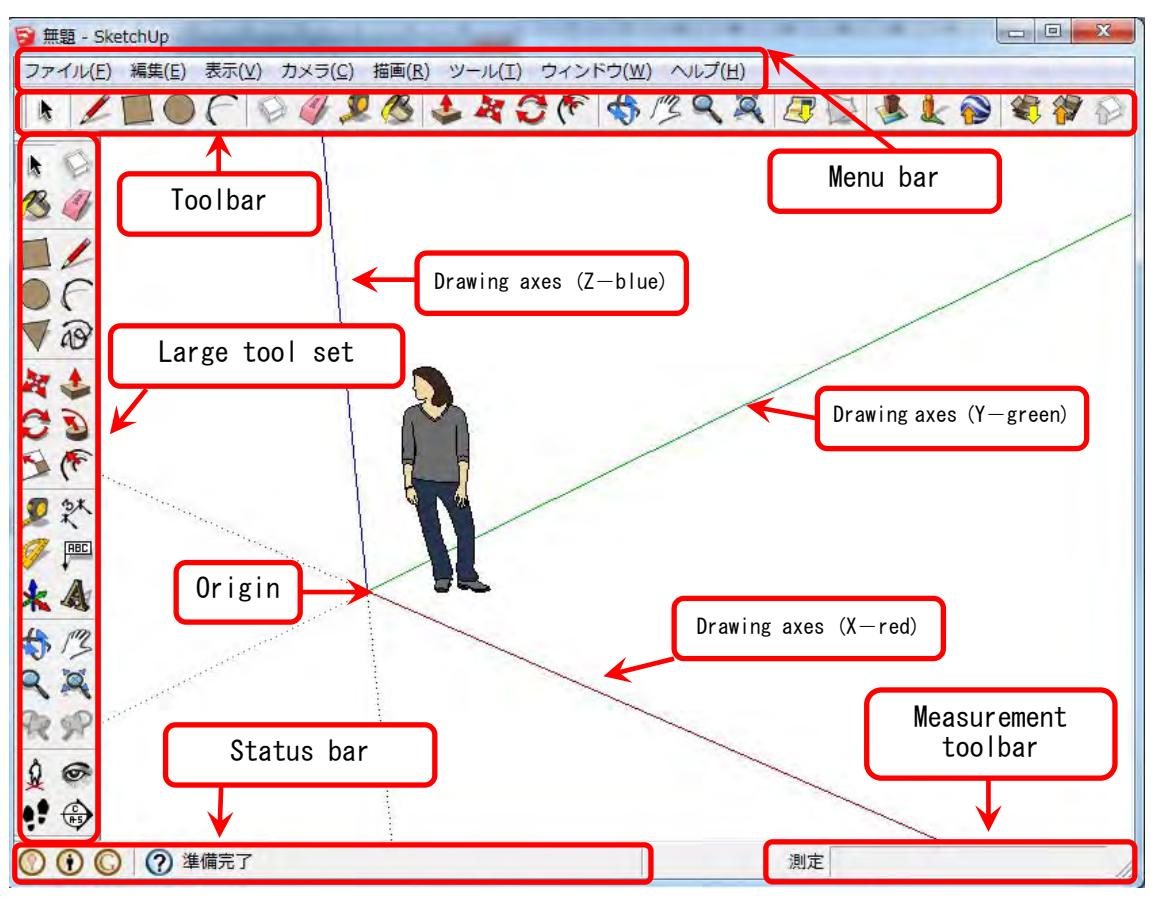

- Menu bar : Tools from the menu bar can be selected.
- Toolbars : Select a tool and operate.
  - : Description of the operation is displayed.

(The key is to effectively use the status bar at the bottom of the screen)

• Measurement toolbar : Value of the dimension is displayed.

(The values for length and angles can be input to draw accurate shapes)

#### 2. Display of the toolbar

Status bar

The required tools can be displayed on screen with the [Toolbar] from the [View] menu.

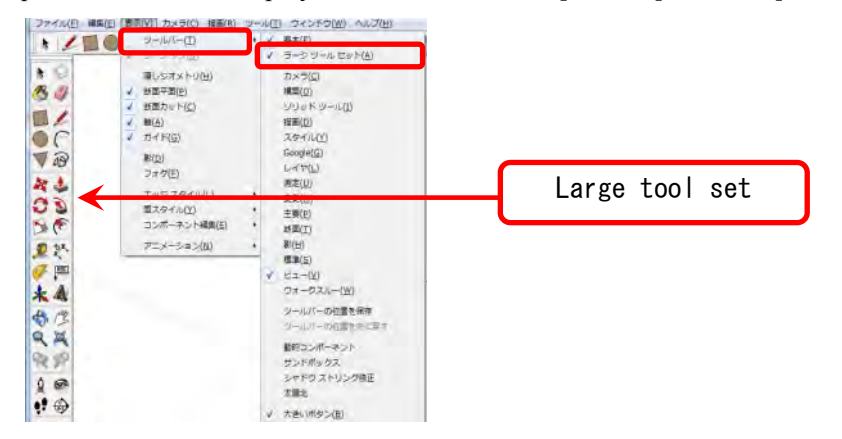

#### 3. Screen operation

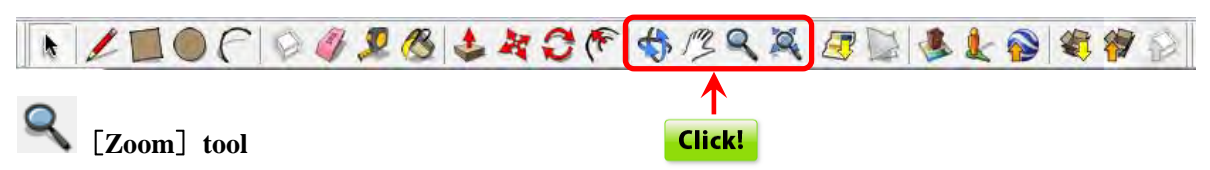

Can zoom in / out by dragging the screen up or down. \* This can also be done by using the scoll wheel.

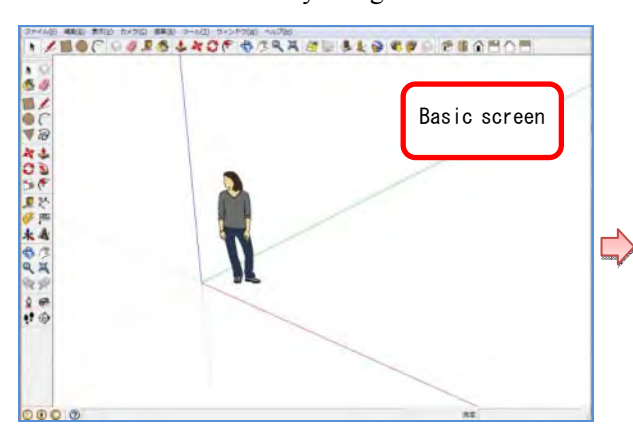

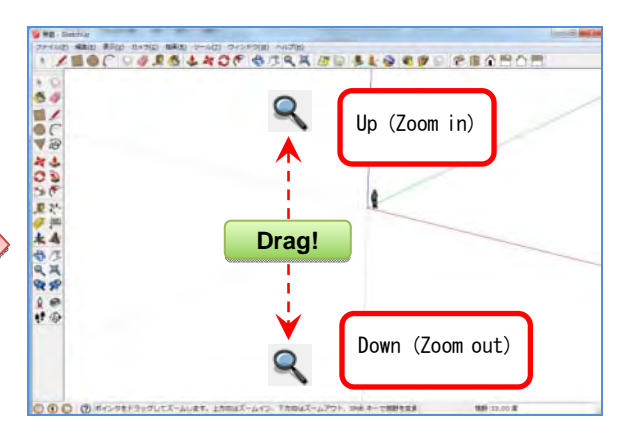

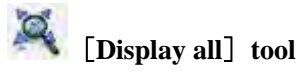

[Pan] tool

Move the screen perpendicularly and parallel.

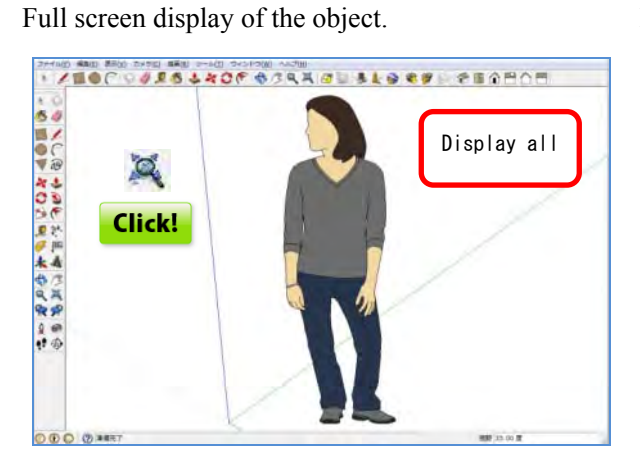

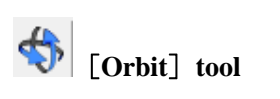

Change the angle of the screen.

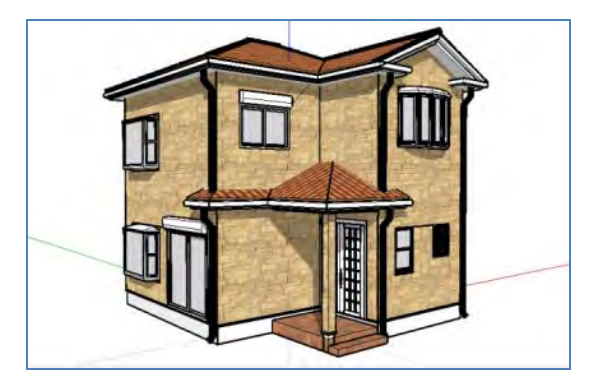

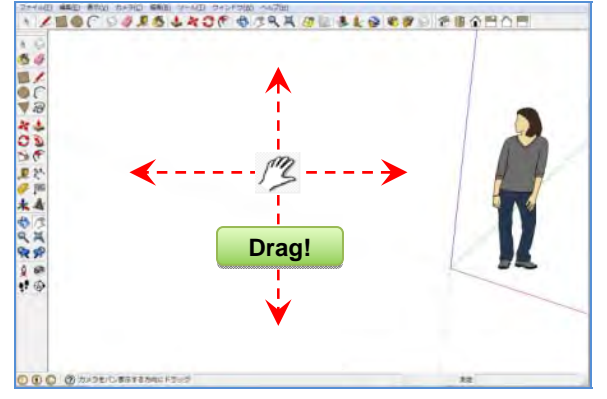

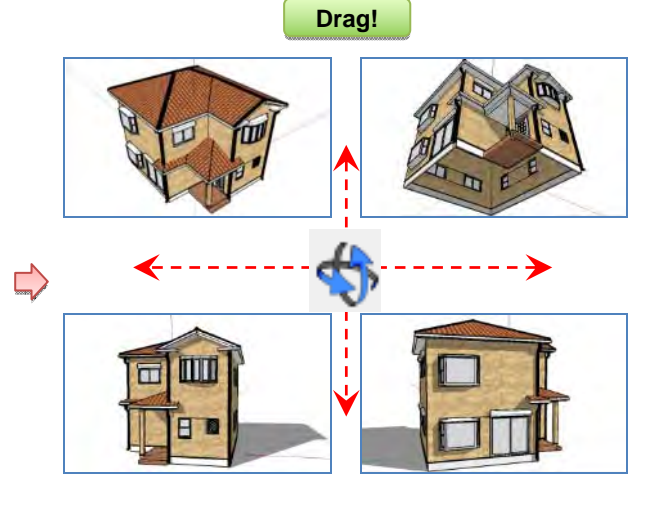

#### **Chapter 3 Basic operations**

## 1. Draw a line

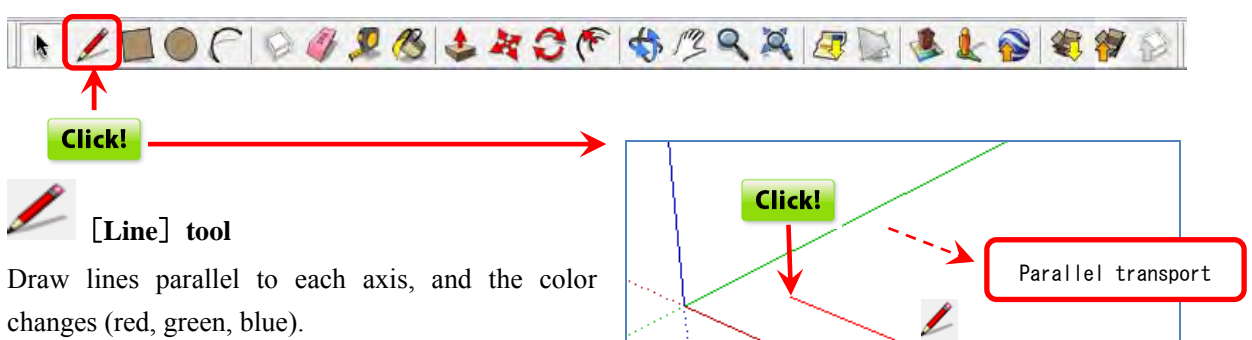

Along the red axis (x-axis), the line is red.

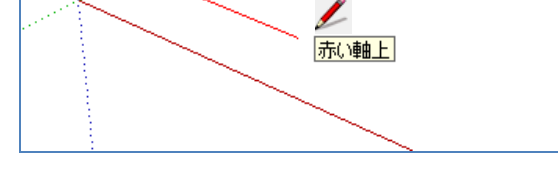

Along the green axis (y-axis), the line is green.

\* Plane: Red (x-axis), green (y-axis)

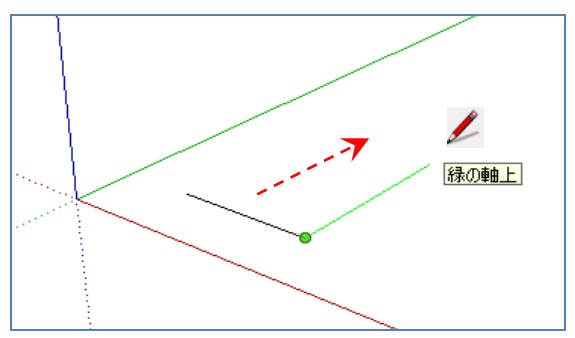

The values for length and angles can be input into the measuring box to draw accurate shapes.

Enter a length. Press [2.5] + [Enter] key.

Press the **Esc** key during an operation to cancel it, and the operation can be redone.

Even after finalizing, the size can be changed if it is done before the next operation.

To restore the original for errors after finalizing, Undo **Ctrl** + **Z**  Along the blue axis (z-axis), the line is blue. \* Height: Blue (z-axis)

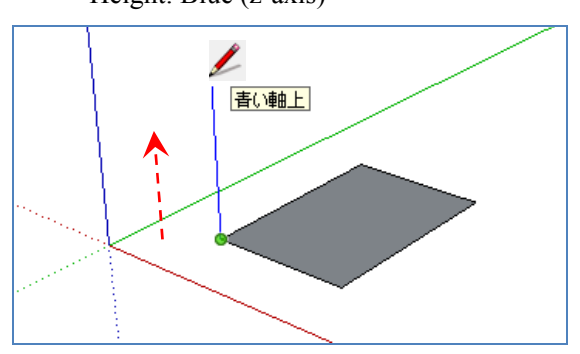

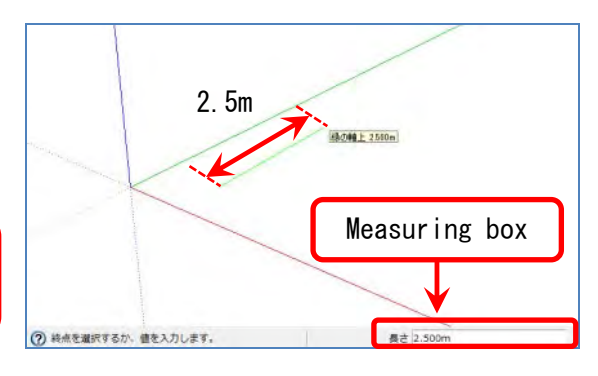

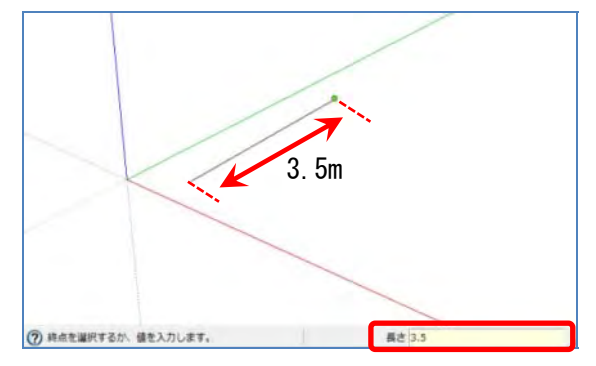

## 2. Create a rectangle and circle

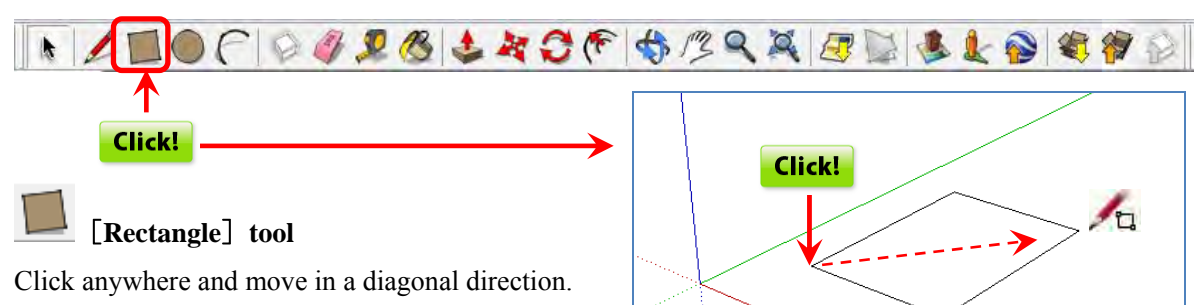

Clicking after moving the mouse creates a rectangle.

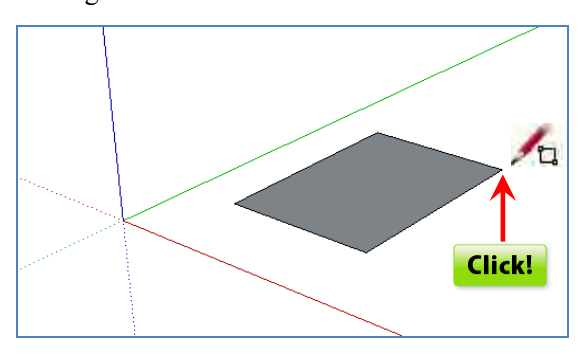

Enter the dimensions.

Press [50,50] + [Enter] key.

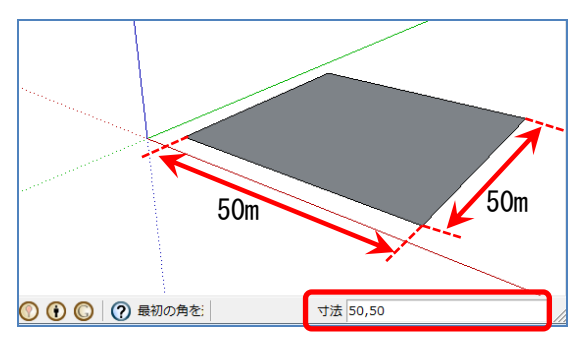

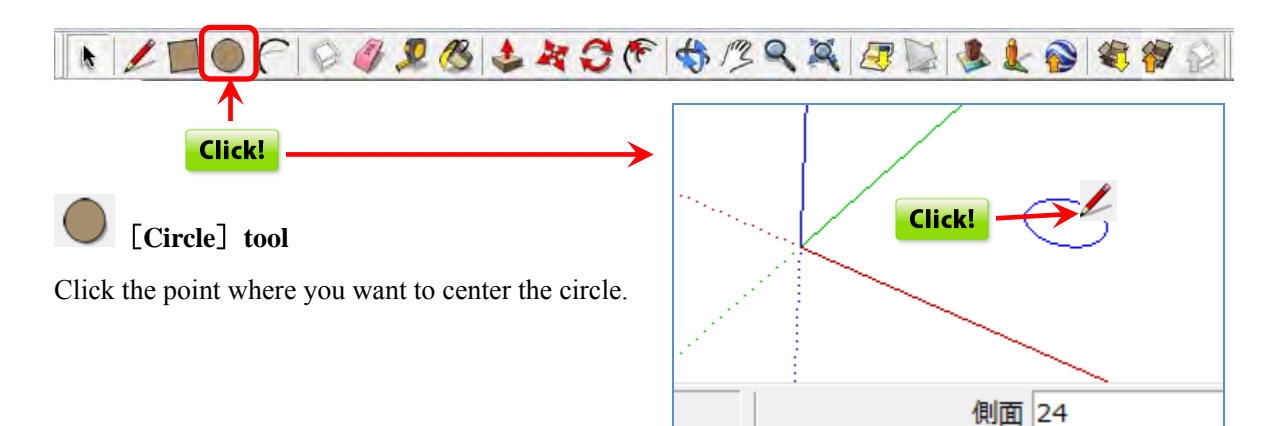

Move the cursor to specify the RADIUS and press the [Enter] key.

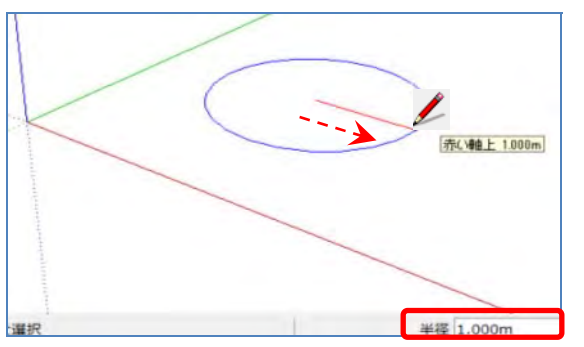

#### Create a circle with a radius of 1m.

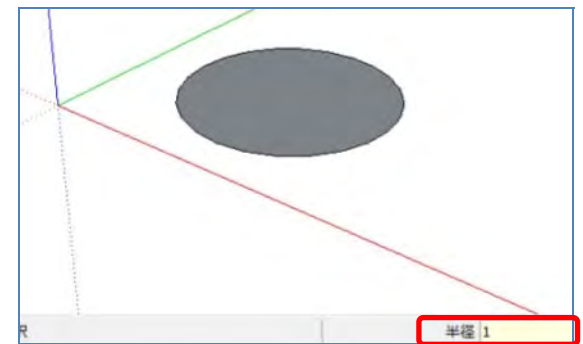

• Specify the number of segments (number of lines).

When the circle tool is selected, **[24]** is displayed in the value control box.

This means to draw a circle in the form of a 24-sided polygon, but the value can be changed.

Press [5] + [Enter]

\* Number of segments: 24 (default setting)

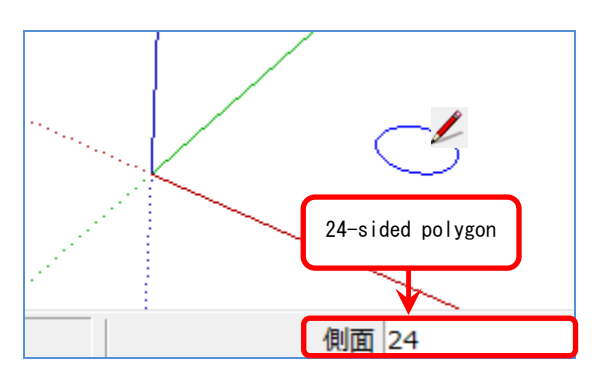

Polygons can be created.

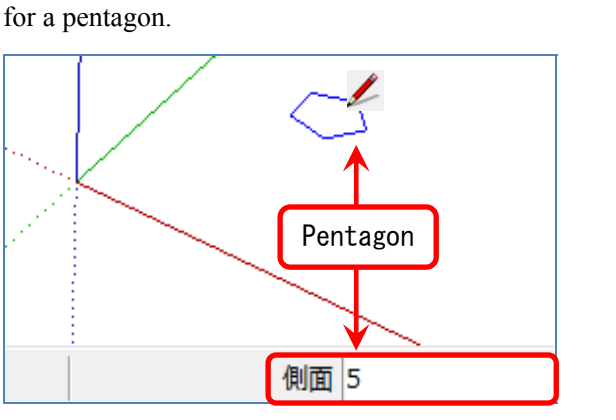

# • Specify the number of segments (number of lines).

Right-click the circumference with the [Select] tool and select [Entity information].

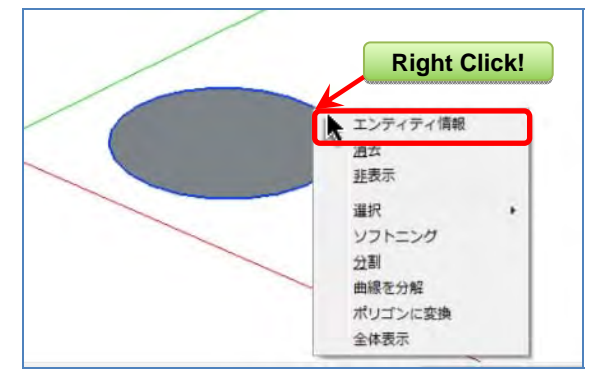

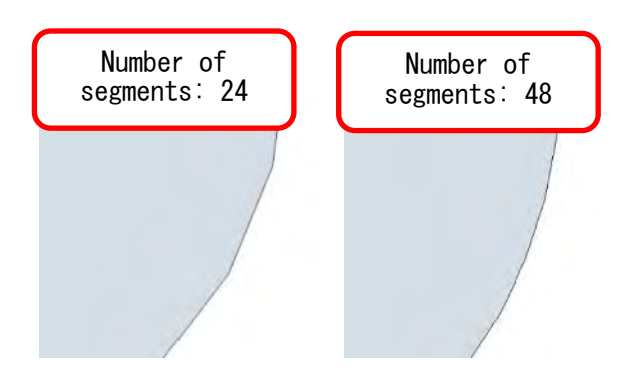

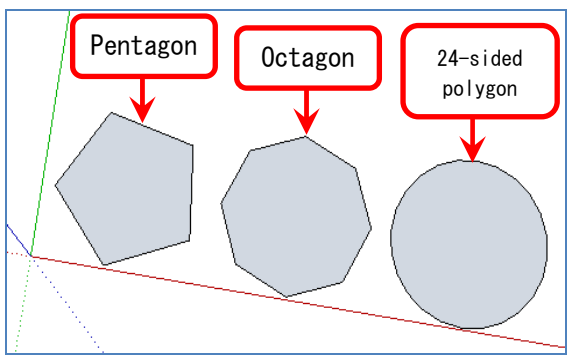

Change the number of segments and press the **[Enter]** key.

| н    |            |          | - |
|------|------------|----------|---|
| 5    | レイヤ(1):    | Layer0 - | • |
|      | 半径:        | 1.000m   |   |
|      | セグメント数:    | 48       |   |
|      | 長さ;        | 6.283m   |   |
| 厂 非表 | <b>テ マ</b> | 投影       |   |

The number segments can be increased for a smoother circle, but the file size becomes larger causing operations to become slower.

#### 3. Create a cube

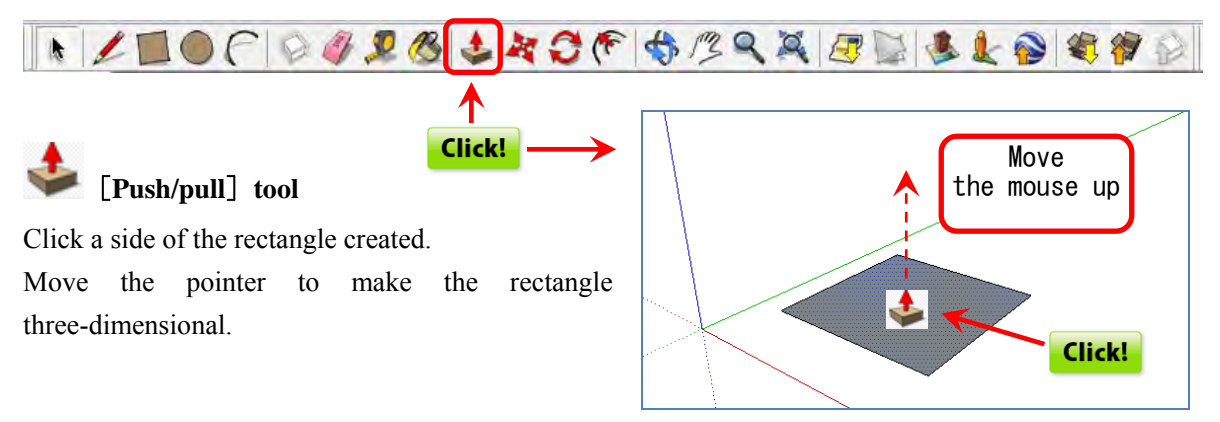

Specify and enter the value. Press [25] + [Enter] key.

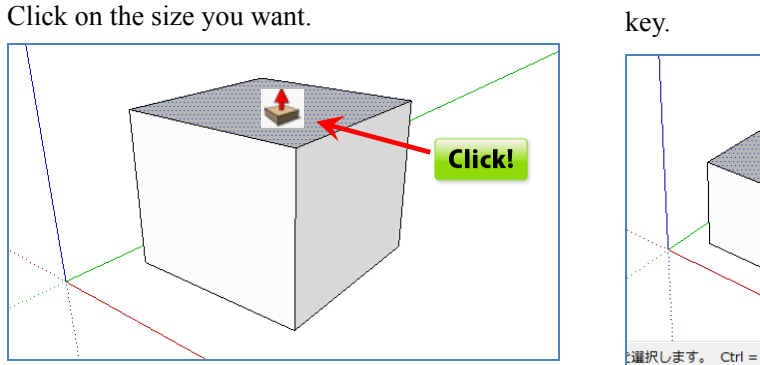

25m 距離 25.000m 選択します。 Ctrl = 新しい

#### 4. Selecting a shape

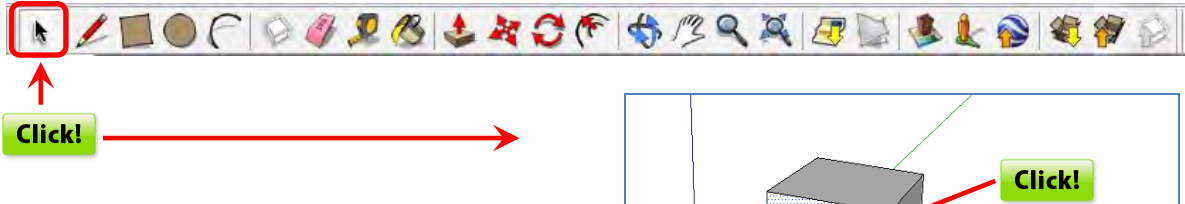

## [Select] tool

Click the [side] you want to select to change it to the selected state.

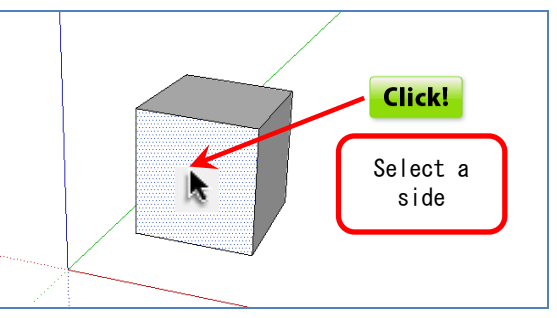

When a [line] is selected, it becomes a bold blue To deselect, click an area outside the shape. line.

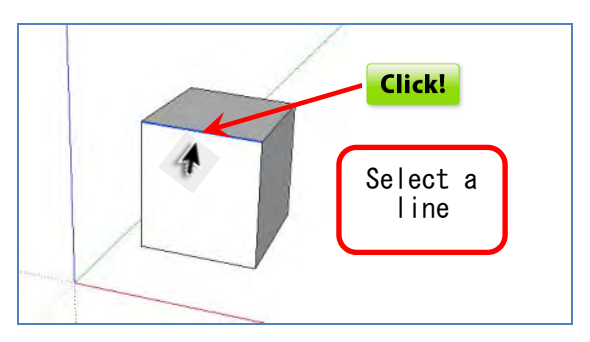

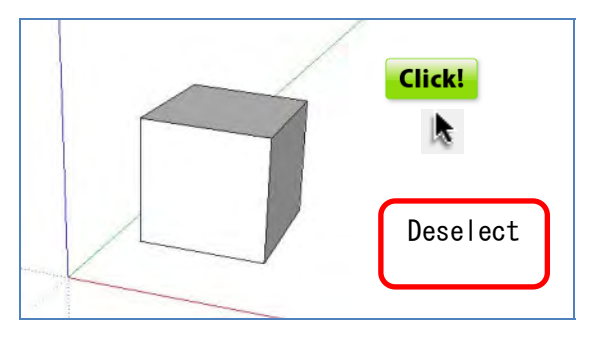

Double-click the [side]

The side and the surrounding lines are selected simultaneously.

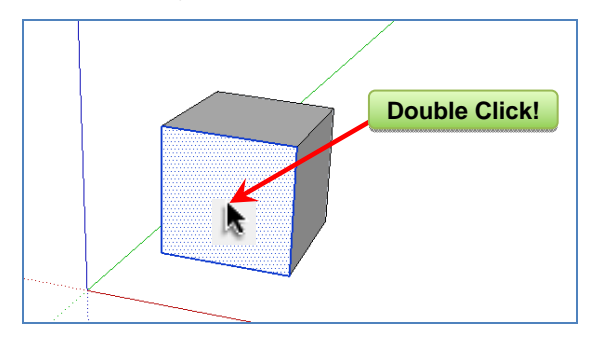

Triple click a [line] or [side]. The entire shape including its lines and sides are selected.

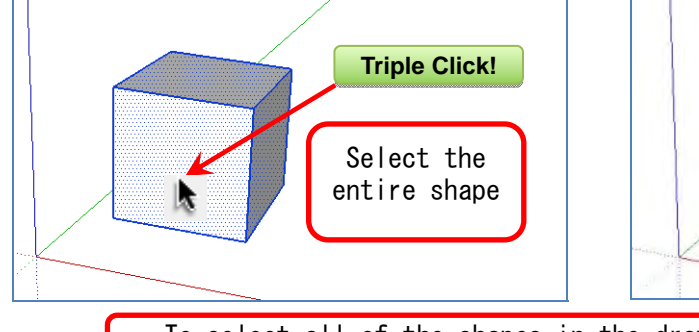

Drag the [Select] tool to select the entire shape. Or, select the entire shape by pressing Ctrl + A.

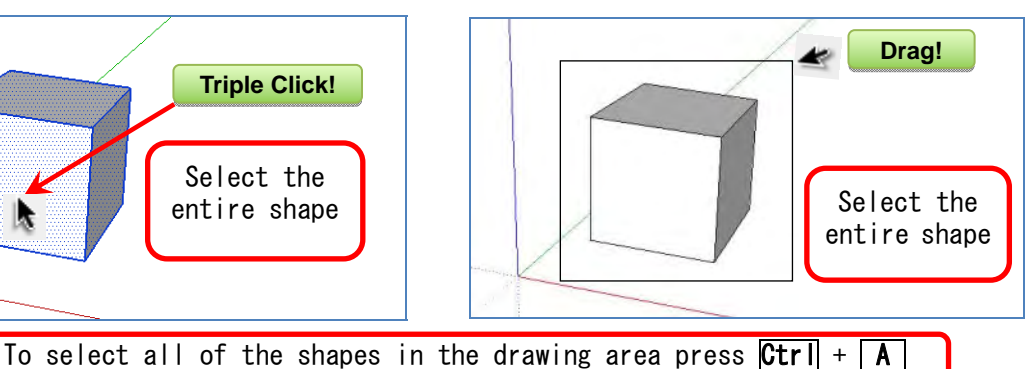

#### • Delete a line or side.

Select the side and press [Delete].

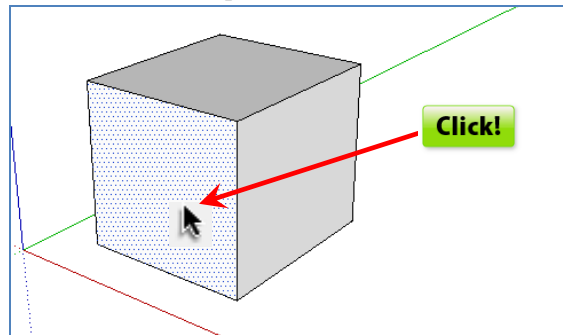

Select the line and press [Delete].

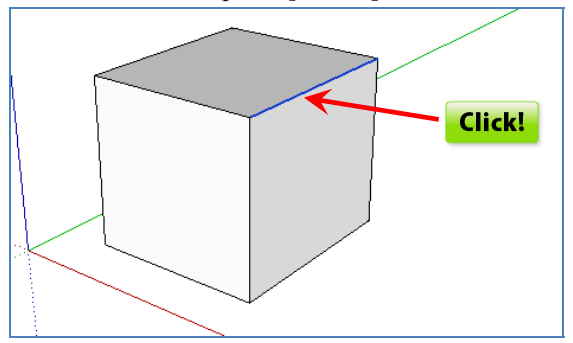

The side is deleted.

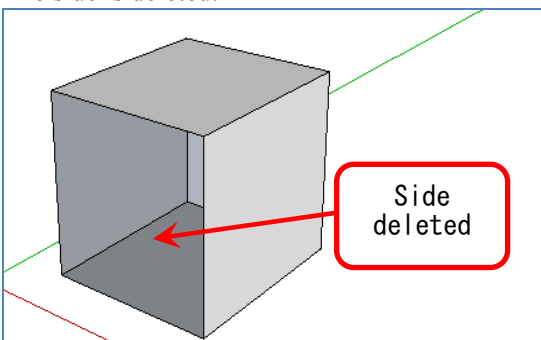

The line and adjacent sides are deleted.

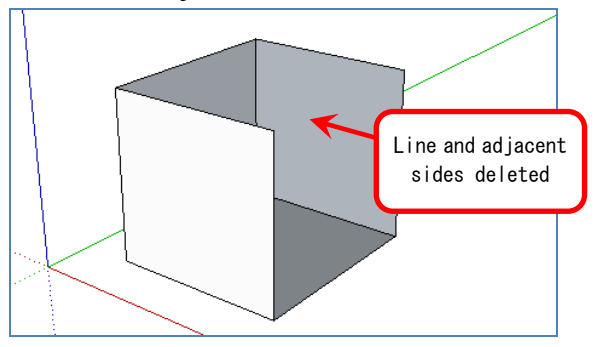

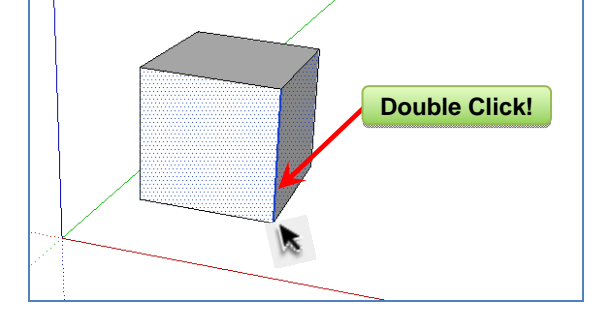

The line and the sides adjacent to it are selected

Double-click the [line]

simultaneously.

#### 5. Move and copy

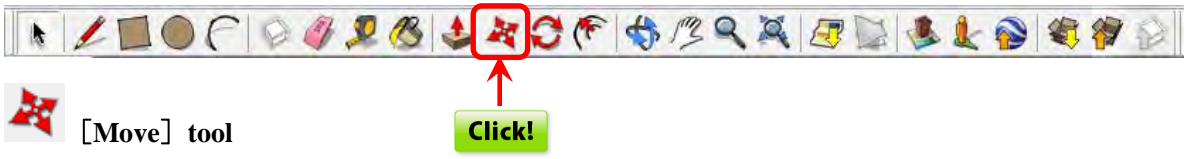

Select the entire shape and click any location with the [Move] tool.

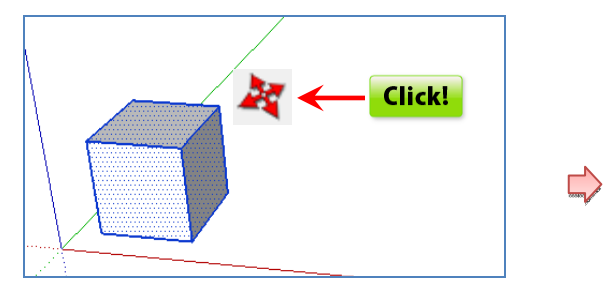

Move the cursor from the point clicked. The shape is moved the same distance.

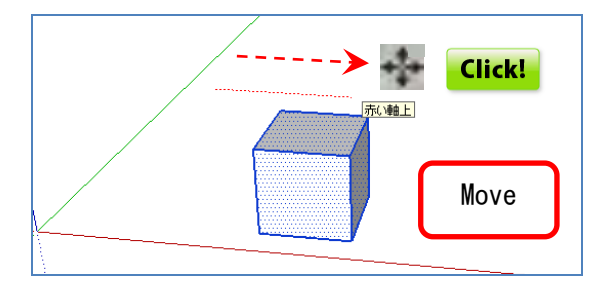

## • Copy the shape.

Press the **CTRL** key and a [+] mark is displayed above and to the right of the cursor and changes to copy mode.

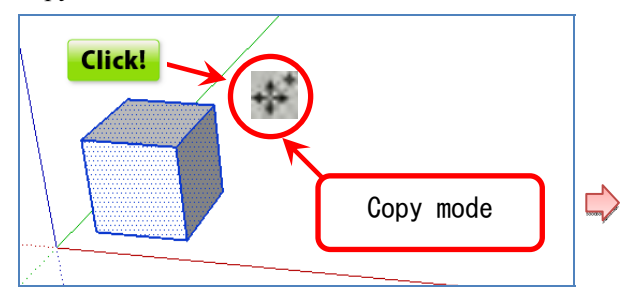

Move the cursor

Click to copy.

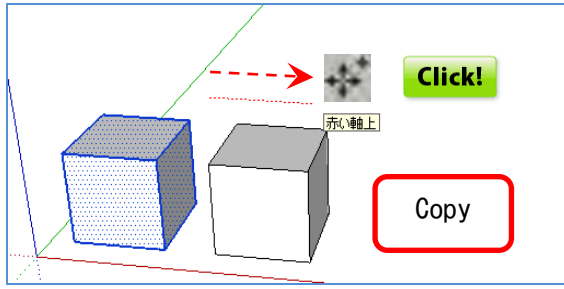

#### • Create multiple copies at equal intervals. Select the entire shape and click an [end point].

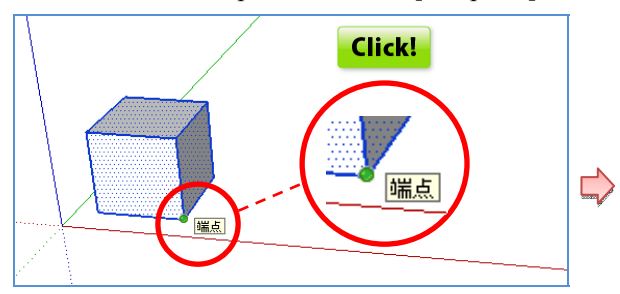

Specify and copy the value. [2] + [Enter]

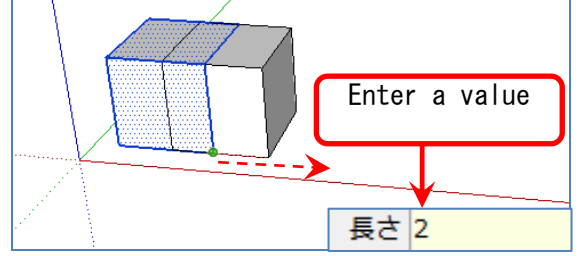

In the selected state Press [\*3] + [Enter].

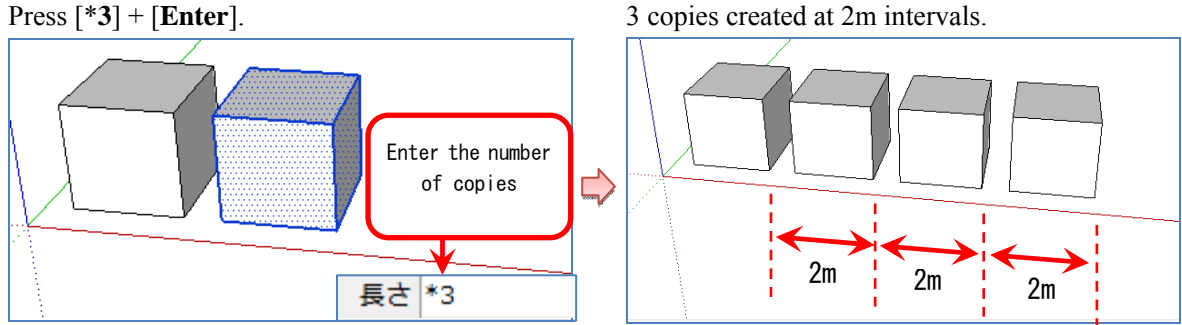

• Create multiple copies placed equidistantly. One copy 6m away. [6] + [Enter]

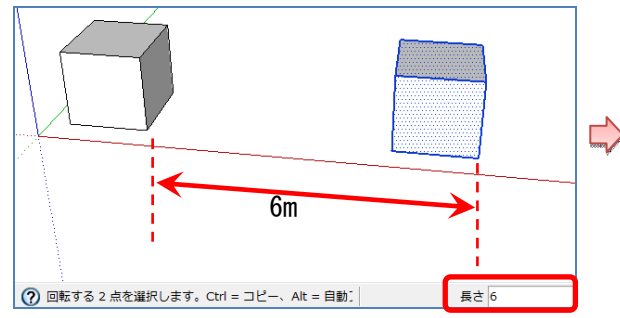

• Change the size of the circle.

Select the [Move] tool.

Click an [end point].

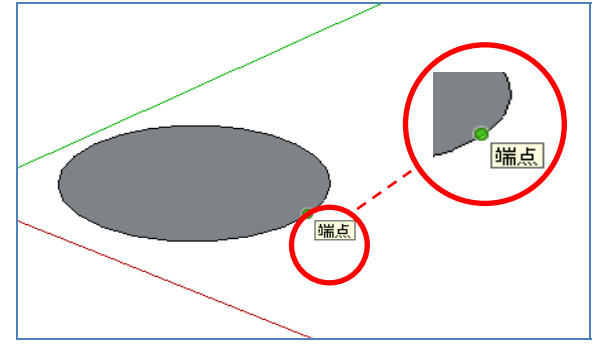

In the selected state, press [/3] + [Enter]. 3 copies created within a 6m range.

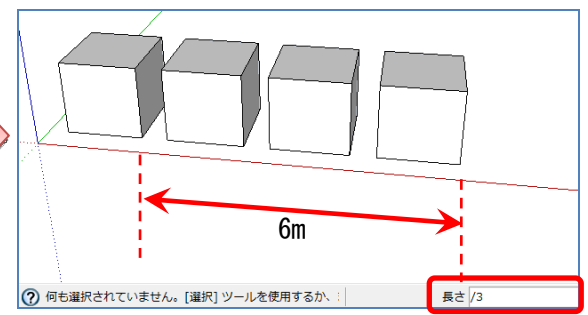

With an [end point] where the circumference has changed to the selected color (blue), the entire circle moves, and its size cannot be changed.

\* Will result in move.

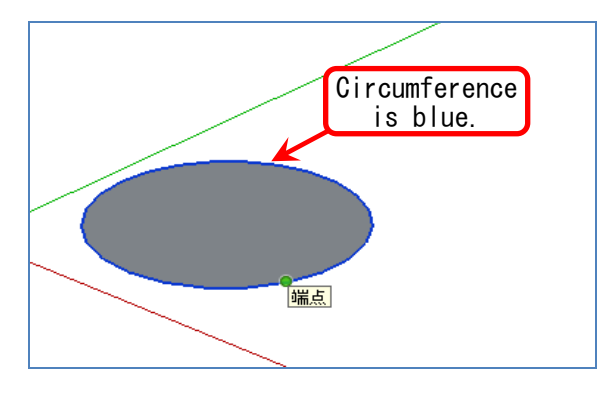

Move the cursor to the inside of the circle, and it Move the cursor to the outside of the circle, and it becomes small.

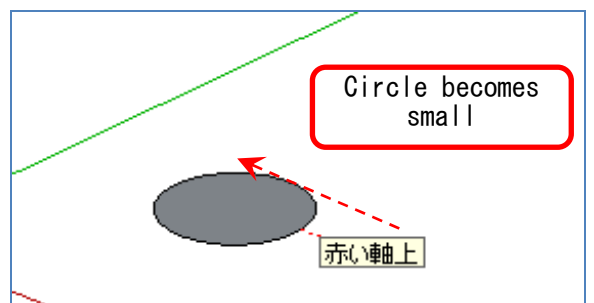

becomes large.

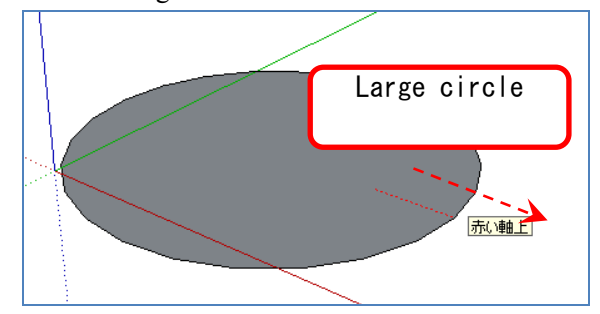

#### 6. Rotate

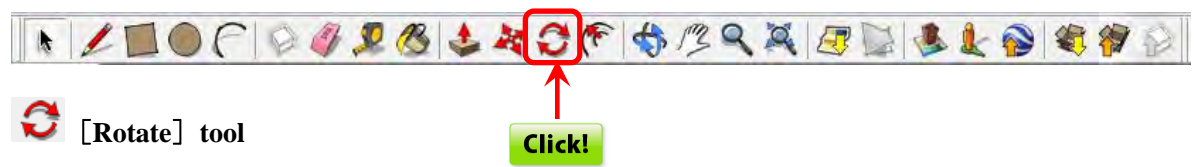

Select the entire shape, click the [Select] tool, Right click the drawing to group.

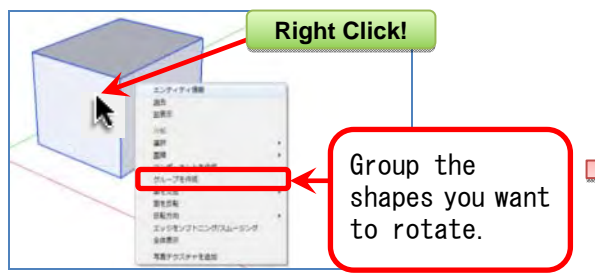

Click a corner. (It becomes the axis of rotation.)

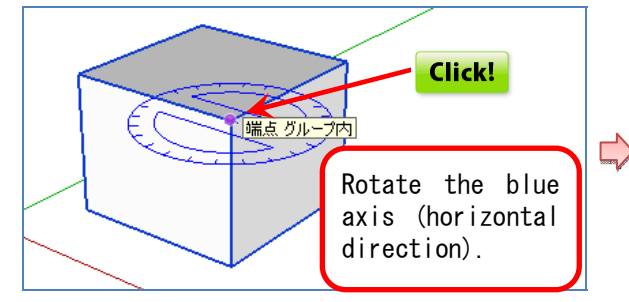

Select the [Rotate] tool, and a protractor mark appears.

The color of the protractor changes according to the axis of rotation (red, green, blue).

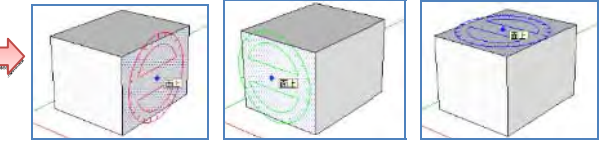

Click another corner. (It becomes the starting point of rotation.)

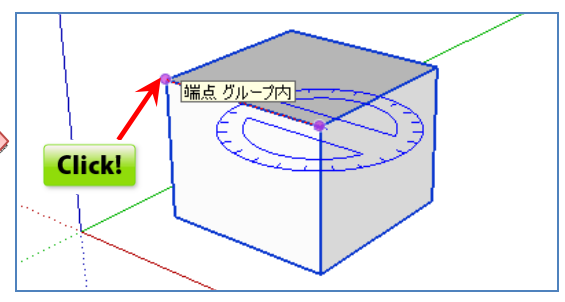

Rotate.

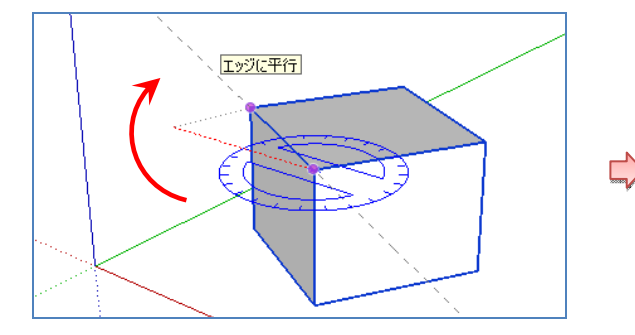

#### • Copy rotation.

Click the center of the rotation.

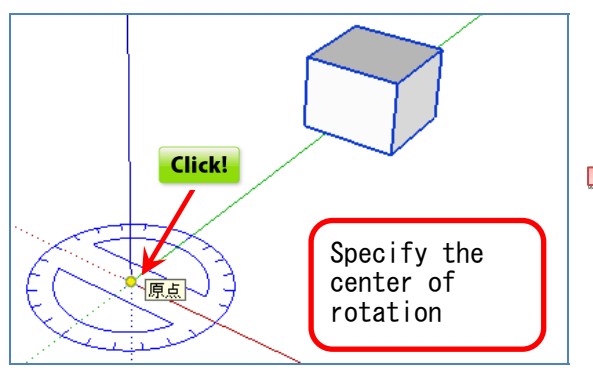

Specify the degree of rotation. [45] + [Enter]

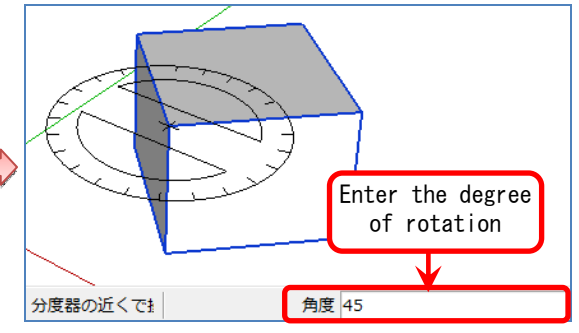

Move the cursor and click the point to start rotation.

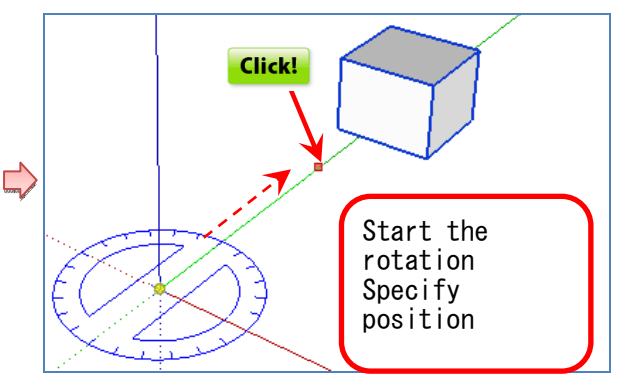

cursor and changes to copy mode.

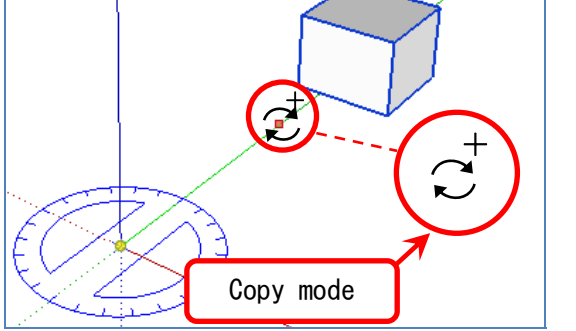

Subsequently, press [\*12]+[Enter].

12 copies of the shape rotated 45° each are created.

Press CTRL when executing with the [Rotate] tool, When entering [45] for the degree of rotation, and a [+] is displayed above and to the right of the a 45° rotation is copied. [45] + [Enter]

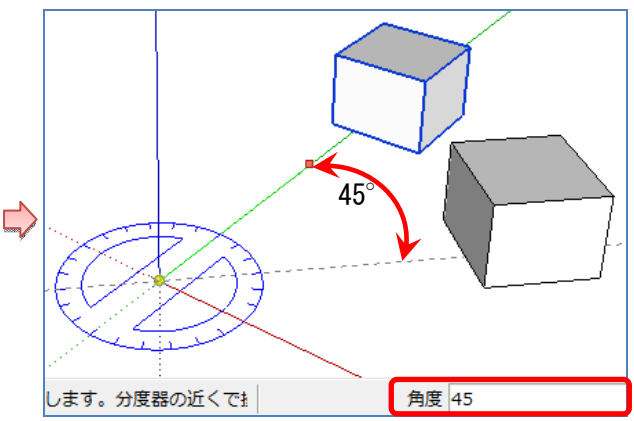

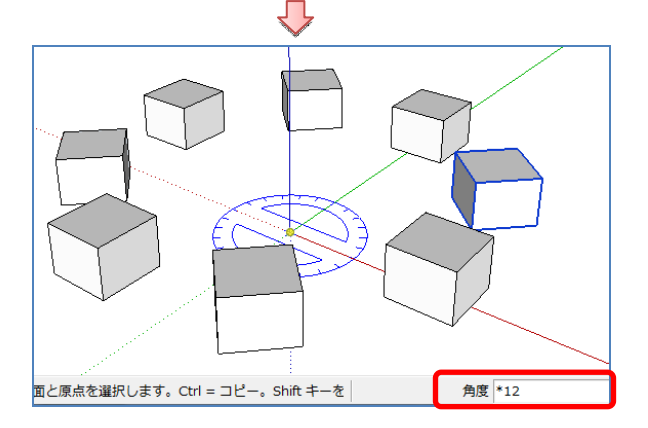

• Rotate with the [Move] tool. Group the shapes in advance.

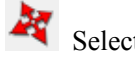

Select the [Move] tool.

When you move the cursor to the surface you want to rotate, 4[+] marks are displayed.

protractor is displayed. Click the [+].

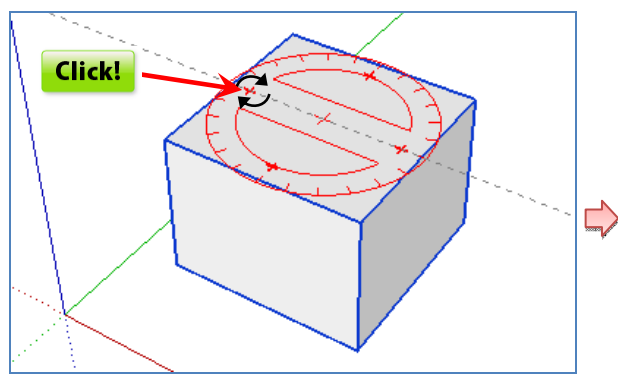

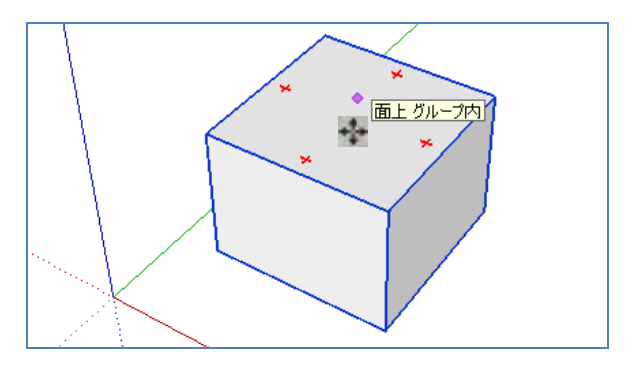

When you move the cursor to a [+] mark, a Move the cursor or enter the degree of rotation, and press [Enter].

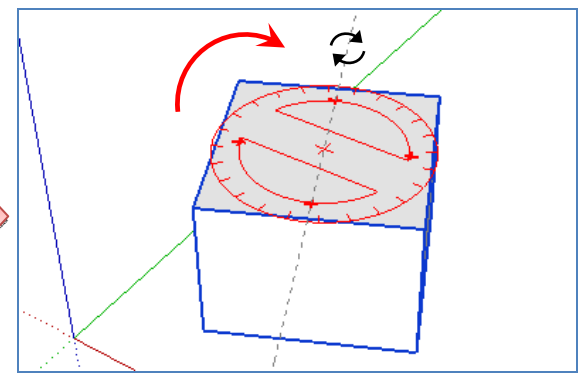

## 7. Enter dimensions and characters

Select the [Build] tool from the [View] menu.

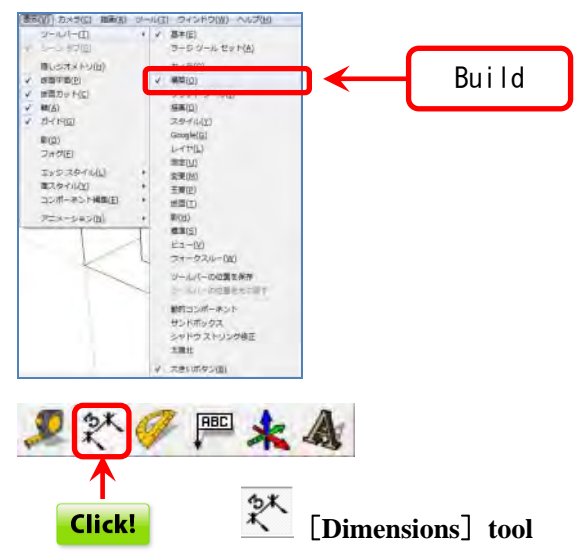

Or select [Dimensions] tool from the [Tools] menu.

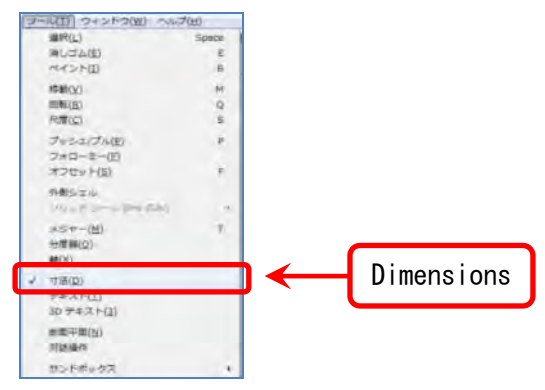

Select the [Dimensions] tool, and click two points.

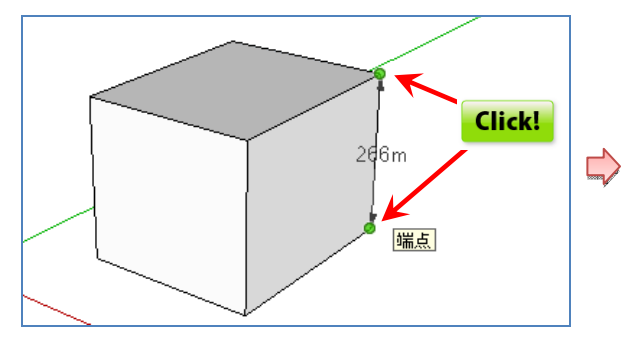

Move the cursor and the dimensions are displayed.

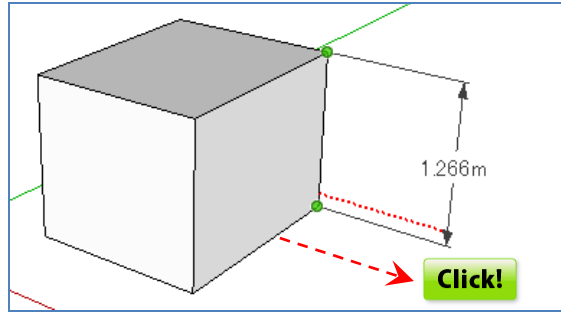

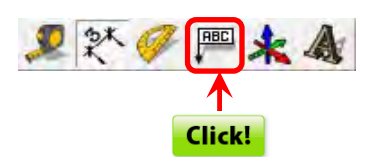

• Enter characters.

## [Text] tool

Enter the characters in the part where the coordinates are displayed.

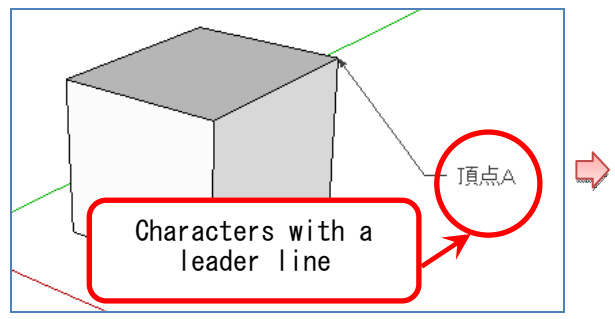

Click the vertex and move the cursor, and the coordinate values are temporarily displayed.

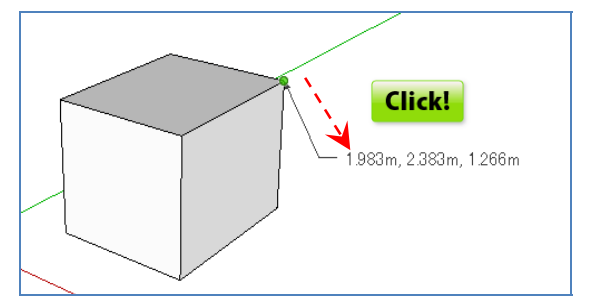

Double-click a side

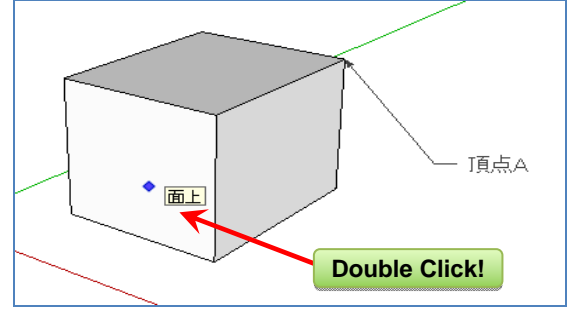

The area is temporarily displayed, changes to a Characters without a leader line can be entered character input state.

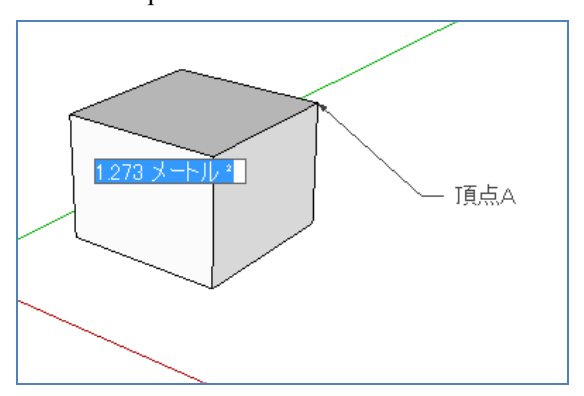

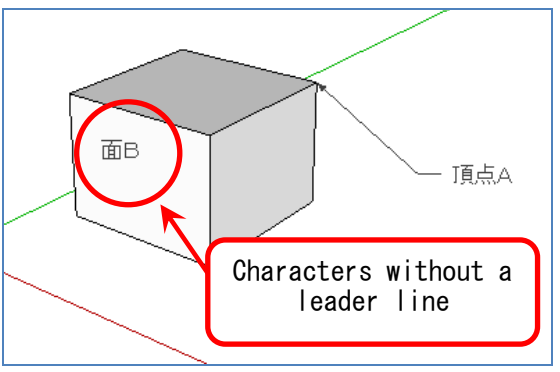

• Create a three-dimensional character. Select [3D Text] from the [Tools] menu.

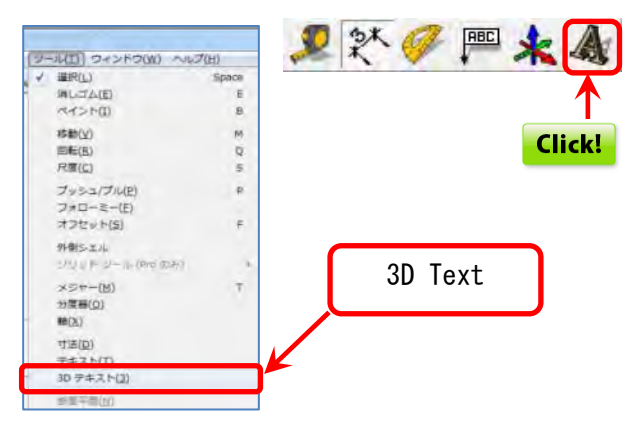

Enter the characters and click the [Align] button.

| Solar                        | power                             |                             |                             |
|------------------------------|-----------------------------------|-----------------------------|-----------------------------|
|                              |                                   |                             |                             |
| フォント(F)                      | Arial Black                       | → 太                         | 字 🔹                         |
| フォント(E)<br>立置揃え(A)           | Arial Black<br>左 💌                | ★ 太<br>高さ(H) 2              | 字 <u></u> 000.000m          |
| フォント(E)<br>立置揃え(A)<br>種類 ▽ 塗 | Arial Black<br>左 ・<br>りつぶし(1) マ : | → 太<br>高さ(H) 2<br>押し出し(E) 2 | 字 <u></u> 000.000m 500.000m |

Click on any location.

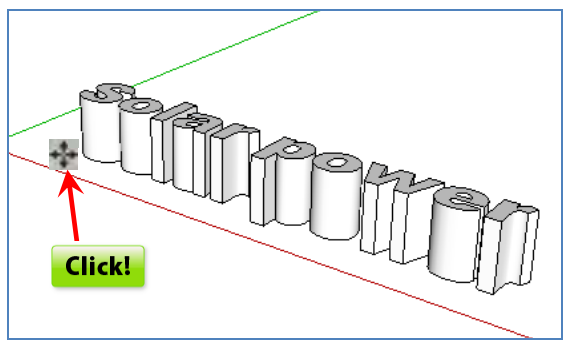

The 3D text is created.

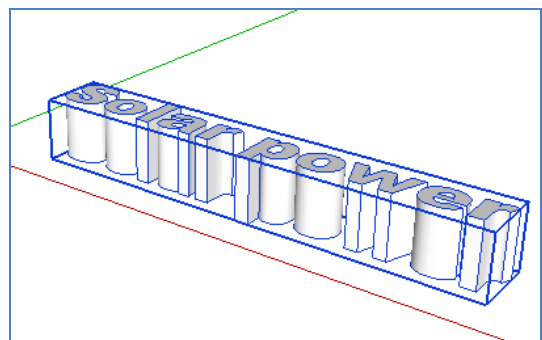

#### 8. Shadow settings

From the [Windows] menu select the [Shadow] tool. Click the [Show/hide shadow] button at the top left

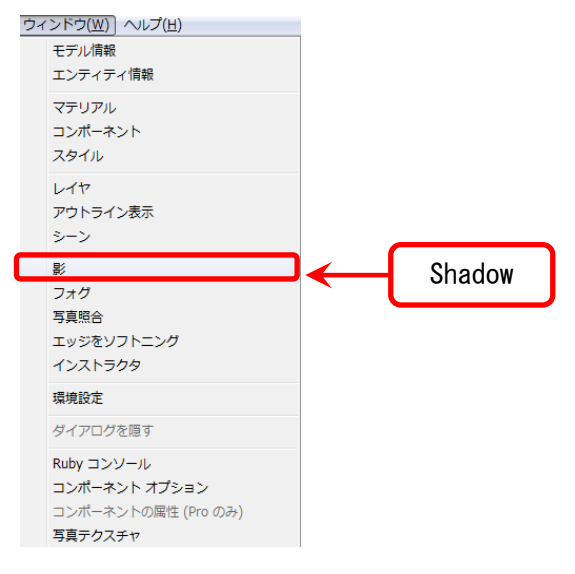

Click the [Show/hide shadow] button, and the shadow disappears.

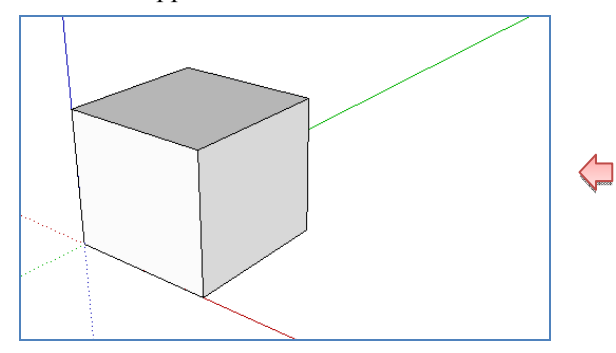

#### • Change the time and date.

Click the  $[\mathbf{\nabla}]$  button on the far right of the [Date] slider to change the date.

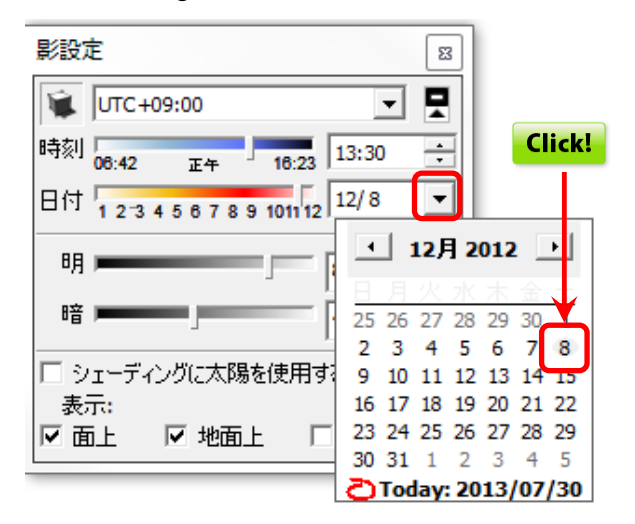

Click the [Show/hide shadow] button at the top left of the [Shadow settings] dialog box displayed.

| 影設定                                    | ×           |
|----------------------------------------|-------------|
| UTC+09:00                              |             |
| 時刻 06:13 正午 16                         | 13:30 +     |
| 日付 1 2 3 4 5 6 7 8 9 101               | 1112 11/8 • |
| 明,                                     | 80 ÷        |
| 暗 ———————————————————————————————————— | 45 -        |
| ワシェーディングに太陽を使<br>表示:                   | 用する         |
| ☑ 面上 ☑ 地面上                             | 「 エッジから     |

Shadows are displayed.

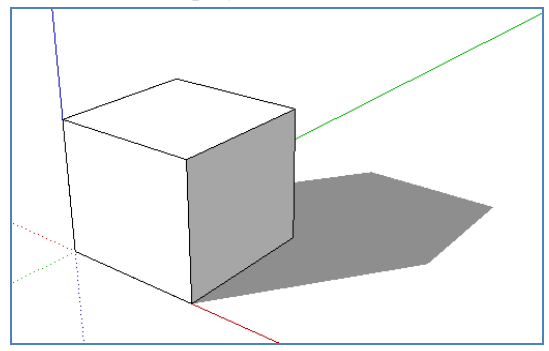

On the [Time] slider, move the slide bar or enter a value to change the time.

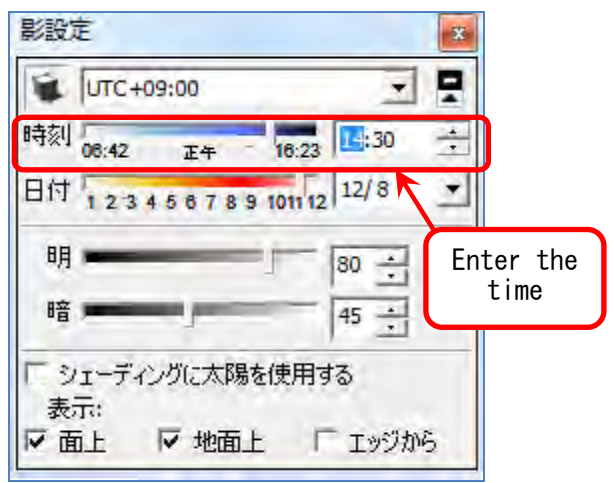

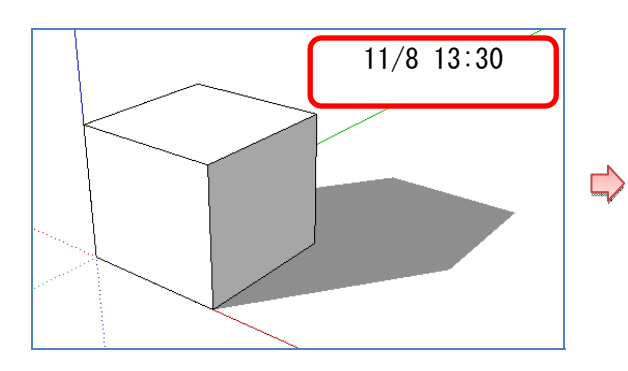

The shadow changes according to the time set; the shadow extends.

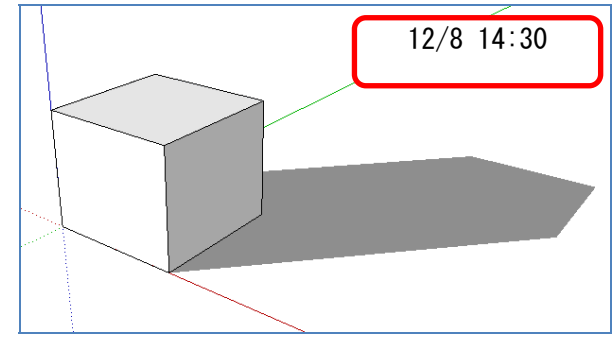

#### Chapter 4 PV array layout plan

## 1. PV module creation

Create a 3D PV module.

Here, the dimensions of the PV module are as provided in the sample module.

Sample module dimensions: 1,500mm x 990mm x 36mm Module spacing: 50mm

Draw a 0.05m x 0.05m and 1.5m x 0.99m rectangle on the x-y plane as shown below.

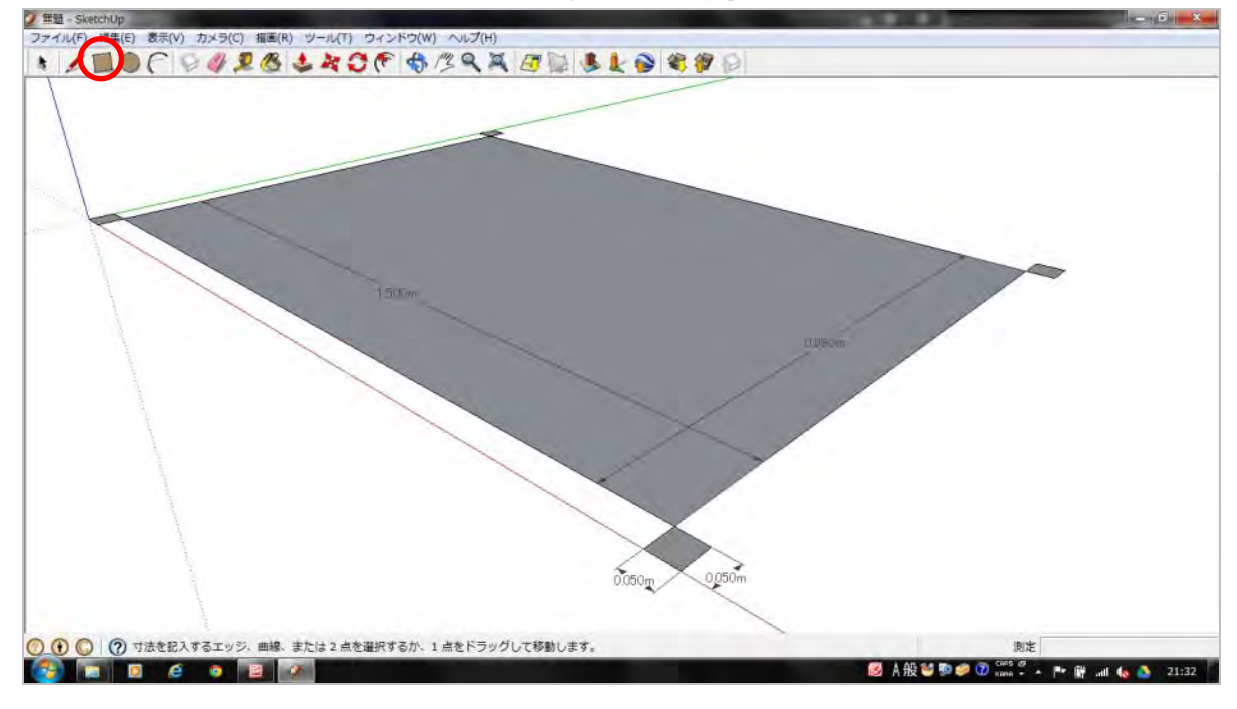

With the [Push/Pull] tool, raise only the module portion 0.039m to make it 3D.

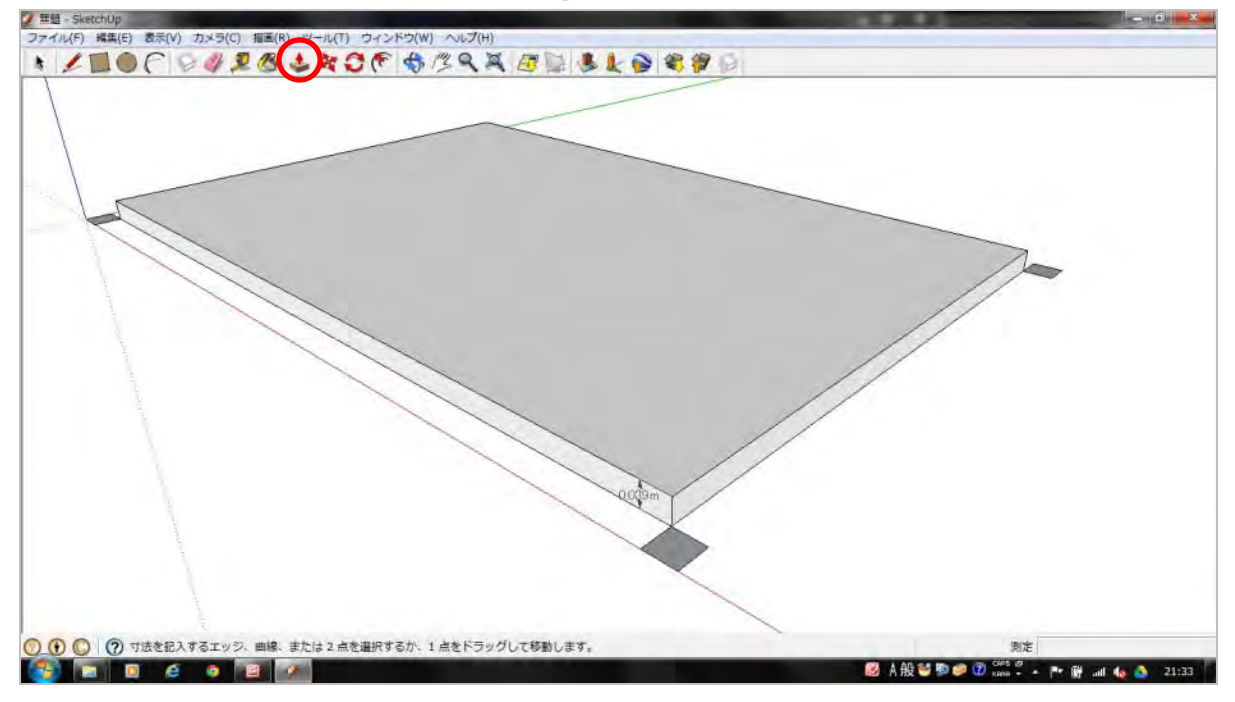

Specify the entire range.

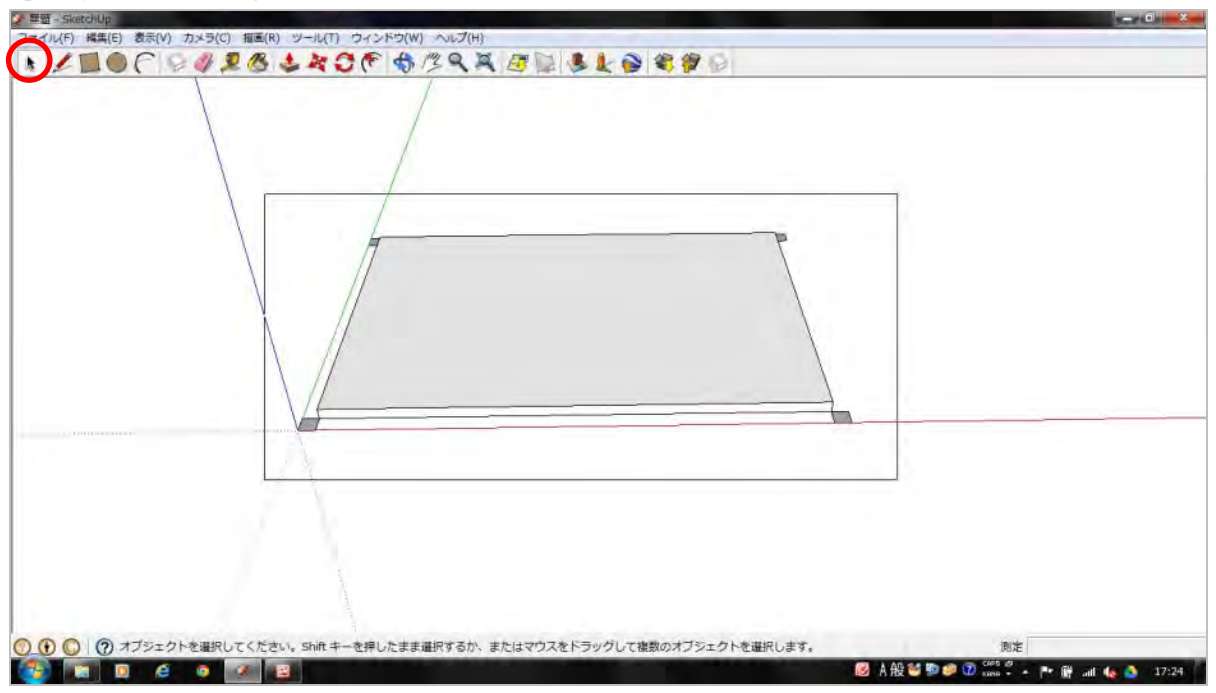

From the [Edit] menu, select [Create Group] and group as a PV module.

| ファイル(F) 🗍                             | 編集(E) 表示(V) カメラ(C) 描画( | R) ツール(T) ウィンドウ(V       | W) ヘレプ(H)                                |                                    |
|---------------------------------------|------------------------|-------------------------|------------------------------------------|------------------------------------|
| * 1                                   | <b>元に戻す 消去</b><br>やり直し | Alt+Backspace<br>Ctrl+Y | 13 ° ° ° ° ° ° ° ° ° ° ° ° ° ° ° ° ° ° ° |                                    |
|                                       | 切り取り(T)                | Shift+削除                |                                          |                                    |
|                                       | コピー(C)                 | Ctrl+C                  |                                          |                                    |
|                                       | 貼り付け(P)                | Ctrl+V                  |                                          |                                    |
|                                       | 所定の位置に貼り付け(A)          |                         |                                          |                                    |
|                                       | 削除(D)                  | 削除                      |                                          |                                    |
|                                       | ガイドを削除(G)              |                         |                                          |                                    |
|                                       | すべて選択(S)               | Ctrl+A                  |                                          |                                    |
|                                       | すべて選択解除(N)             | Ctrl+T                  |                                          |                                    |
|                                       | 非表示(H)                 |                         |                                          |                                    |
|                                       | 表示(E)                  |                         |                                          |                                    |
|                                       | ロック(L)                 |                         |                                          |                                    |
|                                       | ロック解除(K)               |                         |                                          |                                    |
|                                       | コンポーネントを作成(B)          |                         |                                          |                                    |
|                                       | グループを作成(M)             |                         |                                          |                                    |
|                                       | グループ/コンボーネントを閉じる       | 5(0)                    |                                          |                                    |
|                                       | 面を交差(I)                |                         |                                          |                                    |
|                                       | 38 個のエンティティ            |                         |                                          |                                    |
| -                                     |                        | 2.3                     |                                          |                                    |
|                                       |                        |                         | Calcat [Oursts Oursum]                   |                                    |
|                                       |                        |                         | Select [Greate Group]                    |                                    |
|                                       |                        |                         |                                          |                                    |
|                                       |                        |                         |                                          |                                    |
|                                       |                        |                         |                                          |                                    |
|                                       |                        |                         |                                          |                                    |
| 1 States                              |                        | <u>}</u>                |                                          |                                    |
| $\bigcirc \bigcirc \bigcirc \bigcirc$ | ? 選択したジオメトリからグル        | ープを作成                   |                                          | 測定                                 |
| <b>1</b>                              | i 🖸 🧉 🧕 🖉              |                         |                                          | 般 🥗 🥬 🕐 🕼 кана 🗸 🔺 📭 📴ні 🔥 🍐 17:24 |

The PV module is completed.

The  $0.05m \ge 0.05m$  squares at the corners serve as a guide for module spacing.

We continue without deleting these for now, but if they become an impediment in the finishing process, they may be deleted.

### 2. Create PV array

Create a 3D PV array.

Here, the PV array is arranged as in the sample array.

```
Sample array 12 columns 4 rows
```

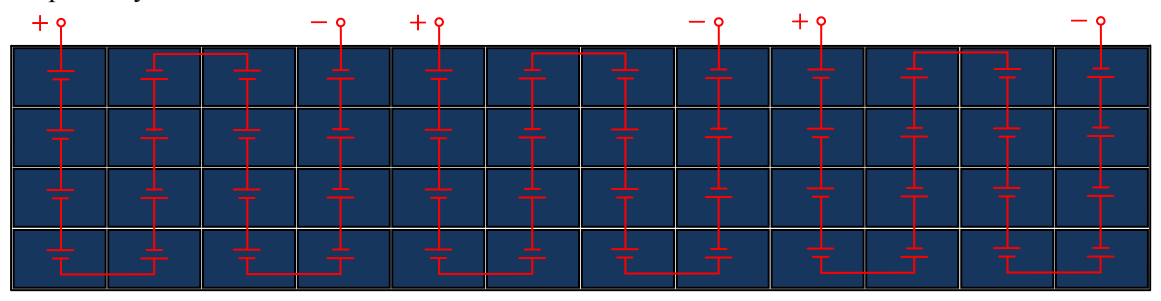

Select [Edit]-[Copy] on the PV module you created on the previous page and select [Edit]-[Paste], and a copy linked to the mouse cursor will appear on the screen.

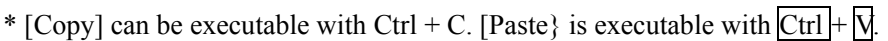

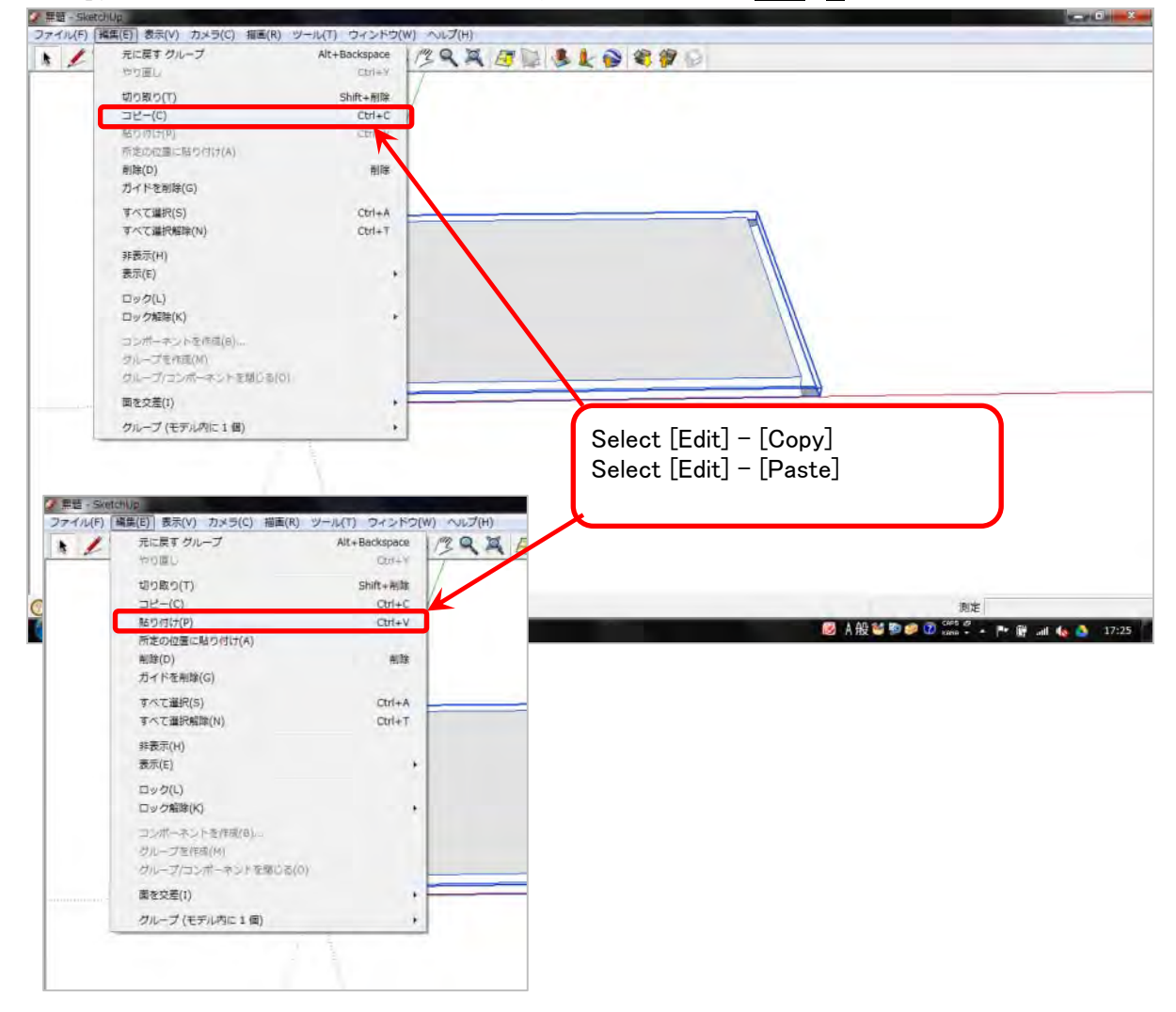
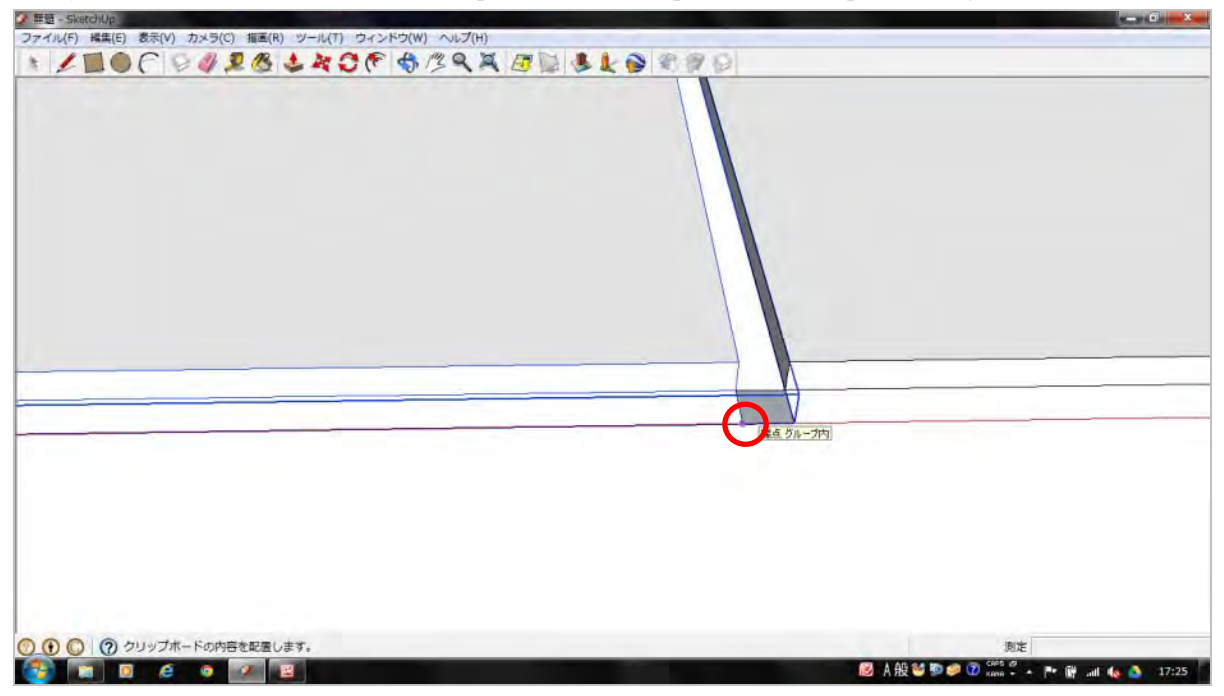

Verify that the mouse cursor reacts when placed at the end point of the shape and drag.

We continue so that the module has 12 columns as in the above.

Select the module's 12 columns and select [Edit]-[Create Group] to group.

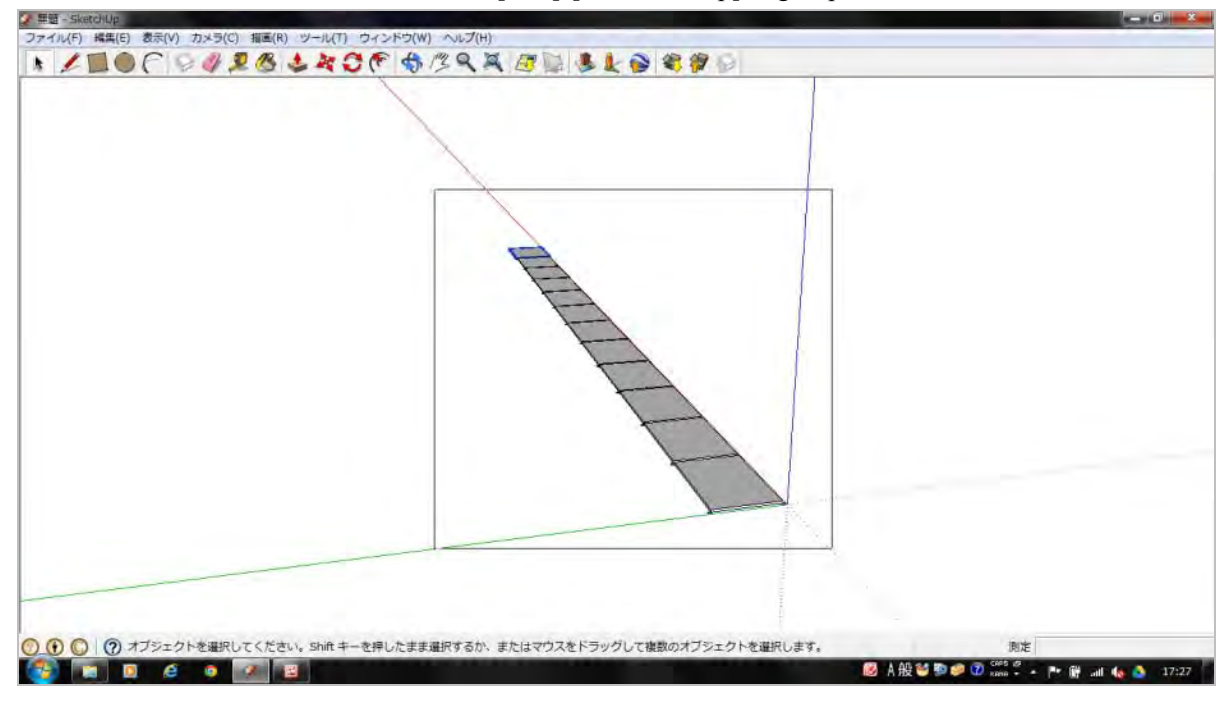

Also repeat [Copy]  $\rightarrow$  [Paste] for each column.

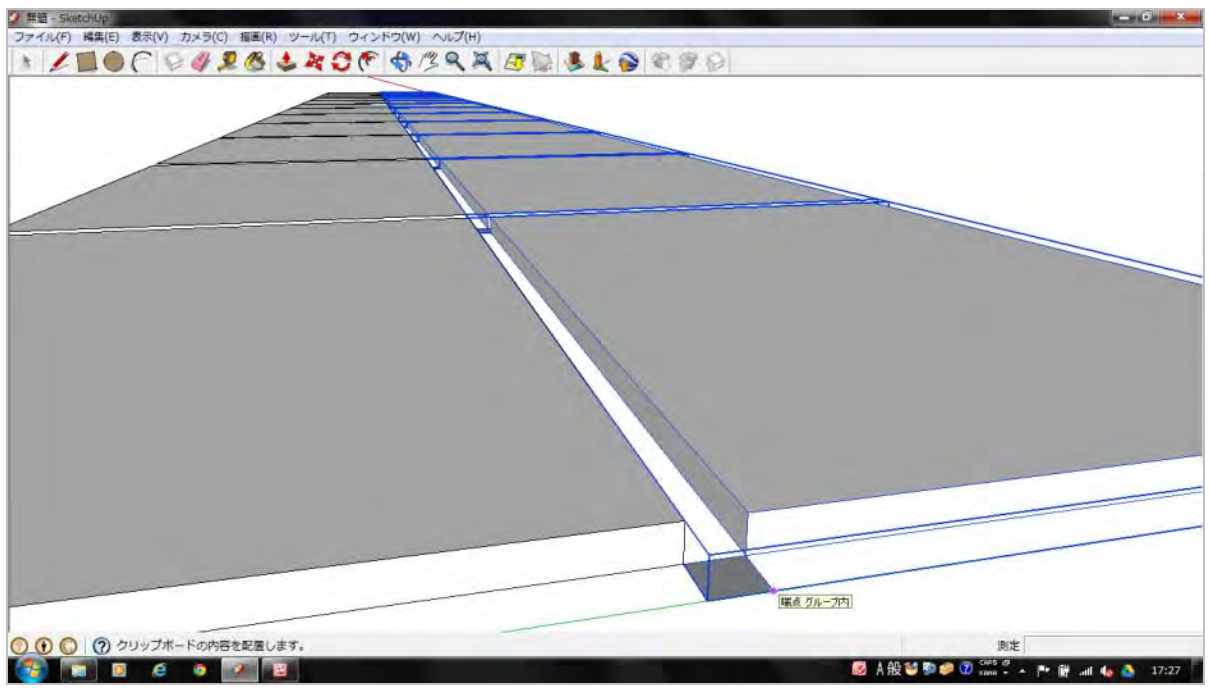

When 12 columns and 4 rows have been created, group again.

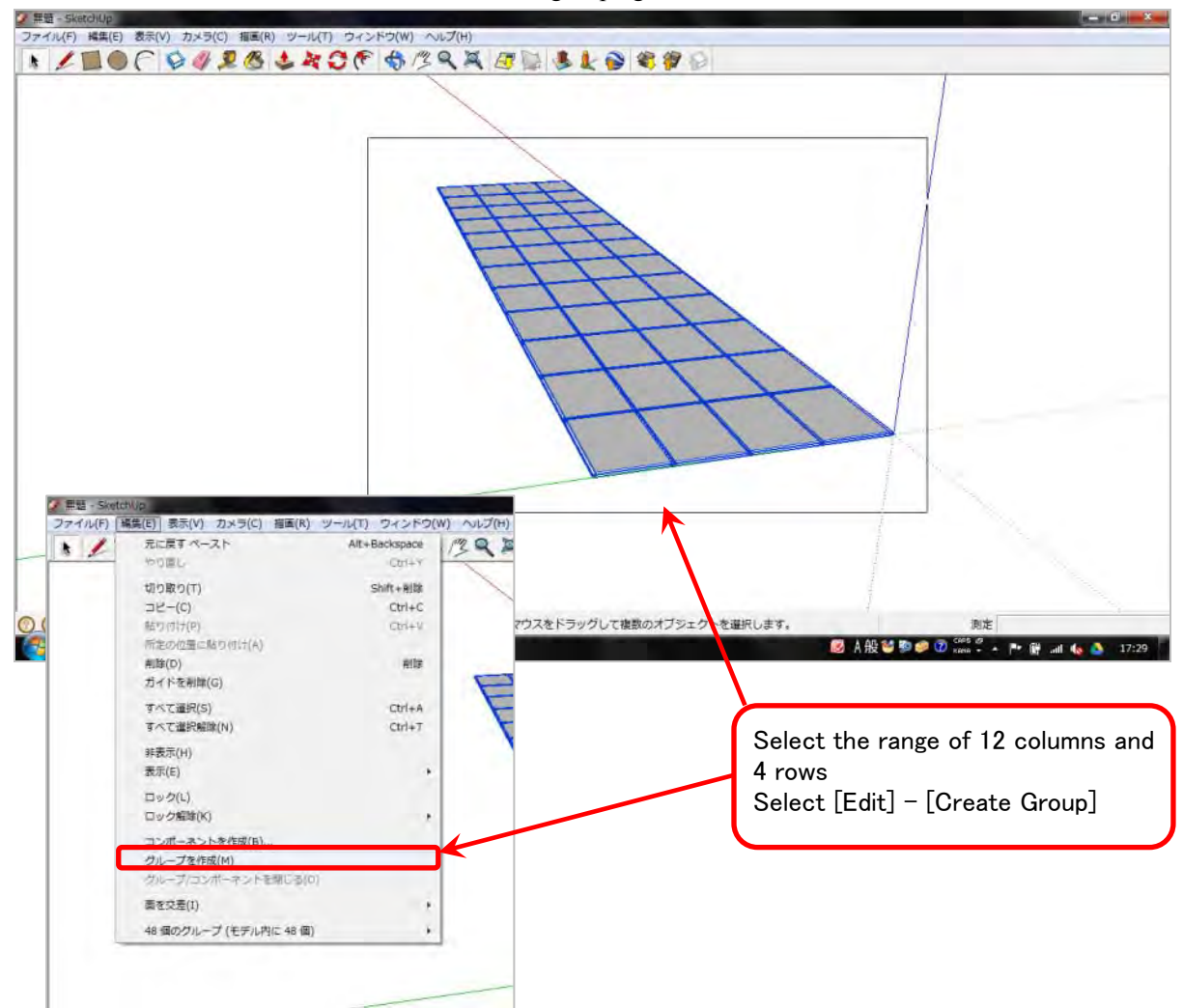

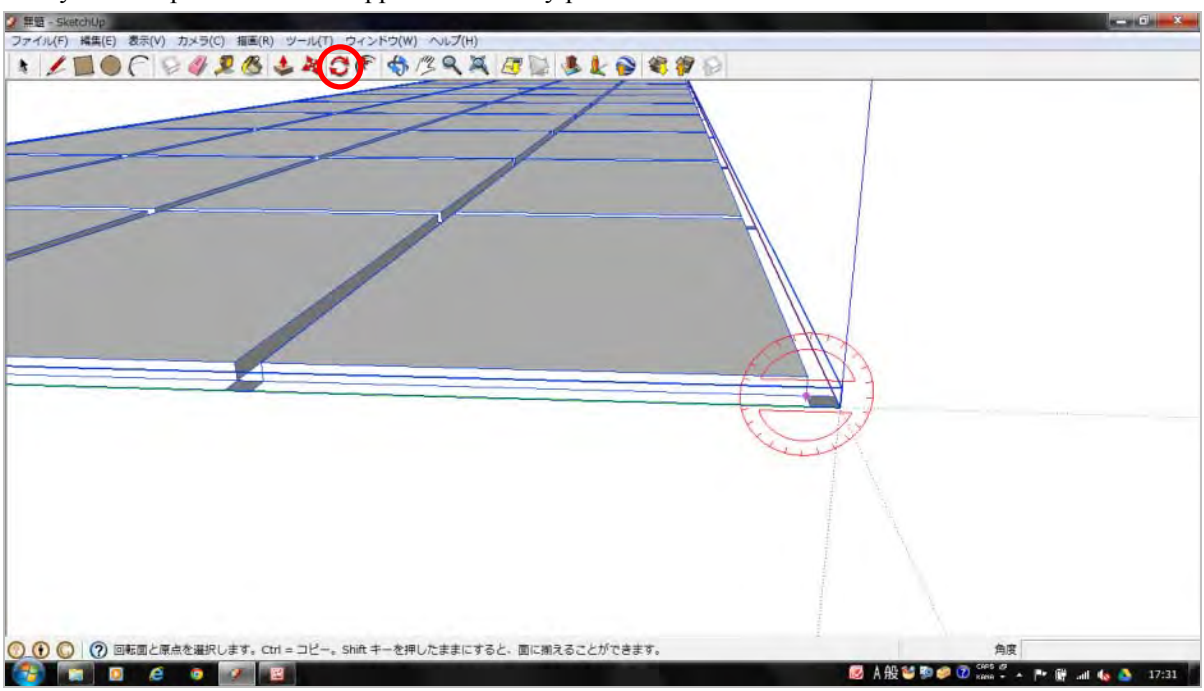

Select the Rotate tool and align the mouse cursor at the end point of the PV module near the origin. Verify that the protractor mark appears on the x-y plane.

Click once on the horizontal position (along the y-axis from the end point) and move the mouse in the direction of rotation.

For the value input, enter [18] so that the array has an 18-degree angle.

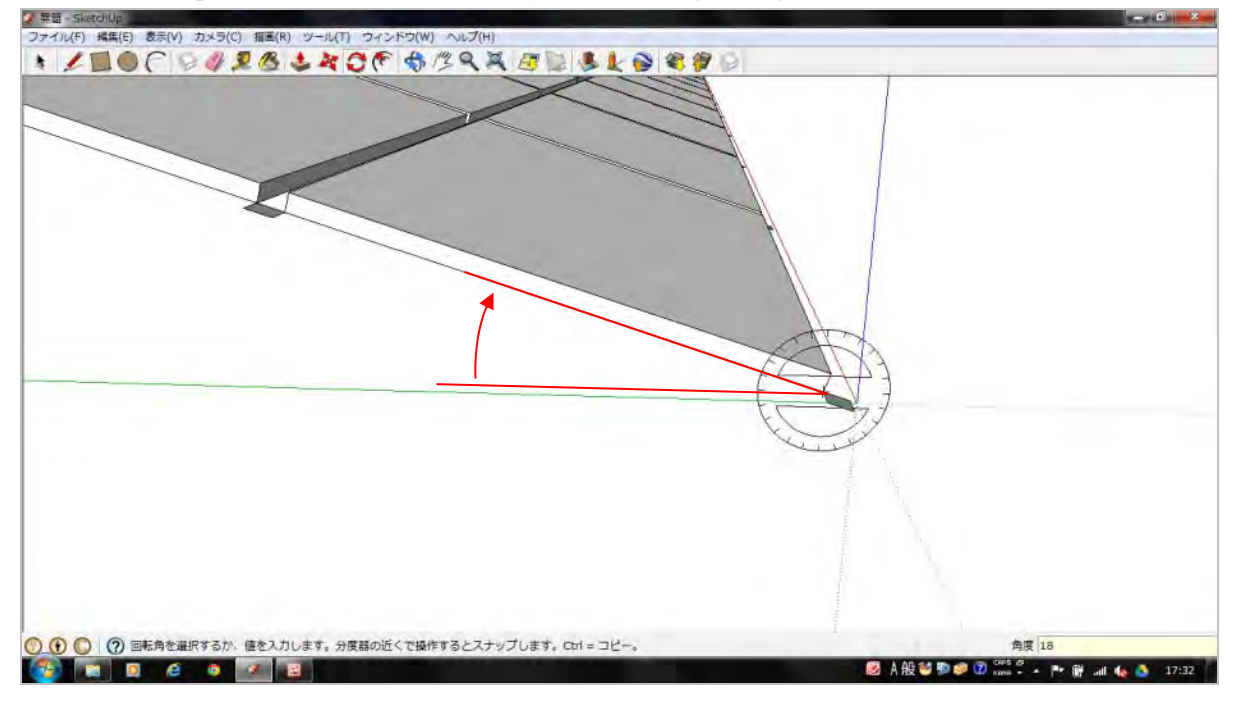

Align the mouse cursor on an end point of the module's  $0.05m \times 0.05m$  spacing guide.

For the front side of the array, draw a 0.5m straight line along the Z-axis, and for the rear side, draw a 1.801m straight line along the Z-axis.

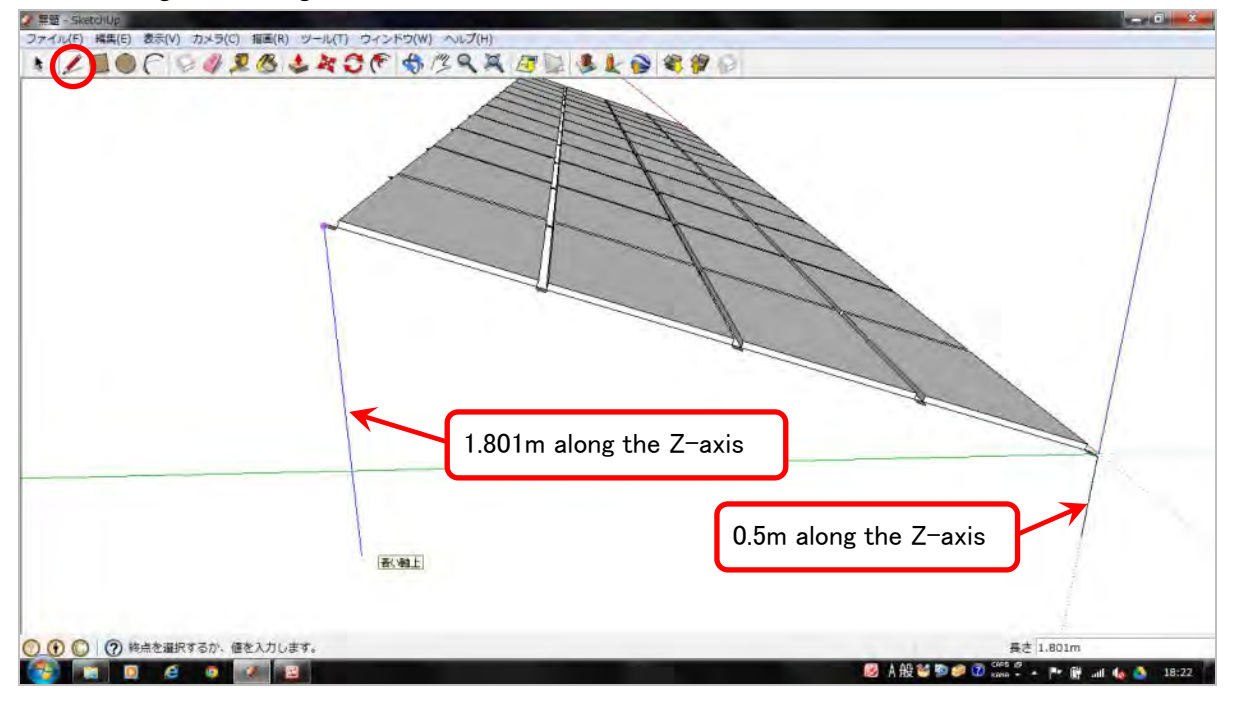

Connect the bottom of the straight lines drawn for the array's front and rear sides with a line along the y-axis.

This is the bottom of the array which will be in contact with the ground.

Draw the other side of the array in the same manner, connecting the entire perimeter of the array's bottom.

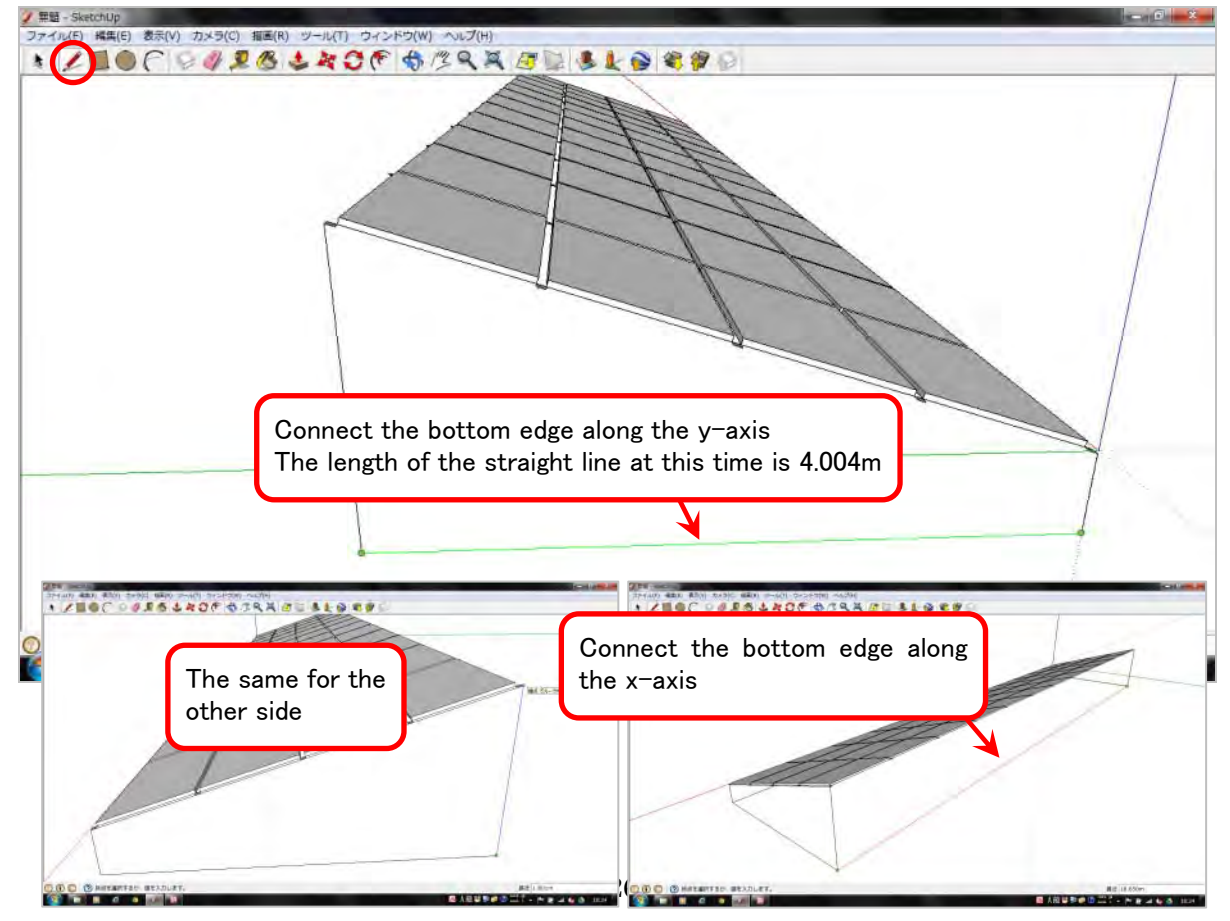

Draw a 1.5m straight line from the bottom edge of the array along the x-axis (the array's east-west separation).

Draw a 2.375m straight line from the bottom edge of the array along the x-axis (the array's north-south separation).

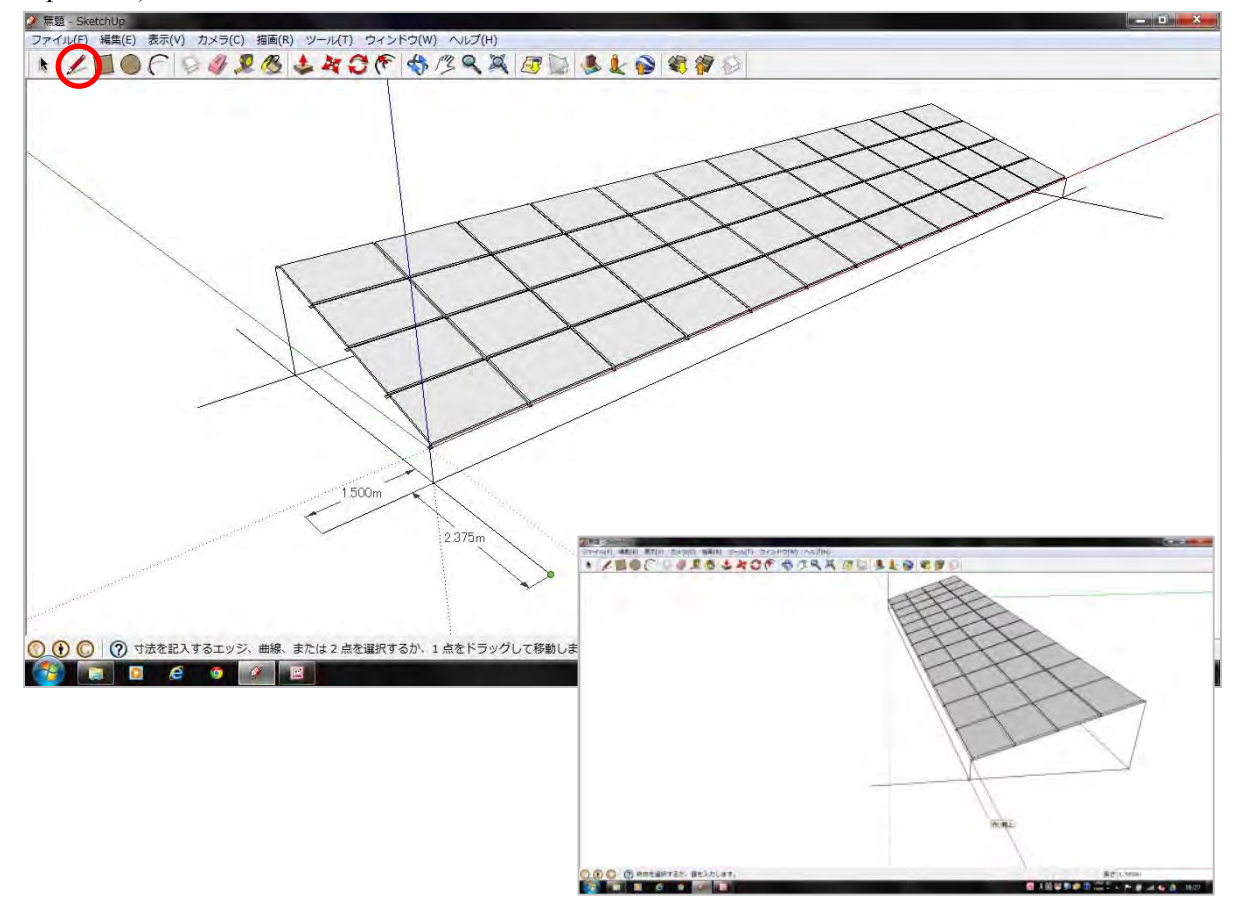

Select the entire range including the array's spacing guide straight lines and group them.

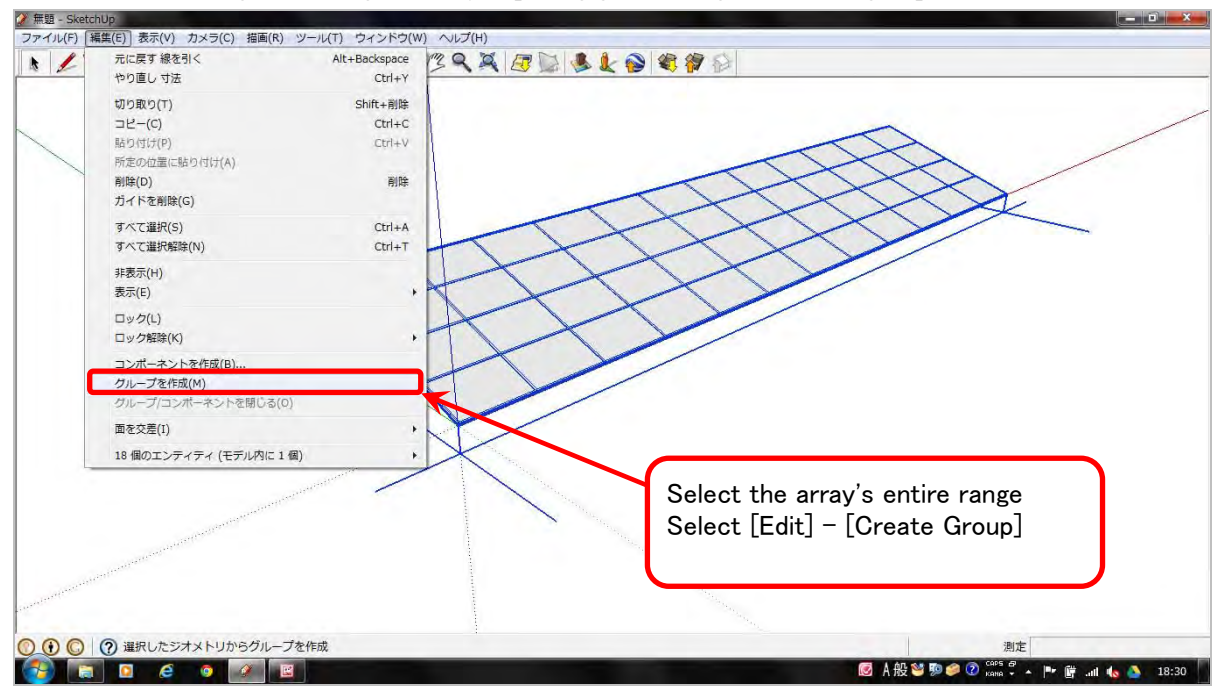

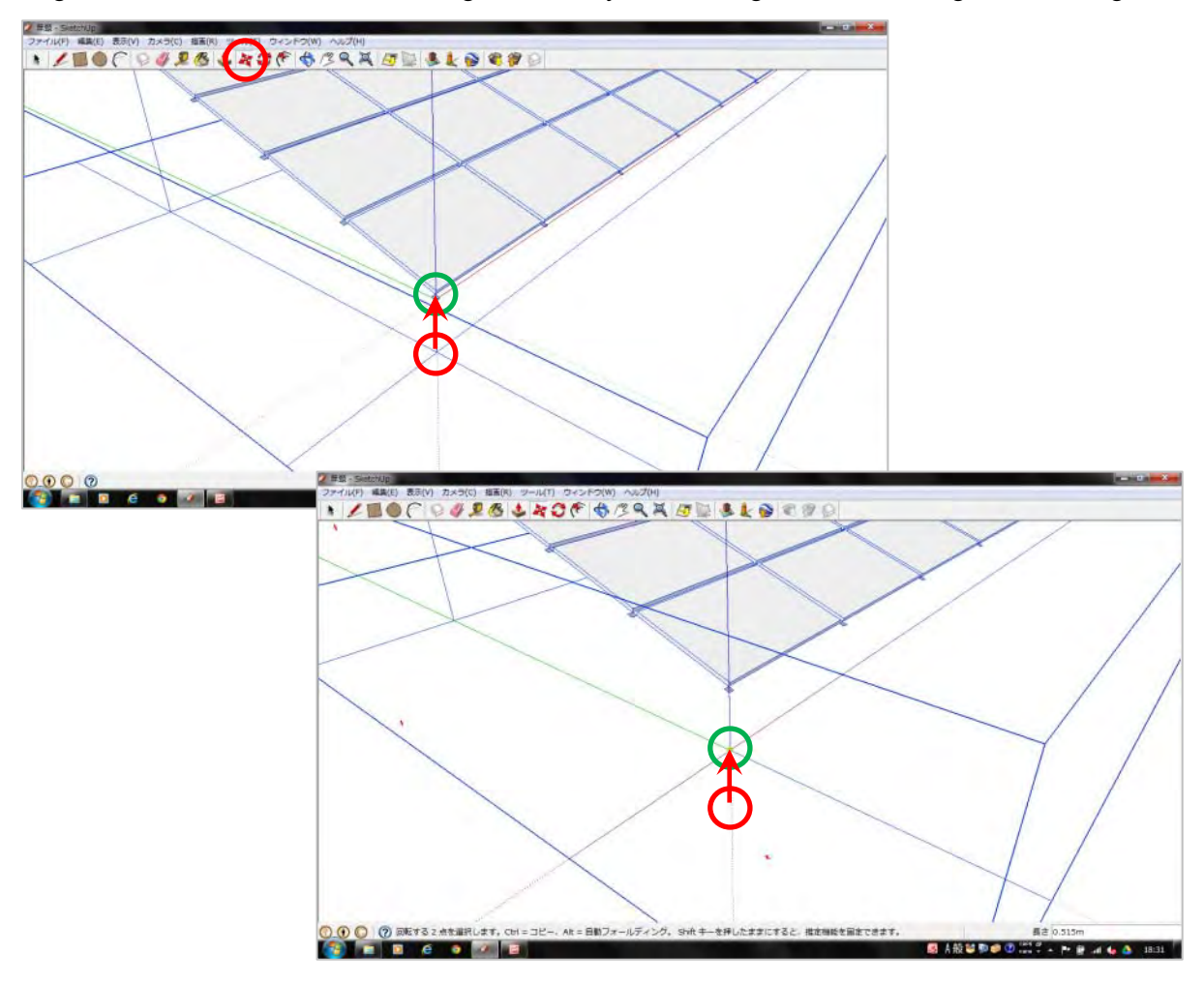

Align the mouse cursor on the bottom edge of the array near the origin and click to align with the origin.

This completes the PV array.

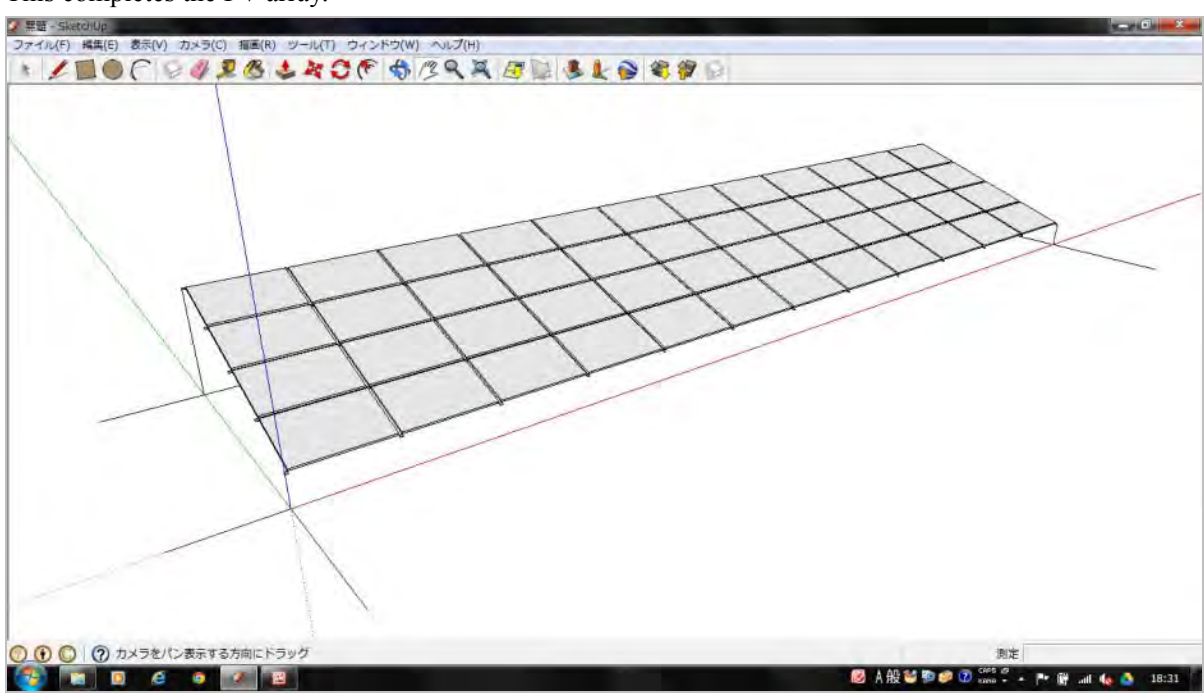

#### 3. Layout plan for the PV array

Place the created PV array on the planned site.

Here, we will place it on the parking lot in front of Okinawa Enetech's building as a sample site.

| 無题 - SketChUp                                                        |              |                       |                                           |                       |                  |               |
|----------------------------------------------------------------------|--------------|-----------------------|-------------------------------------------|-----------------------|------------------|---------------|
| ファイル(F) 編集(E) 表示(V) カメラ(C)                                           | 描画(R) ツール(T) | ) ウィンドウ(W) ヘレプ(H)     |                                           |                       |                  |               |
| 新規(N)                                                                | Ctrl+N       | C (* \$ 13 9 × 2      | B & L B & # B                             |                       |                  |               |
| 閹<(0)                                                                | Ctrl+0       |                       |                                           | 1                     |                  |               |
| 保存(S)<br>名称を付けて保存(A)<br>コビーに名称を付けて保存(Y)<br>デンプレートとして保存(B)<br>元に戻す(R) | Ctrl+S       |                       |                                           |                       |                  |               |
| LayOut に送信 (Pro.のみ)<br>Google Earth でプレビュー(H)                        |              |                       |                                           |                       |                  |               |
| ジオロケーション(G)                                                          |              | 場所を適加                 | A. C. C. C. C. C. C. C. C. C. C. C. C. C. |                       |                  |               |
| ビルディング メーカー(D)<br>30 ギャラリー(W)<br>インボート(I)<br>エクスボート(E)               |              | 場所をクリア(C)<br>地形を表示(5) |                                           | THEFT                 | Æ                |               |
| プリンタの設定(T)<br>印刷プレビュー(V)<br>印刷(P)                                    | Ctrl+P       |                       | 7                                         | HHHH                  | The              |               |
| 1 無職<br>2 C:¥Users¥higac-304¥Desktop¥無題                              |              |                       |                                           |                       |                  |               |
| 終了(X)                                                                |              |                       |                                           |                       |                  |               |
|                                                                      |              | Select [              | File] – [Geolocati                        | on] – [Add locatio    | on].             |               |
| ① ① 〇 ② モデルにジオロケーシ                                                   | ヨンを追加し、近く(   | の土地情報を収集。             |                                           |                       | 測定               |               |
| 😂 🗔 🖸 é o 🛛                                                          |              |                       |                                           | ◎ A 般 <sup>10</sup> 9 | 🥯 🕜 kana - + 🎮 🕅 | all 🍓 🎒 21:44 |

Select [File] - [Geolocation] - [Add location].

Search for the planned site on the map displayed in the pop-up window. Click the [Select range] button to switch to the range selection screen, and click [Get] to get the site location.

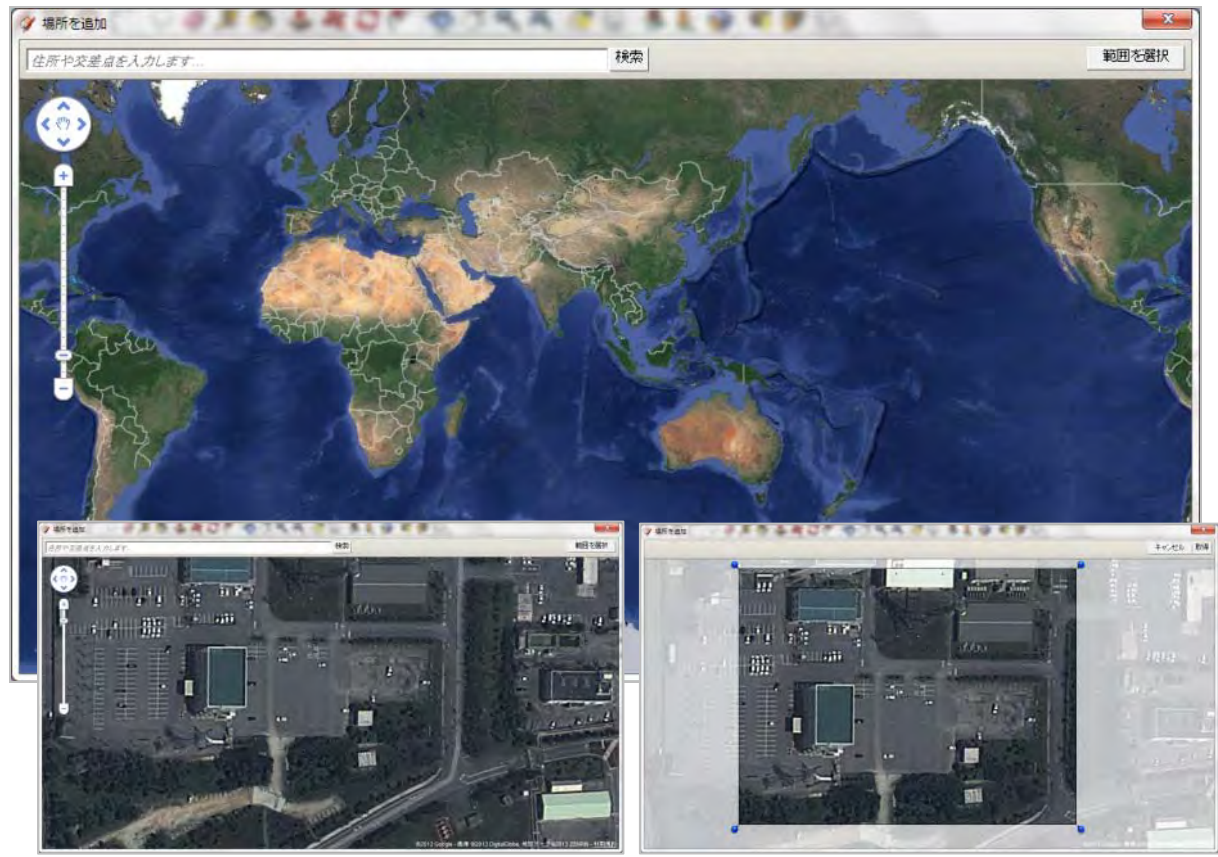

Once you get it, the range acquired is displayed on the screen in 3D as shown below. This includes latitude and longitude.

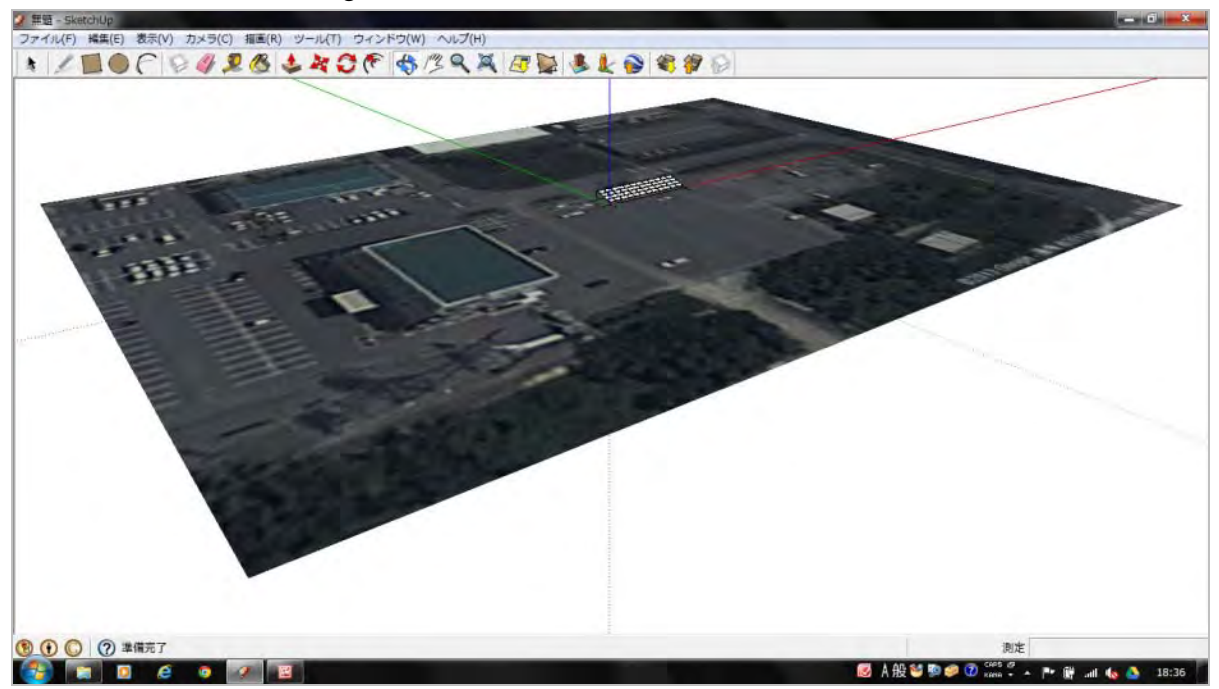

Place one array on the designated location.

The y-axis corresponds to North-South direction, and the x-axis corresponds to East-West direction. If the site is in the Southern Hemisphere, at this point, use the [Rotate] tool to rotate the array 180 degrees.

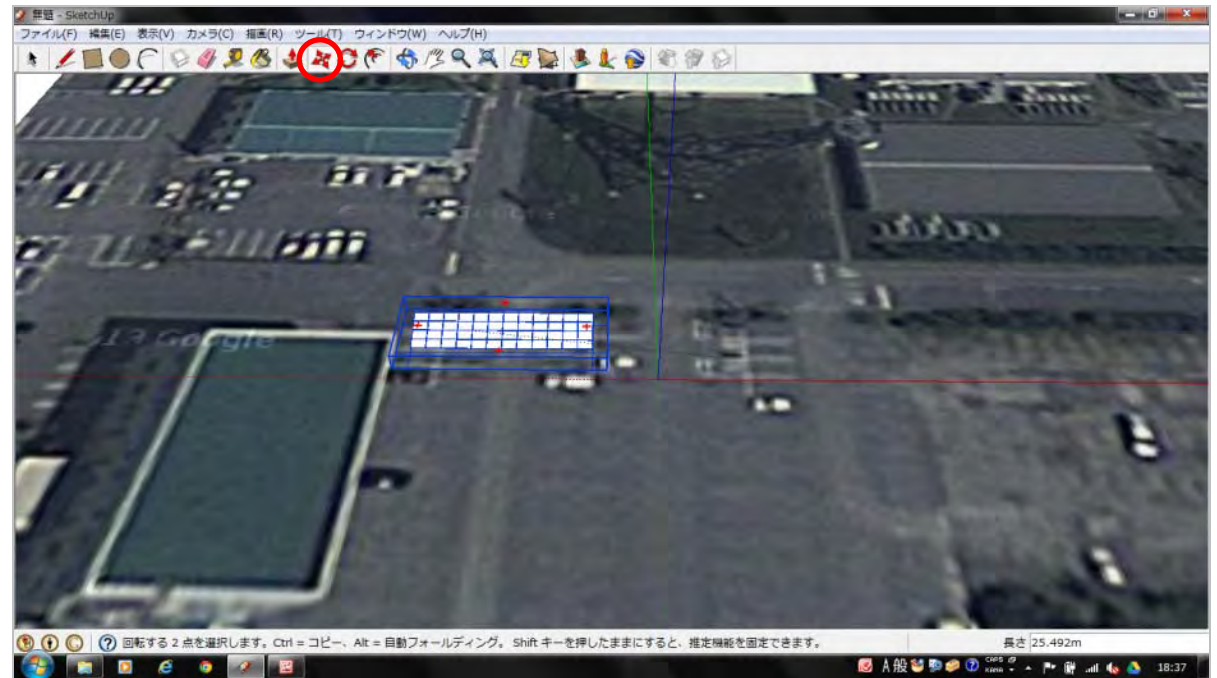

While separating by 1.5m along the x-axis (array East-West direction) and 2.375m along the y-axis (array North-South direction), place the arrays using  $[Copy] \rightarrow [Paste]$ .

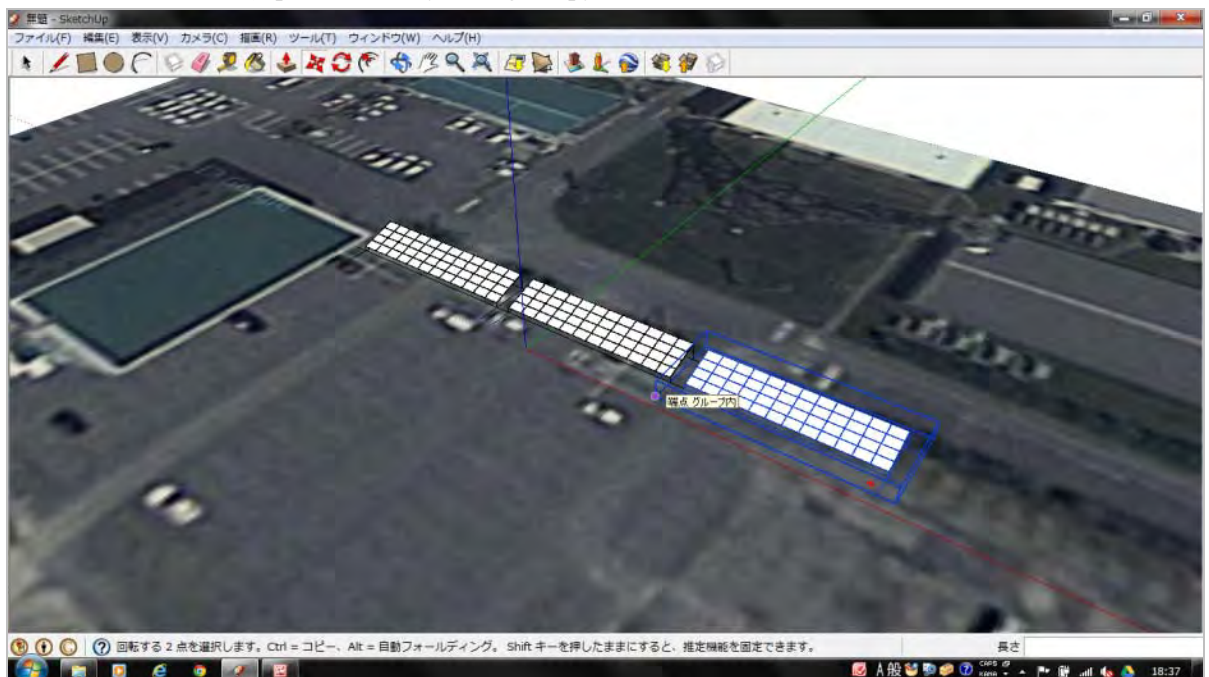

1 開闢 华 ※回 Sweetcholp ファイル(F) 編集(E) 表示(V) カメ · / EOC 0 # 28 5 400 \$ 739 7 5 5 6 8 8 9 0 ⑦ かメラをパン表示する方向にドラック
 ◎ ⑦ カメラをパン表示する方向にドラック 0 é 👩 🔟 🕖 🤞 A 般 🐸 🗐 🥔 🗊 

Place the planned arrays below on the planned site.

This completes the layout plan.

\* If there is not enough space, reduce the angle of inclination which reduces separation in the North-South direction, and thus secures more space.

This may be omitted taking 1.5m of separation in the East-West direction as well as maintenance into account.

#### 4. Check for obstructions to sunlight

You can also use the [Shadow] tool to check for obstructions to sunlight.

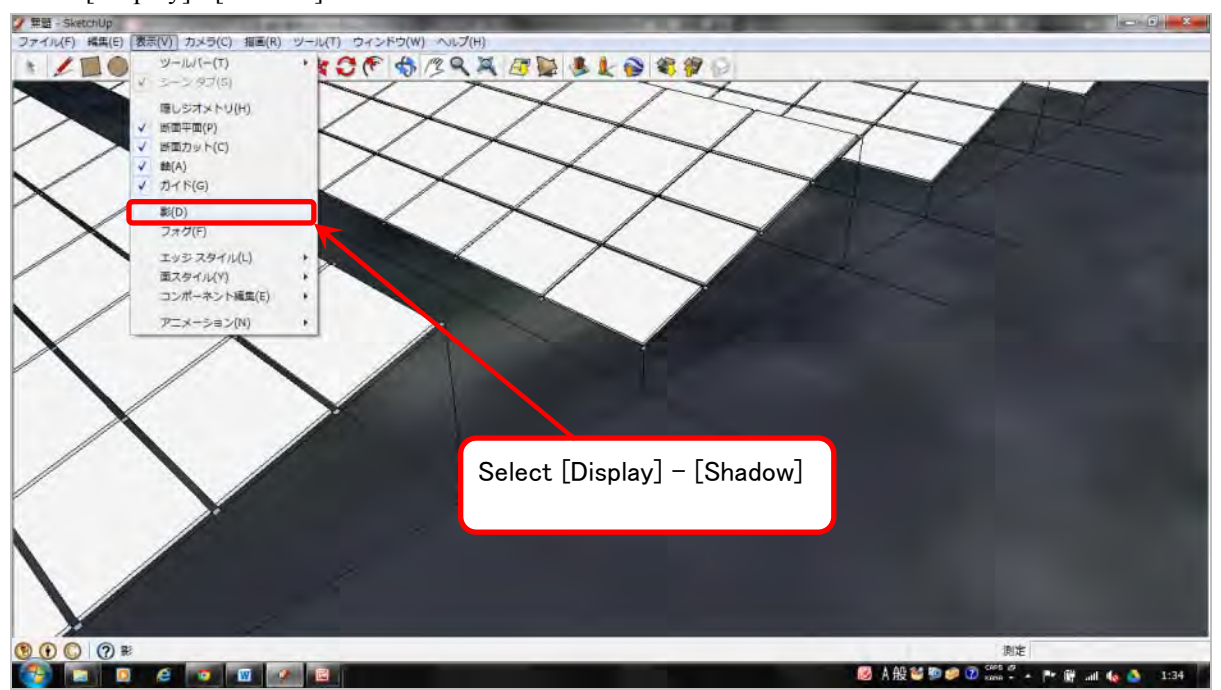

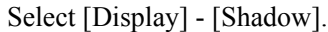

The arrays are displayed with shadows as shown below.

This shadow depends on the latitude and longitude, date, and time set in the [Geolocation] settings.

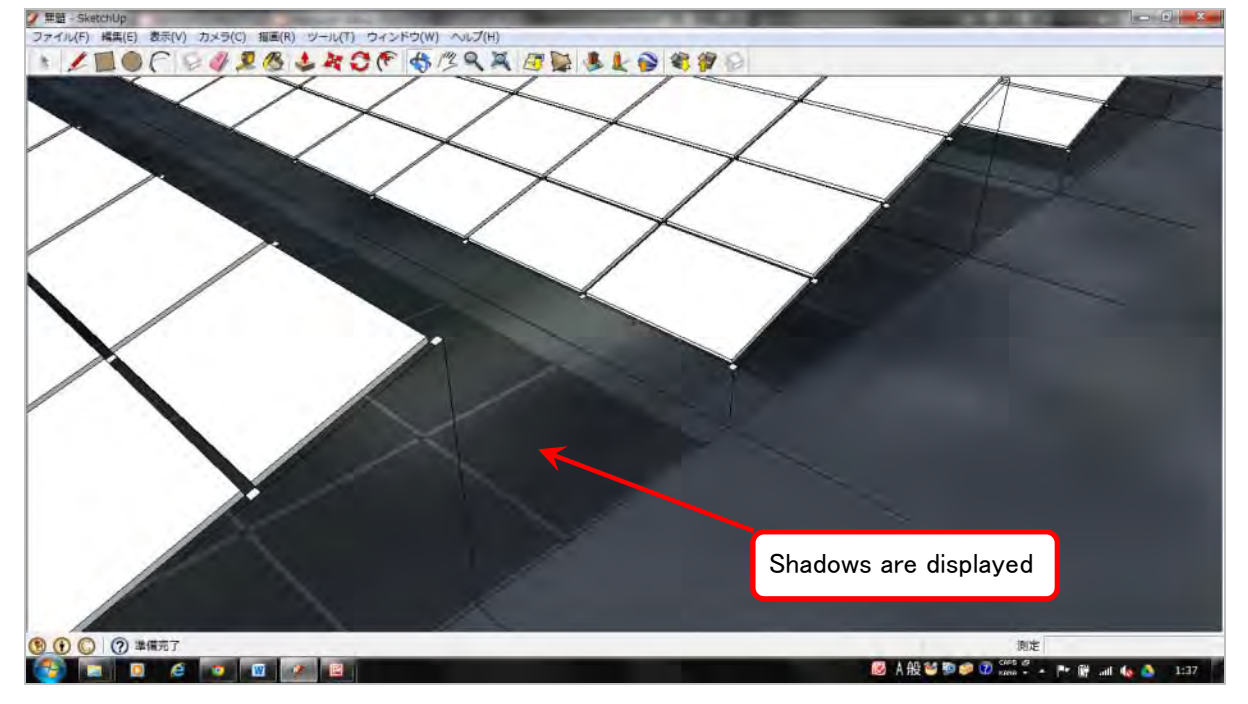

Select [Window] - [Shadow] to display the shadow settings window and change the date and time settings. Change the date to winter solstice (Dec. 21, 2012 for Okinawa), and the time to 9:00.

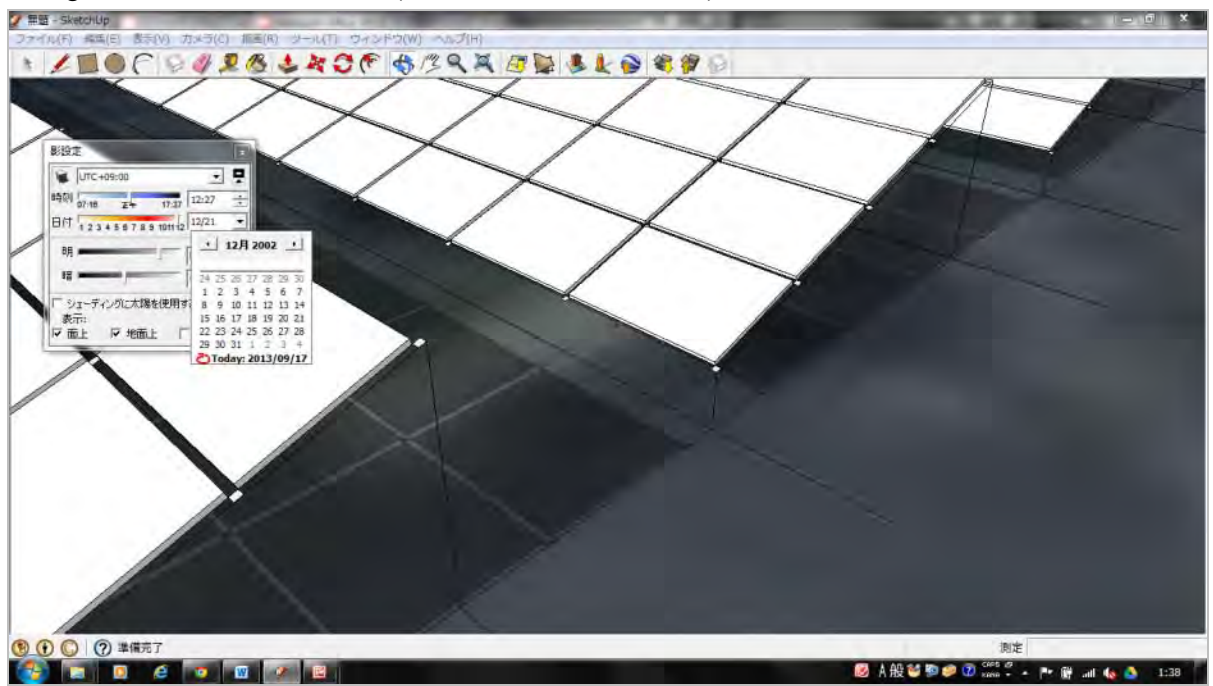

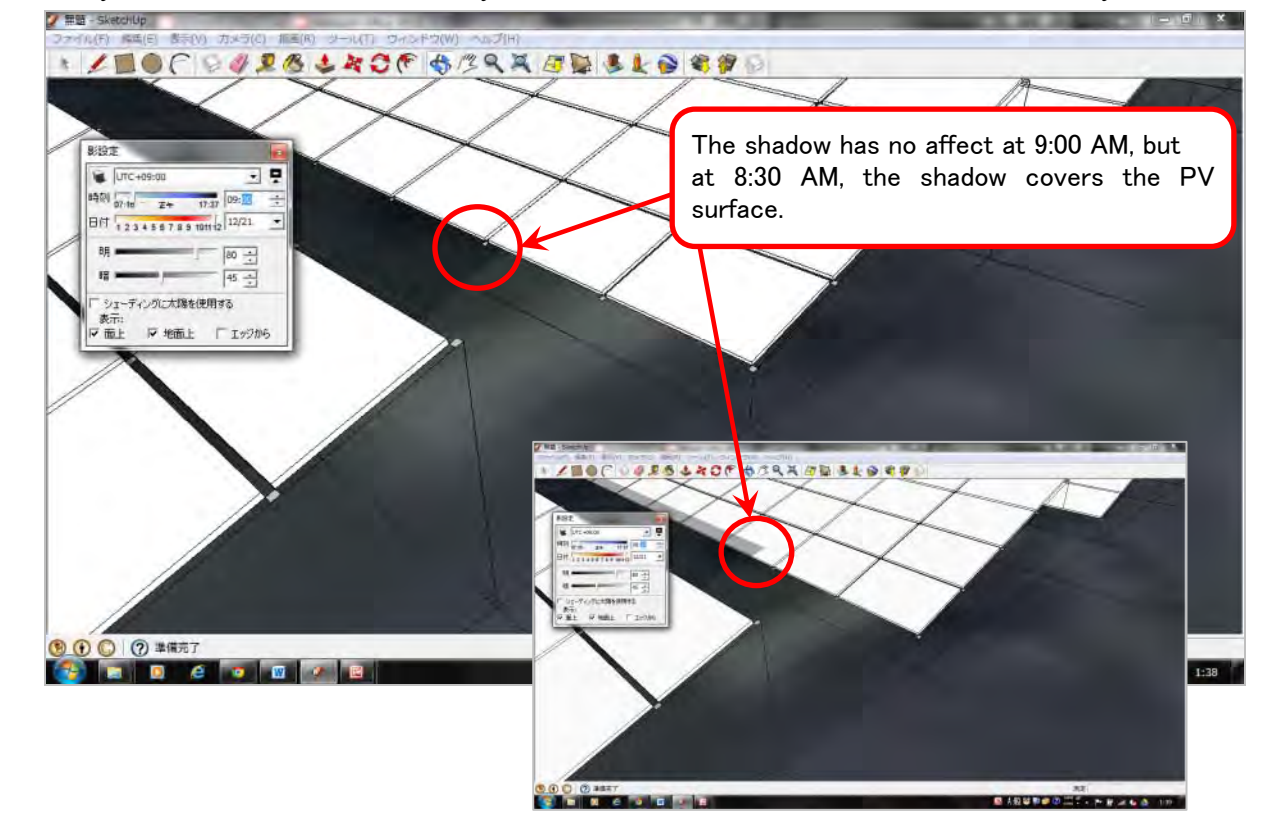

Verify that the shadow of the front array does not affect the PV module surface of the rear array.

\* This completes the PV array layout plan.

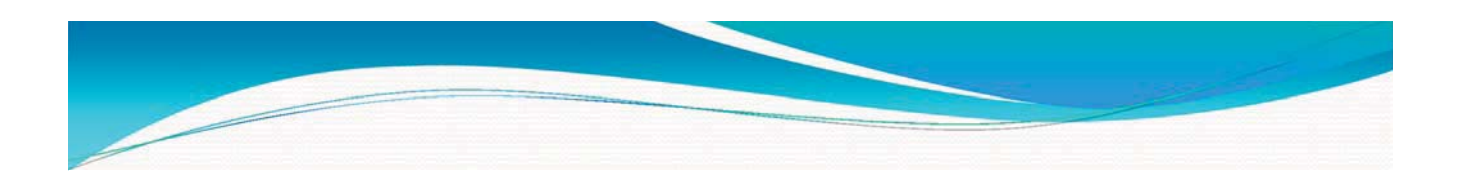

## Homer Software

## April, 2016 Okinawa Enetech Co., Inc.

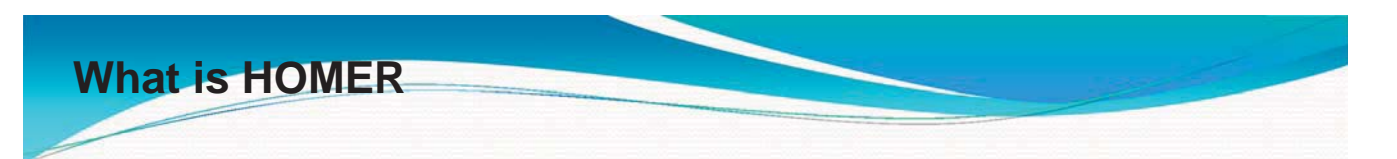

HOMER (Hybrid Optimization of Multiple Electric Renewables).

HOMER simplifies the task of designing of distributed generation (DG) systems - both on and off-grid for a variety of applications.

In configuration of the system helps in

- What components does it make sense to include in the system design
- How many and what size of each component should you use.

HOMER's optimization and sensitivity analysis algorithms make it easier to evaluate the many possible system configurations

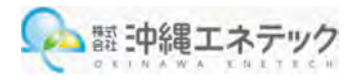

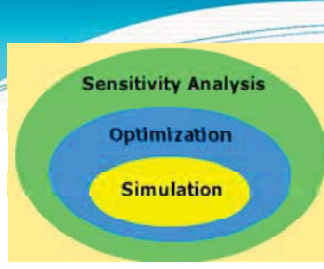

### Core capabilities Simulation, Optimization, Sensitivity Analysis

**Simulation**: At its core, HOMER is a simulation model. It will attempt to simulate a viable system for all possible combinations of the equipment that you wish to consider. Depending on how you set up your problem, HOMER may simulate hundreds or even thousands of systems.

**Optimization**: The optimization step follows all simulations. The simulated systems are sorted and filtered according to criteria that you define, so that you can see the best possible fits. Although HOMER fundamentally is an economic optimization model, you may also choose to minimize fuel usage.

**Sensitivity analysis**: This is an optional step that allows you to model the impact of variables that are beyond your control, such as wind speed, fuel costs, etc, and see how the optimal system changes with these variations

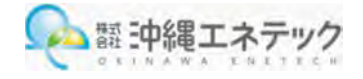

HOMER® Pro can help you design the best micropower system to suit your needs.

HOMER Pro lets you:

Evaluate off-grid or grid-connected power system designs

Choose the best system based on cost, technical requirements, or environmental considerations

Simulate many design configurations under market price uncertainty and evaluate risk

Choose the best addition or retrofit for an existing system

The HOMER Support Site has many resources to help you wit

**.Create a system** with a load, generator, wind turbine, batteries, and a system converter.

**Perform an economic optimization** to find the best combination of battery bank, converter, generator, and wind turbine quantities and capacities.

.**Perform a sensitivity analysis** to investigate how results are affected by fuel price, wind speed, and load size.

.Explore the effect of **interest rate** on the optimal system type.

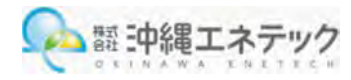

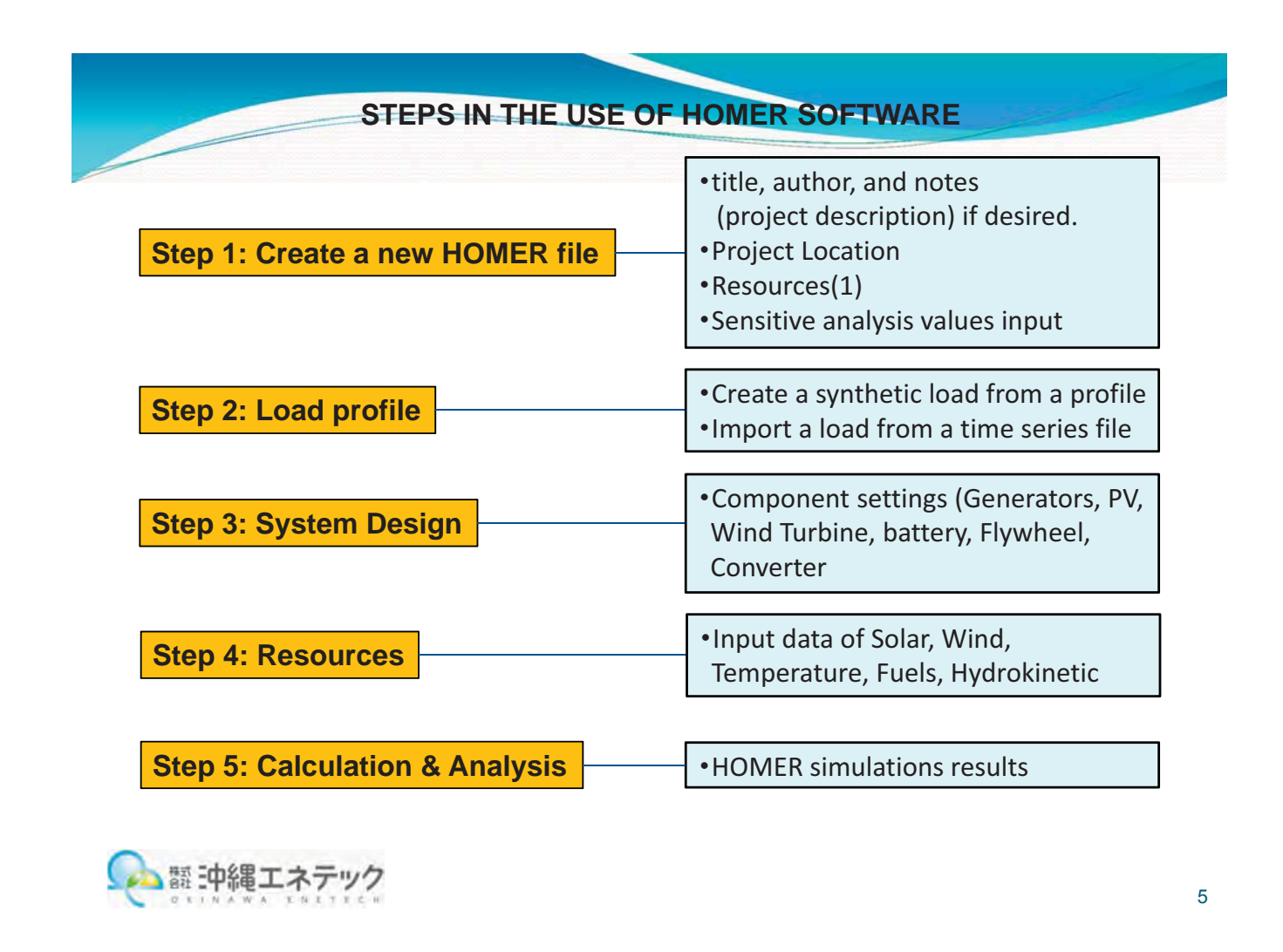

#### Step 1: Create a new HOMER file

A HOMER file contains all of the information about the technology options, component costs and resource availability required to analyze power system designs. The HOMER file also contains the results of any calculations HOMER makes as part of the optimization and sensitivity analysis processes. HOMER file names end in .hmr, for example:

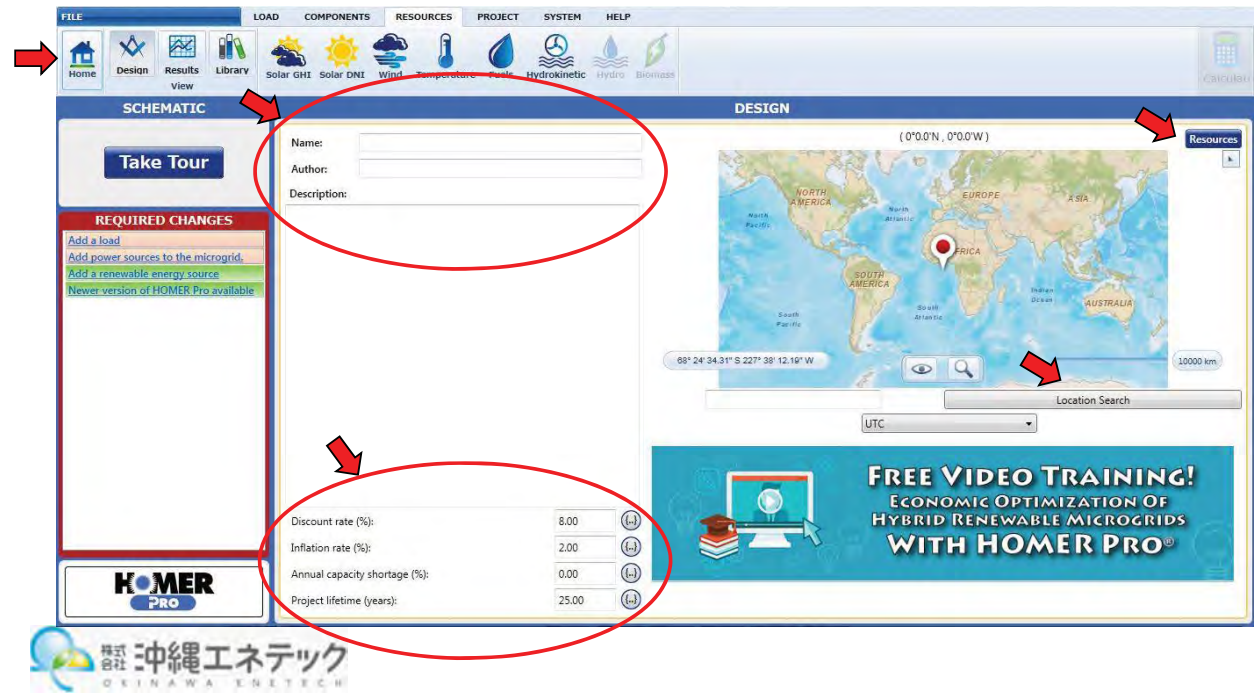

| Resources                                                                                                    | 8                                                                    | NominalDisco  | untRate (%)               | 8      | ExpectedInflat  | tionRate (%)               | E         |
|----------------------------------------------------------------------------------------------------|----------------------------------------------------------------------|---------------|---------------------------|--------|-----------------|----------------------------|-----------|
| Solar                                                                                                    | release and Calms 5                                                  | Variable:     | NominalDiscountRate (%)   |        | Variable:       | ExpectedInflation          | Rate (%)  |
| Global horizontal radiation                                                                                                    | n, monthly averaged<br>d (July 1983 - June                           | Link with:    | <none></none>             | +      | Link with:      | <none></none>              | •         |
| 2005).<br>Temperature<br>NASA Surface meteor<br>Air temperature, monthly<br>22 year period (July 1983<br>Wind<br>NASA Surface meteory | rology and Solar Er<br>averaged values over<br>- June 2005)          | Values:       | NominalDiscou<br>(%)<br>8 |        | Values:         | ExpectedInflat<br>(%)<br>2 |           |
| Wind speed at 50m above<br>earth for terrain similar to<br>averaged values over 10 y<br>- June 1993)                                  | e the surface of the<br>a irports, monthly<br>year period (July 1983 |               |                           |        |                 |                            |           |
| Down                                                                                                    | load Cancel                                                          |               | ОК                        | Cancel |                 |                            | OK Cancel |
|                                                                                                    |                                                                      | Capacity Shor | tage (%)                  | 8      | Project Lifetin | ne (years)                 | 3         |
|                                                                                                    |                                                                      | Variable:     | Capacity Shortage (%)     |        | Variable:       | Project Lifetime (         | years)    |
|                                                                                                    |                                                                      | Link with:    | <none></none>             | •      | Link with:      | <none></none>              | •         |
|                                                                                                    |                                                                      | Values:       | Capacity Shor<br>(%)      |        | Values:         | Project Lifetin<br>(years) |           |
|                                                                                                    |                                                                      |               | 0                         |        |                 | 25                         |           |
|                                                                                                    |                                                                      |               |                           |        |                 |                            |           |
|                                                                                                    |                                                                      |               | ОК                        | Cancel |                 |                            | OK Cancel |

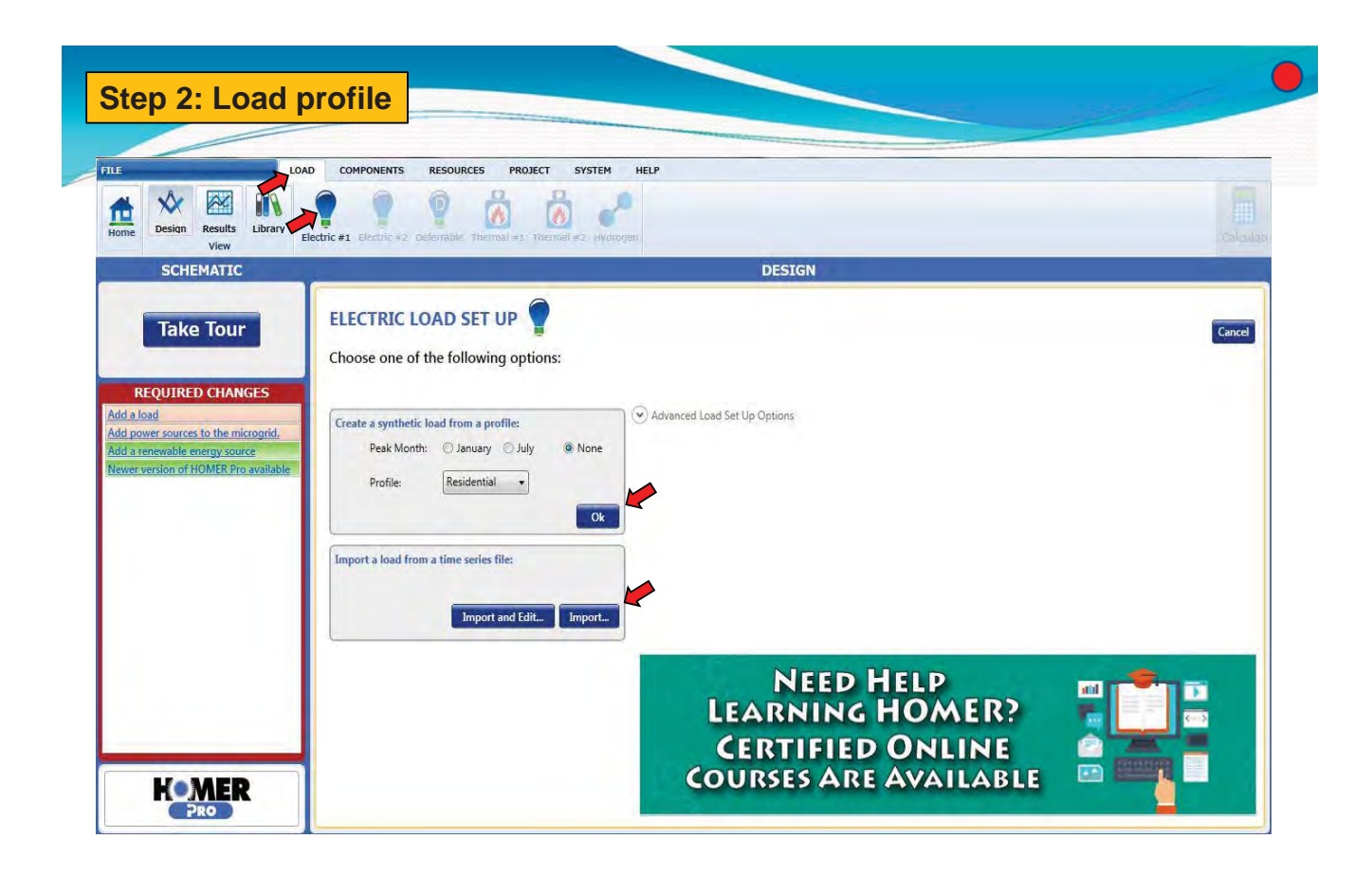

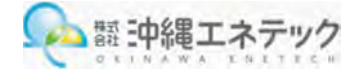

| LOAD COMPONENTS RESOURCES             | PROJECT SYSTEM HELP                                                                                                    | New Average and the second                                                                                                    |                                                                                                    |
|---------------------------------------|----------------------------------------------------------------------------------------------------|----------------------------------------------------------------------------------------------------|----------------------------------------------------------------------------------------------------|
|                                       | AL B                                                                                                    |                                                                                                    |                                                                                                    |
| Design Acaulta Library                | <u>6</u>                                                                                                    |                                                                                                    |                                                                                                    |
|                                       |                                                                                                    | DECTEN                                                                                                    |                                                                                                    |
|                                       |                                                                                                    | 003104                                                                                                    |                                                                                                    |
| Bectric Load #1 ELECTRIC LOAD         | Iame Bectric Load #1 Remove                                                                                                    |                                                                                                    |                                                                                                    |
| List and a                            | Daily Profile                                                                                                    | Seasonal Profile                                                                                                    |                                                                                                    |
| Mour Ined (00) 10                     |                                                                                                    | 8                                                                                                    |                                                                                                    |
| IRED CHANGES 1 0095 12                |                                                                                                    |                                                                                                    |                                                                                                    |
| a sources to the micros 2 0.095       | 1                                                                                                    |                                                                                                    |                                                                                                    |
| and of ELANTE Pro and a 0.095 ≥ 0.5 - |                                                                                                    |                                                                                                    |                                                                                                    |
| 4 0.327                               |                                                                                                    |                                                                                                    |                                                                                                    |
| 5 0.500 0.4                           | - all null front life.                                                                                                    |                                                                                                    |                                                                                                    |
| 6 0.550<br>7 0.500                    |                                                                                                    |                                                                                                    |                                                                                                    |
| 8 0.420 0                             | · · · · · · · · · · · · · · · · · · ·                                                                                                    |                                                                                                    | 3 8 1 8                                                                                                    |
| 9 0.430                               |                                                                                                    | Yearly Profile                                                                                                    |                                                                                                    |
| 10 0.495 24                           | A THE REAL PROPERTY AND A REAL PROPERTY AND A                                                                                                    | Contract of the second second s |                                                                                                    |
| 11 0.533                              | and an even of the set of the bar and the set                                                                                                    | and the second standard statement of the first statement and                                                                                                    | Contrast Contrast (1)                                                                                                    |
| 12 0.591 38-                          | A PARTY OF A PARTY OF A PARTY OF A PARTY OF A PARTY OF A PARTY OF A PARTY OF A PARTY OF A PARTY OF A PARTY OF A                                                                                                    | and the first of the first of the second states of the                                                                                                    | a conduct or the market of the                                                                                                    |
| 14 0.415 12                           | a state of a contract of the table to be a base of the                                                                                                    | Landersviellere tellere utsahebeter See                                                                                                    | And the Market West Party of the United States                                                                                                    |
| 15 0.397                              | e de Deuxe e la filipitad transfer de Carlos Poul                                                                                                    | and All and Annal and All and Manufacture and All and                                                                                                    | ADDISED DOLON                                                                                                    |
| 15 0.409 e- 21 bes                    | 使"你们,你吗~儿儿们有了"你们就在"啊!"他们说出这个句。                                                                                                    | an bha an interaction for the to a color of the first section of                                                                                                    | Manata California da Manata da Manata da Manata da Manata da Manata da Manata da Manata da Manata da Manata da                                                                                                    |
| 17 0.658                              | the second second second second second second second second second second second second second second second s                                                                                                    |                                                                                                    | and the second second se |
| 18 1.231 e-                           |                                                                                                    |                                                                                                    |                                                                                                    |
| Show All Months                       | Metric Baseline Scaled                                                                                                    | 180 275                                                                                                    | 20                                                                                                    |
| Time Step Size: 60 minutes            | Average (kWh/d) 1126 1126                                                                                                    |                                                                                                    |                                                                                                    |
| Random Variability                    | Average (kW) .47 .47<br>#esk (kW) 2.09 2.09                                                                                                    |                                                                                                    |                                                                                                    |
| Day-to-day (%): 10                    | Linad Factor 22 -27                                                                                                    |                                                                                                    |                                                                                                    |
| Timestep (%): 20                      | Load Type # 4C ① DC                                                                                                    |                                                                                                    |                                                                                                    |
| Peak Month: January                   |                                                                                                    |                                                                                                    |                                                                                                    |
|                                       |                                                                                                    |                                                                                                    |                                                                                                    |
|                                       |                                                                                                    |                                                                                                    |                                                                                                    |
|                                       |                                                                                                    |                                                                                                    |                                                                                                    |
| MED                                   | Scaled Annual Average (kWh/d): 11.26                                                                                                    |                                                                                                    |                                                                                                    |
| MEK I                                 | and the second second se | Plot_ Export_                                                                                                    |                                                                                                    |

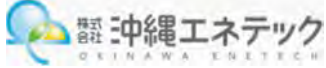

| 2.47.   | 0-0.00                          |               |                   |                |
|---------|---------------------------------|---------------|-------------------|----------------|
| 77414 1 | ホーム 挿入 ペーシレイアウト 取式 データ ち        | 🖳 Load 2025   | 2016/01/11 15:17  | Microsoft Exce |
| m ×     | dioReg MS PJSe9 - 11 - A        | ILOad 2026    | 2016/01/11 15:19  | Microsoft Exce |
| AND ITS | atra la antip B / U · □ · Δ··Δ· | 図 Load 2027   | 2016/01/11 15:19  | Microsoft Exce |
| 07.H    | 078-1 - 7450-                   | ILoad 2028    | 2016/01/11 15:20  | Microsoft Exce |
|         | A B G                           | I load 2029   | 2016/01/11 15:21  | Microsoft Exce |
| 1       | 16343                           | load 2020     | 2016/01/11 15:21  | Microsoft Exce |
| 2       | 14916                           |               | 2010/01/11 15.21  | PICTOSOTE EXCE |
| 3       | 13849                           | Load 2015.prn | 2016/01/11 13:44  | PRNJPAJL       |
| 4       | 13389                           | Load 2016.prn | 2016/01/11 15:09  | PRN ファイル       |
| 5       | 13084                           | Load 2017.prn | 2016/01/11 15:10  | PRNファイル        |
| 0       | 13084                           | Load 2018.pm  | 2016/01/11 15:11  | PRN ファイル       |
| 8748    | 12092                           | Load 2019.prp | 2016/01/11 15:12  | PRN ファイル       |
| 8750    | 20640                           |               | 2016/01/11 15:12  | DPN 7- /IL     |
| 8751    | 20732                           |               | 2010/01/11 13:13  | PKN 22-176     |
| 8752    | 18961                           | Load 2021.prn | 2016/01/11 15:14  | PRNファイル        |
| 8753    | 19115                           | Lond 2022 pm  | 2016/01/11 15:15  | EDN TH ZI      |
| 8754    | 19452                           |               |                   |                |
| 8755    | 22224                           |               | C                 |                |
| 8756    | 24387                           |               | Save in txt. file |                |
| 8757    | 21981                           |               |                   |                |
| 8758    | 20030                           |               |                   |                |

1hour each 365 days data

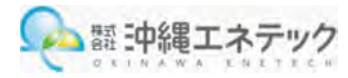

| Home Design Results Libra                                                                                                    | LOAD COMPONENTS RESOURCES PROJECT                                                                                                    | SYSTEM HELP<br>Bolie Hydro Reformer Electrolyzer Hydrog<br>En Grid Thermal Load<br>Controller                                                                                                    |
|----------------------------------------------------------------------------------------------------|----------------------------------------------------------------------------------------------------|----------------------------------------------------------------------------------------------------|
| SCHEMATIC                                                                                                    |                                                                                                    | DESIGN                                                                                                    |
| REQUIRED CHANGES<br>ad a load<br>dd power sources to the micros<br>dd arenewable energy source<br>ewer version of HOMER Pro aw | Choose one:<br>PROPERTIES<br>Set N1<br>Set N2<br>DOWN Genset<br>Set N2<br>DOWN Genset<br>DOWN Genset<br>DOWN Gen | Use the drop down box to select a generator that you would like to add to the model. A guideline for the total power available to the microgrid is 1.2 times the peak load.<br>All operations to add and remove generators take place on this Add/Remove page for generators. The list of generators in the model will replace this text after generators have been added. You may add up to 20 generators to the model. |
| Komer                                                                                                    |                                                                                                    | Redefining RE Systems<br>Discover Energy Advanced Tubular Plate batteries deliver proven reliability in RE<br>applications and remote, high temperature or unstable power network installations.                                                                                                    |

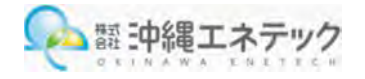

Step 3: System Design (Generator) D HOMER Pro Microgrid Analysis Tool 3.3.3 FILE LOAD COMPONENTS RESOURCES PROJECT SYSTEM HELP 
 Image: New Joint View
 Image: New Joint View
 Image: New Joint View
 Image: New Joint View
 Image: New Joint View
 Image: New Joint View
 Image: New Joint View
 Image: New Joint View
 Image: New Joint View
 Image: New Joint View
 Image: New Joint View
 Image: New Joint View
 Image: New Joint View
 Image: New Joint View
 Image: New Joint View
 Image: New Joint View
 Image: New Joint View
 Image: New Joint View
 Image: New Joint View
 Image: New Joint View
 Image: New Joint View
 Image: New Joint View
 Image: New Joint View
 Image: New Joint View
 Image: New Joint View
 Image: New Joint View
 Image: New Joint View
 Image: New Joint View
 Image: New Joint View
 Image: New Joint View
 Image: New Joint View
 Image: New Joint View
 Image: New Joint View
 Image: New Joint View
 Image: New Joint View
 Image: New Joint View
 Image: New Joint View
 Image: New Joint View
 Image: New Joint View
 Image: New Joint View
 Image: New Joint View
 Image: New Joint View
 Image: New Joint View
 Image: New Joint View
 Image: New Joint View
 Image: New Joint View
 Image: New Joint View
 Image: New Joint View
 Image: New Joint View
 Image: New Joint View
 Image: New Joint View
 Image: New Joint View
 Q Home Design Results Library Generator PV SCHEMATIC DESIGN Gen500 Add/Remove 500kW Genset Remove GENERATOR Name: 500kW Genset Abbreviation: Gen500 
 Replacement
 Oc

 (\$)
 (\$)

 >> 00
 \$0.030
 Properties -Costs Search Space Capacity (kW) Capital (\$) 0&M (\$/hr) Size (kW) **REQUIRED CHANGES** Name: 500kW Genset 500 Abbreviation: Gen500 1 \$500.00 × Add a load Add a renewable energy source E Manufacturer: Generic Click here to add new item lewer version of HOMER Pro Website: www.homerenergy.com (..) Notes: + Multiplier: Site Specific Input Minimum Load Ratio (%): 25.00 (--) Lifetime (Hours): 15,000.00 Minimum Runtime (Minutes): 0.00 Electrical Bus  $\sqrt{}$ // Fuel Resource Fuel Curve Emissions Maintenance Schedule PROPERTIES SELECT FUEL: Diesel 

Manage Fuels Lower Heating Value (MJ/kg): 43.2 820 Density (kg/m3): Carbon Content (%): 88 Sulfur Content (%): 0.33 Limit Consumption (L); 5,000.00 Diesel Fuel Price (\$/L): 1.00 (..) HOMER

| uel Resource Fuel Curve Emissions Maintenance S                                                                                                    | chedule                                |                                            |
|----------------------------------------------------------------------------------------------------|----------------------------------------|--------------------------------------------|
| Reference generator capacity 500                                                                                                    |                                        | Chart Type:      Fuel Flow      Efficiency |
| Intercept Coefficient (L/hr/kW rated): 0.0140                                                                                                    | ()                                     | § 140                                      |
| Slope (L/hr/kW output): 0.2440                                                                                                    | ()                                     | tito                                       |
| Fuel Curve Table                                                                                                    |                                        | 60 -                                       |
| Output (kW) Consumption (L/hr)                                                                                                    |                                        |                                            |
| Click here to add new item                                                                                                    |                                        |                                            |
|                                                                                                    |                                        | 0 100 200 300 400 500 600                  |
|                                                                                                    |                                        | A JUTPALIT PRIMAP (PAN)                    |
|                                                                                                    |                                        | Output Power (kw)                          |
| uel Resource   Fuel Curve   Emissions   Maintenance   S                                                                                                    | chedule                                | Output Power (kw)                          |
| Fuel Resource Fuel Curve Emissions Maintenance S<br>Carbon Monoxide (g/L of fuel):                                                                                                    | 6.5                                    | Output Power (kw)                          |
| Fuel Resource Fuel Curve Emissions Maintenance S<br>Carbon Monoxide (g/L of fuel):<br>Unburned Hydrocarbons (g/L of fuel):                                                                                                  | ichedule<br>β.5<br>0.72                | Output Power (kw)                          |
| Fuel Resource Fuel Curve Emissions Maintenance S<br>Carbon Monoxide (g/L of fuel):<br>Unburned Hydrocarbons (g/L of fuel):<br>Particulate Matter (g/L of fuel):                                                             | ichedule<br> 6.5<br> 0.72<br> 0.49     | Output Power (kw)                          |
| Fuel Resource Fuel Curve Emissions Maintenance S<br>Carbon Monoxide (g/L of fuel):<br>Unburned Hydrocarbons (g/L of fuel):<br>Particulate Matter (g/L of fuel):<br>Proportion of Fuel Sulfur converted to PM (g/L of fuel): | 5chedule<br>5.5<br>0.72<br>0.49<br>2.2 | Output Power (kw)                          |

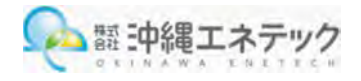

| uel Resource   Fuel Curve | Emissions Maintenance Schedule |                       |           |  |
|---------------------------|--------------------------------|-----------------------|-----------|--|
| Consider Maintenance      | Schedule                       |                       |           |  |
| Procedure                 | Interval (op hrs.)             | Down time (real hrs.) | Cost (\$) |  |
| Click here to add new ite | m                              |                       |           |  |
|                           |                                |                       |           |  |
|                           |                                |                       |           |  |
|                           |                                |                       |           |  |

| Fuel Resource             | Fuel Curve     | Emissions                    | Maintenance | Schedule |     |     |      |           |        |     |     |     |     |     |
|---------------------------|----------------|------------------------------|-------------|----------|-----|-----|------|-----------|--------|-----|-----|-----|-----|-----|
| Step 1: Select            | an operating   | mode:                        | 00-00       | -        | _   | _   | Gene | erator Sc | hedule | _   |     |     | -   | _   |
| Forced On C               | Forced Off     | <ul> <li>Optimize</li> </ul> | d           |          |     |     |      |           |        |     |     |     |     |     |
| Step 2: Select            | a time perio   | d:<br>Waskandr               |             |          |     |     |      |           |        |     |     |     |     |     |
| Step 3: Click o           | on the chart t | o indicate                   |             |          |     |     |      |           |        |     |     |     |     |     |
| when the sele<br>applies. | cted operatir  | ng mode                      | Jan         | Feb      | Mar | Apr | Mav  | Jun       | Jul    | Aug | Sep | Oct | Nov | Dec |

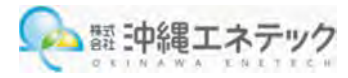

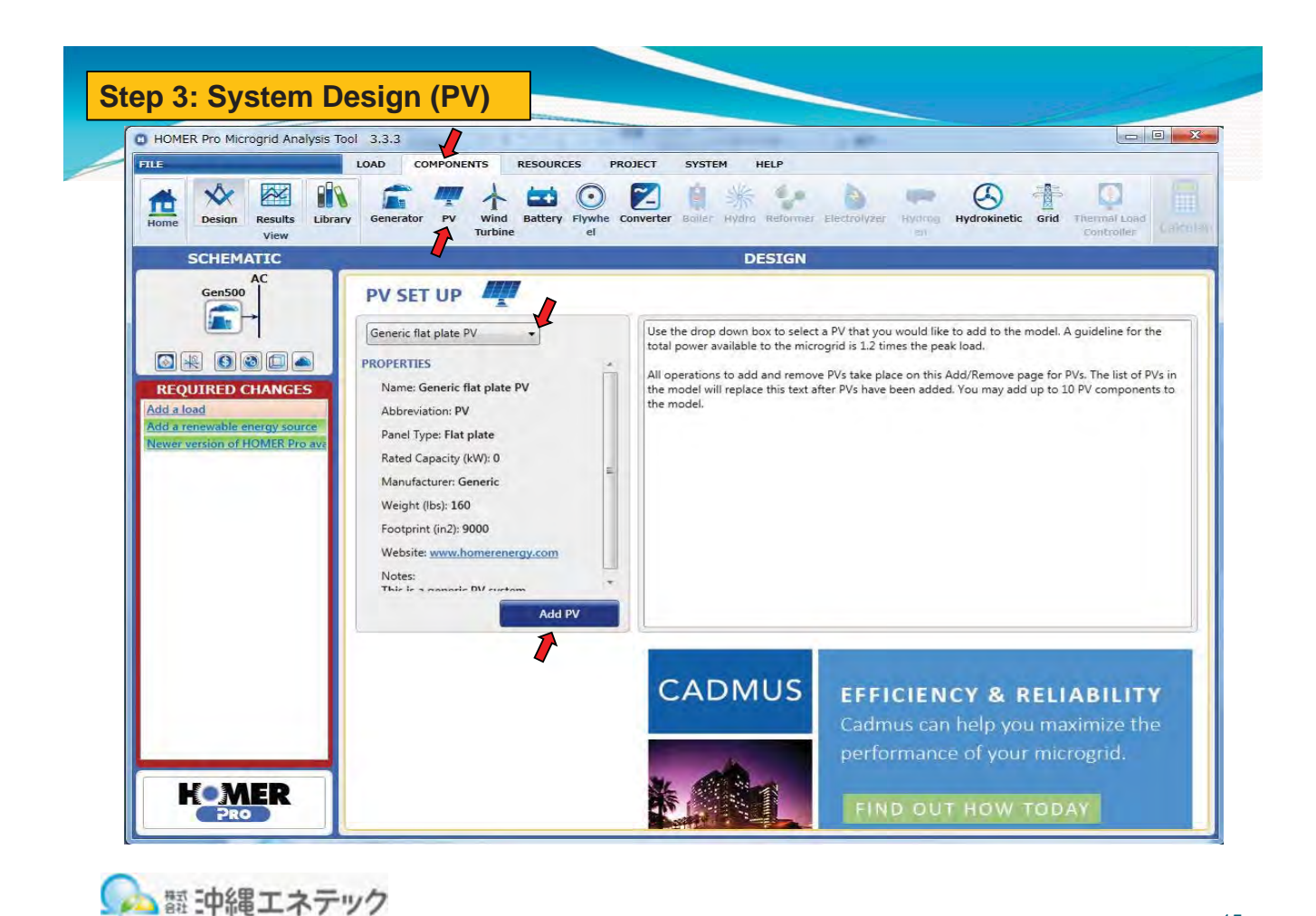

Step 3: System Design (PV) B HOMER Pro Microgrid Analysis Tool 3.3.3 LOAD COMPONENTS RESOURCES PROJECT SYSTEM HELP \* 
 Image: Second second second View SCHEMATIC DESIGN AC DC → PV Add/Remove Generic flat plate PV Gen500 Remove PV Name: Generic flat plate PV Abbreviation: PV Copy To Library Properties Search Space -Capacity (kW) Capital Replacement O&M (\$) (\$/year) Size (kW) **REQUIRED CHANGES** Name: Generic flat plate PV (\$) (\$) (\$/y \$3,000.00 \$10.00 \$3,000.00 × Abbreviation: PV Add a load Add a solar GHI resource. Click here to add new item Panel Type: Flat plate Add a system converter. Rated Capacity (kW): 0 lewer version of HOMER Pro av Multiplier: (1-3) (1.) Manufacturer: Generic Weight (lbs): 160 Site Specific Input -Footprint (in2): 9000 (..) Lifetime (years): 25.00 Website: www.homerenergy.com Electrical Bus (..) Derating Factor (%): 80.00 Notes: This is a gener PV system. MPPT Advanced Input Temperature Ignore dedicated converter Search Space Use Efficiency Table? Lifetime (years): Size (kW) Efficiency (%); 95 
 Costs
 Capital
 Replacement
 O&M (\$)
 O&M (\$/year)

 1
 \$0.00
 \$0.00
 \$0.00
 \$0.00
 Input Percentage (%) Efficiency (%) Click here to add new item Click here to add new item **H**•MER 翻 沖縄エネテック

| Advanced Input Tempe                        | rature        |        |  |
|---------------------------------------------|---------------|--------|--|
| Ground Reflectance (%):                     | 20.00 (i)     | )      |  |
| Tracking System:                            | No Tracking   | •      |  |
| Use default slope<br>Panel Slope (degrees): |               | 0.00   |  |
| Use default azimuth                         | et of Coutble | 190.00 |  |
| Fallel Azimuti (degrees we                  | st of addrig. | 100.00 |  |
|                                             | 1             |        |  |

-0,500 47,00

13.00

| <b>S</b> | 株合 | 式社 | 111 | ф  | 名中 | E | I | 1  | 2  | 5  | - | "  | 17    | , |
|----------|----|----|-----|----|----|---|---|----|----|----|---|----|-------|---|
|          | a  | 5  | 1   | Ñ. | ĥ. | w | A | y. | 14 | £. | π | ×. | 12. H |   |

Temperature effects on power (%/°C):

Nominal operating cell temperature (°C): Efficiency at standard test conditions (%):

Step 3: System Design (Wind Turbine) D HOMER Pro Microgrid Analysis Tool 3.3.3 - 0 X FILE LOAD SYSTEM COMPONENTS RESOURCES PROJECT HELP \* 🕅 Library Generator PV Wind Battery Flywhe Converter Turbine el \* Hydrokinetic Grid Thermal Load 1 3 -Home Design Results mier Electrolyzer Hydrog View SCHEMATIC DESIGN AC DC PV WIND TURBINE SET UP + Gen500 5 Щ. 500kW Ge Use the drop down box to select a wind turbine that you would like to add to the model. A guideline for the total power available to the microgrid is 1.2 times the peak load. -PROPEI Set 87 Set 87 Set 87 Set 87 Set 81 Nan; Set 82 JokW Genset JokW Genset SokW Genset SokW Censet All operations to add and remove wind turbines take place on this Add/Remove page for wind turbines. The list of wind turbines in the model will replace this text after wind turbines have been added. You may add up to 2 different types of wind turbine to the model **REQUIRED CHANGES** Add a load Add a solar GHI resource. Rate John V Geneet Mari 2000kW Geneet Autosize Geneet Wei Generic 725kW Pim Innovus VSG600 Innovus VSG1200 Innovus VSG2400 Add a system converter. Newer version of HOMER Pro a Add Wind Turbine Microgrid News ... HEMER 19 Online news and analysis focusing on microgrid advances, projects, and market drivers around the world 語:沖縄エネテック

| HOMER Pro Microgrid Analysis                         | Tool 3.3.3                                                                                                    |
|------------------------------------------------------|----------------------------------------------------------------------------------------------------|
| ue                                                   | LOAD COMPONENTS RESOURCES PROJECT SYSTEM HELP                                                                                                    |
| Home Design Results Libra                            | serve serve |
| SCHEMATIC                                            | DESIGN                                                                                                    |
| AC DC<br>Gen500 PV                                   | Add/Remove Generic 3 kW                                                                                                    |
| ←                                                    | WIND TURBINE Amme: Generic 3 kW Abbreviation: G3 Remove                                                                                                    |
| G3                                                   | Properties Costs Capital Perdormant ORM                                                                                                    |
|                                                      | Name: Generic 3 kW Quantity (\$) (\$) (\$/year) Quantity 0                                                                                                    |
|                                                      | Abbreviation: G3                                                                                                    |
| REQUIRED CHANGES                                     | Manufacture:                                                                                                    |
| Add a load                                           | Website: - Multiplier: (() (()                                                                                                    |
| Add a solar GHI resource.<br>Add a system converter. | Site Specific Input                                                                                                    |
| Add a wind resource.                                 | Lifetime (years): 20.00 ( Hub Height (m): 17.00 (                                                                                                    |
|                                                      | Consider ambient temperature effects?                                                                                                    |
|                                                      | ● AC ◎ DC                                                                                                    |
|                                                      | Power Curve Turbine Losses Maintenance                                                                                                    |
|                                                      | Wind Turbine Power Curve                                                                                                    |
|                                                      | Wind Speed (m/s) Power Output (kW)                                                                                                    |
|                                                      |                                                                                                    |
|                                                      | 3 0 0 15<br>4 0.06 9 1                                                                                                    |
|                                                      | 5 011                                                                                                    |
| VeMED                                                | 6 0.28 - 0 5 10 15 20 25 30                                                                                                    |

| The second second secon | tenance                       |                          |                         |  |
|----------------------------------------------------------------------------------------------------|-------------------------------|--------------------------|-------------------------|--|
| Availability Losses (%):                                                                                                    | þ                             | Wake Effects Losses (%): | 0                       |  |
| Turbine Performance Losses (%):                                                                                                    | 0                             | Electrical Losses (%):   | 0                       |  |
| Environmental Losses (%):                                                                                                    | 0                             | Curtailment Losses (%):  | 0                       |  |
| Other Losses (%):                                                                                                    | 0                             |                          |                         |  |
| Overall Loss Factor (%):                                                                                                    | 0                             | Loss factors combine     | multiplicatively rather |  |
|                                                                                                    | *                             |                          |                         |  |
| Power Curve Turbine Losses Main                                                                                                    | tenance                       |                          |                         |  |
| Dower Curve Turbine Losses Main                                                                                                    | tenance                       |                          |                         |  |
| Power Curve Turbine Losses Main Consider Maintenance Schedule Procedure                                                                                                    | tenance<br>Interval (op hrs.) | Down time (real hrs.)    | Cost (\$)               |  |
| Power Curve Turbine Losses Main<br>Consider Maintenance Schedule<br>Procedure<br>Click here to add new item                                                                                                    | tenance<br>Interval (op hrs.) | Down time (real hrs.)    | Cost (\$)               |  |

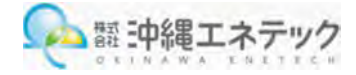

| D HOMER Pro Microgrid Analysis                                                                                                    | Tool 3.3.3                                                                                                    |                                                                                                    |
|----------------------------------------------------------------------------------------------------|----------------------------------------------------------------------------------------------------|----------------------------------------------------------------------------------------------------|
| FILE                                                                                                    | LOAD COMPONENTS RESOURCES PROJECT SYST                                                                                                    | TEM HELP                                                                                                    |
| Home<br>Home<br>Ho | ary Generator PV Wind Battery Flywhe el Converter Boile                                                                                                    | ***         ***         ***         ***         ***         ***         ***         ***         ***         ***         ***         ***         ***         ***         ***         ***         ***         ***         ***         ***         ***         ***         ***         ***         ***         ***         ***         ***         ***         ***         ***         ***         ***         ***         ***         ***         ***         ***         ***         ***         ***         ***         ***         ***         ***         ***         ***         ***         ***         ***         ***         ***         ***         ***         ***         ***         ***         ***         ***         ***         ***         ***         ***         ***         ***         ***         ***         ***         ***         ***         ***         ***         ***         ***         ***         ***         ***         ***         ***         ***         ***         ***         ***         ***         ***         ***         ***         ***         ***         ***         ***         ***         ***         ***         ***         ***         *** |
| AC DC                                                                                                    |                                                                                                    | DESIGN                                                                                                    |
| $\begin{array}{c} \text{Gen500} \\ \hline \\ \hline \\ \hline \\ \hline \\ \hline \\ \hline \\ \hline \\ \hline \\ \hline \\ $                                                                                                    | CONVERTER<br>System Converter<br>System Converter<br>System Converter<br>System Converter<br>System Converter                                                                    | er Abbreviation: Convert Remove<br>Copy To Library                                                                                                    |
|                                                                                                    | P) Leenis of P9053 L2.5WF / JOVIde<br>Leeniss MTP413FP 25KW 240Vde<br>Leeniss MTP413FP 20KW 240Vde<br>Leeniss 5219CPH 5KW 48Vde<br>Leeniss 5219CPH 5KW 48Vde<br>ZBB EnerSection® | Costs         Capital         Replacement         O&/M         Size (kW)         Size (kW)           1         \$300.00         \$300.00         \$0.0         \$\$           Click here to add new item         Click here to add new item         \$\$         \$\$                                                                                                    |
| Add a load                                                                                                    | Weight (lbs): 1500                                                                                                    |                                                                                                    |
| Add a solar GHI resource.<br>Add a wind resource.<br>Newer version of HOMER Pro ava                                                                                                    | Pootprint (in.2): 2000<br>Website: <u>www.homerenergy.com</u><br>Notes:<br>This is a generic system converter.                                                                   |                                                                                                    |
|                                                                                                    |                                                                                                    | Multiplier:                                                                                                    |
|                                                                                                    | Inverter Input                                                                                                    | Rectifier Input                                                                                                    |
|                                                                                                    | Lifetime (years): 15.00                                                                                                    | Relative Capacity (%): 100.00                                                                                                    |
|                                                                                                    | Efficiency (%): 90.00                                                                                                    | Efficiency (%): 85.00                                                                                                    |
| HOMER                                                                                                    |                                                                                                    |                                                                                                    |

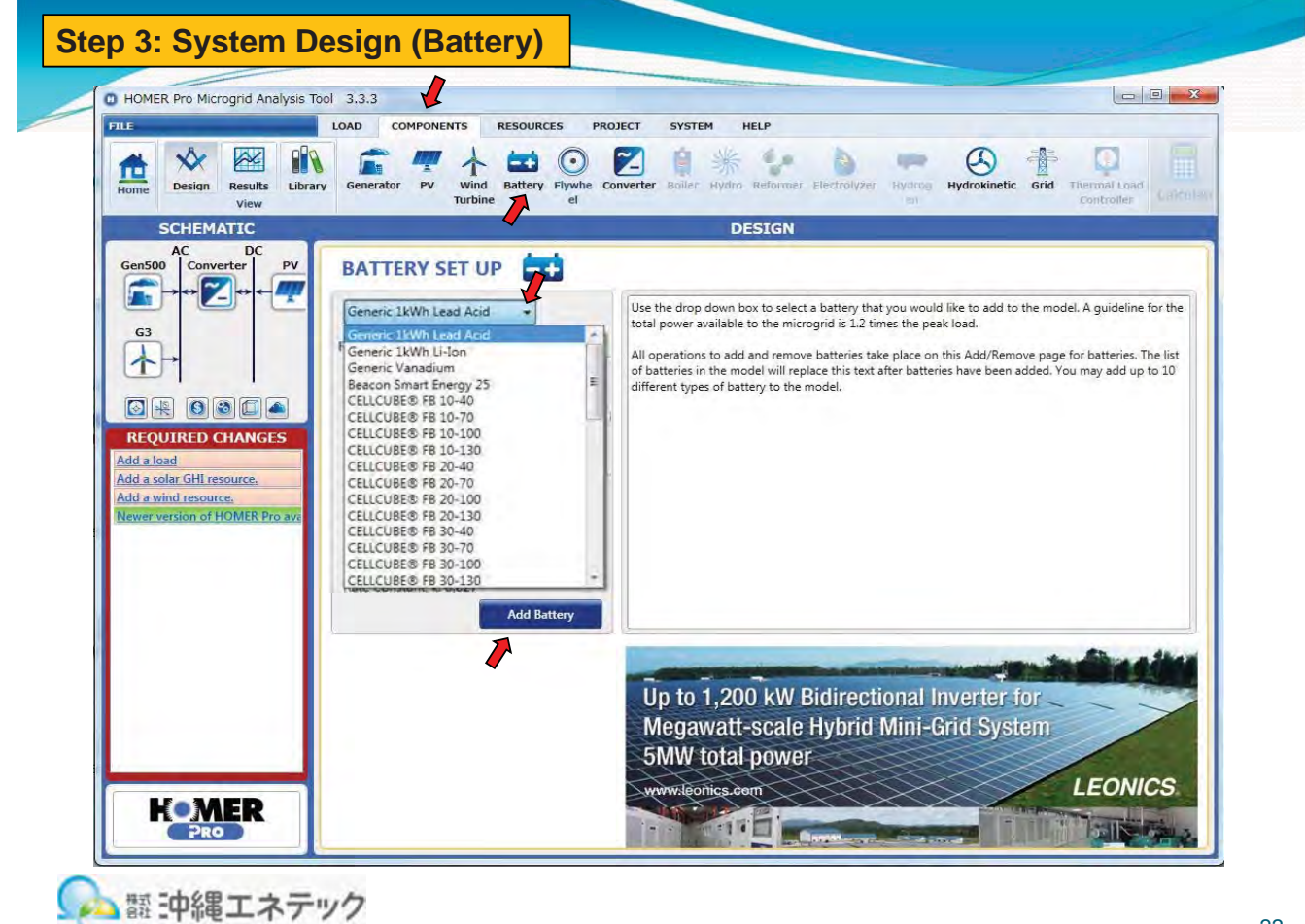

| HOMER Pro Microgrid Analysis Tool 3.3.3                                                                                                    |                                                                                                    |
|----------------------------------------------------------------------------------------------------|----------------------------------------------------------------------------------------------------|
| E LOAD COMPONENTS RESOURCES PROJECT                                                                                                    | SYSTEM HELP                                                                                                    |
| Image: Design Results         Image: Design Results         Image: Design Results | r Bailer Hydro Reformer Electrolyzer Hydrog Hydrogi Grid Controller                                                                                                    |
| SCHEMATIC                                                                                                    | DESIGN                                                                                                    |
| AC DC<br>Gen500 Converter PV Add/Remove Generic 1kWh Lead Acid                                                                                                    |                                                                                                    |
| G3       Iswin I         Iswin I       Iswin I         Iswin I       Iswin I         Iswin                                                                                                    | Mead Acid     Abbreviation:     I.Wh U     I.Kemove       Costs     CopyTorSubmare     Search Space       Quantity     Capital     Replacement     OSM       1     \$300.00     \$300.00     \$10.00     \$2       Click here to add new item     Image: Cost Space     Image: Cost Space     Image: Cost Space       Multiplier:     Image: Cost Space     Image: Cost Space     Image: Cost Space       Site Specific Input     Image: Cost Space     Image: Cost Space       Batteries per string:     1     (12 V bus)       Initial State of Charge (%):     Image: Cost Space     Image: Cost Space       Minimum State of Charge (%):     Image: Cost Space     Image: Cost Space |
| Weight (Us): 25<br>Volume (in3): 0.0125<br>Footprint (in2): 0.05<br>Website <u>www.homerenergy.com</u><br>Notes:<br>This is a generic 12 volt lead acid battery with 1 kWh or<br>storage.                                                                                                    | Lifetime Throughput (kWh): 800.00 (G)<br>Enforce minimum battery life?<br>Minimum battery life (yr): 5.00 (G)<br>f energy                                                                                                    |

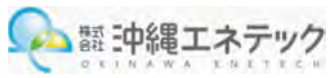

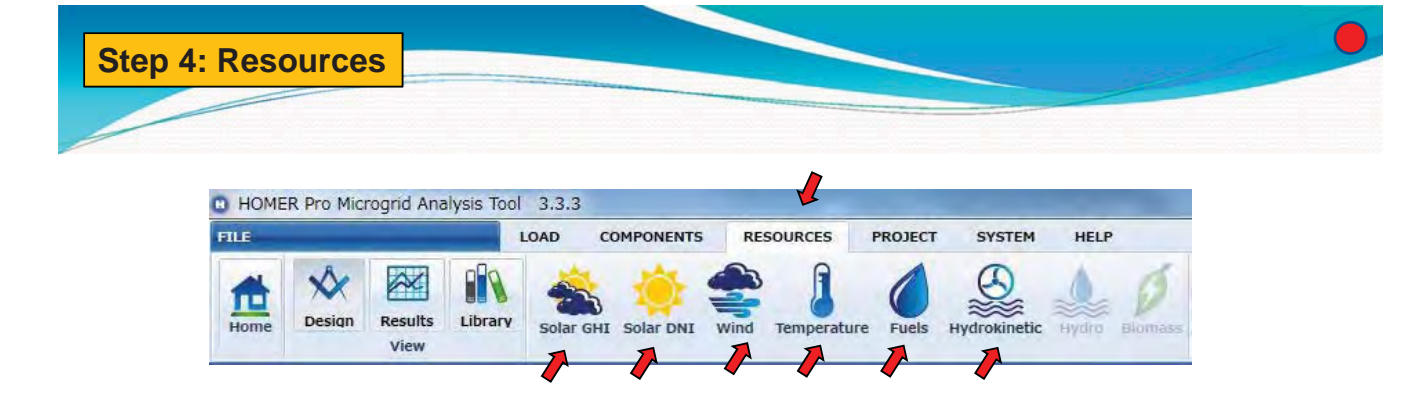

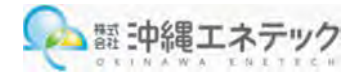

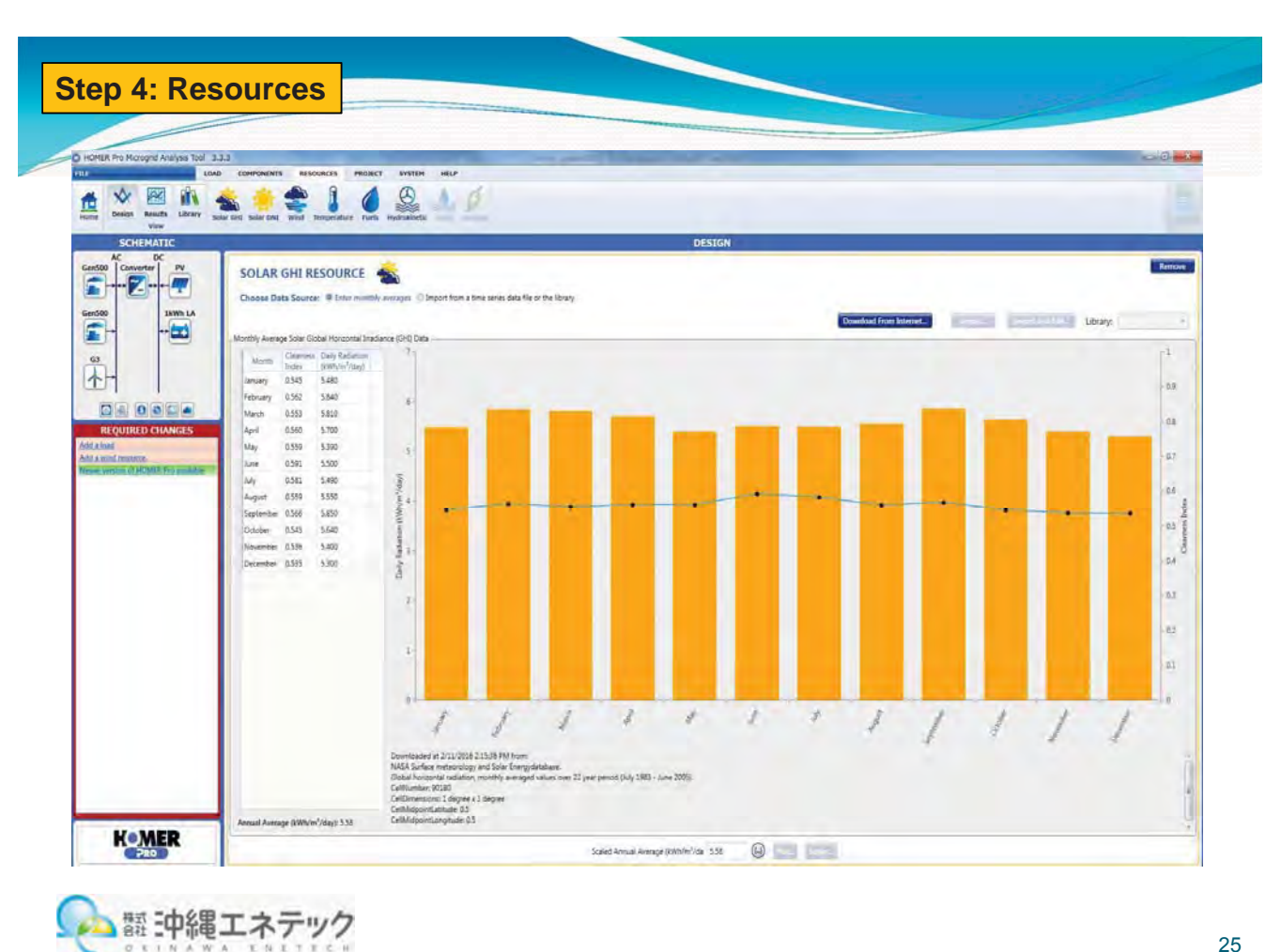

W A

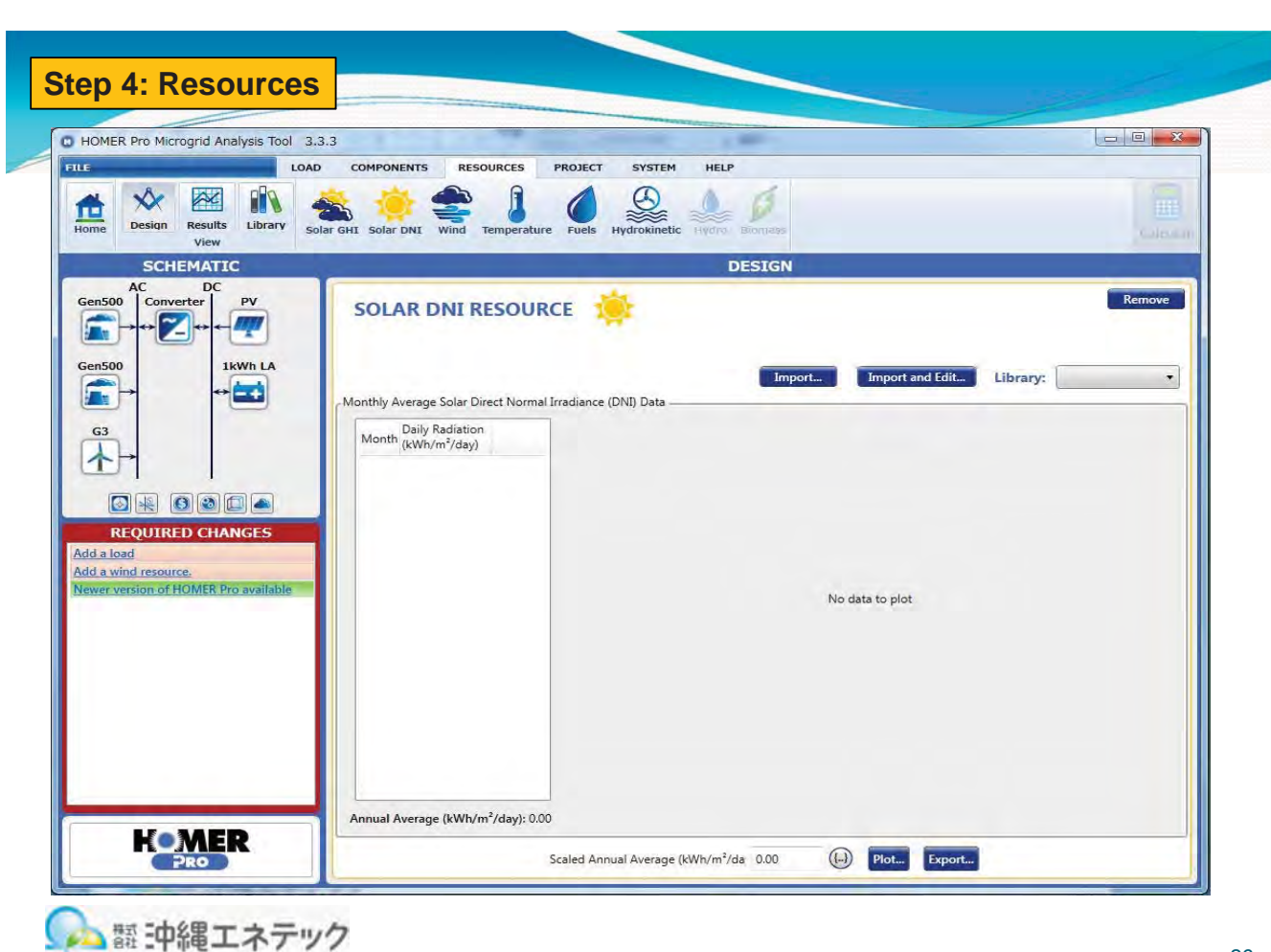

| HOMER Pro Microgrid Analysis Tool    | 333                          | and the second second se                                                                                                    |                                                                        |
|--------------------------------------|------------------------------|----------------------------------------------------------------------------------------------------|------------------------------------------------------------------------|
| EVE IO                               | AD COMPONENTS RESOLIE        | RCES PROJECT SYSTEM HELP                                                                                                    |                                                                        |
|                                      |                              |                                                                                                    |                                                                        |
|                                      | 🐔 🙁 🚝 🛛                      |                                                                                                    |                                                                        |
| Home Design Results Library<br>View  | Solar GHI Solar DNI Wind Ten | nperature Fuels Hydrokinetic Hydro Biomass                                                                                                    |                                                                        |
| SCHEMATIC                            | 5                            | DESIGN                                                                                                    |                                                                        |
| AC DC                                |                              |                                                                                                    | Remove                                                                 |
| Converter PV                         | WIND RESOUR                  | CE                                                                                                    | Kenove                                                                 |
|                                      | Choose Data Source:          | Enter monthly averages Import from a time series                                                                                                    | data file or the library                                               |
| Gen500 1kWh LA                       |                              |                                                                                                    |                                                                        |
|                                      |                              | Download From Internet                                                                                                    | Import and Edit Library:                                               |
|                                      | Monthly Average Wind Speed   | d Data                                                                                                    |                                                                        |
| G3                                   | Month Average (m.            | (s) (s 6<br>) (s - 1)                                                                                                    | Downloaded at 2/11/2016 2:17:51 PM                                     |
|                                      | January 3.590                |                                                                                                    | NASA Surface meteorology and Solar                                     |
|                                      | February 3.680               | 9 3 <b>0 0 0 0 0</b>                                                                                                    | Energydatabase.<br>Wind speed at 50m above the surface of              |
|                                      | March 3.490                  | ≦<br>≥ 2-                                                                                                    | the earth for terrain similar to airports,                             |
| REQUIRED CHANGES                     | April 3.560                  | 80 1 -                                                                                                    | monthly averaged values over 10 year<br>period (July 1983 - June 1993) |
| Add a load                           | May 4.220                    |                                                                                                    | CellNumber: 90180                                                      |
| Newer version of HOMEK Pro available | June 5.210                   | Vieway And Vieway And Vieway And Vieway And Vieway Vieway Viewa | CellDimensions: 1 degree x 1 degree                                    |
|                                      | July 4.690                   | ter ter                                                                                                    | CellMidpointLongitude: 0.5                                             |
|                                      | August 4.300                 |                                                                                                    |                                                                        |
|                                      | September 4.400              | Parameters Variation With Height Advanced Pa                                                                                                    | irameters                                                              |
|                                      | October 4.560                | Altitude above sea level (m): 0                                                                                                    |                                                                        |
|                                      | November 4.570               |                                                                                                    |                                                                        |
|                                      | December 4.090               | Anemometer height (m): 50                                                                                                    |                                                                        |
|                                      |                              |                                                                                                    |                                                                        |
|                                      |                              |                                                                                                    |                                                                        |
|                                      |                              |                                                                                                    |                                                                        |
| LESAFD                               | Annual Average (m/s): 4.20   |                                                                                                    |                                                                        |
| ROMER                                |                              | Scaled Appual Average (m/s): 4 20                                                                                                    | D Rel   Frent                                                          |
| PRO                                  |                              | Scaled Alfilidal Average (III/s). 4.20                                                                                                    |                                                                        |

| Homerci no microgria milarysis roor a   | 3.3.3                                      | and the second second sec |            |
|-----------------------------------------|--------------------------------------------|----------------------------------------------------------------------------------------------------|------------|
| LOA                                     | AD COMPONENTS RESOURCES                    | PROJECT SYSTEM HELP                                                                                                    |            |
| tome<br>besign Results Library yiew     | Solar GHI Solar DNI Wind Temperat          | ture Fuels Hydrokinetic Hydro Eomas                                                                                                    |            |
| SCHEMATIC                               | Q                                          | DESIGN                                                                                                    |            |
| AC DC<br>Gen500 Converter PV<br>↔ ♥ ↔ ♥ | TEMPERATURE RE<br>Choose Data Source: @ Er | SOURCE                                                                                                    | Remove     |
| Gen500 1kWh LA ↔                        | Monthly Average Temperature Dat            | Download From Internet Import Umpert and Edit L                                                                                                    | ibrary:    |
|                                         | Month Daily<br>Temperature<br>(°C)         | 28                                                                                                    |            |
|                                         | January 25.890                             | - 26                                                                                                    |            |
|                                         | February 26.320                            | 0.20<br>9                                                                                                    |            |
| REQUIRED CHANGES                        | March 26.700                               |                                                                                                    |            |
| lewer version of HOMER Pro available    | April 26.870                               | 8 24 -                                                                                                    |            |
|                                         | lune 24.790                                |                                                                                                    |            |
|                                         | July 23,590                                | □ □ 23 -                                                                                                    |            |
|                                         | August 23.440                              | .22 -                                                                                                    |            |
|                                         | September 24.080                           |                                                                                                    |            |
|                                         | October 25.000                             | 21 2 2 2 2 2 2 2 2 2 2 2 2 2 2 2 2 2 2                                                                                                    | * * *      |
|                                         | November 25.590                            | the trans the second                                                                                                    | Octor      |
|                                         | December 25,780                            | Downloaded at 2/11/2016 2:18:28 PM from:<br>NASA Surface meteorology and Solar Energydatabase.<br>Air temperature, monthly averaged values over 22 year period (July 1983 - June 2005)<br>CellNumer 90180<br>CellDimensions: J degree x 1 degree<br>CellMidpointLatitude 0.5                                                                                                    | Ϋ́ζ, Ϋ́, Έ |
| Kaaapd                                  | Annual Average (°C): 25.38                 | CellMidpointLongitude: 0.5                                                                                                    |            |
| HOMEK                                   |                                            | Scaled Annual Average (°C): 25.38 () Plot. Egypt.                                                                                                    |            |

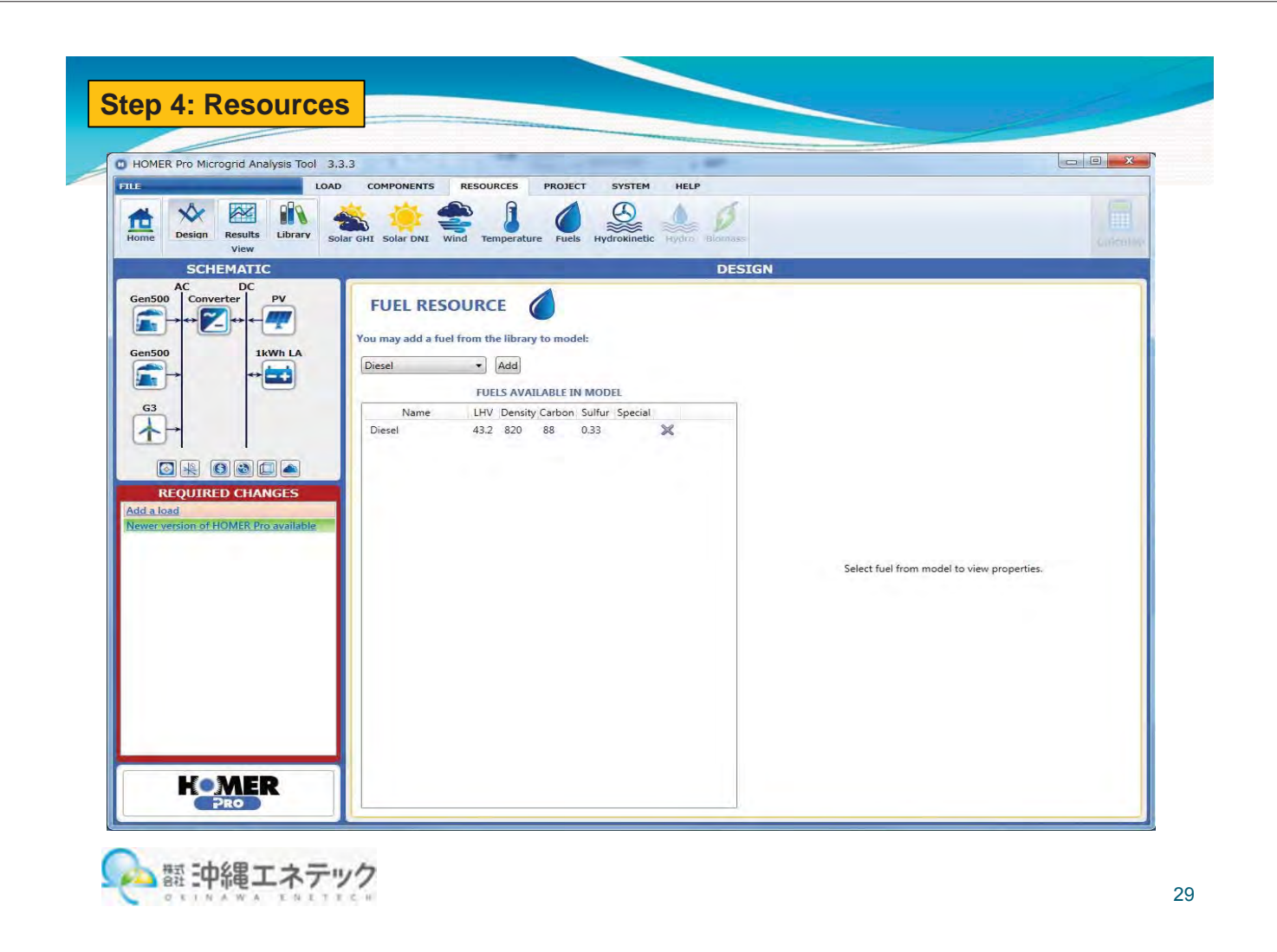

| B HOMER Pro Microgrid Analysis Tool                                                                                                    | .3.3                                                                                                    | 1 <u>-</u> 2 |
|----------------------------------------------------------------------------------------------------|----------------------------------------------------------------------------------------------------|--------------|
| Home Design Results Library years of the second second sec | D COMPONENTS RESOURCES PROJECT SYSTEM HELP<br>COLAR GHT SOLAR DNT WIND TEmperature Fuels Hydrokinetic Hydra Barmess<br>DESIGN<br>HYDROKINETIC RESOURCE                                                                                                    | move         |
| Gen500<br>IkWh LA<br>↔                                                                                                    | Choose Data Source:   Enter monthly averages  Import from a time series data file or the library  Import are Edita  Library:  Monthly Average Water Speed Data                                                                                                    |              |
| Contraction of HOMER Pro available                                                                                                    | Month         Water Speed<br>(m/s)         0.5           January         0.000         0.4           February         0.000         0.3           March         0.000         0.3           April         0.000         0.1           Jane         0.000         0.1           June         0.000         0.1           July         0.000         0.1           July         0.000         0.1           October         0.000         0.00           November         0.000         0.00           December         0.000         0.00           December         0.000         0.00 | 4800         |
| LANAED.                                                                                                    | Annual Average (m/s): 0.00                                                                                                    |              |
|                                                                                                    | Scaled Annual Average (m/s): 0.00 (i-) Flot Export                                                                                                    |              |

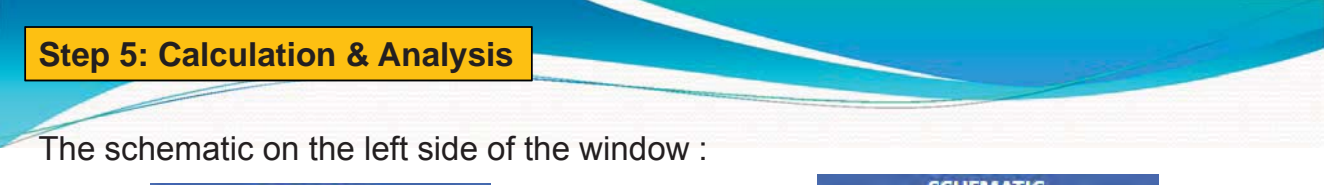

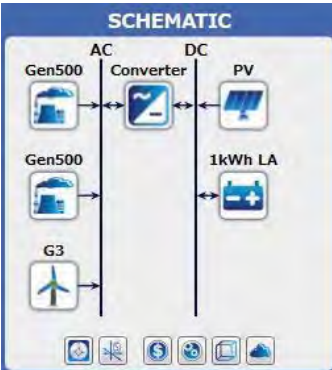

| SCHEMATIC                                                          |
|--------------------------------------------------------------------|
| AC DC<br>Gen10<br>Electric Load #1<br>S0.00 KW/Wd<br>10.53 KW pesk |
| REQUIRED CHANGES:                                                  |
| Add a system converter.                                            |
| Add a wind resource.                                               |
| Model does not match results                                       |

Notice the "Required Changes": add a system converter (since you have components on the AC and DC buses) and add a wind resource (since you have a wind turbine). "Model does not match results" indicates that you have changed the model since the last time "Calculate" was performed. We have added a wind turbine and batteries since then.

Red items are required changes and will prevent calculations. Yellow items are important warnings, and green items are suggestions.

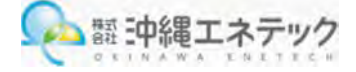

#### **Step 5: Calculation & Analysis**

Click the "Calculate" button in the upper-right corner of the HOMER window.

You'll see the results screen, which consists of two related tables. Sensitivity cases are listed in the top table, and simulation runs are listed in the bottom table. You can double click the entry in the lower table to show the detailed "simulation results" for that simulation.

|   |      |                                                                                                    |                            |                                       |               | RESULTS                      |                                                |                                          |                           |                              |
|---|------|----------------------------------------------------------------------------------------------------|----------------------------|---------------------------------------|---------------|------------------------------|------------------------------------------------|------------------------------------------|---------------------------|------------------------------|
|   | Expe | ort                                                                                                    | Column Choi                | ces ses                               | s: Left Click | on sensitivity case          | to see optimizati                              | <ul> <li>1</li> <li>on cases.</li> </ul> | fabular (                 | ) Graphic                    |
|   |      | Architect                                                                                                    | ure                        |                                       |               | Cost                         |                                                | System                                   | G                         | en10                         |
|   | 1    | Gen10<br>(kW)                                                                                                  | Dispatch 💙                 | COE<br>(\$)                           | NPC 7<br>(\$) | Operating cost V<br>(\$)     | Initial capital V<br>(\$)                      | Ren Frac V<br>(%)                        | Fuel V                    | Hours V                      |
|   | -    | des a la constante de la constante de la constante de la constante de la constante de la constante de la const | 00                         | ** **                                 | 6310.046      | \$22,020                     | \$22,500                                       | 0                                        | 16 002                    | 0.760                        |
| - | -    | 15                                                                                                    | CC.                        | \$1.35                                | \$319,040     | 322,939                      | \$22,500                                       | 0                                        | 10,005                    | 0,700                        |
|   | Exp  | 15<br>ort<br>Architect                                                                                         | Optim                      | \$1.35                                | ases: Left D  | Double Click on sime<br>Cost | ulation to examin                              | e details. ()<br>System                  | Categoriz                 | ed () Ov                     |
|   | Expo | 15<br>ort<br>Architect<br>Gen10<br>(kW)                                                                        | Optim<br>ure<br>Dispatch V | \$1.35<br>ization Ca<br>COE<br>(\$) ▼ | NPC<br>(\$)   | Cost<br>Operating cost       | ulation to examin<br>Initial capital V<br>(\$) | e details.<br>System<br>Ren Frac<br>(%)  | Categoriz<br>Gi<br>Fuel V | ed () Ov<br>en 10<br>Hours V |

31

Calculate

#### Step 5: Calculations & Analysis

HOMER will run a few thousand simulations, and the results tables will display. In the upper table, each row corresponds to one sensitivity case. For each case, the configuration for the lowest net present cost system is listed.

Click on the column headings to sort by the different parameters. If you select a sensitivity case, the lower table will show all system configurations that were simulated for that case. Infeasible system configurations are not included.

| E        | xpc                 | ort          |     | Column Choices Sensitivity Case |            |                                           |                           |                             | s: Left Clic                              | k on sensi                                   |                                                       |                                                                                   |                                                                                |                                             |                                                   |                                             |                 |
|----------|---------------------|--------------|-----|---------------------------------|------------|-------------------------------------------|---------------------------|-----------------------------|-------------------------------------------|----------------------------------------------|-------------------------------------------------------|-----------------------------------------------------------------------------------|--------------------------------------------------------------------------------|---------------------------------------------|---------------------------------------------------|---------------------------------------------|-----------------|
|          |                     | Architecture |     |                                 |            |                                           |                           |                             |                                           | Cost                                         |                                                       | System                                                                            | Gen10                                                                          |                                             |                                                   |                                             |                 |
| <u>.</u> | +                   | -            | -   | 2                               | G10 🏹      | Gen10<br>(kW)                             | 1kWh LA 🗸                 | Converter (kW)              | 7 Dispatch V                              | COE 7                                        | NPC 7                                                 | Operating cost<br>(\$)                                                            | Initial capital V                                                              | Ren Frac V                                  | Fuel V                                            | Hours V                                     | ,               |
|          | +                   | 6            | 603 | 2                               | 1          | 15                                        | 8                         | 6                           | CC                                        | \$0.81                                       | \$191,522                                             | \$10,104                                                                          | \$60,900                                                                       | 31                                          | 5,883                                             | 3,174                                       |                 |
|          |                     |              |     |                                 |            |                                           |                           |                             |                                           |                                              |                                                       |                                                                                   |                                                                                |                                             |                                                   |                                             |                 |
| E        | xpc                 | ort          |     |                                 |            |                                           |                           |                             | Optimization Ca                           | ases: Left                                   | Double Cli                                            | ck on simulation to                                                               | examine details.                                                               |                                             |                                                   | -                                           | Categorized (   |
| E        | xpc                 | ort          |     |                                 |            | Archit                                    | ecture                    |                             | Optimization Ca                           | ases: Left                                   | Double Cli                                            | ick on simulation to<br>Cost                                                      | examine details.                                                               | System                                      | G                                                 | en10                                        | Categorized     |
| E        | ×pc                 | ort          |     |                                 | G10 V      | Archit<br>Gen10<br>(kW)                   | tecture<br>1kWh LA V      | Converter<br>(kW)           | Dptimization Co                           | COE<br>(\$)                                  | NPC<br>(\$)                                           | ck on simulation to<br>Cost<br>Operating cost<br>(\$)                             | examine details.<br>Initial capital V<br>(5)                                   | System<br>Ren Frac<br>(%)                   | G<br>Fuel V                                       | en10<br>Hours V                             | Categorized     |
| E        | хрс<br>+<br>+       | ort          |     |                                 | G10 又<br>1 | Archit<br>Gen10<br>(kW)<br>15             | ecture<br>1kWh LA V       | Converter<br>(kW)<br>6      | Dptimization Ca<br>7 Dispatch マ<br>CC     | COE<br>(\$)<br>\$0.81                        | NPC<br>(\$)<br>\$191,522                              | Cost<br>Cost<br>Operating cost<br>(\$)<br>\$10,104                                | examine details.<br>Initial capital<br>(5)<br>\$60,900                         | System<br>Ren Frac<br>(%)<br>31             | G<br>Fuel √<br>(L) √<br>5,883                     | en10<br>Hours V<br>3,174                    | Categorized     |
| E        | хрс<br>†<br>†       | ort          |     |                                 | G10 文<br>1 | Archit<br>Gen10<br>(kW)<br>15<br>15       | lecture<br>1kWh LA V<br>8 | Converter (kW)<br>6<br>6    | Detimization Co<br>Dispatch V<br>CC<br>CC | COE<br>(\$)<br>\$0.81<br>\$1.11              | Double Cli<br>NPC<br>(\$) ▼<br>\$191,522<br>\$261,535 | ck on simulation to<br>Cost<br>Operating cost ⊽<br>(\$)<br>\$10,104<br>\$17,841   | examine details.<br>Initial capital<br>(S)<br>\$60,900<br>\$30,900             | System<br>Ren Frac V<br>(%)<br>31<br>0      | G<br>Fuel V<br>(L) V<br>5,883<br>11,407           | en10<br>Hours V<br>3,174<br>6,104           | • Categorized ( |
| E        | ixpc<br>十<br>十<br>十 | ort          |     |                                 | G10 👽<br>1 | Archit<br>Gen10<br>(kW)<br>15<br>15<br>15 | 1kWh LA V<br>8            | Converter<br>(kW)<br>6<br>6 | Dispatch V<br>CC<br>CC<br>CC              | COE √<br>(S) √<br>\$0.81<br>\$1.11<br>\$1.17 | NPC<br>(\$)<br>\$191,522<br>\$261,535<br>\$275,171    | ck on simulation to<br>Cost<br>Operating cost<br>\$10,104<br>\$17,841<br>\$17,225 | examine details.<br>Initial capital<br>(S)<br>\$60,900<br>\$30,900<br>\$52,500 | System<br>Ren Frac V<br>(%)<br>31<br>0<br>0 | G<br>Fuel V<br>(L) V<br>5,883<br>11,407<br>11,579 | en 10<br>Hours V<br>3,174<br>6,104<br>6,383 | Categorized     |

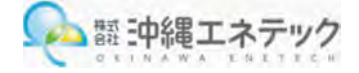

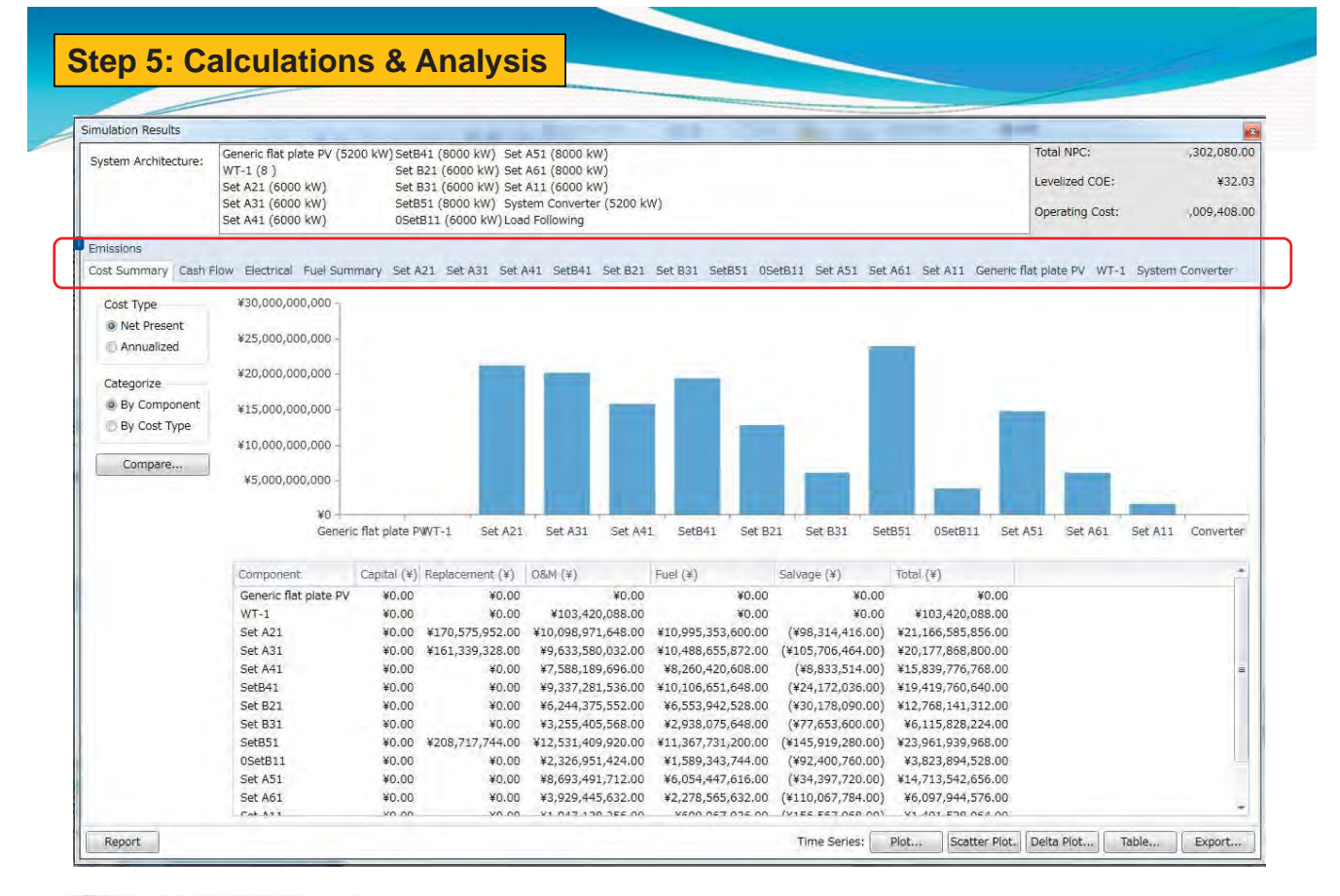

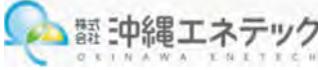

33

Calculate

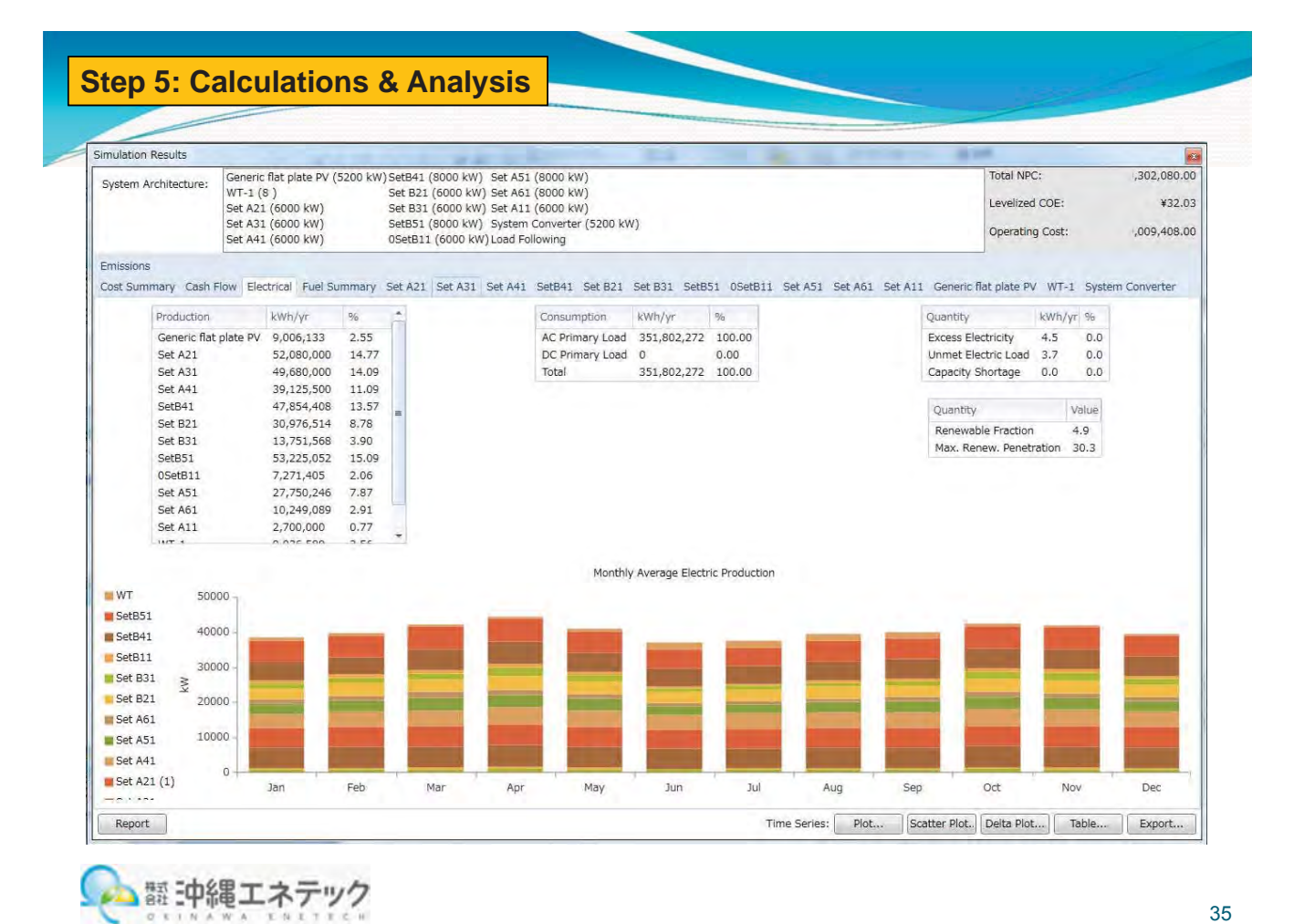

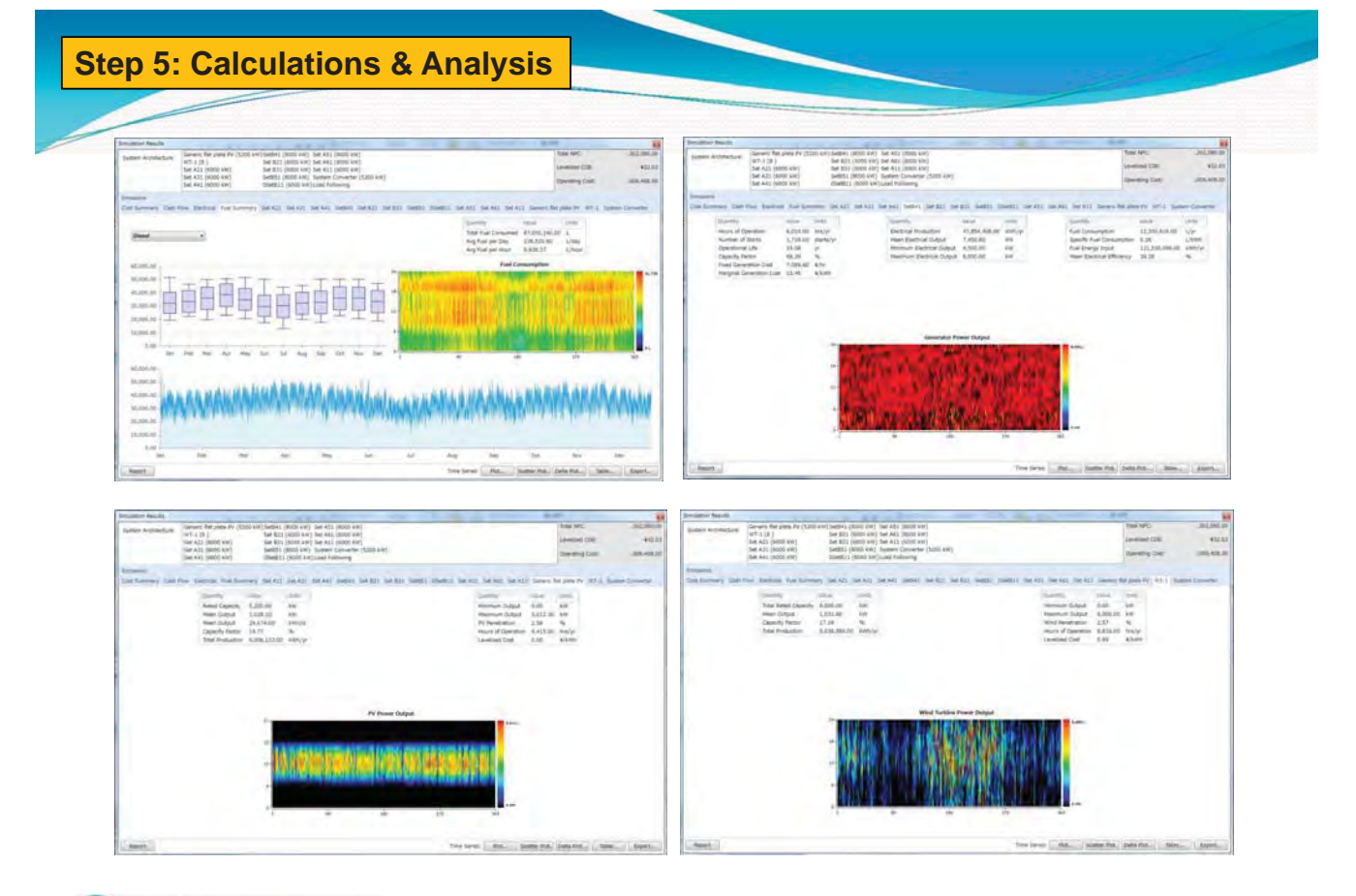

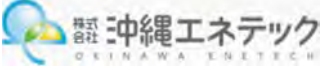

You can also edit the search space in the search space editor. Go to the System tab and click on the "Search Space" button. You will see the values 16 and 24 that you just added to the battery search space.

Add the number 2 to the column "G10 Quantity" to include 2 in the wind turbine search space.

Add 10 and 20 kW to the "Gen10 Capacity" search space. Click OK.

|                                                                      |                                                          | Search Spa                                    | ce                                                          | x                              |
|----------------------------------------------------------------------|----------------------------------------------------------|-----------------------------------------------|-------------------------------------------------------------|--------------------------------|
| his table displays the<br>combinations of thes<br>he Component Input | e values of all optin<br>e variables. You ca<br>: menus. | nization variables. I<br>n also edit the sear | HOMER simulates the set of a<br>ch space for each component | ll possible<br>individually in |
| Converter<br>Capacity                                                | 1kWh LA<br>Strings                                       | Gen10<br>Capacity                             | G10<br>Quantity                                             | -                              |
| 6.00                                                                 | (#)                                                      | 15.00                                         | 0.00                                                        |                                |
| 0.00                                                                 | 8.00                                                     | 0.00                                          | 1.00                                                        |                                |
| 12.00                                                                | 16.00                                                    | 10.00                                         | 2.00                                                        |                                |
|                                                                      | 24.00                                                    | 20.00                                         |                                                             |                                |

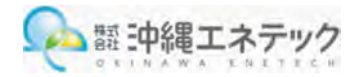

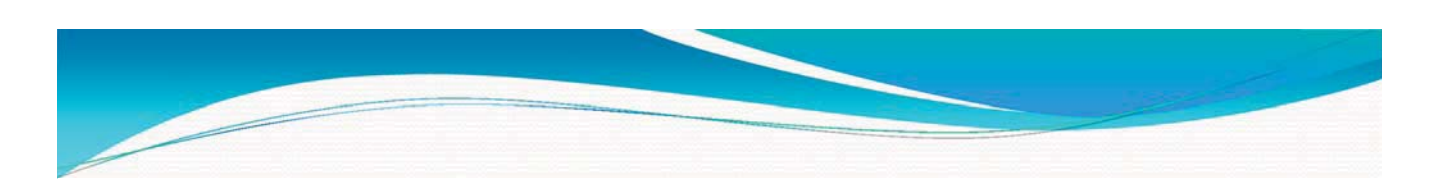

# Thank you very much for your attention

## ご清聴ありがとうございました

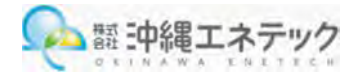

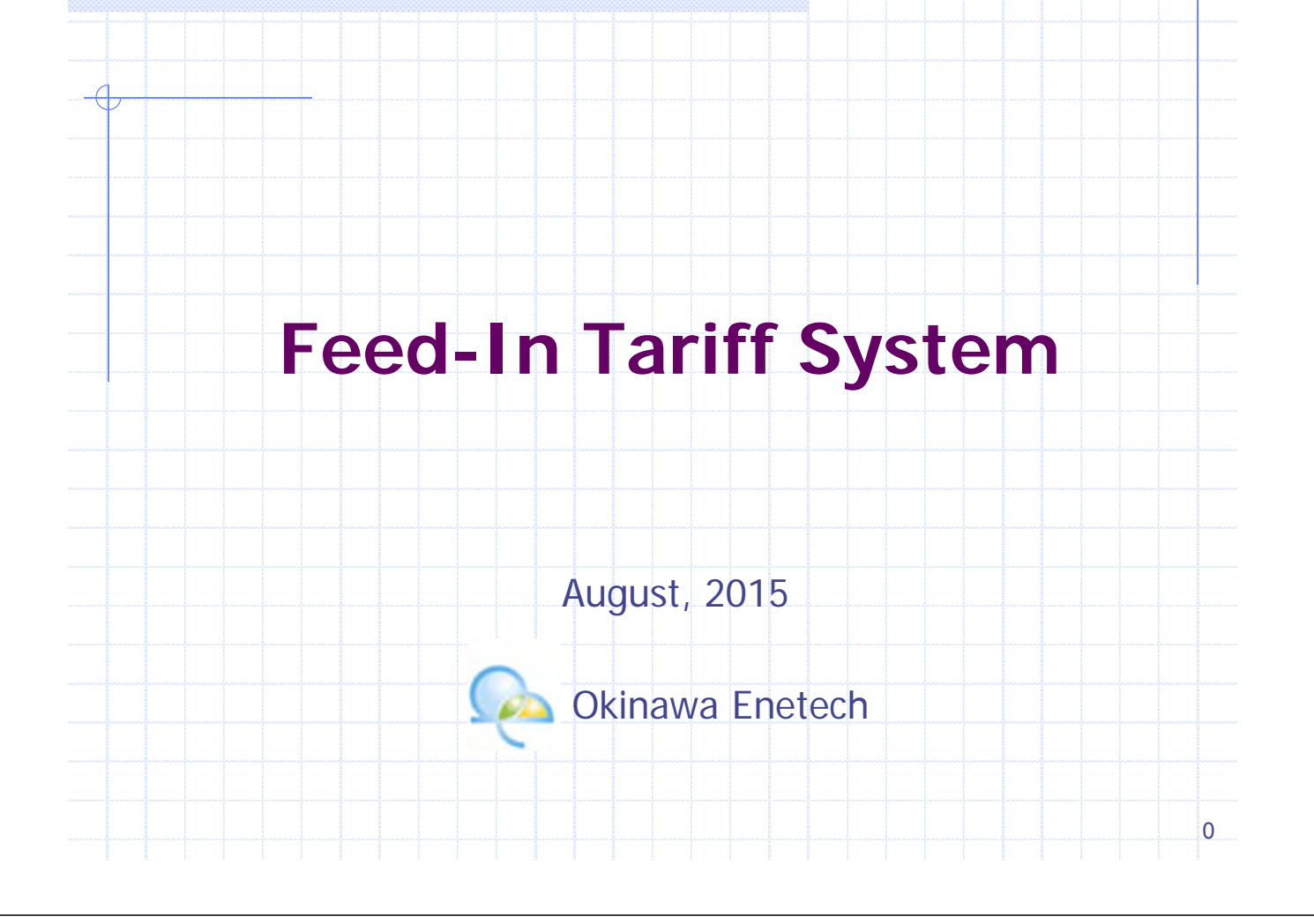

![](_page_66_Figure_1.jpeg)

![](_page_67_Figure_0.jpeg)

![](_page_68_Figure_0.jpeg)

![](_page_68_Figure_1.jpeg)

![](_page_69_Figure_0.jpeg)

## World trend (Upper-middle income countries - 1)

|                                                         | REGL                                      | JLATOR                                       | Y POL        | ICIES                           |                             |              | FISC                                 | AL INC                                     | ENTIVE                                                                   | S                            | FINAL                                  | IC<br>NCING                   |                  |
|---------------------------------------------------------|-------------------------------------------|----------------------------------------------|--------------|---------------------------------|-----------------------------|--------------|--------------------------------------|--------------------------------------------|--------------------------------------------------------------------------|------------------------------|----------------------------------------|-------------------------------|------------------|
|                                                         | Feed-in tariff (incl.<br>premium payment) | Electric utility<br>quota obligation/<br>RPS | Net metering | Biofuels obligation/<br>mandate | Heat obligation/<br>mandate | Tradable REC | Capital subsidy,<br>grant, or rebate | Investment or<br>production tax<br>credits | Reductions in sales,<br>energy, CO <sub>2</sub> , VAT, or<br>other taxes | Energy production<br>payment | Public investment,<br>loans, or grants | Public competitive<br>bidding |                  |
| UPPER-MIDDLE INCO                                       | ME CO                                     | UNTRIE                                       | S            |                                 |                             |              |                                      |                                            |                                                                          |                              |                                        | \$\$\$                        |                  |
| Algeria                                                 | •                                         |                                              |              |                                 |                             |              | 1                                    |                                            |                                                                          |                              | 1                                      | -                             | e national-level |
| Argentina                                               | •                                         |                                              |              |                                 |                             |              |                                      |                                            |                                                                          |                              |                                        | •                             | policy           |
| Belarus                                                 |                                           |                                              |              |                                 |                             |              |                                      |                                            |                                                                          |                              |                                        |                               | O state/provinc  |
| Bosnia & Herzegovina                                    | •                                         |                                              |              |                                 |                             |              |                                      |                                            |                                                                          |                              |                                        |                               | poncy            |
| Botswana                                                |                                           |                                              |              |                                 |                             |              |                                      |                                            |                                                                          |                              |                                        |                               |                  |
| Brazil                                                  |                                           |                                              |              | •                               | 0                           |              |                                      |                                            |                                                                          |                              |                                        | •                             |                  |
| Bulgaria                                                | ۲                                         | -                                            |              |                                 |                             |              |                                      |                                            | ٠                                                                        |                              |                                        |                               |                  |
| Chile                                                   |                                           | 0                                            |              | 1                               | •                           |              |                                      |                                            |                                                                          |                              |                                        |                               |                  |
| China                                                   |                                           | 0                                            |              |                                 |                             |              |                                      |                                            |                                                                          |                              |                                        |                               |                  |
| china                                                   |                                           |                                              |              |                                 |                             |              |                                      |                                            |                                                                          |                              |                                        |                               |                  |
| Colombia                                                |                                           |                                              |              |                                 |                             |              |                                      |                                            |                                                                          |                              |                                        |                               |                  |
| Colombia<br>Costa Rica                                  |                                           |                                              |              |                                 |                             |              |                                      |                                            |                                                                          |                              |                                        | _                             |                  |
| cnina<br>Colombia<br>Costa Rica<br>Dominican Republic   | •                                         |                                              | •            |                                 |                             |              | •                                    |                                            | 0                                                                        |                              |                                        |                               |                  |
| Colombia<br>Costa Rica<br>Dominican Republic<br>Ecuador | •                                         |                                              | •            |                                 | •                           |              | •                                    |                                            | •                                                                        |                              |                                        |                               |                  |

![](_page_70_Figure_0.jpeg)

![](_page_70_Figure_1.jpeg)

![](_page_71_Figure_0.jpeg)

![](_page_71_Figure_1.jpeg)
# Net Metering (2)

# Measured with a bi-directional meter or a pair of unidirectional meters spinning in opposite directions.

| Advantages                                                        | Disadvantages                                                                                                    |  |
|-------------------------------------------------------------------|----------------------------------------------------------------------------------------------------|--|
| Additional financial incentives for RE                            | Revenue losses for electricity utilities<br>might induce them to raise their                                                                                              |  |
| Awareness for energy consumption is enhanced                      | prices                                                                                                    |  |
| Incentives for consumers to adjust their load to their generation | Remuneration too low for PV without further incentives                                                                                                    |  |
| Decentralization and higher efficiency<br>in electricity-use      | Profitable to producers only if<br>consumption is not considerably<br>lower than production in case energy<br>consumed is compensated with<br>energy produced (see Italy) |  |
|                                                                   |                                                                                                    |  |

# FIT by Energy Nautics: Methodology & Rates

- With parameters shown in APPENDIX D
- FIT duration: 15 and 20 years
- W/ and w/o PV rebate
- Seychelles FIT MODEL (Excel) with annual 10% of ROE as a Goal
- FIT rates is calculated by Goal Seek function of Excel

| Contract Length & Rebate<br>Assumption | Solar PV<br>1-10kW | Solar PV<br>11-100kW | Wind<br>1-100kW |  |
|----------------------------------------|--------------------|----------------------|-----------------|--|
| <b>15-Year</b><br>(With Rebate)        | 2.59               | 3.87                 | n/a             |  |
| <b>15-Year</b><br>(Without Rebate)     | 3.30               | 4.05                 | 5.49            |  |
| <b>20-Year</b><br>(With Rebate)        | 2.33               | 3.52                 | n/a             |  |
| <b>20-Year</b><br>(Without Rebate)     | 2.97               | 3.69                 | 4.97            |  |

# FIT by Energy Nautics: Impact to PUC (1)

| Deployment<br>Scenario                                     | Residential-scale<br>Solar PV (1-10kW)                                                             | Commercial-scale<br>Solar PV (11-100kW)                                                   | Commercial-scale<br>Wind (1-100kW)                                      | Total                                       |  |
|------------------------------------------------------------|----------------------------------------------------------------------------------------------------|-------------------------------------------------------------------------------------------|-------------------------------------------------------------------------|---------------------------------------------|--|
| Scenario A:<br>Residential-<br>Scale Solar                 | # projects: 1000<br>System size: 5 kW<br>433 projects receive<br>PV rebate<br>Total capacity: 5 MW | None                                                                                      | None                                                                    | # projects: 1000<br>Total capacity:<br>5 MW |  |
| Scenario B:<br>Commercial-<br>Scale Solar                  | None                                                                                               | # projects: 100<br>System size: 50 kW<br>All receive PV rebate<br>Total capacity:<br>5 MW | None                                                                    | # projects: 100<br>Total capacity:<br>5 MW  |  |
| Scenario C:<br>Residential &<br>Commercial<br>Solar & Wind | # projects: 150<br>System size: 5 kW<br>All receive PV rebate<br>Total capacity:                   | # projects: 75<br>System size: 50 kW<br>All receive PV rebate<br>Total capacity:          | # projects: 10<br>System size: 50 kW<br>Total capacity:<br>0.5 MW (10%) | # projects: 235<br>Total capacity:<br>5 MW  |  |

Table 66: Summary of deployment scenario assumptions

# FIT by Energy Nautics: Impact to PUC (2)

|                                                      | Policy Scenarios:        |                             |                          |  |  |
|------------------------------------------------------|--------------------------|-----------------------------|--------------------------|--|--|
| Deployment Scenarios:                                | Scenario 1:<br>Gross FIT | Scenario 2:<br>Net Metering | Scenario 3:<br>No Policy |  |  |
| <b>Scenario A:</b> Residential-<br>Scale Solar       | \$(0.4)                  | \$(7.6)                     | \$(11.4)                 |  |  |
| i <b>cenario B:</b> Commercial-<br>icale Solar       | \$(6.2)                  | \$(14.7)                    | \$(14.7)                 |  |  |
| Scenario C: Residential &<br>Commercial Solar & Wind | \$(5.6)                  | \$(12.6)                    | \$(13.9)                 |  |  |

Table 67: Summary of Policy Cost Scenarios to PUC (in Millions SR)

Scenario 3 (No Policy): No reverse power flow, no power selling

Scenario 2, 3 could not be got by re-calculation.

Reduced fuel cost is added in this analysis. However, this is not valid in Profit/Loss Table calculation in accounting.

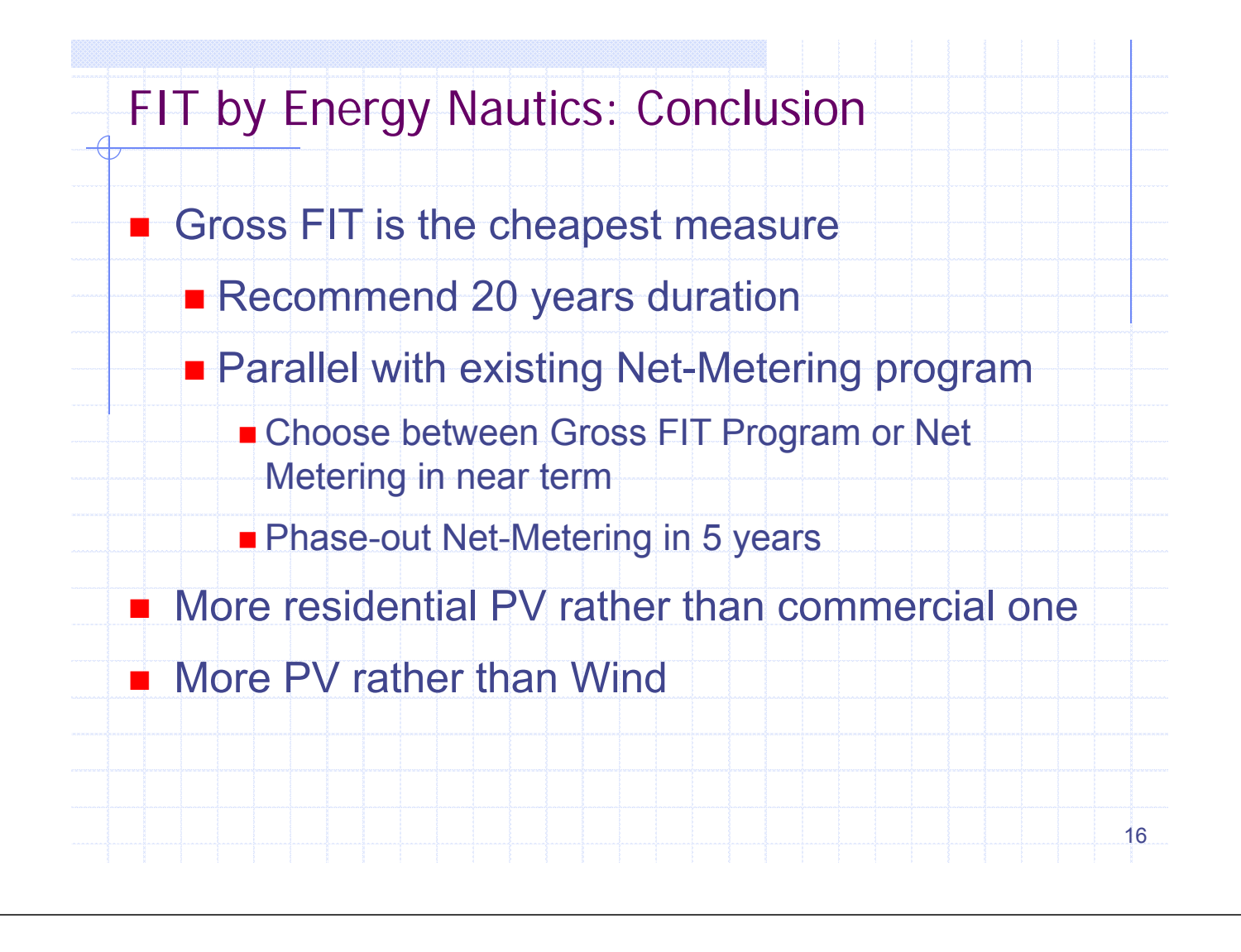

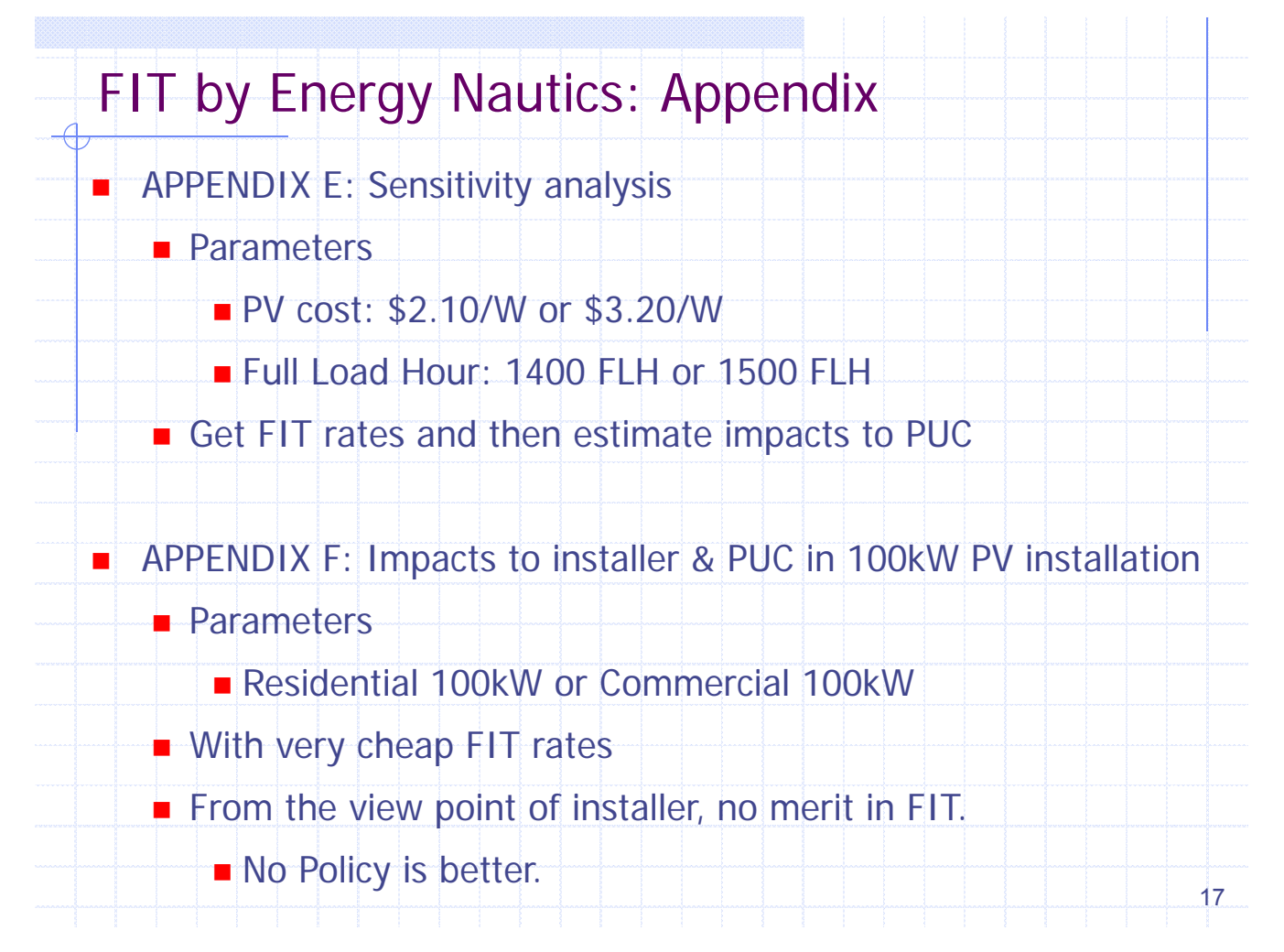

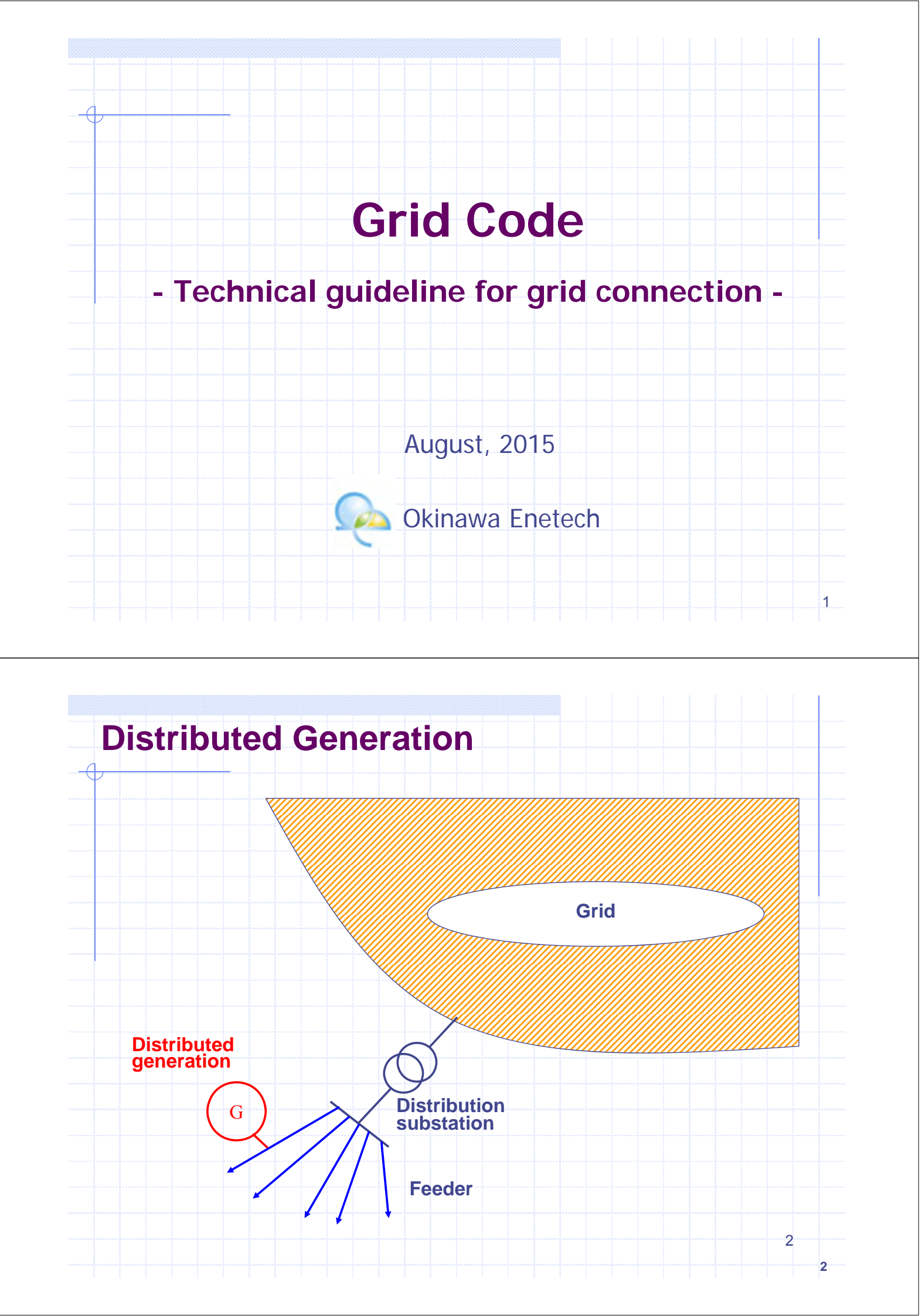

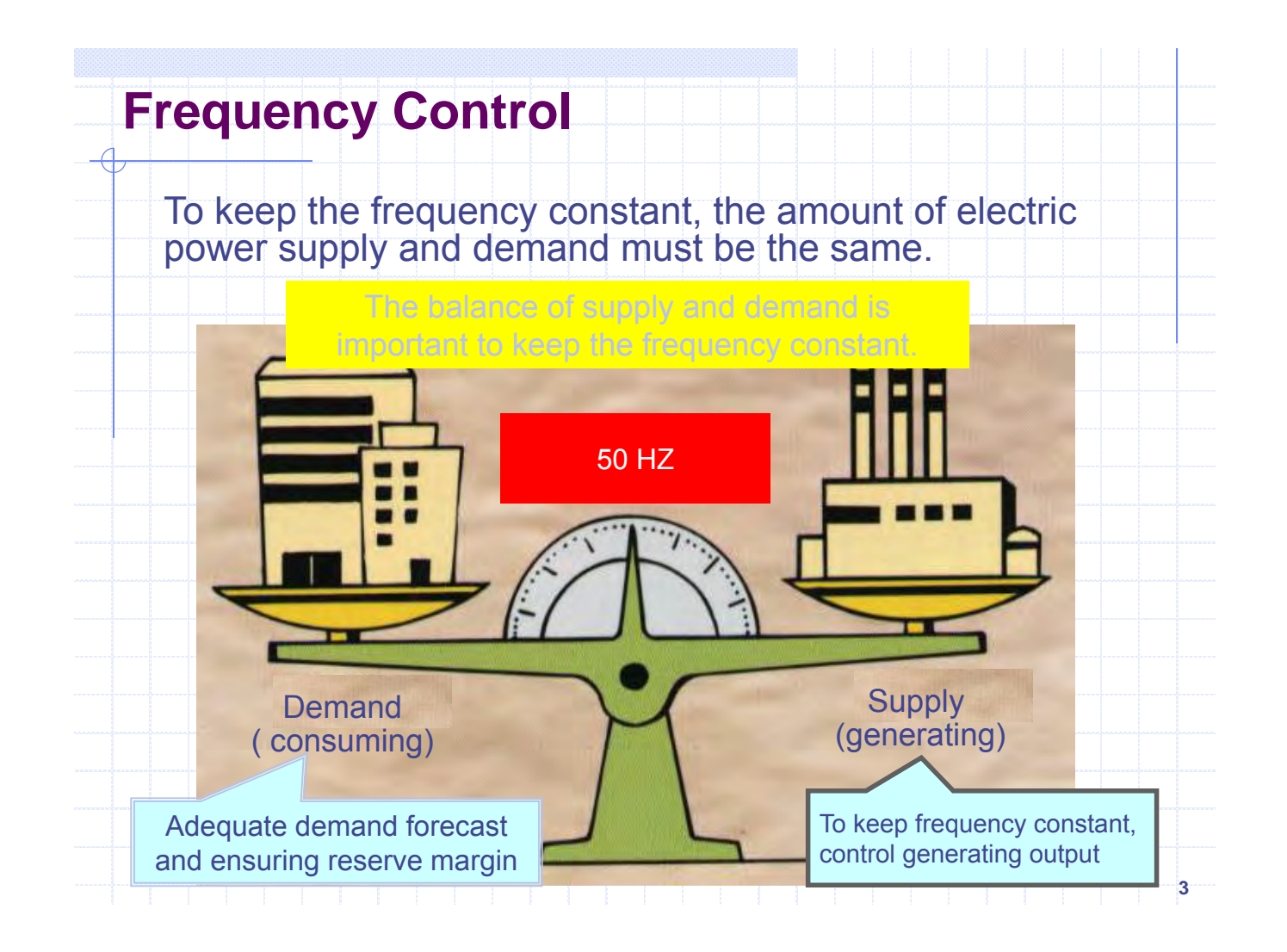

# **Feeder Voltage**

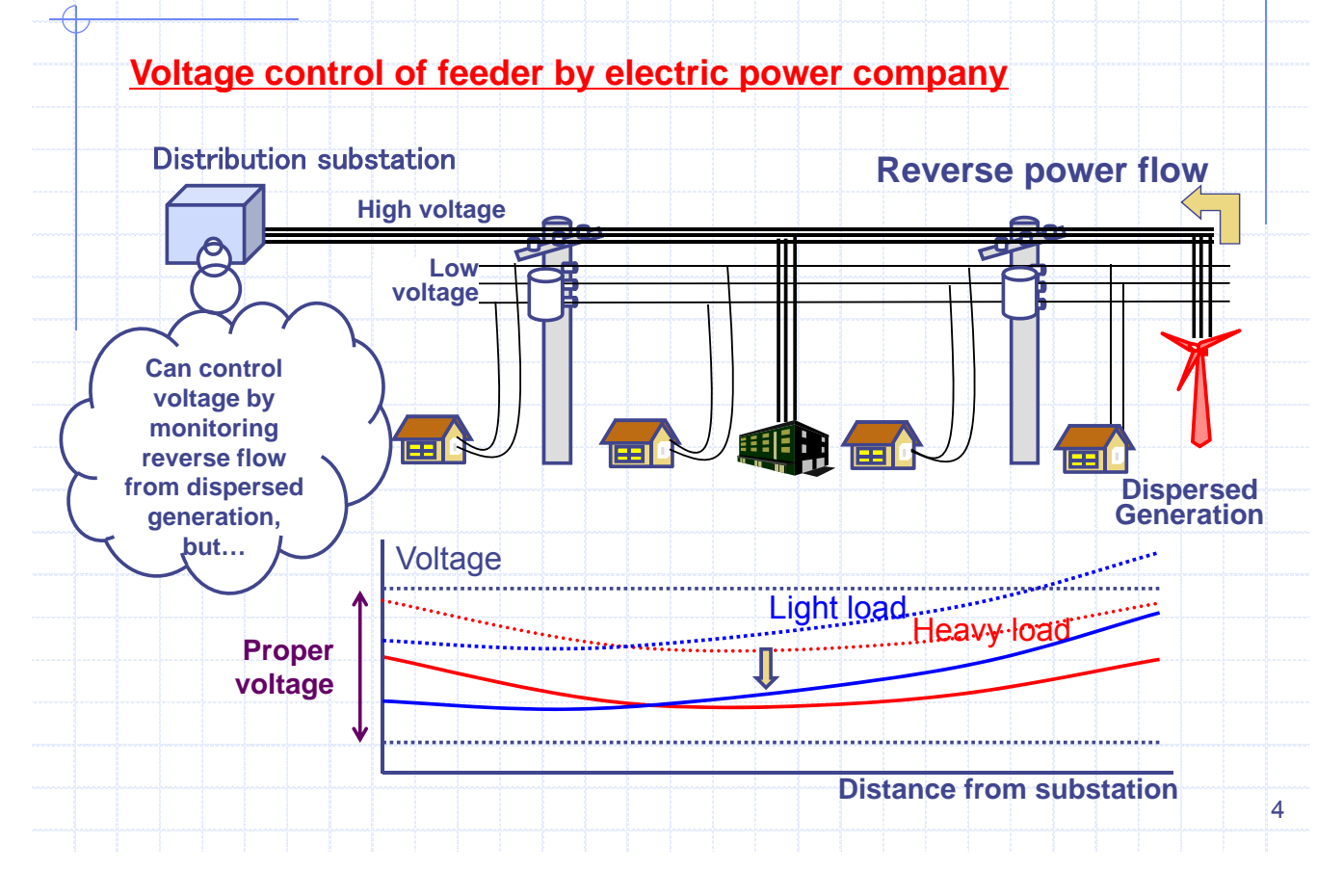

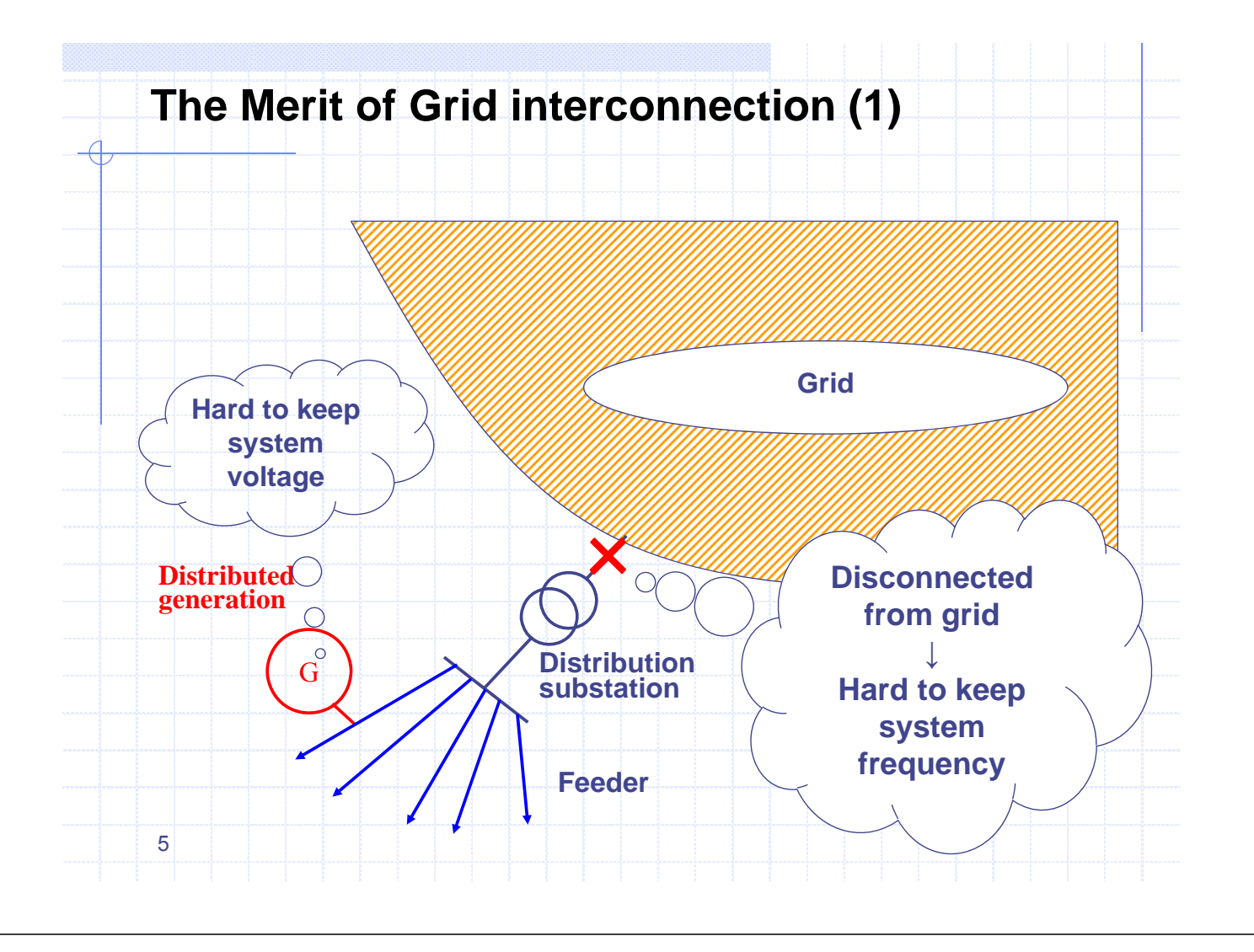

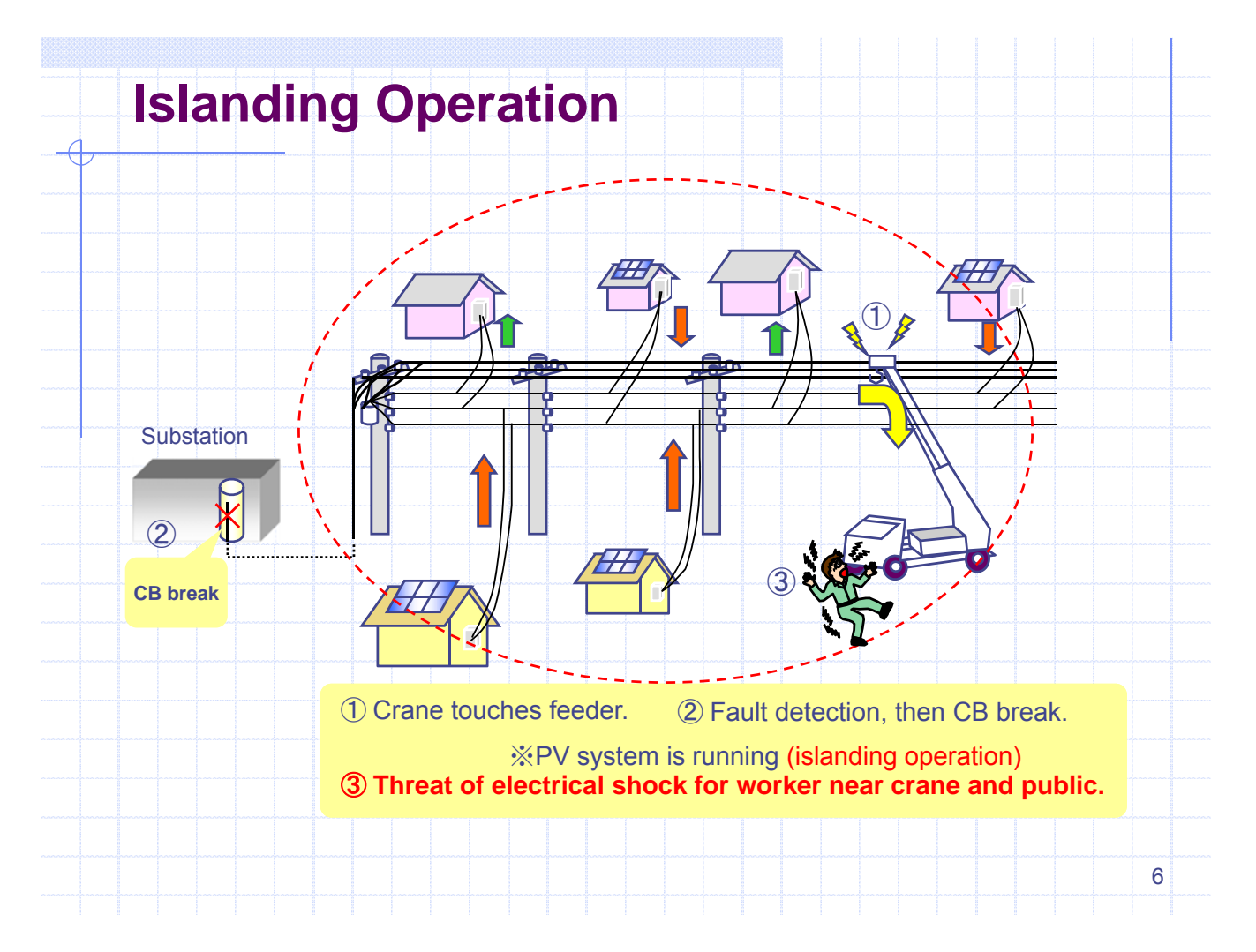

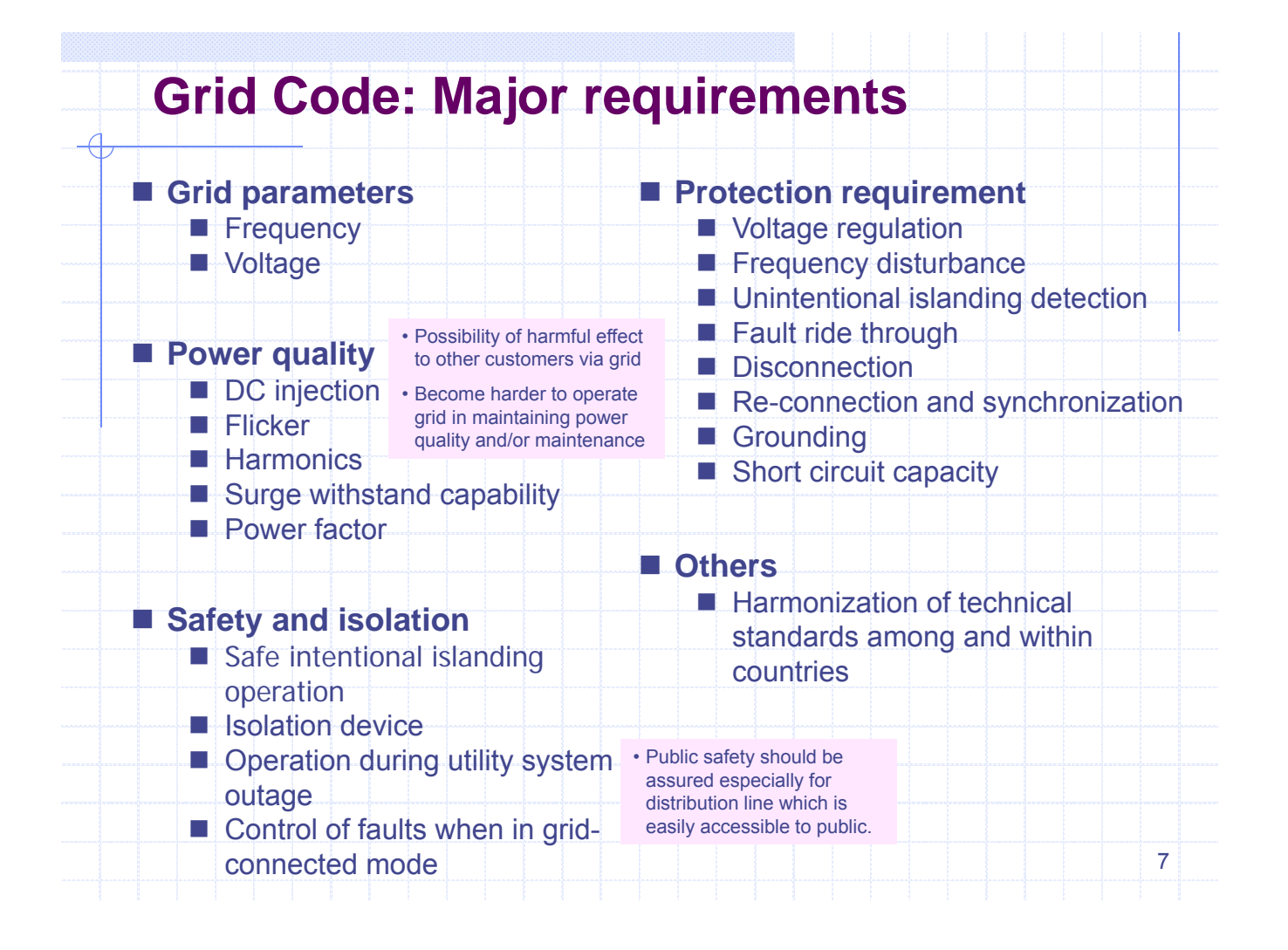

# **Certificate of Inverter**

| UL174 / IEEE1547                                                  | (11.)          |
|-------------------------------------------------------------------|----------------|
| Standard for Inverters, Converters, Controllers and               | ( <u>U</u> L ) |
| Interconnection System Equipment for Use With Distributed         |                |
| Energy Resources                                                  |                |
| CAN/CSA-C22.2 NO. 107.1                                           |                |
| General Use Power Supplies                                        | (2)            |
| AS4777.2 & .3                                                     |                |
| Grid connection of energy systems via inverters Part 2: Inverter  |                |
| requirements, Part 3: Grid protection requirements                |                |
| VDE0126-1-1                                                       |                |
| Automatic disconnection device between a generator and the        |                |
| public low-voltage grid                                           |                |
| TÜV / IEC62109-1 IEC62109-2                                       |                |
| Safety of power converters for use in photovoltaic power systems  |                |
| - Part 1: General requirements. Part 2: Particular requirements   |                |
| for inverters                                                     | A A            |
| EN62109-1 EN62109-2                                               | TÜV            |
| Safety of power converters for use in photovoltaic power system   | SUD            |
| -Part 1: General requirement. Part 2: Particular requirements for |                |
| inverters                                                         |                |
|                                                                   |                |

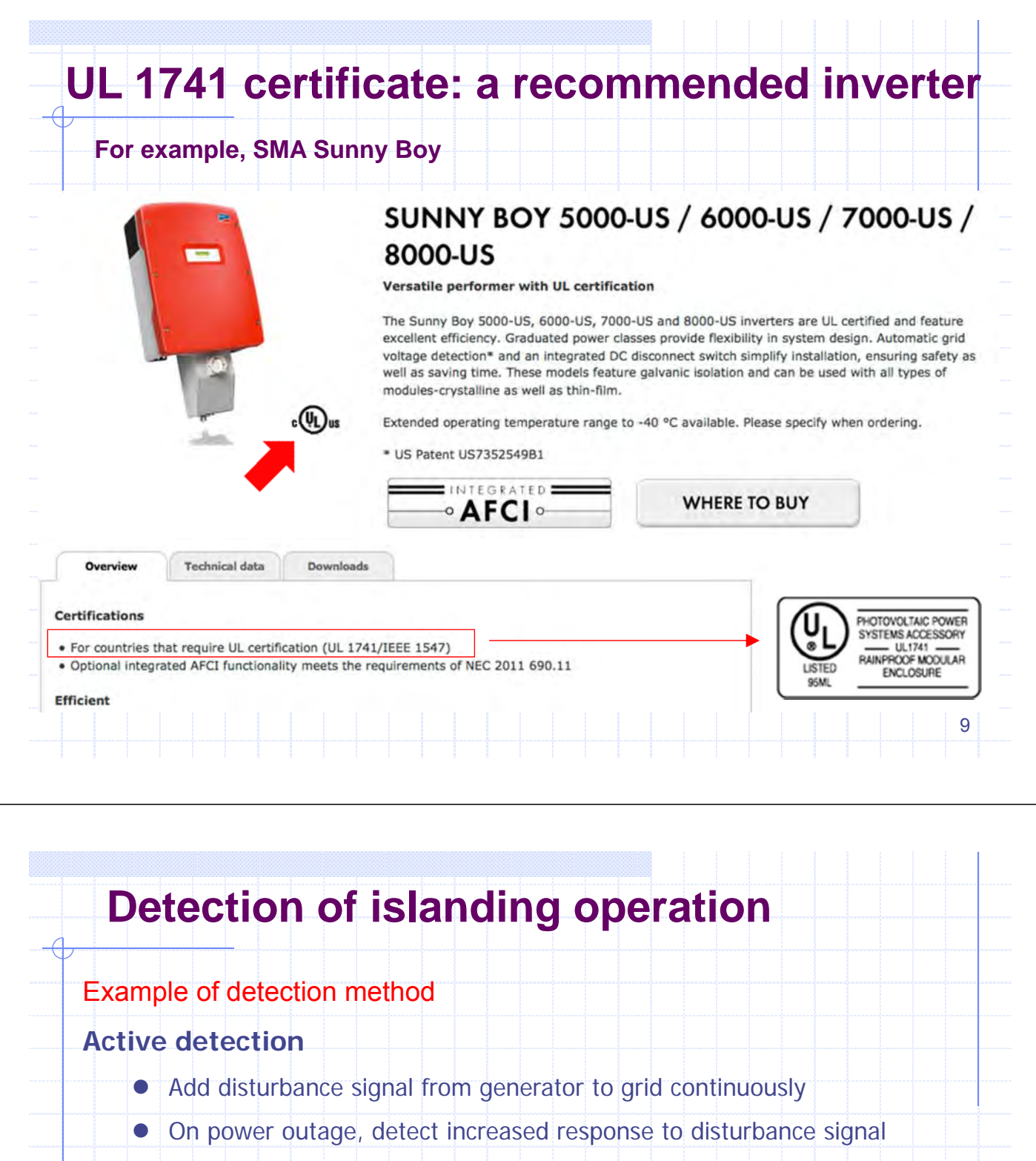

Secure detection, but need several seconds

#### **Passive detection**

- On power outage, detect phase change of P, Q balance
- Possible instant detection
- But used as backup of active detection for grid connected generator in high voltage, because of little change at rotating generator
- → Use multiple detection to detect surely

| 1000 (B)                     |                                                                                                    | gillind.new/LISEX1/11 ICAME/Index.ni                                                                                                    |
|------------------------------|----------------------------------------------------------------------------------------------------|----------------------------------------------------------------------------------------------------|
| UL Online     database.ul.co | Certifications Dim ×<br>(Qi) UKH 2466978 – Static Inv. × +<br>m/(cgi-bin/XYV/cgiffind.new/LISEXT/IFRAME/Index.htm)                                                                                                    |                                                                                                    |
|                              | ONLINE CERTIFICATIONS DIRECTORY                                                                                                    | Quick Guide Contact Us UL.com                                                                                                    |
| (1) QIKH                     | BEGIN A BASIC SEARCH         To begin a search, please enter one or more search criteria in the parameters below.         Company         Name (options)         City         US State         Select a state         US Zip Code         Country         Select a country         Select a region         Postal Code         (non-US) | ABOUT THE ONLINE CERTIFICATIONS<br>DIRECTORY<br>You can use the UL Online Certification Directory to:<br>• Verify a UL Listing, Classification, or<br>Recognition<br>• Verify a UL Listed product use<br>• Verify a product use<br>• Verify a product safety standard<br>Looking for ULC certifications? Go to the<br>ULC Online Directories<br>Learn more with the<br>Quick Guide to the Online Certifications Directory<br>SPECIFIC SEARCHES |
|                              | UL Category<br>Code (options)<br>UL File Number<br>(help)<br>Keyword                                                                                                    | FEATURED LINKS                                                                                                    |

# **Grid Connection Approval**

- The application Process
- Who is responsible for analysis/approval
- Demarcation of cost for installation & connection
- Safety and protection requirement
- Testing and commissioning procedure
- Communication and information exchange

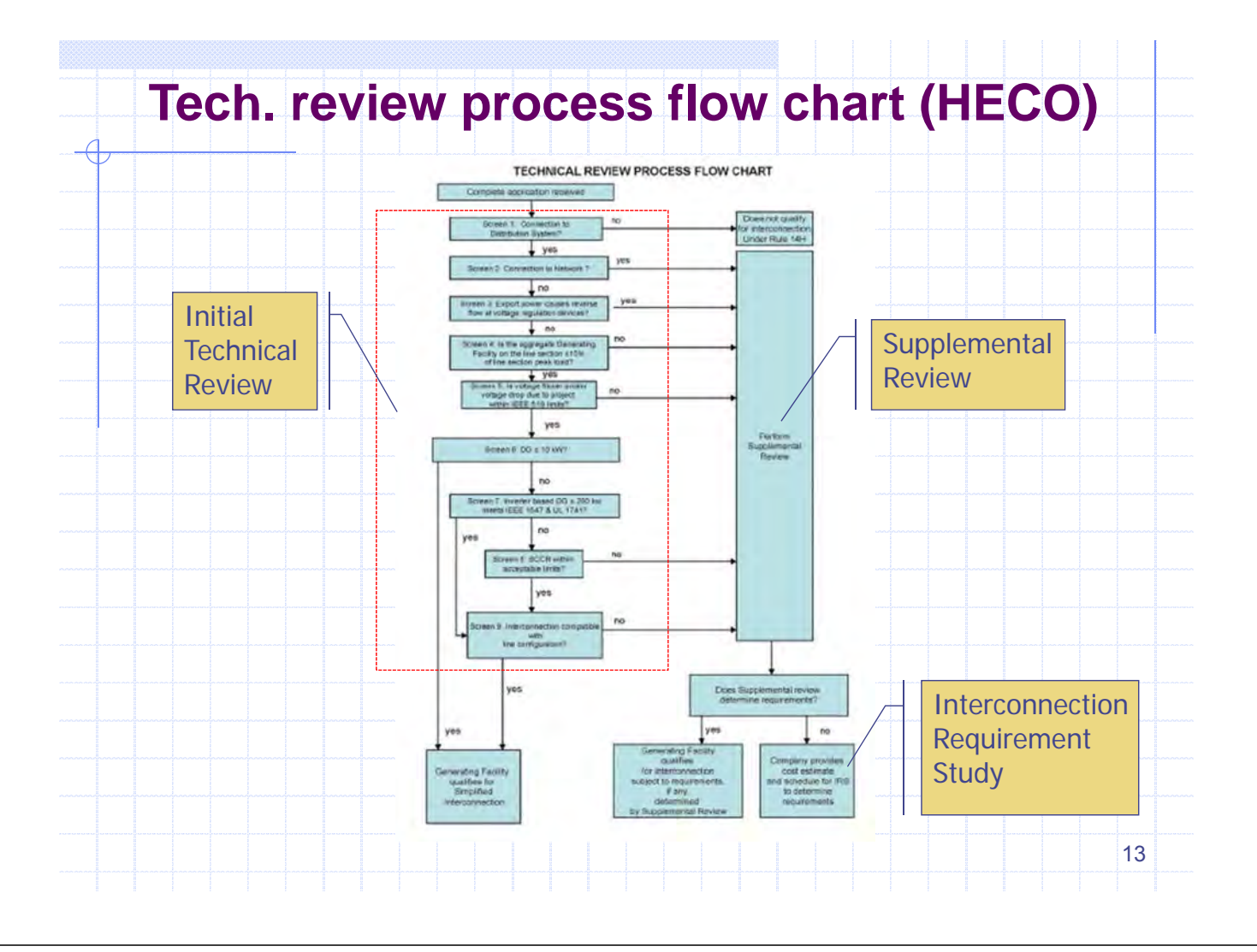

# SGC13: System Voltage (1)

The distribution system network operates at the nominal voltages indicated in the table below:

| Low Voltage (LV)    | 230 Volts – phase to neutral<br>400 Volts – phase to phase |
|---------------------|------------------------------------------------------------|
| Medium Voltage (MV) | 11,000 Volts (11kV)<br>33,000 Volts (33kV)                 |

The low voltage range tolerance is 230V +/- 10% (phase to neutral). The resulting voltage at different points on the system is expected to be in accordance with the table below under steady state and normal operating conditions.

|              | Nominal Voltage (phase-phase) | Steady-state Tolerance         |   |
|--------------|-------------------------------|--------------------------------|---|
|              | 400V                          | +/- 10%                        |   |
|              | 11kV                          | +/- 10%                        |   |
|              | 33kV                          | +/- 10%                        |   |
|              |                               |                                |   |
| ienerators m | hay not disconnect due to     | o voltage deviation as long as | 5 |
| system vo    | oltage remains within the     | e given ranges.                | 1 |

## SGC12: Frequency Rating and Limits (1)

The nominal frequency of the distribution system voltage is 50Hz. The deviation of the average frequency over a 30-day period should be kept as close to zero as possible by PUC. Under normal operating conditions the mean value measured over 10s of the fundamental frequency shall be within a range of: 50Hz -5/+3% (i.e. 47.5 to 51.5Hz). Generators shall not disconnect due to frequency deviation as long as the system frequency remains within the following ranges:

- 47.0 Hz 47.5 Hz: for 20 seconds
- 47.5 Hz 49.0 Hz: for 90 minutes
- 49.0 Hz 51.0 Hz: unlimited
- 51.0 Hz 51.5 Hz: for 90 minutes
- 51.5 Hz 52.0 Hz: for 15 minutes

## **SGC18: Maximum Frequency Gradient**

Generators shall withstand frequency gradients of up to 2.0 Hz per second in either direction without tripping as long as the steady state frequency limits are not exceeded.

#### Rationale

Measurement data from Mahé collected by Energynautics suggest that frequency gradients of more than 1.0 Hz per second can occur occasionally. Such steep frequency gradients are due to the low inertia in the system and should not cause generator tripping, as significant loss of generation would lead to more severe problems.

15

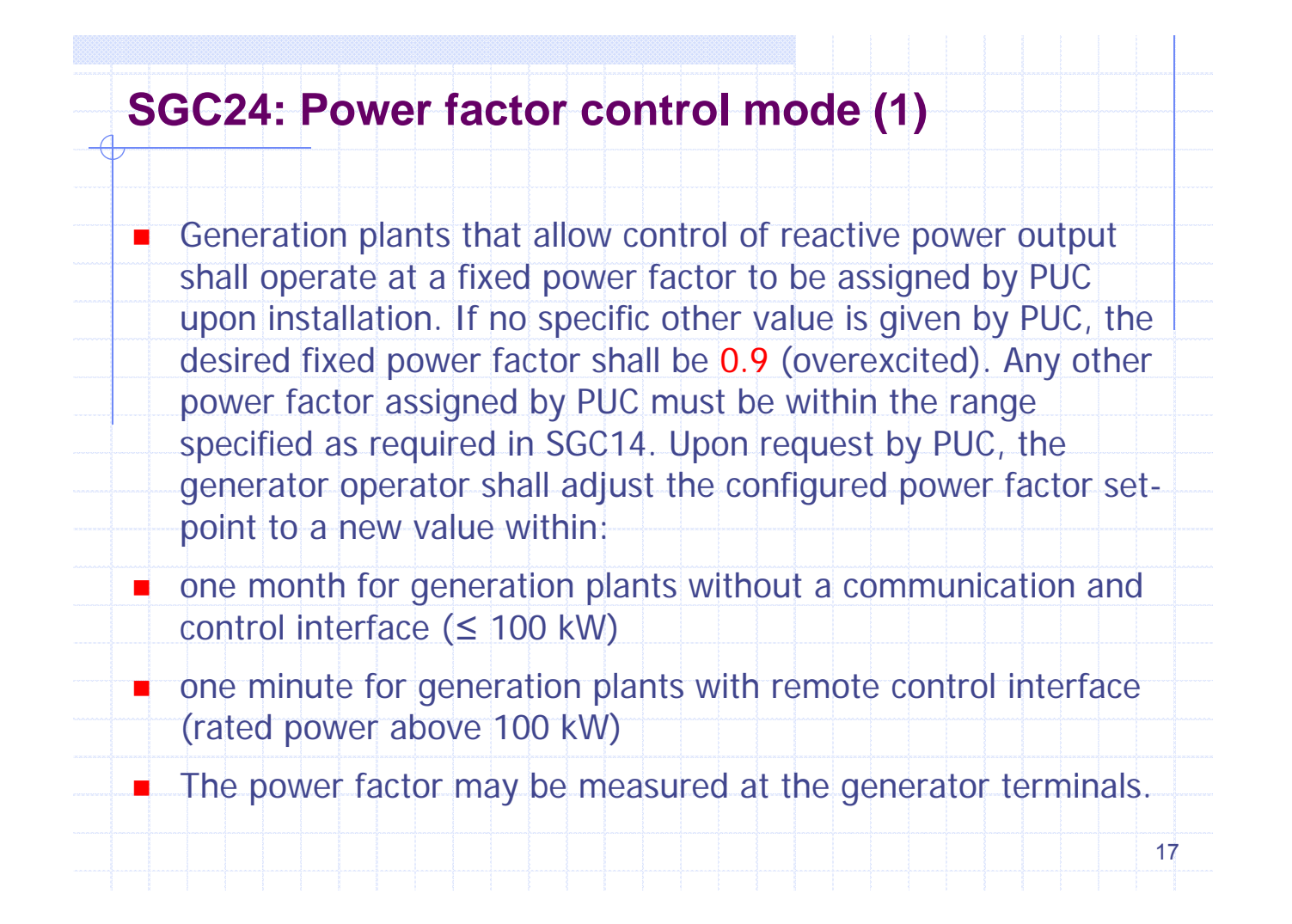

## SGC25: Fault ride-through (1)

Generators above 10 kW nominal power must not disconnect from the grid due to voltage drops above the blue line in the following figure, representing the smallest line-to-line voltage at the generator terminals:

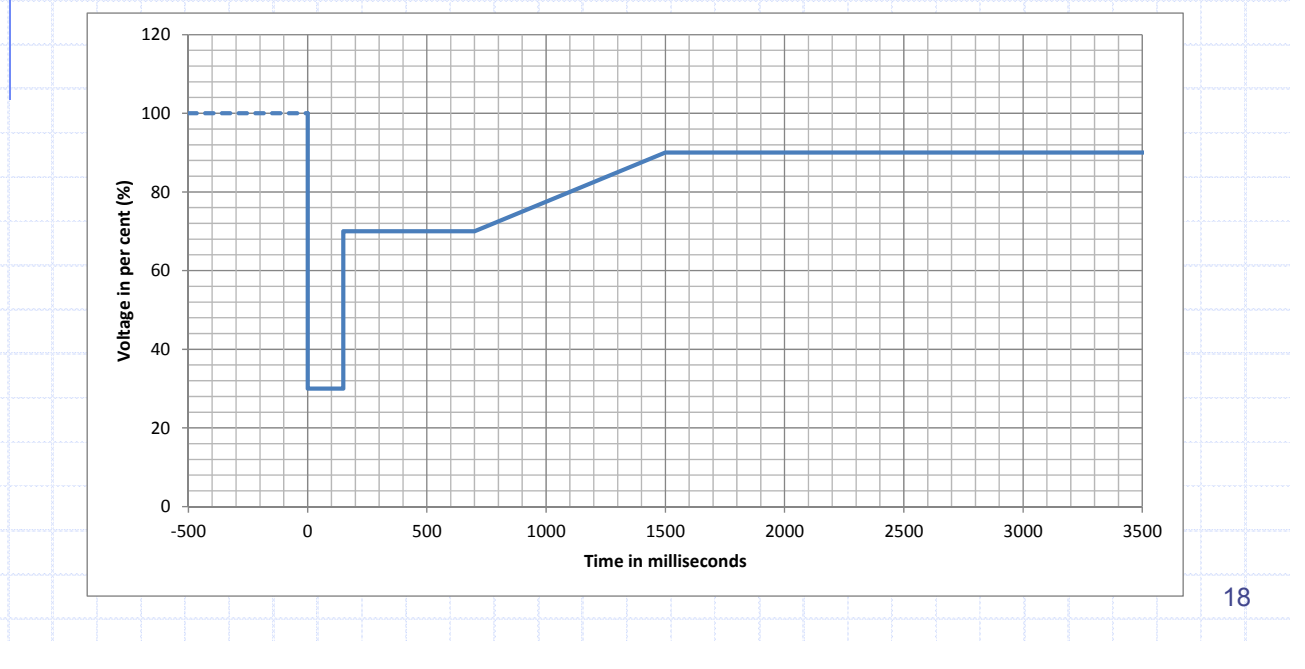

## SGC27: Description of system protection (1)

The purpose of system protection is to safely and reliably disconnect the generator from the grid in case of unsafe conditions of voltage and frequency. The following protection functions must be implemented:

| Protection against # | Name 🕶 | Limit₽       | Disconnection Time | e# 4 |
|----------------------|--------|--------------|--------------------|------|
| Undervoltage 🛃       | U< 🕶   | 0.8 p.u.*    | 1.52.4 s* •        |      |
| Overvoltage (1) +2   | U> +2  | 1.1 p.u. +2  | 1 min 🕫            |      |
| Overvoltage (2) +2   | U>>*2  | 1.15 p.u. ** | 100 ms*            | •    |
| Underfrequency +2    | f<₽    | 47.0 Hz 🕫    | 100 ms 🕶           |      |
| Overfrequency **     | f> **  | 52.0 Hz +*   | 100 ms+            |      |

\* Time to be assigned by PUC<</p>

 Limits apply to the half-cycle effective value (RMS), except for "U>" (Overvoltage (1)), which shall be based upon a 10- minute moving average. Any single limit violation must reliably trigger disconnection.

- Generators below 10 kW nominal power may disconnect due to "U<" (Undervoltage) or "U>" (Overvoltage (1)) with shorter time delays than the disconnection times listed above.
- Generators above 100 kW nominal power must automatically disconnect from the grid after 0.5 seconds if all line-line voltages are below 0.85 p.u. and the generator consumes inductive reactive power at the same time.

19

20

# Example: Trip Setting of SMA Sunny Boy

| 11.6 | Trip | Limits | /Trip | Times |
|------|------|--------|-------|-------|
|      |      |        |       |       |

| Nominal            | Trip Limit                                                |                       | Trip Frequencies                                           |                                  | Trip Times                                        |               |
|--------------------|-----------------------------------------------------------|-----------------------|------------------------------------------------------------|----------------------------------|---------------------------------------------------|---------------|
| 60Hz               | 0 Hz > 60.5 Hz<br>< 57.0 Hz 59.8 Hz<br>(standard 59.3 Hz) |                       | 60.45 Hz                                                   | ···60.55 Hz                      | n                                                 | nax. 0.1602 s |
|                    |                                                           |                       | z 56.95 Hz … 59.85 Hz<br>(standard 59.25 Hz …<br>59.35 Hz) |                                  | adjustable, 0.16 s…300<br>(standard max, 0.1602 s |               |
|                    | < 57.0 H                                                  | :                     | 56.95 Hz                                                   | ··57.05 Hz                       | n                                                 | тах. 0.1602 s |
| oltage             |                                                           |                       |                                                            |                                  |                                                   |               |
| Nominal<br>Voltage | Trip Limit                                                | Trip<br>Co<br>T<br>Co | Voltages<br>onductor-<br>Neutral<br>inductor*              | Trip Voltz<br>Conduct<br>Conduct | ages<br>tor-<br>or                                | Trip Times    |
| 208 V              | 50 %                                                      | 57.6                  | V62.4 V                                                    | 99.8 V 10                        | 08.2 V                                            | max. 0.1602 s |
|                    | 88 %                                                      | 103.2 V 108.0 V       |                                                            | 178918                           | 37.2V                                             | max. 2.002 s  |
|                    | 110%                                                      | 129.6                 | V134.4 V                                                   | 224.6 V2                         | 33.0V                                             | max. 1.001 s  |
|                    | 120%                                                      | 141.6V-146.4V         |                                                            | 245.4 V253.8 V                   |                                                   | max. 0.1602 s |
| 240 V              | 50%                                                       | 57.6                  | V62.4V                                                     | 115.2 V····1                     | 24.8V                                             | max. 0.1602 s |
|                    | 88 %                                                      | 103.2                 | V-108.0 V                                                  | 206.4 V2                         | 16.0V                                             | max 2.002 s   |
|                    | 110%                                                      | 129.6                 | V134.4 V                                                   | 259.2 V2                         | 68.8V                                             | max 1.001 s   |
|                    | 120%                                                      | 141.6                 | V146.4 V                                                   | 283.2 V2                         | 92.8V                                             | max. 0.1602 s |
| 277 V              | 50%                                                       | 133.0                 | V144.0 V                                                   | Notapplic                        | able                                              | max. 0.1602 s |
|                    | 88 %                                                      | 238.2                 | V249.3V                                                    |                                  |                                                   | max 2.002 s   |
|                    | 110%                                                      | 299.2                 | V310.2V                                                    |                                  |                                                   | max. 1.001 s  |
|                    | 120%                                                      | 326.9                 | V337.9 V                                                   |                                  |                                                   | max. 0.1602 s |

0.1 % of nominal trip time

Trip frequency: ±0.1 % of nominal frequency

## Republic of Seychelles Project for Formulation of Master Plan for Development of Micro Grid System

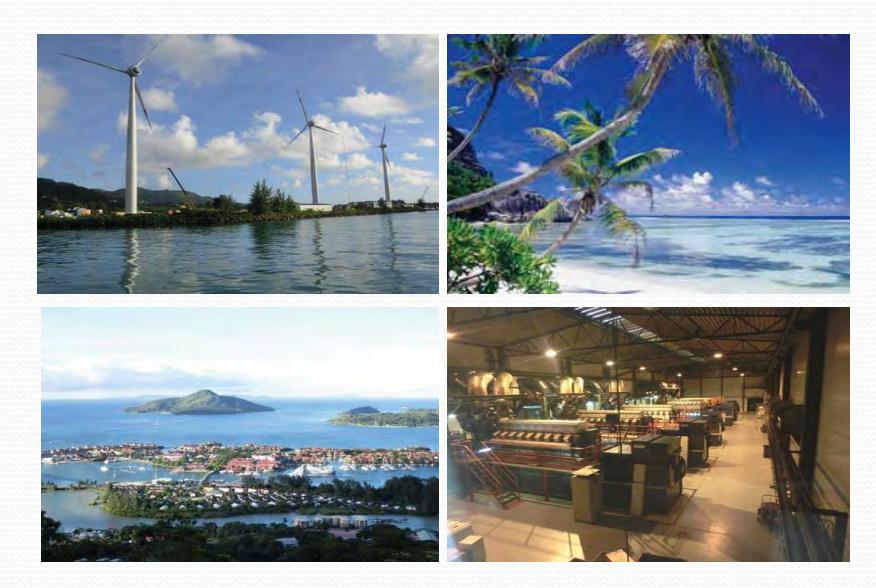

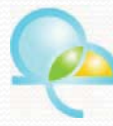

**Okinawa Enetech Co. Inc.** Energy Development Department Luis Kakefuku, Masanori Shimabuku, Chihiro Tobaru, Yuma Uezu Jun Hagihara, Noboru Yumoto

#### INDEX 1. Okinawa Enetech Overview 2. Project Introduction 3. Support matters for the project 3.1 Maximum allowable amount of renewables Summary of issues with stable grid operations due to high RE penetration Short period issues-Shortage of frequency adjustable margin Long period issues – Surplus energy Sorting out PV interconnection constraints 3.2 Method for caculating the amount of RE deployable Algebraic method / short period constraints ·Using Homer software / long period constraints 3.3 Planning and designing PV-diesel hybrid system Technical assistance in planning and design Use of SketchUp software 3.4 Results of the project Mahe Is. • Praslin Is., La Digue Is. Desroches Is. · Curieuse Is. 3.5 Optimizing operation of existing diesel gen set Economical load dispatch operation method • EDC 3.6 Legal system related to renewable energy • Grid Code Incentives for PV system 4. Master Plan for Seychelles (draft)

0

#### 1. Okinawa Enetech Overview

Company Overview

#### Background

Okinawa Enetech was established as an affiliated company of Okinawa Electric Power Co. Inc. in May 1994 specializing in research, design, and construction supervision of electric power facilities.

#### Corporate info

- Name : Okinawa Enetech Co. , Ltd.
- Location : Urasoe, Okinawa Prefecture
- Capital : 40 million yen
- Established : May 10, 1994
- No. of employees : 63

- Business areas
- (1) Civil engineering design
- (2) Building & facilities design
- (3) Environmental survey
- (4) Design of power facilities
- (5) Renewable energy
- (6) Overseas projects

**1. Okinawa Enetech Overview** Organization chart Board member Management Engineering Energy dept. dept. development dept. Administration division Sales division Energy Environment Power Substation Civil group group engineering transmission group & distribution group group

2

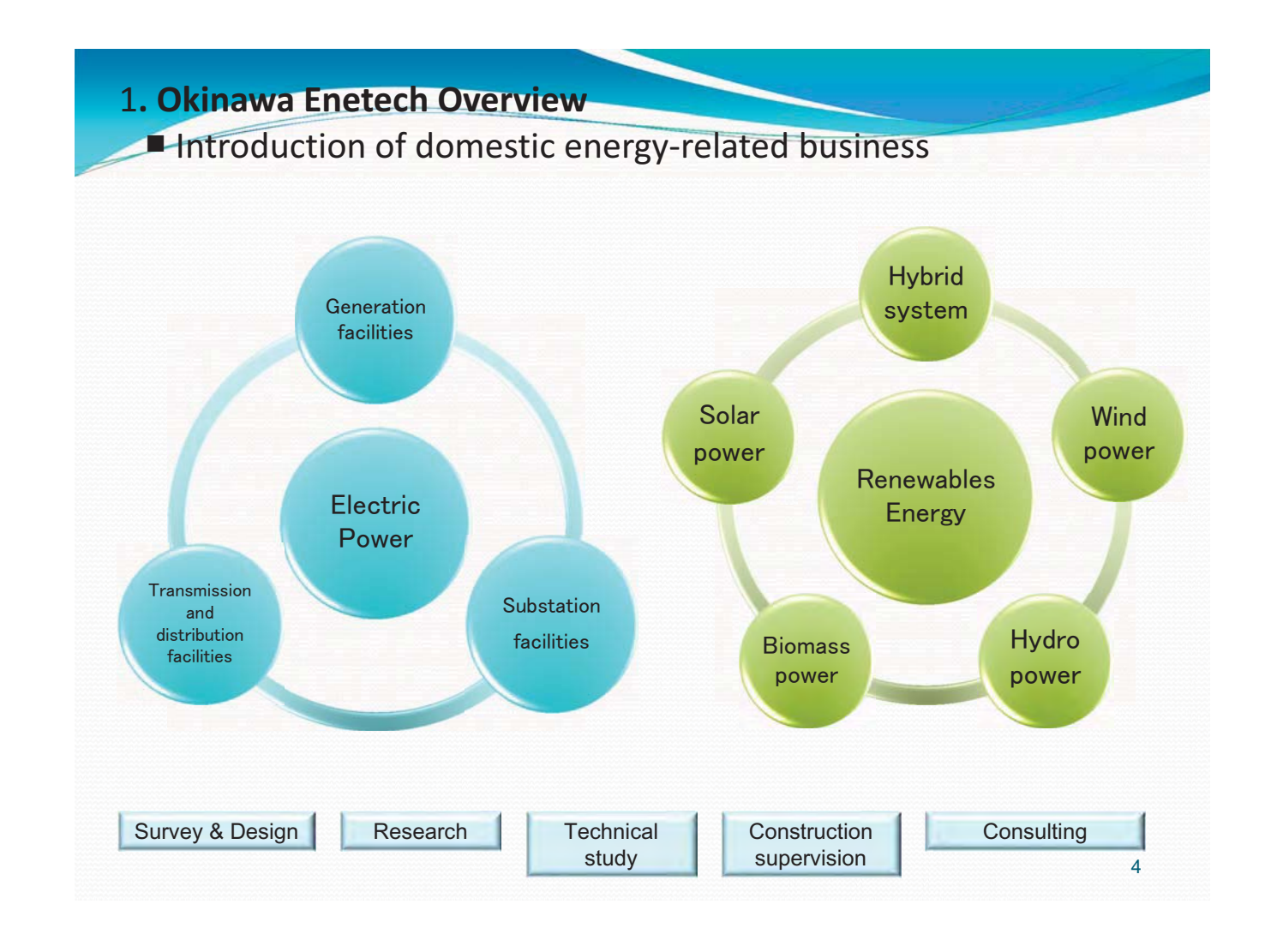

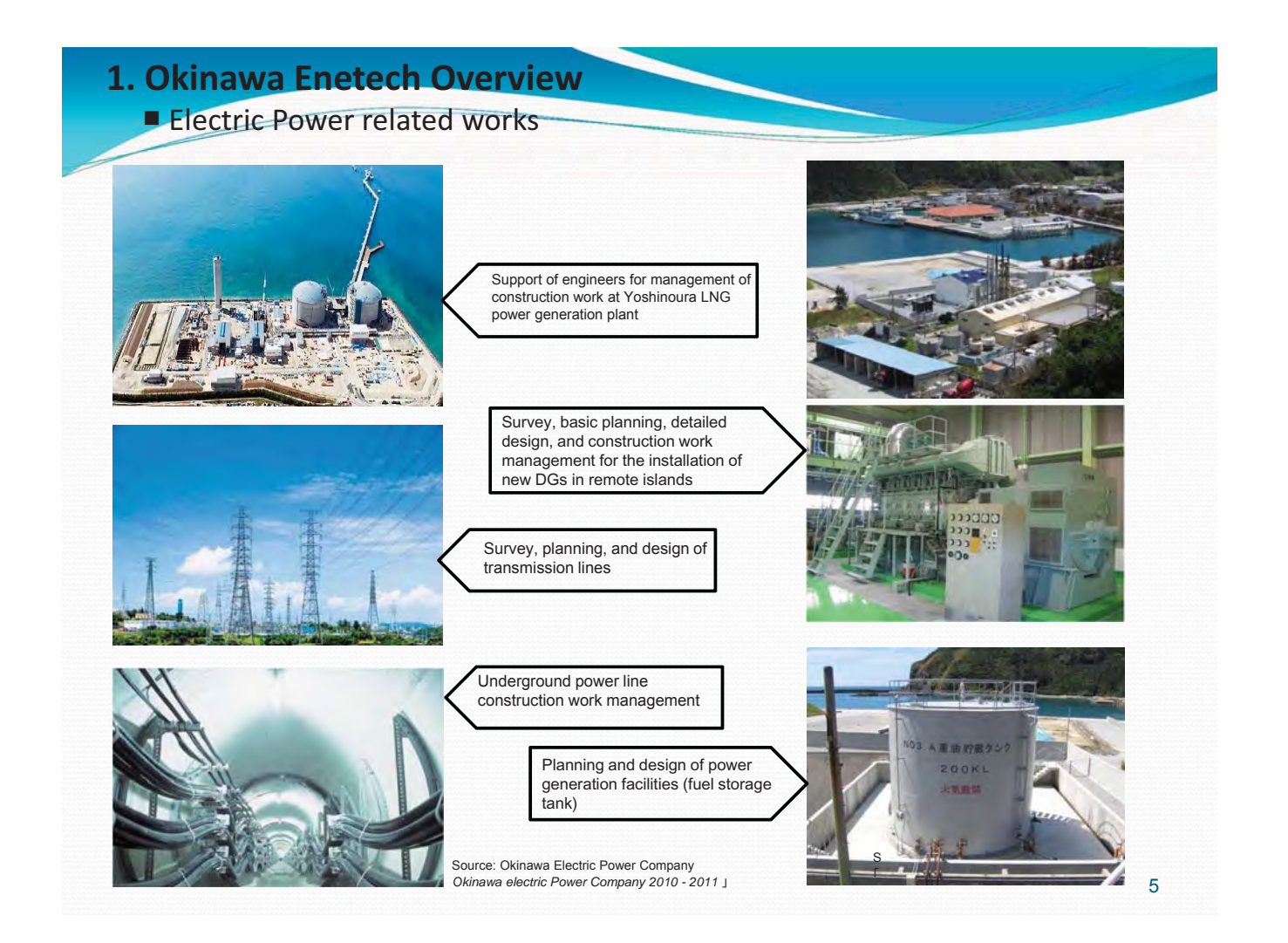

# 1. Okinawa Enetech Overview Renewables Energy related works

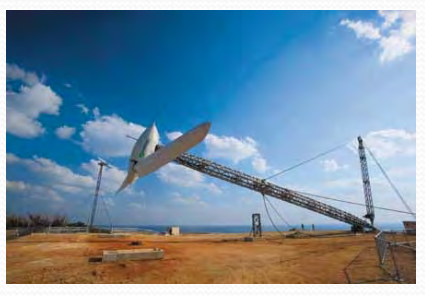

Structural reengineering of foreign-made WT tower to ensure compliance with Japanese standard

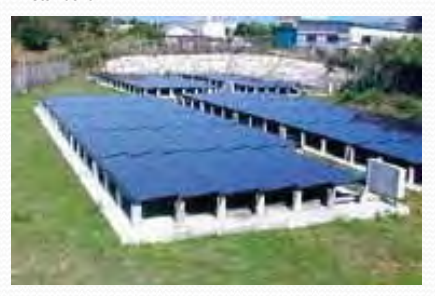

Survey, planning, and construction work management of 200 kW PV project in Kita Daito Island

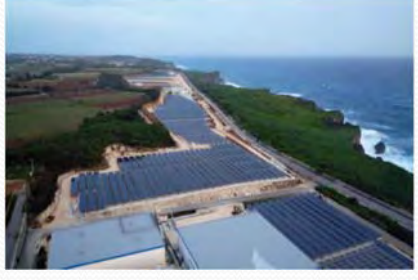

Survey, planning, and construction work management of 4 MW solar power project in Miyako Island

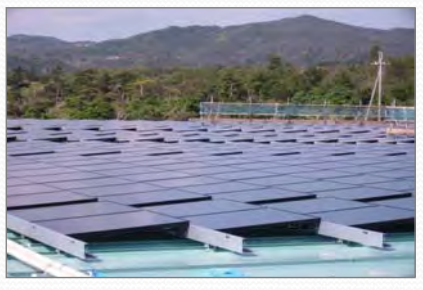

Survey, planning, and construction management of 240 kW PV project at an agricultural products processing plant in Higashi Village (Okinawa mainland)

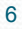

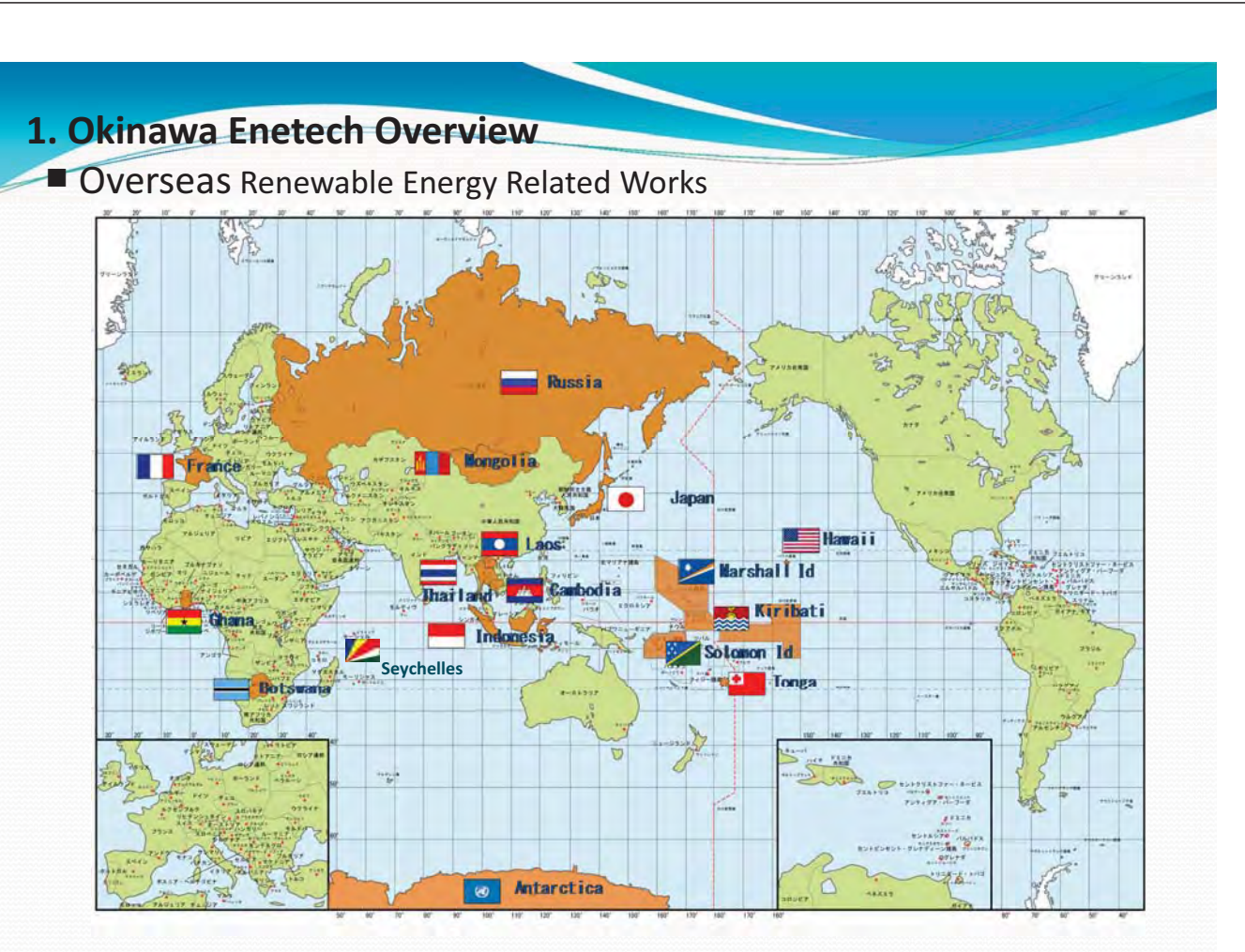

#### **1. Okinawa Enetech Overview**

#### Overseas Renewable Energy Related Works

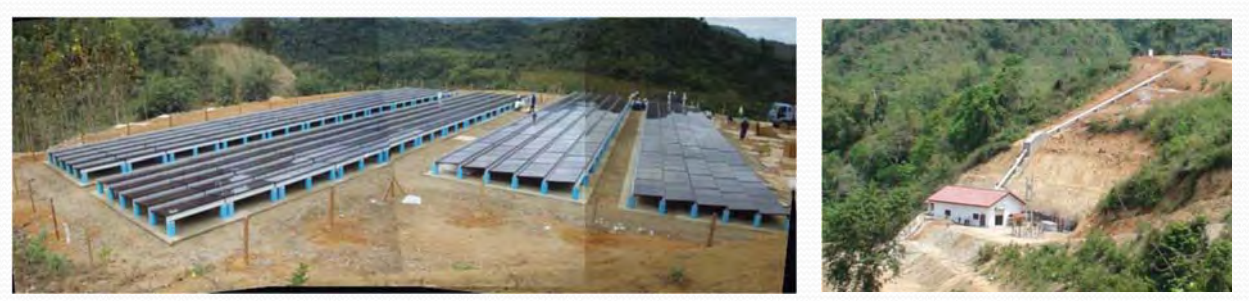

Participation in OEPC NEDO project in Laos. General base plan, PV system design, construction work management, and validation Research (Micro Hydro + PV + capacitor)

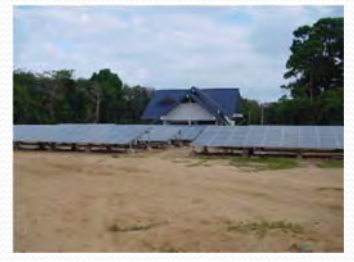

Participation in demonstrative research project for interconnected PV system in Thailand

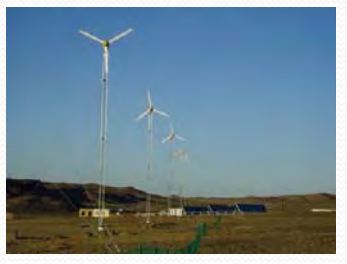

Performance evaluation of renewable energy system in Mongolia

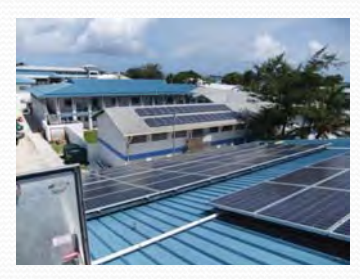

Preparatory study for sustainable system development project for remote islands (operation of diesel generators) (JICA project)

8

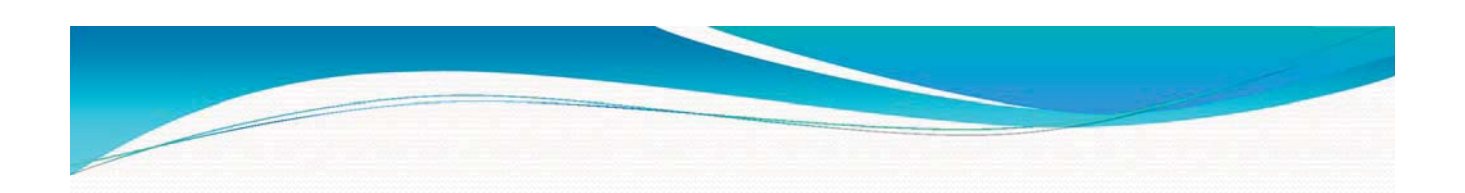

## 2. Project Introduction

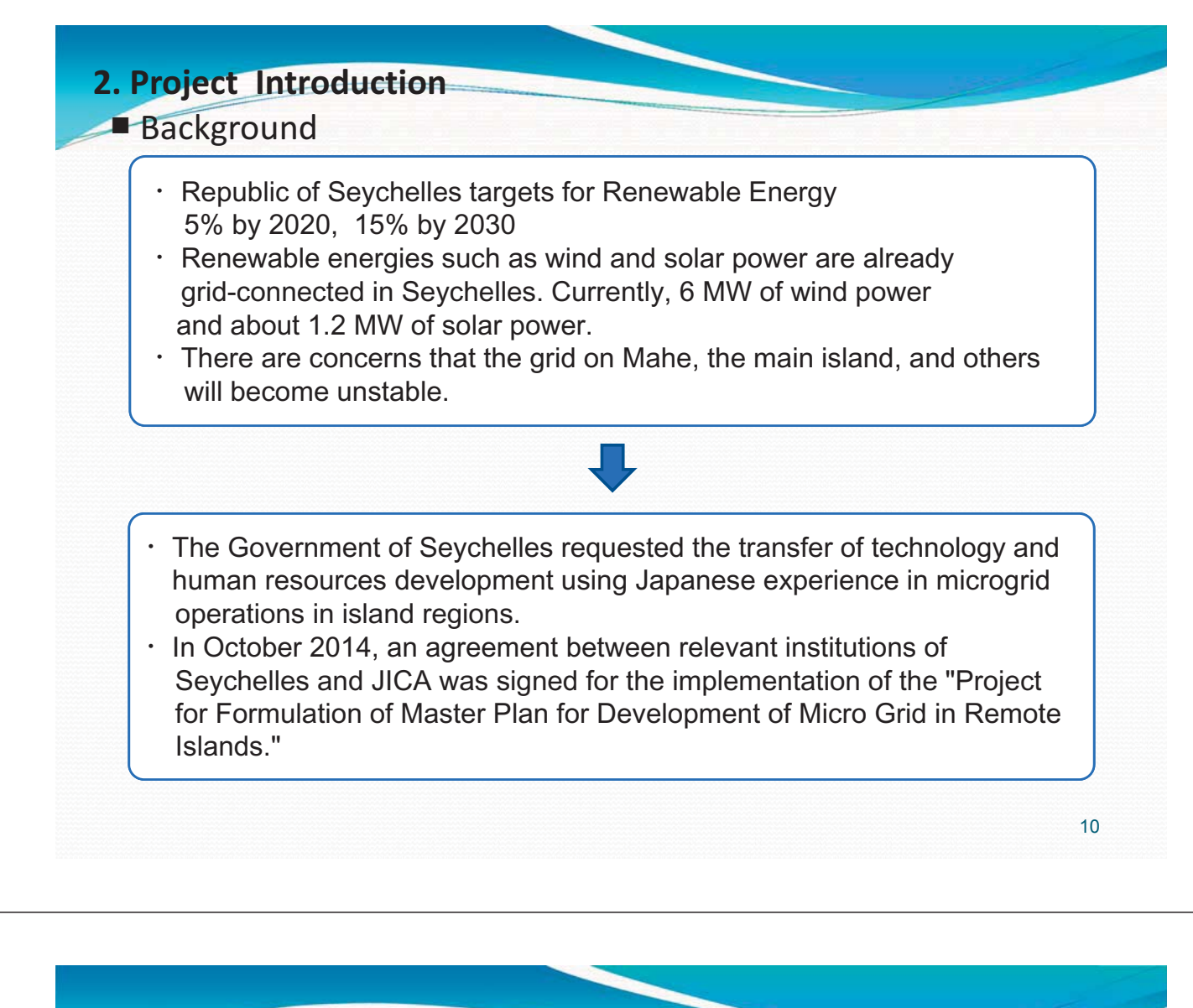

#### 2. Project Introduction

Purpose of the Project

The purpose is to help develop a microgrid deployment plan for remote islands in Seychelles and an operating structure for grid stabilization technology based on Japan's experience in island regions.

#### Support areas for the project

- $\checkmark$  Evaluation method to determine the RE integration capacity.
- $\checkmark$  Technical and economic study on the efficient use of diesel generators.
- ✓ Planning and designing PV-diesel hybrid power generation equipment.
- ✓ Proposal of a remote island microgrid deployment plan suitable to the characteristics of the power grid.
- ✓ Development of institutions for stable remote island microgrid operation.
- ✓ Introduction to grid stabilization technology for island regions of Japan through the training program in Japan.

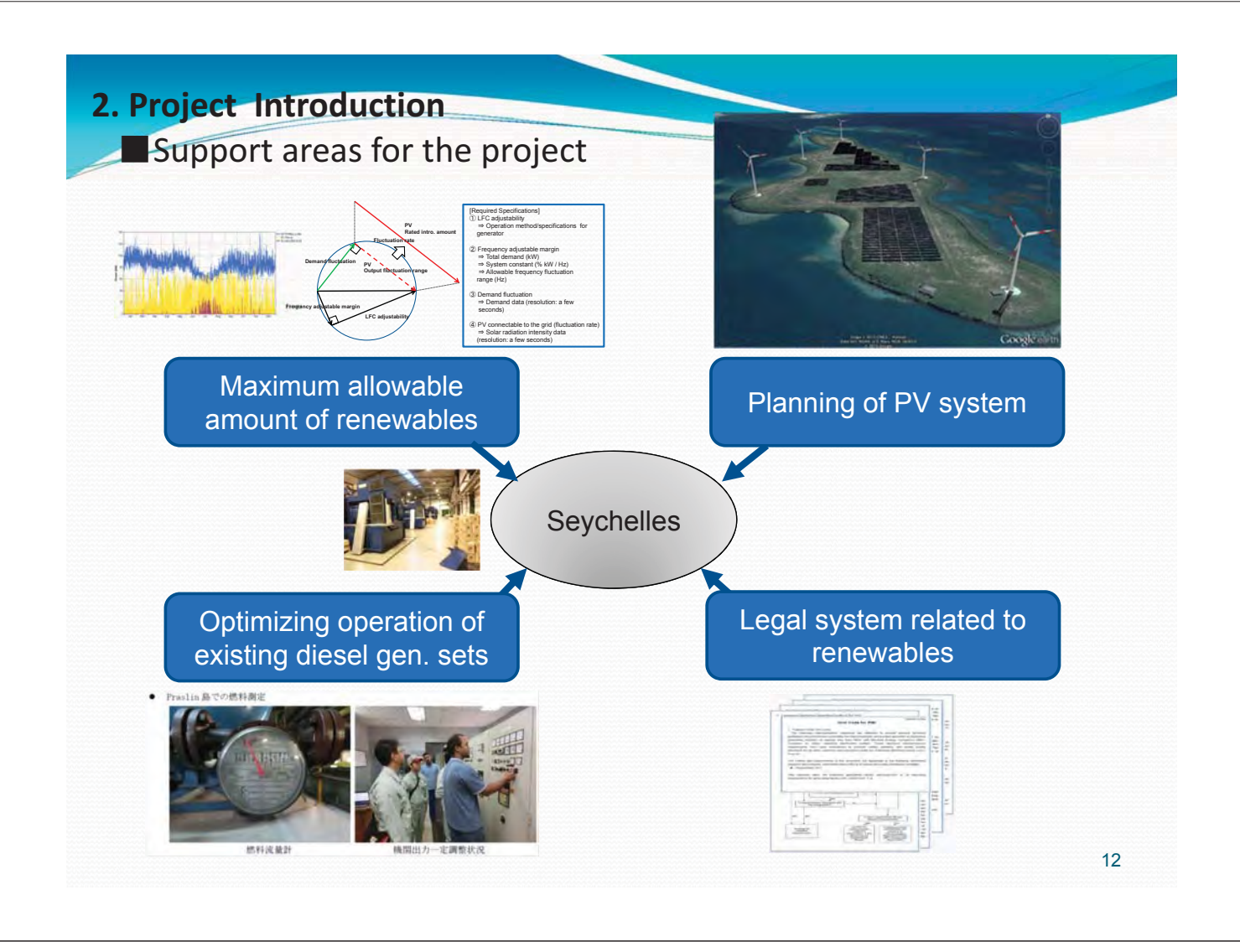

#### 2. Project Introduction

#### Expected results of the project

- ✓ Formulation of a remote island microgrid master plan.
- Evaluation of the maximum allowable amount of RE that can be interconnected to the grid and transfer of the evaluation methods.
- Presentation of sample plans and designs of hybrid systems (photovoltaic-diesel generation), and transfer of design technology.
- Proposal for improving power plant efficiency by improving power plant operation and transfer of optimization technology

#### 2. Project Introduction

#### Implementation cooperation structure

Project for Formulation of Master Plan for Development of Micro Grid in Remote Islands.

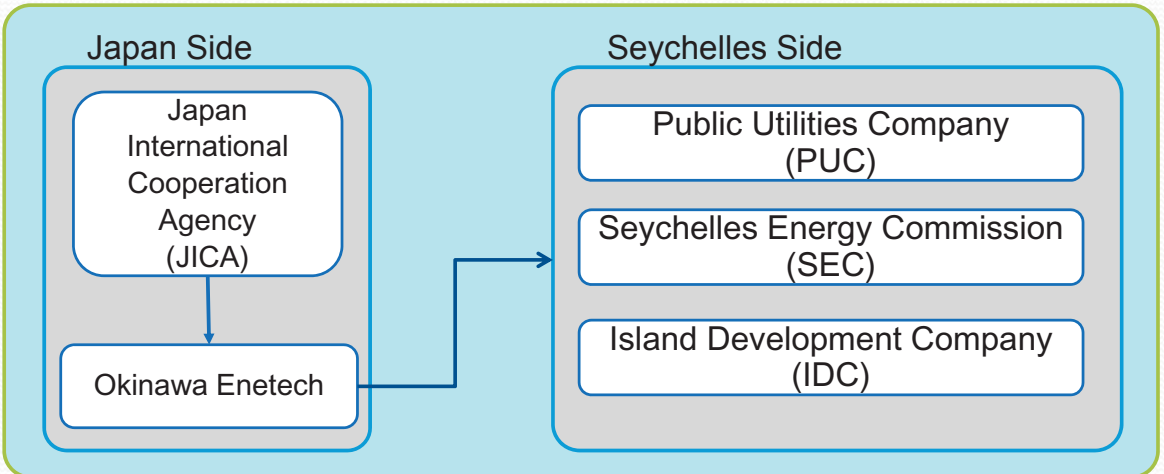

#### Schedule

This project is conducted from March 2015 through June 2016.

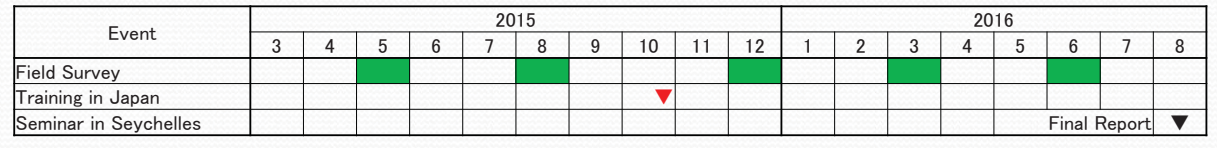

14

#### 2. Project Introduction

#### Target island for the project

The survey was conducted on Mahe Island, Praslin Island, La Digue Island, Curieuse Island, and Desroches Island.

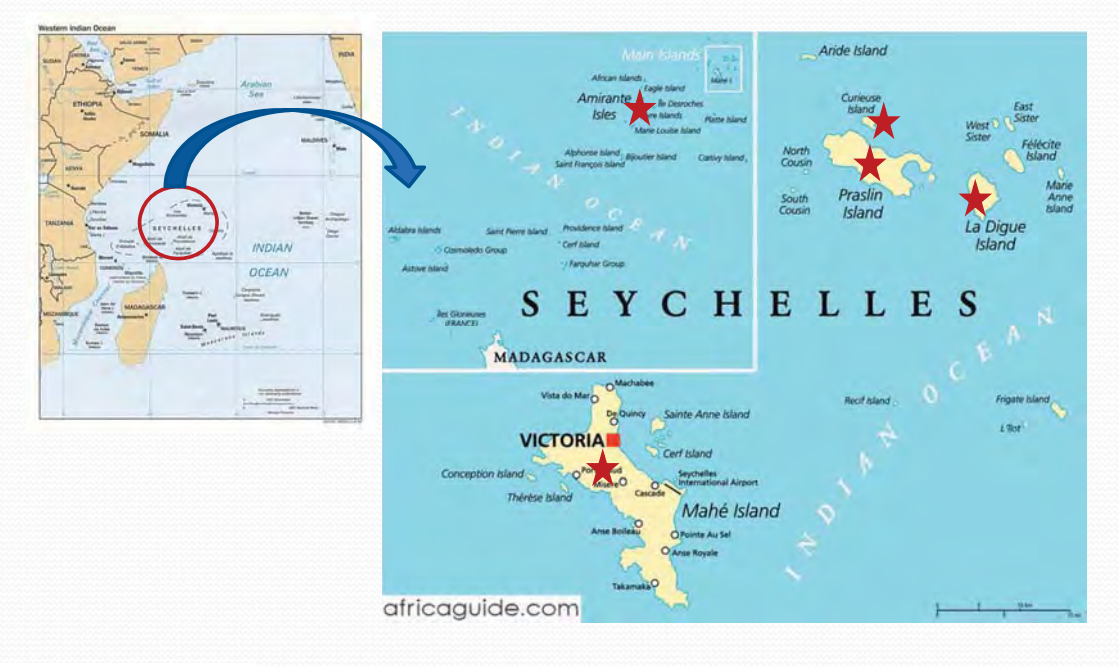

#### 3.1 Maximum allowable amount of renewables

- Summary of issues with stable grid operations due to high RE penetration
- Short-period issues-Shortage of frequency adjustability
- Long-period issues Surplus energy
- Sorting out PV interconnection constraints

#### **3. Support areas for the project**

3.1 Maximum allowable amount of renewables> Issues with the implementation of RE

| PV<br>Features                   | Impact                     | Issues                                                        | Summary                                                                                                    |
|----------------------------------|----------------------------|---------------------------------------------------------------|----------------------------------------------------------------------------------------------------|
| Connection<br>to<br>distribution | Distribu<br>tion<br>system | ① Failure<br>restoration                                      | If a blackout area arising from a distribution line failure<br>receives electricity from another power distribution line, since<br>the shared power must also make up for the power that was<br>generated by the stopped PV in the area, it may result in<br>excess current flowing through the distribution line sharing<br>power. |
| system                           | ,                          | ② Voltage<br>management                                       | With the increase of reverse power flow to the distribution system from PV, distribution line voltage management becomes difficult.                                                                                                    |
| Output Er<br>fluctuation g       | Entire<br>grid             | ③ Surplus power<br>(Long-period<br>constraints)               | In order for thermal power generation to maintain operation,<br>output must be maintained at or over a certain value. Even<br>when demand is low, since output can not be decreased<br>below this value, power supply would exceed demand due to<br>RE power generation.                                                            |
|                                  |                            | ④ Frequency<br>adjustability<br>(short-period<br>constraints) | A shortage in frequency adjustability occurs due to the expansion of PV and wind power output fluctuation range, and thus results in larger frequency fluctuations.                                                                                                    |
| Impact of<br>PCSs                | Entire<br>grid             | ⑤ Grid stability<br>during failures                           | Due to a decrease in the number of thermal generators in<br>operation, synchronizing capacity decreases. Unnecessary<br>disconnections during frequency and voltage disturbances<br>foster power system disturbances.                                                                                                    |

# 3. Support areas for the project 3.1 Maximum allowable amount of renewables Short-period issues • Variability of RE PV and wind power output fluctuates according to changes in weather conditions such as solar radiation and wind speed.

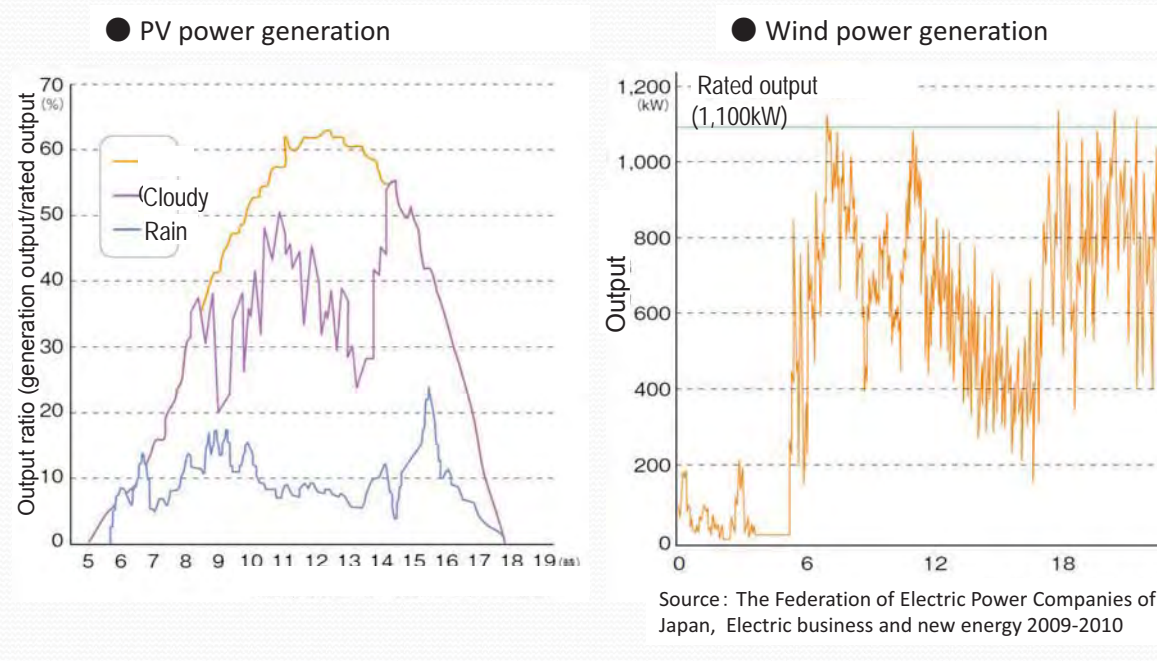

#### **3. Support areas for the project**

#### 3.1 Maximum allowable amount of renewables

#### Short-period issues • Energy Balance

#### • Influence of frequency fluctuation

Since electricity cannot be stored, the amount of production and consumption has to be equal (principle of the same amount at a time). If this is not maintained, frequency varies.

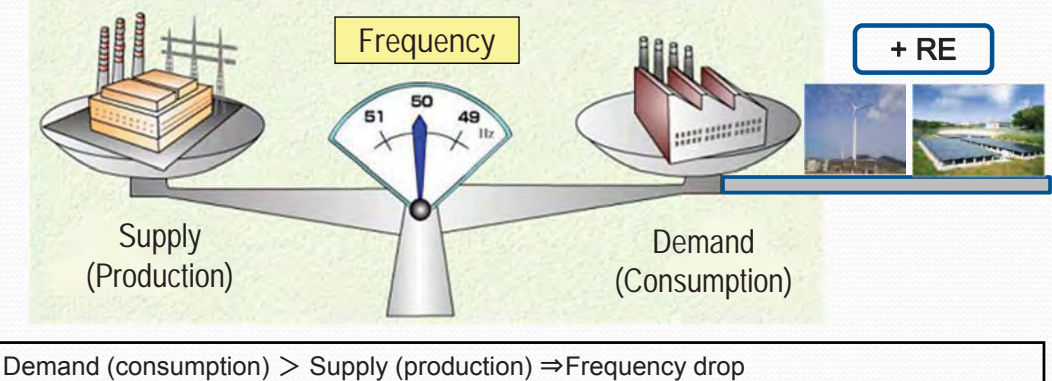

Demand (consumption) < Supply (production) ⇒ Frequency increase

When exceeding a certain amount, fluctuations cannot be compensated for by increasing or decreasing the output of thermal power generators which may lead to the inability to maintain a constant frequency (60 Hz).

24(85)

18

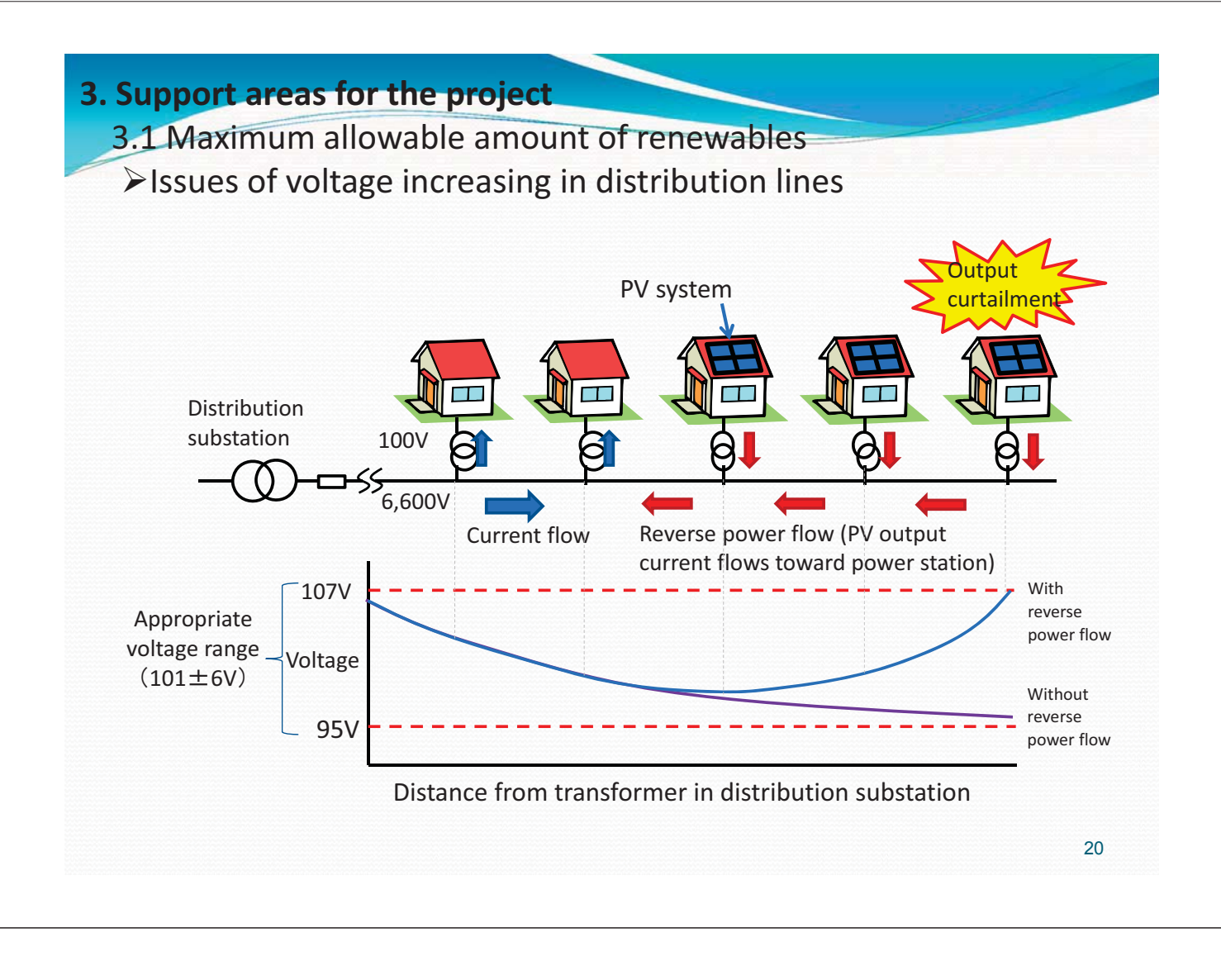

#### 3.1 Maximum allowable amount of renewables ≻Long-period issues • Surplus energy

Thermal power generators have an operational lower limit, and output cannot be reduced below this value. When this level is reached, the total power generation amount of the PV and thermal power generators exceeds the demand causing the frequency to rise. This affects the stable operation of the thermal power generators, and in the worst case, it could cause a power outage.

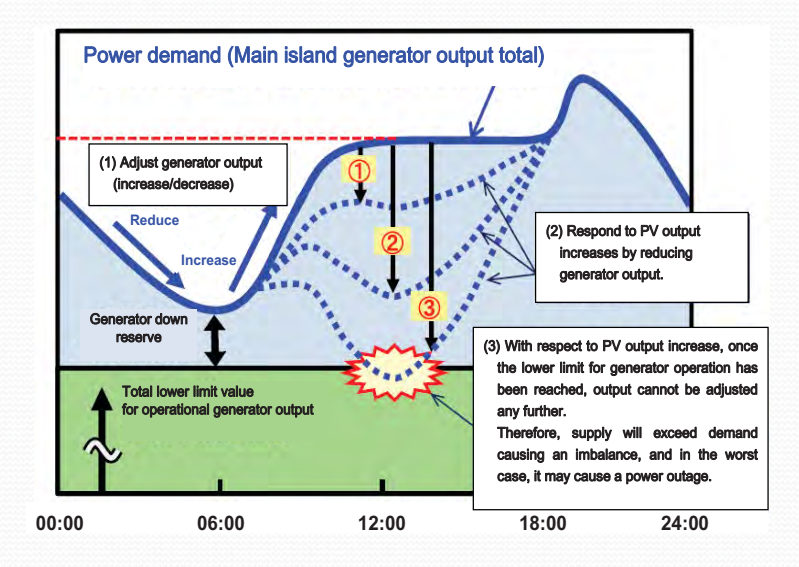

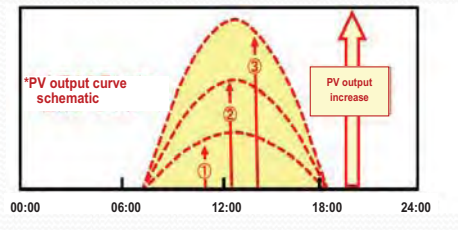

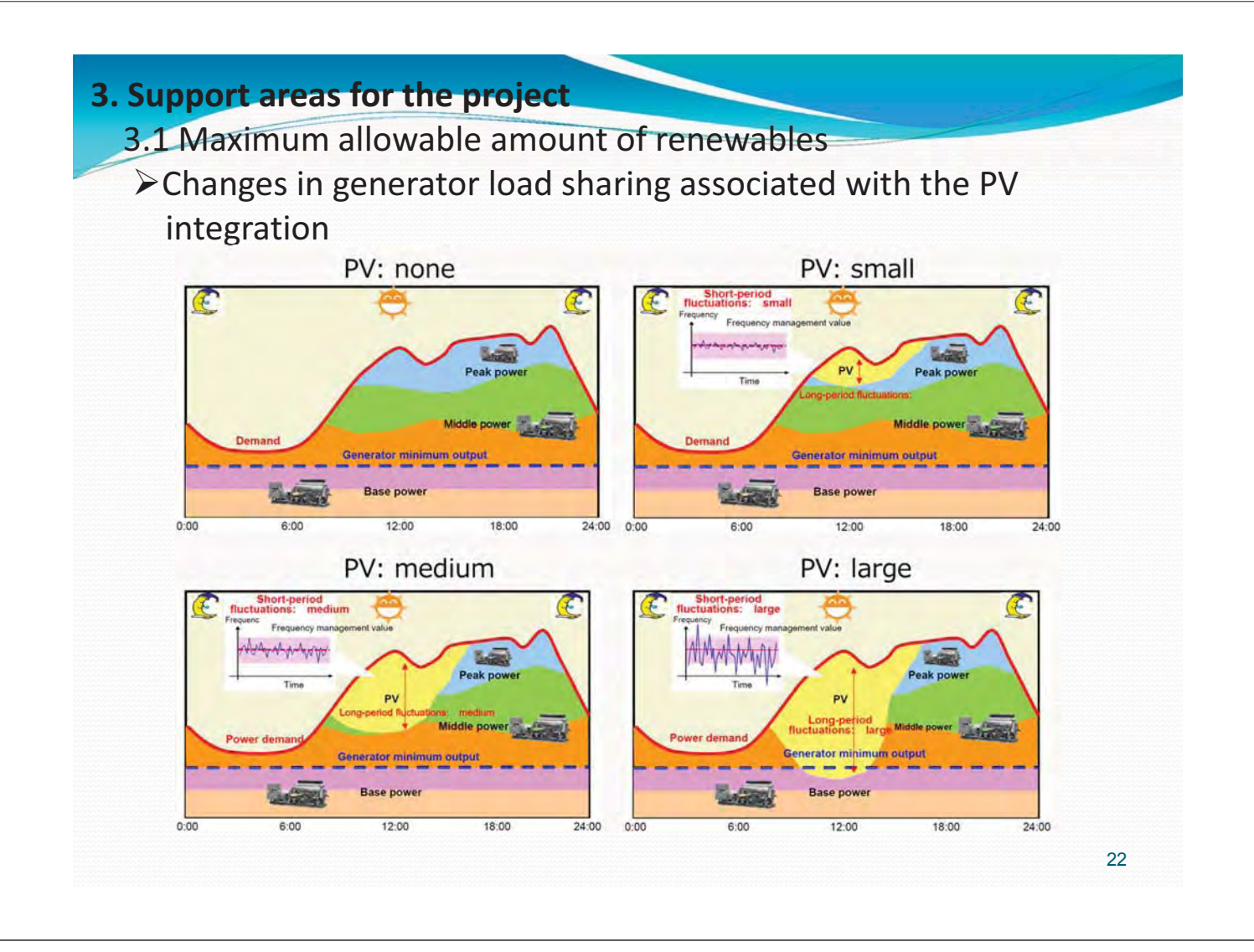

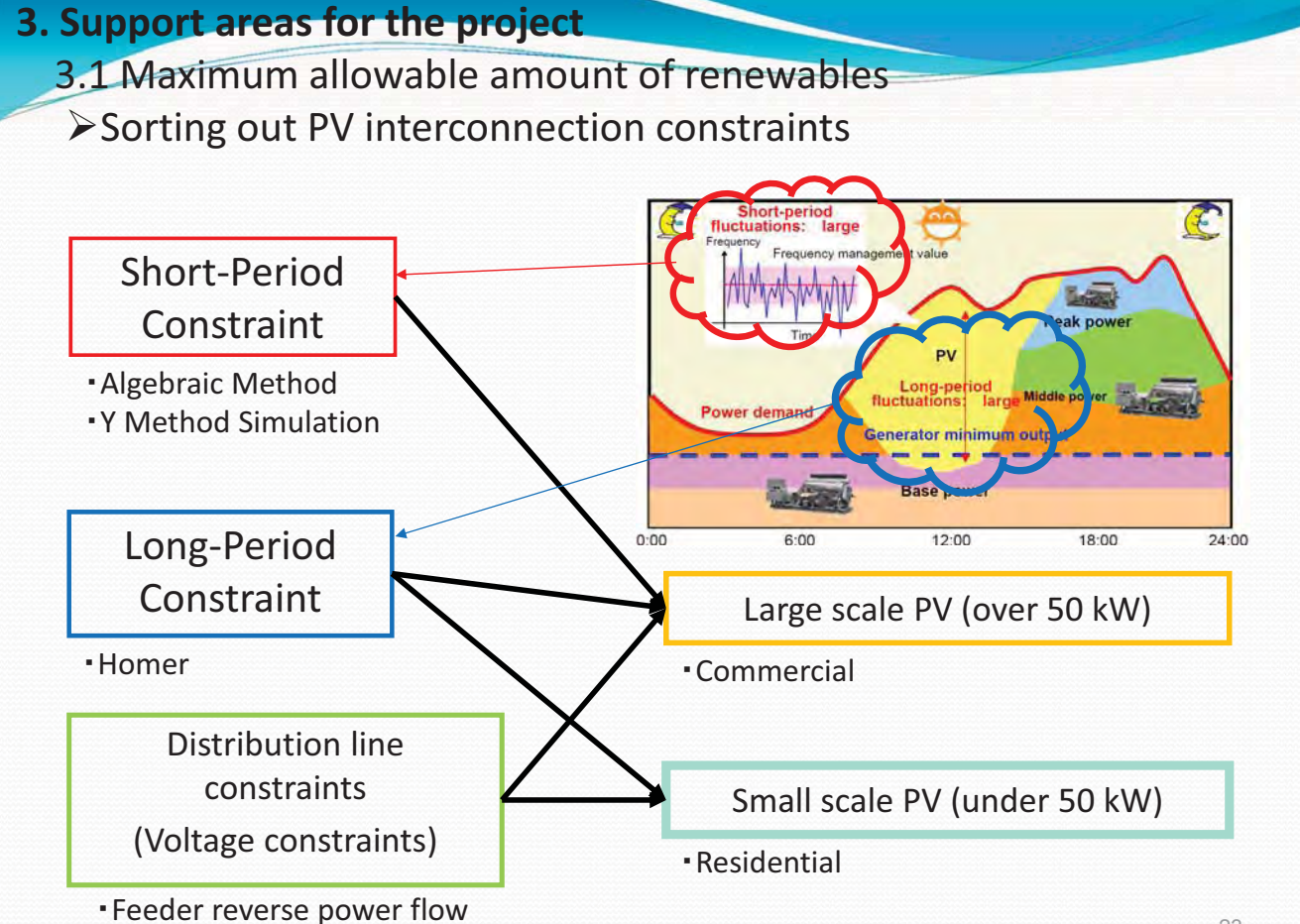

## 3.2 Method for caculating the amount of RE deployable

- Algebraic method / short-period constraints
- Using Homer software / long-period constraints

#### **3. Support areas for the project**

3.2 Method for caculating the amount of RE deployable

#### (1) Algebraic method (simplified method)

- This estimation method is simple and clear.
- It has been proven in Japan and is highly reliable.
- Model construction of generators is unnecessary, and when expanding the adjustability of generators and storage batteries, estimation is possible by applying it to the LFC value.

#### (2) Simulation method (detailed method)

- This method reflects the grid's unique characteristics and is used in order to verify the validity of the algebraic method.
- Real wind and solar power data is used, so it is highly reliable.
- It requires dedicated tools for calculating and highly specialized knowledge.

24

**Short-Period Constraint** 

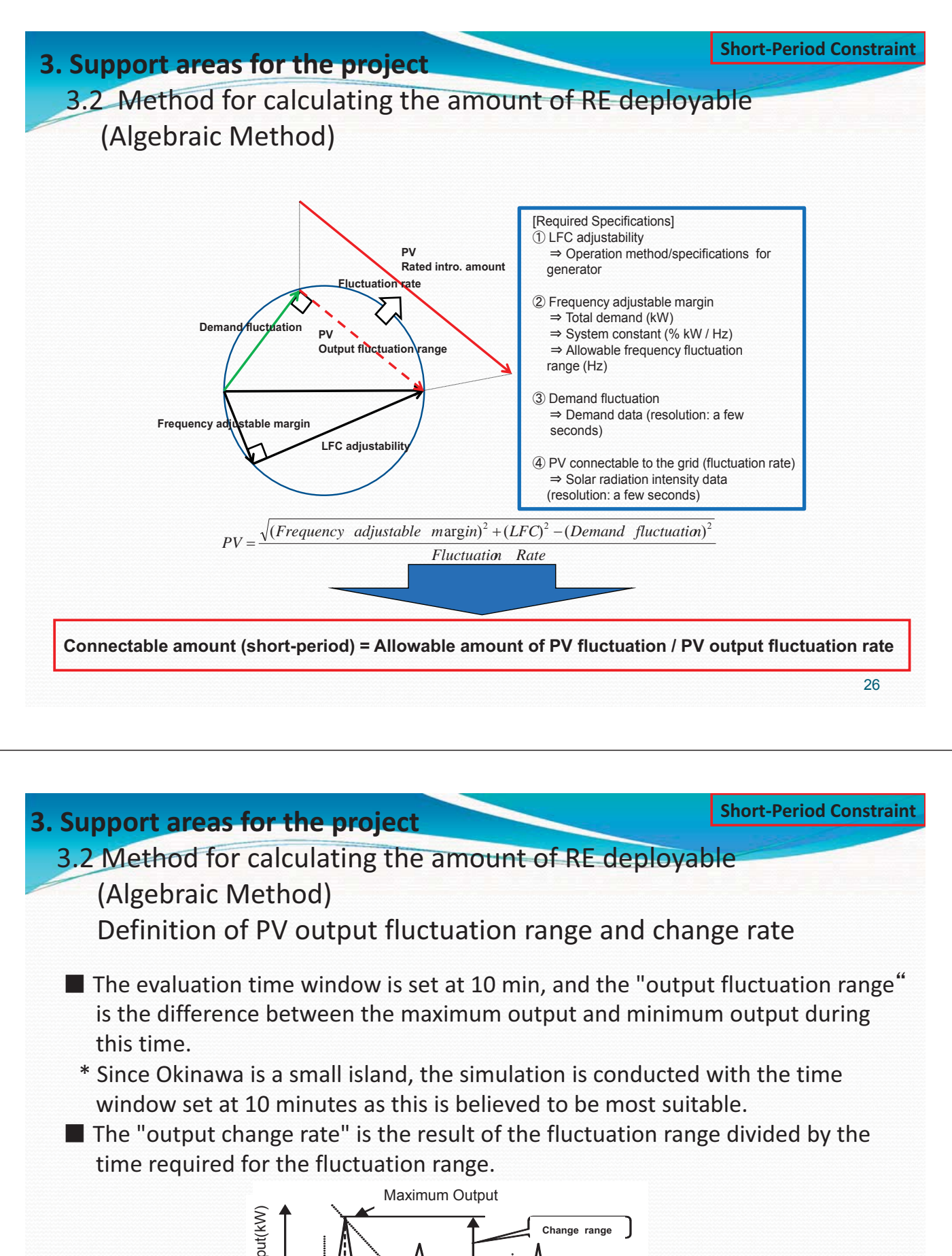

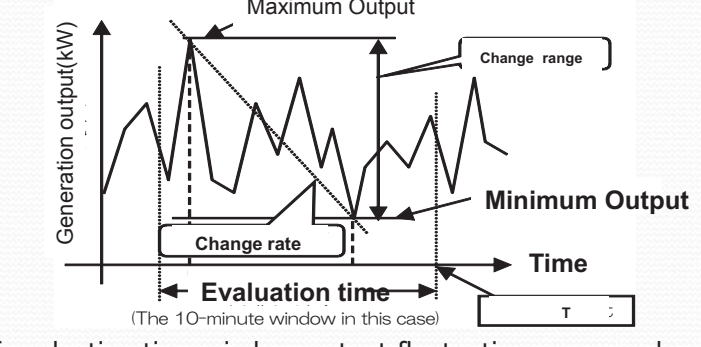

Definition of evaluation time window, output fluctuation range, and output change rate

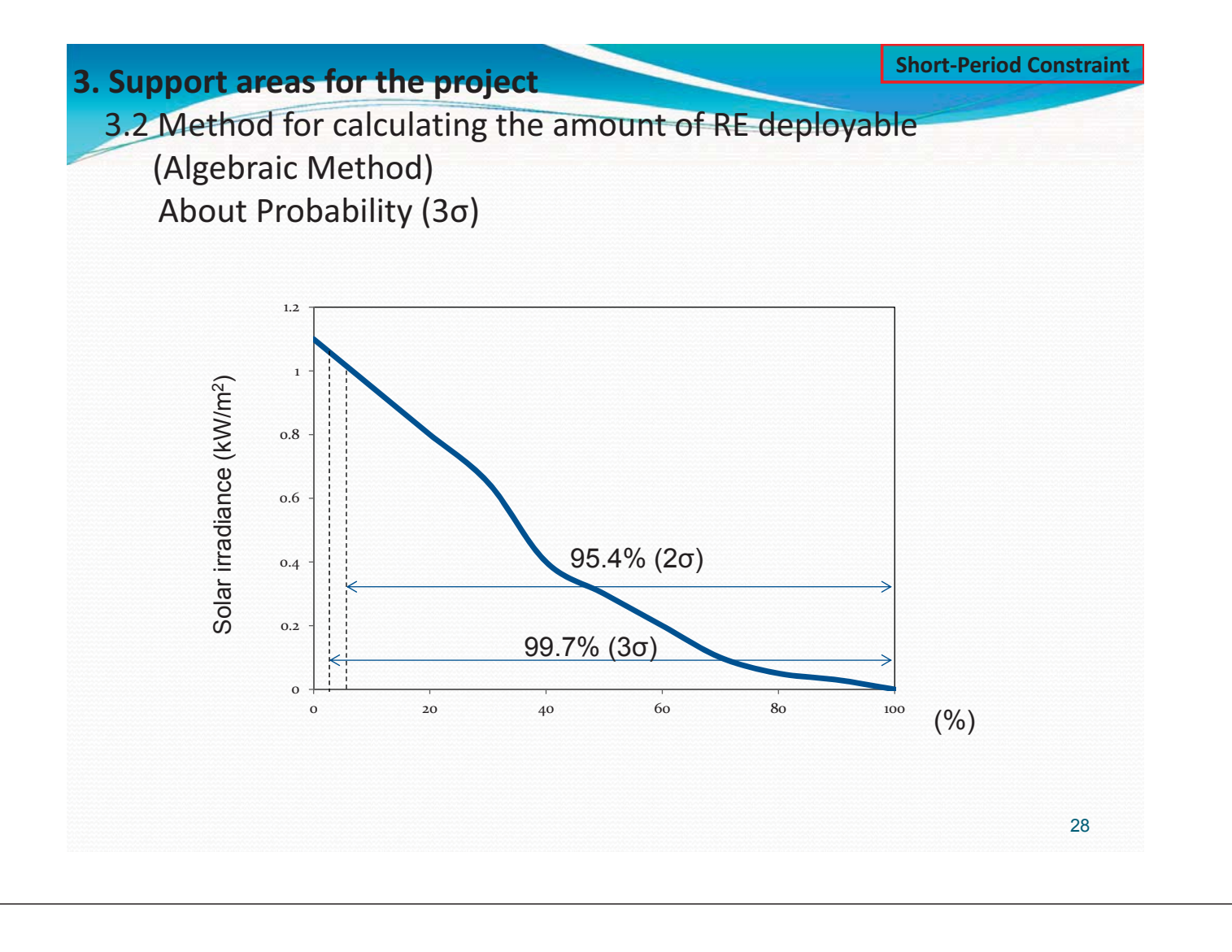

# **3.2** Method for calculating the amount of RE deployable (Algebraic Method) Result of load rejection test

The formula below expresses the relationship between power fluctuation of the grid  $\Delta P$  and frequency fluctuation. Here, constant value is defined as the system constant. If the system constant for the grid is known, the amount of power fluctuation that occurred can be inversely calculated from frequency deviation. The algebraic method uses the system constant, which was estimated when conducting a load rejection test to calculate the allowable adjustable margin, to calculate the value for the maximum allowable power fluctuation.

#### Test situation

| Time of test                                               | 16/03/201 | 6 9:17 | 7   |      |
|------------------------------------------------------------|-----------|--------|-----|------|
|                                                            |           |        | Run | Trip |
|                                                            | SET 8B    | 6.00   | 0   |      |
|                                                            | SET A21   | 6.00   |     | 0    |
|                                                            | SET A31   | 6.00   | 0   |      |
| Time of test<br>Rated Output (MW)<br>Generator Output (MW) | SET A41   | 6.00   |     |      |
|                                                            | SET A51   | 8.00   | 0   |      |
| Rated Output (MW)                                          | SET A61   | 8.00   | 0   |      |
|                                                            | SET B11   | 6.00   | 0   |      |
|                                                            | SET B21   | 6.00   | 0   |      |
|                                                            | SET B31   | 6.00   | 0   |      |
|                                                            | SET B41   | 8.00   | 0   |      |
|                                                            | SET B51   | 8.00   | 0   |      |
|                                                            | SET 8B    | 4.50   |     |      |
|                                                            | SET A21   | 2.06   |     |      |
| Rated Output (MW)<br>Generator Output (MW)<br>Demand (MW)  | SET A31   | 4.31   |     |      |
|                                                            | SET A41   |        |     |      |
|                                                            | SET A51   | 6.49   |     |      |
| Generator Output (MW)                                      | SET A61   | 6.59   |     |      |
|                                                            | SET B11   | 4.47   |     |      |
|                                                            | SET B21   | 4.53   |     |      |
|                                                            | SET B31   | 4.05   |     |      |
|                                                            | SET B41   | 6.72   |     |      |
|                                                            | SET B51   | 7.26   |     |      |
| Demand (MW)                                                | 50.98     |        |     |      |

#### Resut of test

| Original frequency(Hz)       | 50.05 |  |
|------------------------------|-------|--|
| Bottom frequency(Hz)         | 49.21 |  |
| Frequency deviation (Hz)     | 0.84  |  |
| Dropout generator output(MW) | 4.14  |  |
| Time of bottom frequency(s)  | 1.32  |  |
| End frequency(Hz)            | 49.87 |  |

#### System constant

| -, | System constant(%MW/Hz) | 7.99 |
|----|-------------------------|------|
|----|-------------------------|------|

 $\Delta P~(\% MW)$  =  $~\Delta P~(MW)$  / total rated output of parallel input generators

K (%MW/Hz) = $\Delta P / \Delta F$ 

K : system constant

**Short-Period Constraint** 

**3.2** Method for calculating the amount of RE deployable (Algebraic Method) Result of load rejection

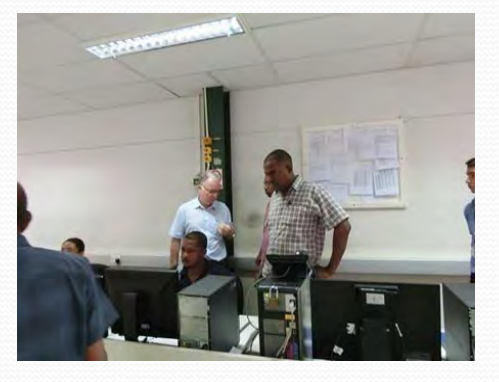

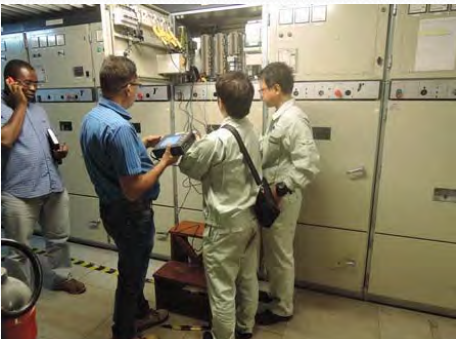

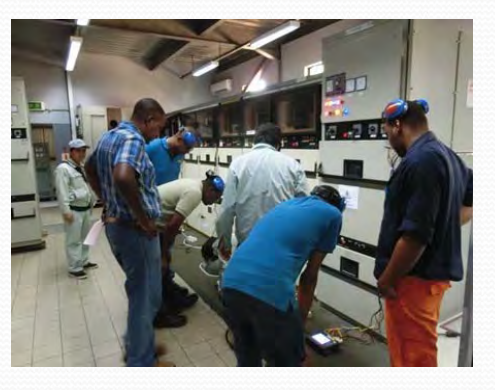

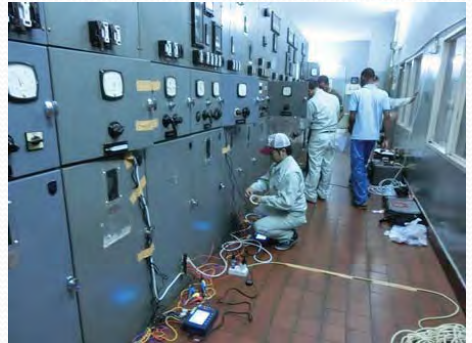

30

**Short-Period Constraint** 

### 3. Support areas for the project

**3.2** Method for calculating the amount of RE deployable (Algebraic Method) Result of load rejection test

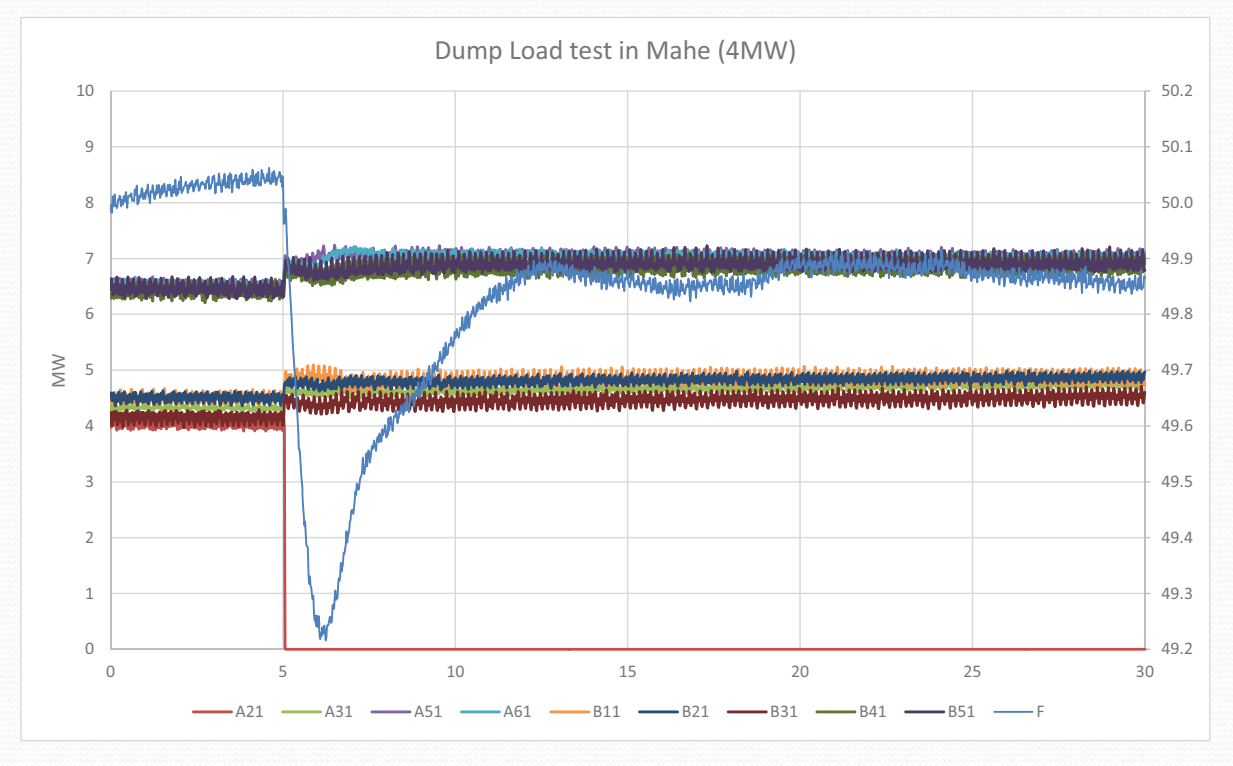

31

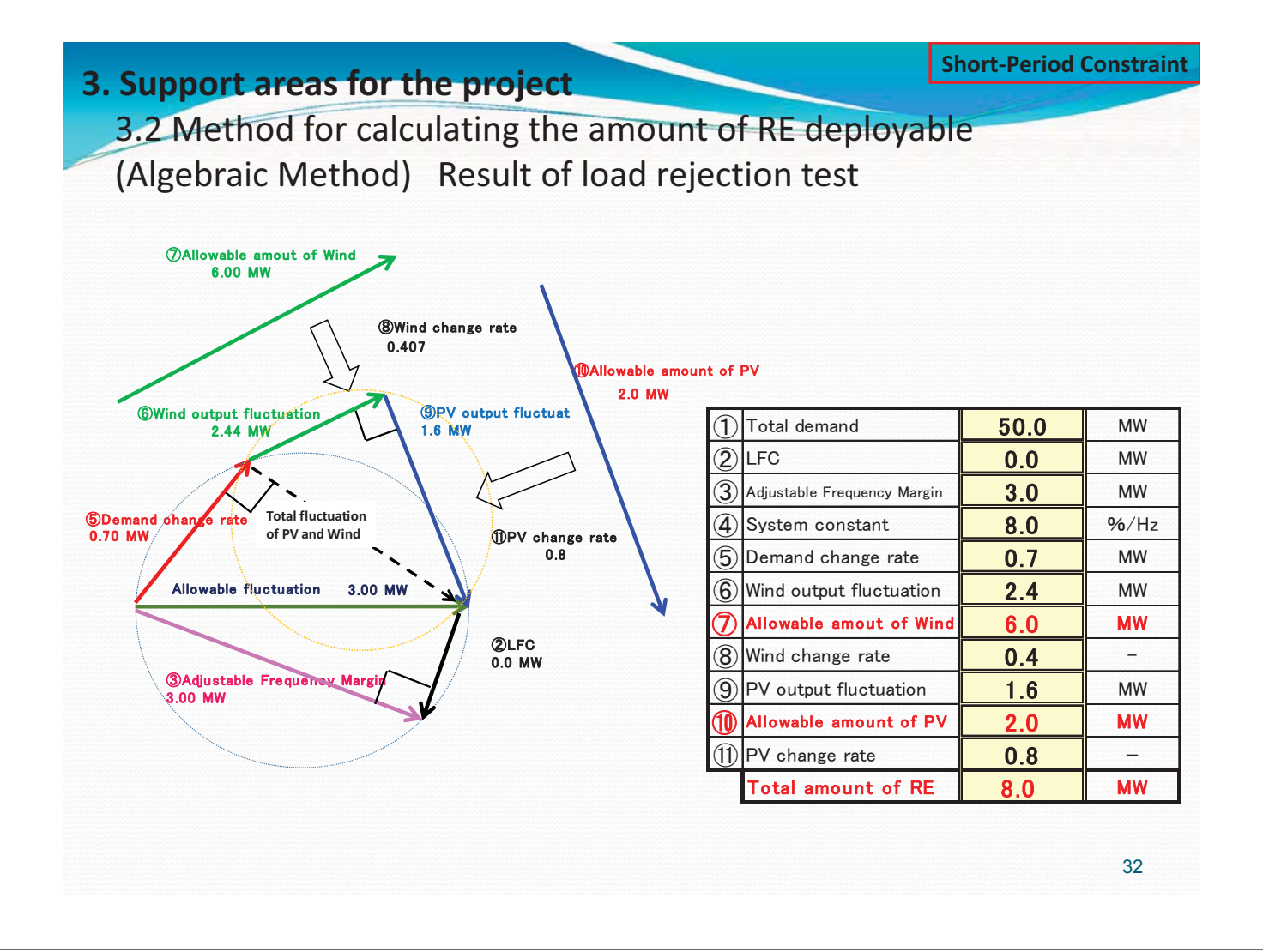

#### Short-Period Constraint

# **3.2** Method for calculating the amount of RE deployable (Algebraic Method) Result of load rejection test

| Mahe Is.             | Demand<br>(MW) | PV Fluctuation<br>rate (%) | PV<br>(MW) | WT<br>(MW) | RE<br>(MW) |
|----------------------|----------------|----------------------------|------------|------------|------------|
|                      | 32             |                            | 0          |            | 6          |
| Probability<br>(95%) | 40             | 80                         | 0          | 6          | 6          |
|                      | 50             |                            | 2          |            | 8          |
| 16/03/2016           | 50             | 100                        | 1.6        | 6          | 7.6        |

| Praslin Is.          | Demand<br>(MW) | PV Fluctuation<br>rate (%) | PV<br>(MW) | WT<br>(MW) | RE<br>(MW) |
|----------------------|----------------|----------------------------|------------|------------|------------|
|                      | 4.5            |                            | 0.41       |            | 0.41       |
| Probability<br>(95%) | 5.5            | 80                         | 0.50       | 0          | 0.5        |
|                      | 6.5            |                            | 0.59       |            | 0.59       |
| 23/03/2016           | 6.5            | 50                         | 0.94       | 0          | 0.94       |

When system demand is low, it is difficult interconnect PV due to small system constant.

3.2 Maximum allowable amount of renewables (Using Homer software)

HOMER (Hybrid Optimization of Multiple Electric Renewables).

HOMER simplifies the task of designing distributed generation (DG) systems - both on and off-grid for a variety of applications.

For configuration of the system, it helps in determining:

- What components does it make sense to include in the system design
- How many and what size of each component should be used

HOMER's optimization and sensitivity analysis algorithms make it easier to evaluate the many possible system configurations.

Long-Period Constraint

#### **3. Support areas for the project**

3.2 Maximum allowable amount of renewables (Using Homer software)

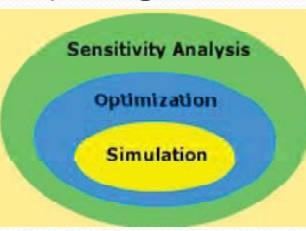

Core capabilities Simulation, Optimization, Sensitivity Analysis

**Simulation**: At its core, HOMER is a simulation model. It will attempt to simulate a viable system for all possible combinations of the equipment that you wish to consider. Depending on how you set up your problem, HOMER may simulate hundreds or even thousands of systems.

**Optimization**: The optimization step follows all simulations. The simulated systems are sorted and filtered according to criteria that you define, so that you can see the best possible fits. Although HOMER fundamentally is an economic optimization model, you may also choose to minimize fuel usage.

**Sensitivity analysis**: This is an optional step that allows you to model the impact of variables that are beyond your control, such as wind speed, fuel costs, etc, and see how the optimal system changes with these variations.

#### 3.2 Maximum allowable amount of renewables (Using Homer software)

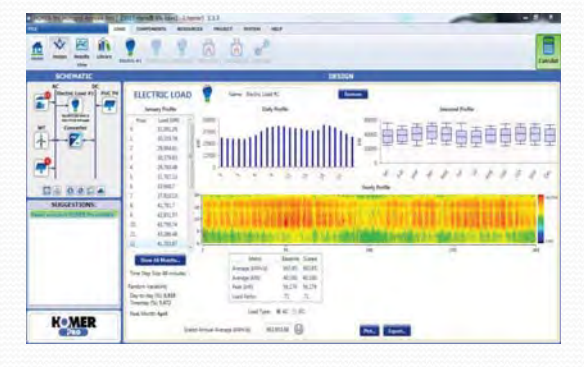

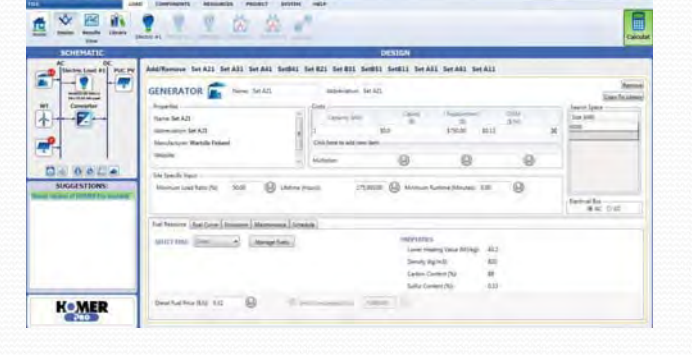

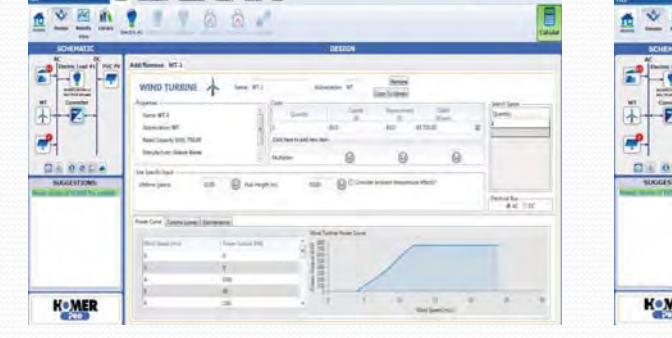

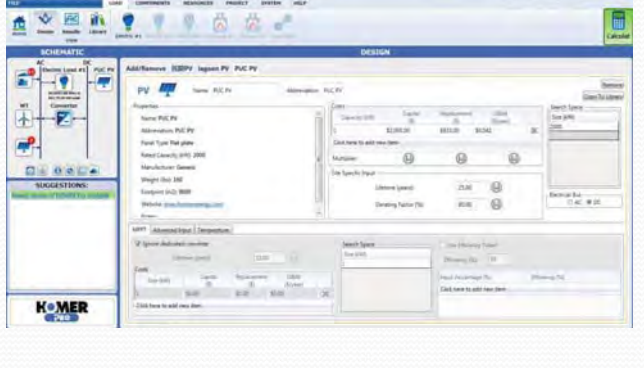

36

**Long-Period Constraint** 

## 3. Support areas for the project

# 3.2 Maximum allowable amount of renewables (Using Homer software)

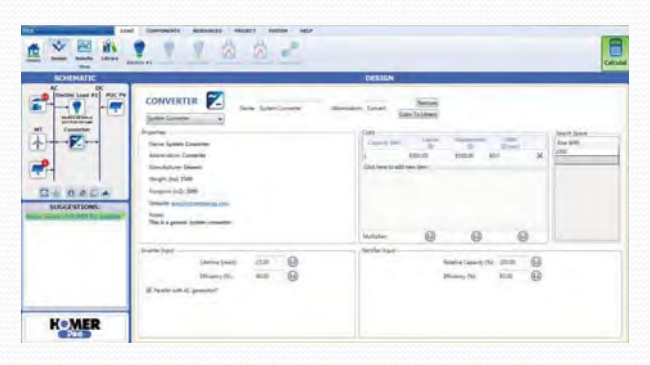

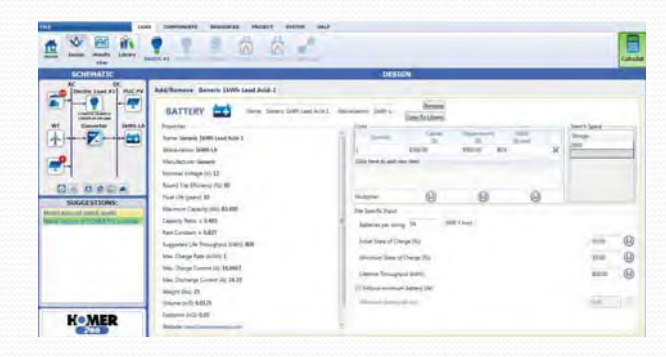

#### **Long-Period Constraint**

#### 3.2 Maximum allowable amount of renewables (Using Homer software)

|                   |        |             | н      | lomer Simula   | tion Result in I | Mahe Is.            |                          |                          |         |              |                           |                        |
|-------------------|--------|-------------|--------|----------------|------------------|---------------------|--------------------------|--------------------------|---------|--------------|---------------------------|------------------------|
|                   | Scenar | io          |        | Cost of energy | Power generated  | Excess of<br>energy | PV<br>generation<br>rate | WT<br>generation<br>rate | % of RE | Max. RE rate | Estimated Inicial<br>Cost |                        |
| RE implementation | PV     | (kW)        |        |                |                  |                     |                          |                          |         |              |                           |                        |
| (kW)              | PUC    | Domestic PV | WT(kW) | \$\$/kWh       | kWh              |                     | *                        | <b>`</b>                 | *       | *            | \$                        |                        |
| 7,200             | 0      | 1,200       | 6,000  | 0.286          | 313,118,114      | 0.0                 | 0.66                     | 2.89                     | 3.55    | 24.4         | 0                         |                        |
| 8,200             | 1,000  | 1,200       | 6,000  | 0.286          | 313,365,024      | 0.0                 | 1.22                     | 2.88                     | 4.10    | 26.2         | 2,800,000                 |                        |
| 9,200             | 2,000  | 1,200       | 6,000  | 0.286          | 313,611,968      | 0.1                 | 1.76                     | 2.88                     | 4.64    | 28.8         | 5,600,000                 |                        |
| 10,200            | 3,000  | 1,200       | 6,000  | 0.286          | 313,858,848      | 0.1                 | 2.32                     | 2.88                     | 5.20    | 31.4         | 8,400,000                 |                        |
| 11,200            | 4,000  | 1,200       | 6,000  | 0.287          | 314,105,824      | 0.1                 | 2.87                     | 2.88                     | 5.75    | 34.0         | 11,200,000                |                        |
| 12,200            | 5,000  | 1,200       | 6,000  | 0.287          | 314,352,704      | 0.1                 | 3.41                     | 2.87                     | 6.28    | 36.6         | 14,000,000                |                        |
| 13,200            | 6,000  | 1,200       | 6,000  | 0.287          | 314,599,616      | 0.2                 | 3.96                     | 2.87                     | 6.83    | 39.3         | 16,800,000                | Use of Battery Storage |
| 14,200            | 7,000  | 1,200       | 6,000  | 0.287          | 314,846,496      | 0.2                 | 4.51                     | 2.87                     | 7.38    | 41.9         | 19,600,000                | system for long-period |
| 15,200            | 8,000  | 1,200       | 6,000  | 0.287          | 315,093,472      | 0.2                 | 5.06                     | 2.87                     | 7.93    | 44.5         | 22,400,000                | constraint             |
| 16,200            | 9,000  | 1,200       | 6,000  | 0.287          | 315,340,384      | 0.2                 | 5.60                     | 2.87                     | 8.47    | 47.1         | 25,200,000                | constraint             |
| 17,200            | 10,000 | 1,200       | 6,000  | 0.288          | 315,588,096      | 0.3                 | 6.15                     | 2.86                     | 9.01    | 49.7         | 28,000,000                |                        |
| 18,200            | 11,000 | 1,200       | 6,000  | 0.288          | 315,836,896      | 0.3                 | 6.69                     | 2.86                     | 9.55    | 52.4         | 30,800,000                |                        |
| 19,200            | 12,000 | 1,200       | 6,000  | 0.288          | 316,086,624      | 0.3                 | 7.24                     | 2.86                     | 10.10   | 55.0         | 33,600,000                |                        |
| 20,200            | 13,000 | 1,200       | 6,000  | 0.288          | 316,338,784      | 0.3                 | 7.78                     | 2.86                     | 10.64   | 57.6         | 36,400,000                |                        |
| 21,200            | 14,000 | 1,200       | 6,000  | 0.288          | 316,596,512      | 0.4                 | 8.32                     | 2.85                     | 11.17   | 60.2         | 39,200,000                |                        |
| 22,200            | 15,000 | 1,200       | 6,000  | 0.288          | 316,863,392      | 0.4                 | 8.86                     | 2.85                     | 11.71   | 62.8         | 42,000,000                |                        |
| 23,200            | 16,000 | 1,200       | 6,000  | 0.289          | 317,143,008      | 0.4                 | 9.40                     | 2.85                     | 12.25   | 65.5         | 44,800,000                |                        |
| 24,200            | 17,000 | 1,200       | 6,000  | 0.289          | 317,435,776      | 0.5                 | 9.93                     | 2.85                     | 12.78   | 68.6         | 47,600,000                |                        |
| 25,200            | 18,000 | 1,200       | 6,000  | 0.289          | 317,748,800      | 0.5                 | 10.46                    | 2.84                     | 13.30   | 71.6         | 50,400,000                |                        |
| 26,200            | 19,000 | 1,200       | 6,000  | 0.289          | 318,088,992      | 0.6                 | 11.00                    | 2.84                     | 13.84   | 74.7         | 53,200,000                | $\sim$                 |
| 27,200            | 20,000 | 1,200       | 6,000  | 0.289          | 318,463,776      | 0.7                 | 11.53                    | 2.84                     | 14.37   | 77.8         | 56,000,000                |                        |
| 28,200            | 21,000 | 1,200       | 6,000  | 0.290          | 318,882,208      | 0.7                 | 12.06                    | 2.83                     | 14.89   | 80.8         | 58,800,000                |                        |
| 29,200            | 22,000 | 1,200       | 6,000  | 0.290          | 319,357,376      | 0.8                 | 12.58                    | 2.83                     | 15.41   | 83.9         | 61,600,000                |                        |
| 30,200            | 23,000 | 1,200       | 6,000  | 0.290          | 319,900,928      | 1,0                 | 13.10                    | 2.82                     | 15.92   | 86.9         | 64,400,000                |                        |
| 31,200            | 24,000 | 1,200       | 6,000  | 0.290          | 320,519,424      | 1.1                 | 13.62                    | 2.82                     | 16.44   | 90.0         | 67,200,000                |                        |
| 32,200            | 25,000 | 1,200       | 6,000  | 0.291          | 321,218,304      | 1.3                 | 14.13                    | 2.81                     | 16.94   | 93.0         | 70,000,000                |                        |
| 33,200            | 26,000 | 1,200       | 6,000  | 0.291          | 321,998,976      | 1.5                 | 14.63                    | 2.81                     | 17.44   | 96.1         | 72,800,000                |                        |
| 34,200            | 27,000 | 1,200       | 6,000  | 0.292          | 322,856,640      | 1.7                 | 15.12                    | 2.80                     | 17.92   | 99.1         | 75,600,000                |                        |
| 35,200            | 28,000 | 1,200       | 6,000  | 0.292          | 323,794,240      | 2.0                 | 15.62                    | 2.79                     | 18.41   | 102.2        | 78,400,000                |                        |
| 36,200            | 29,000 | 1,200       | 6,000  | 0.293          | 324,805,632      | 2.3                 | 16.10                    | 2.78                     | 18.88   | 105.2        | 81,200,000                |                        |
| 37,200            | 30,000 | 1,200       | 6,000  | 0.293          | 325,886,944      | 2.6                 | 16.58                    | 2.77                     | 19.35   | 108.3        | 84,000,000                |                        |

#### 38

#### **3. Support areas for the project**

#### 3.2 Maximum allowable amount of renewables (Using Homer software)

|                        |        | Homer Simulation R | esult in Praslin (+ La Dig | ue) Is.             |                       |                 |                           |
|------------------------|--------|--------------------|----------------------------|---------------------|-----------------------|-----------------|---------------------------|
| 組合                     | せ例     | Cost of energy     | Power generated            | Excess of<br>energy | PV<br>generation rate | Max. RE<br>rate | Estimated Inicial<br>Cost |
|                        | PV(kW) |                    |                            |                     |                       |                 |                           |
| RE implementation (kW) | PUC    | \$/kWh             | kWh                        | %                   | %                     | %               | s                         |
| 0                      | 0      | 0.264              | 42,872,584                 | 0.0                 | 0.00                  | 0.0             | (                         |
| 100                    | 100    | 0.264              | 42,897,248                 | 0.0                 | 0.40                  | 2.5             | 230,000                   |
| 200                    | 200    | 0.264              | 42,921,928                 | 0.0                 | 0.81                  | 5.0             | 460,000                   |
| 300                    | 300    | 0.263              | 42,946,596                 | 0.0                 | 1.21                  | 7.4             | 690,00                    |
| 400                    | 400    | 0.263              | 42,971,300                 | 0.1                 | 1.61                  | 9.9             | 920,000                   |
| 500                    | 500    | 0.263              | 42,995,992                 | 0.1                 | 2.01                  | 12.4            | 1,150,00                  |
| 600                    | 600    | 0.262              | 43,020,696                 | 0.1                 | 2.42                  | 14.9            | 1,380,00                  |
| 700                    | 700    | 0.262              | 43,045,356                 | 0.1                 | 2.82                  | 17.4            | 1,610,00                  |
| 800                    | 800    | 0.262              | 43,070,060                 | 0.2                 | 3.22                  | 19.9            | 1,840,00                  |
| 900                    | 900    | 0.261              | 43,094,724                 | 0.2                 | 3.62                  | 22.3            | 2,070,00                  |
| 1,000                  | 1,000  | 0.261              | 43,119,432                 | 0.2                 | 4.02                  | 24.8            | 2,300,00                  |
| 1,100                  | 1,100  | 0.261              | 43,144,100                 | 0.2                 | 4.42                  | 27.3            | 2,530,00                  |
| 1,200                  | 1,200  | 0.260              | 43,168,776                 | 0.2                 | 4.82                  | 29.8            | 2,760,00                  |
| 1,300                  | 1,300  | 0.260              | 43,193,468                 | 0.2                 | 5.21                  | 32.3            | 2,990,00                  |
| 1,400                  | 1,400  | 0.260              | 43,218,180                 | 0.3                 | 5.61                  | 34.7            | 3,220,00                  |
| 1,500                  | 1,500  | 0.259              | 43,242,864                 | 0.3                 | 6.01                  | 37.2            | 3,450,00                  |
| 1,600                  | 1,600  | 0.259              | 43,267,564                 | 0.3                 | 6.41                  | 39.7            | 3,680,00                  |
| 1,700                  | 1,700  | 0.259              | 43,292,244                 | 0.3                 | 6.80                  | 42.2            | 3,910,00                  |
| 1,800                  | 1,800  | 0.258              | 43,316,940                 | 0.3                 | 7.20                  | 44.7            | 4,140,00                  |
| 1,900                  | 1,900  | 0.258              | 43,341,616                 | 0.4                 | 7.59                  | 47.2            | 4,370,00                  |
| 2,000                  | 2,000  | 0.257              | 43,366,316                 | 0.4                 | 7.99                  | 49.6            | 4,600,00                  |
| 2,100                  | 2,100  | 0.257              | 43,391,004                 | 0.4                 | 8.38                  | 52.1            | 4,830,00                  |
| 2,200                  | 2,200  | 0.257              | 43,415,672                 | 0.4                 | 8.78                  | 54.6            | 5,060,00                  |
| 2,300                  | 2,300  | 0.256              | 43,223,656                 | 0.4                 | 9.17                  | 57.1            | 5,290,00                  |
| 2,400                  | 2,400  | 0.256              | 43,238,916                 | 0.5                 | 9.57                  | 59.6            | 5,520,00                  |
| 2,500                  | 2,500  | 0.256              | 43,489,760                 | 0.5                 | 9.96                  | 62.1            | 5,750,00                  |
| 2,600                  | 2,600  | 0.255              | 43,269,444                 | 0.5                 | 10.35                 | 64.5            | 5,980,00                  |
| 2,700                  | 2,700  | 0.255              | 43,284,720                 | 0.5                 | 10.74                 | 67.0            | 6,210,00                  |
| 2,800                  | 2,800  | 0.255              | 43,300,000                 | 0.5                 | 11.13                 | 69.5            | 6,440,00                  |
| 2,900                  | 2,900  | 0.254              | 43,315,244                 | 0.5                 | 11.53                 | 72.0            | 6,670,00                  |
| 3.000                  | 3.000  | 0.254              | 43.613.208                 | 0.6                 | 11.92                 | 74.5            | 6,900,00                  |

#### **Long-Period Constraint**

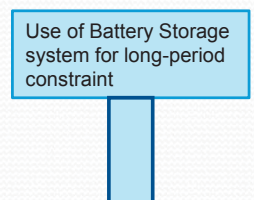

#### 3.3 Planning and designing PV-diesel hybrid system

- Technical assistance in planning and design
- Use of SketchUp software

# 3. Support areas for the project3.3 Planning and designing PV-diesel hybrid system

#### Introduction

★ With small-scale power systems, due to limitations on scale and adjustment capacity, they are sensitive to the output fluctuations of renewable energy such as grid-connected PV systems.

★ If these fluctuations are large, balancing supply and demand and securing power quality become difficult.

★ When deploying a high percentage of grid-connected PV systems, a hybrid system which supplies power in coordination with the existing diesel generators (DG) is regarded as promising.

40

3.3 Planning and designing PV-diesel hybrid system

#### Introduction of the PV-diesel hybrid system developed in Okinawa

- $\star$  The 3 basic types are shown below.
- ① PV-diesel hybrid system
- 2 PV-WT-diesel hybrid system
- ③ PV-battery-diesel hybrid system
- Keeping in mind that in any case, the deployment will take place on a small remote island, the configuration will consist of multiple generators.
- We believe that by using a multi-unit configuration, serviceability can be enhanced on small remote islands where backup and repair are not easy.

# 3. Support areas for the project3.3 Planning and designing PV-diesel hybrid system

#### ① PV-diesel hybrid system

In most cases, a system stabilizing device such as storage batteries is incorporated in PV-diesel hybrid systems. However, power system stabilizers are expensive, so if such equipment is incorporated, the economic burden on Seychelles to deploy the system alone is heavy and makes it unfeasible. Therefore, in this project, we will propose and design a system that does not feature a stabilizer such as a power storage battery. An example system is described below.

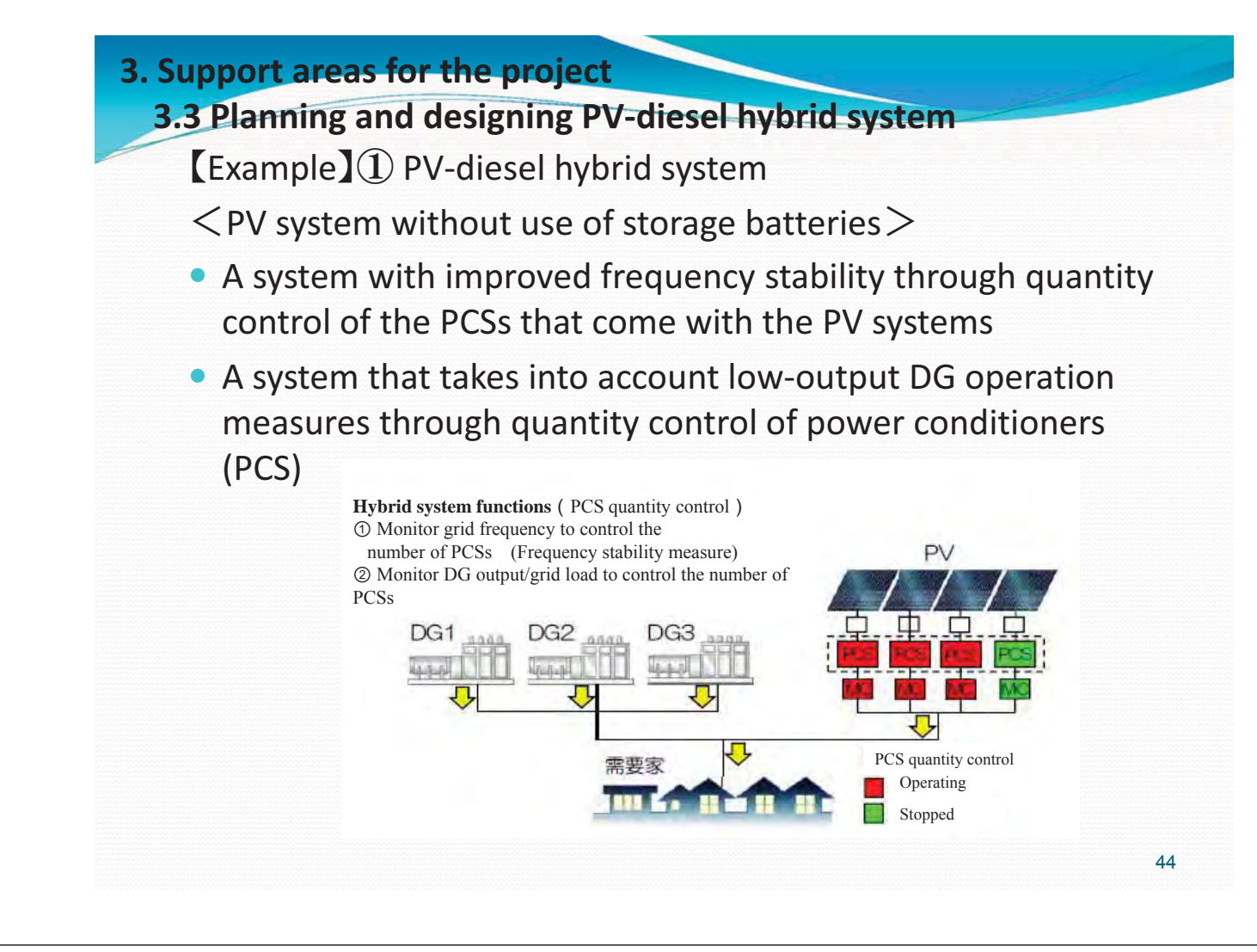

#### 3.3 Planning and designing PV-diesel hybrid system

[Example] (1) PV-diesel hybrid system <Features/advantages of the system>

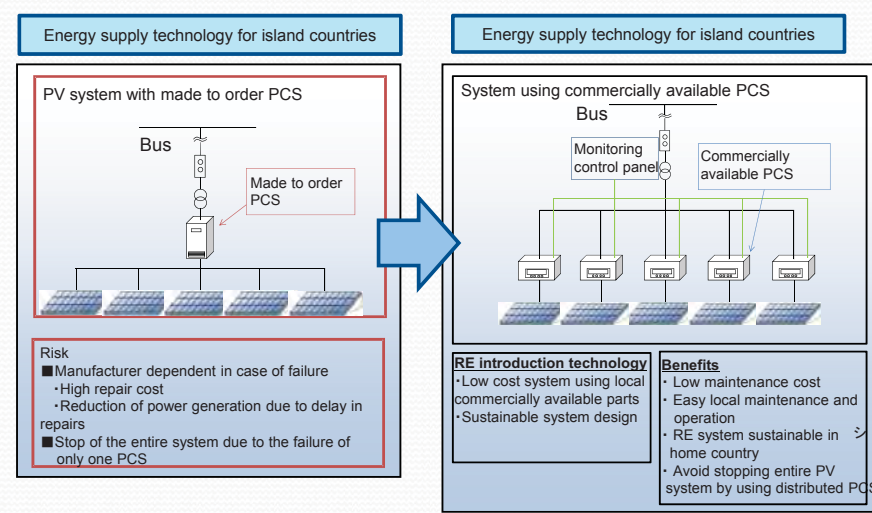

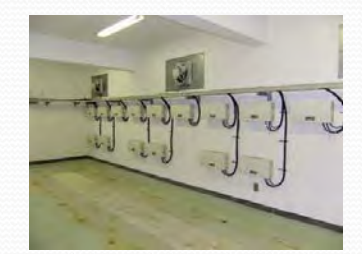

Ex. Sustainable PV System configuration
#### 3.3 Planning and designing PV-diesel hybrid system

- [Example] ① PV-diesel hybrid system
- <Schematic of frequency stabilization measures through PCS quantity control>

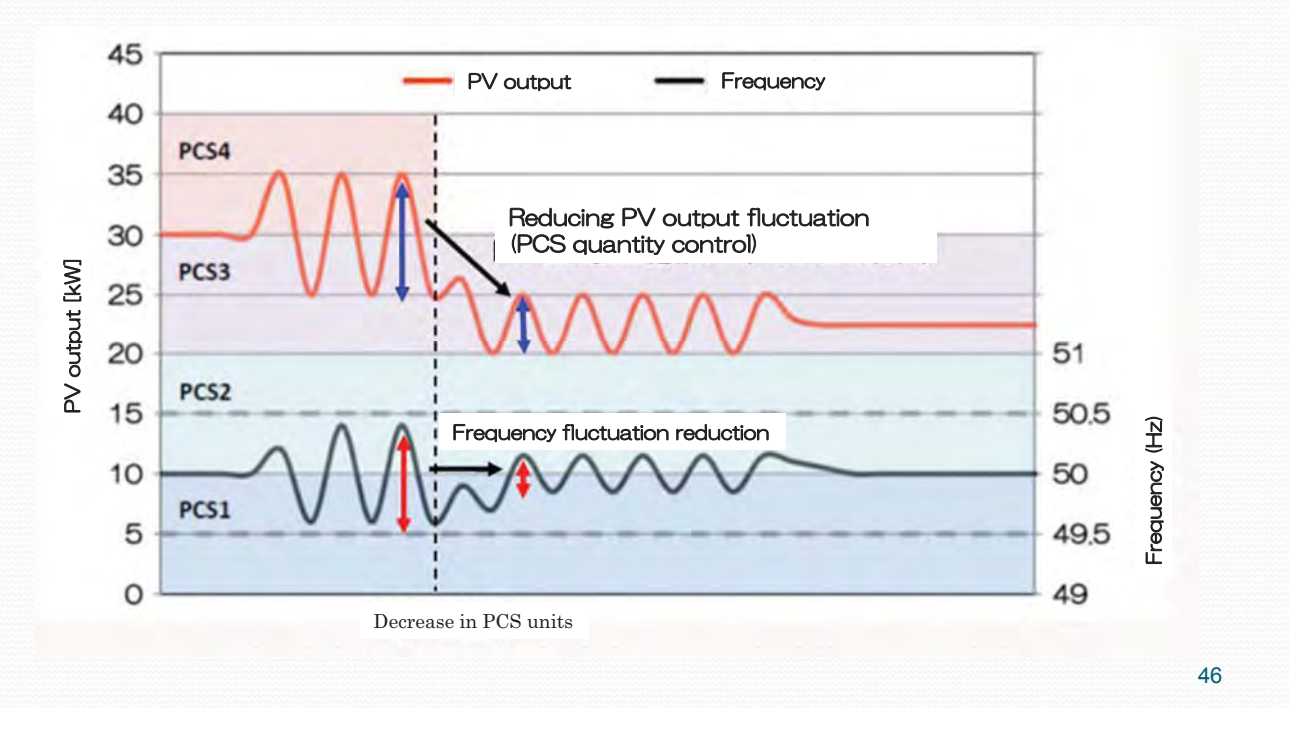

#### 3. Support areas for the project

#### 3.3 Planning and designing PV-diesel hybrid system

[Example] ① PV-diesel hybrid system

<Schematic of measures for low-load DG operation through PCS quantity control>

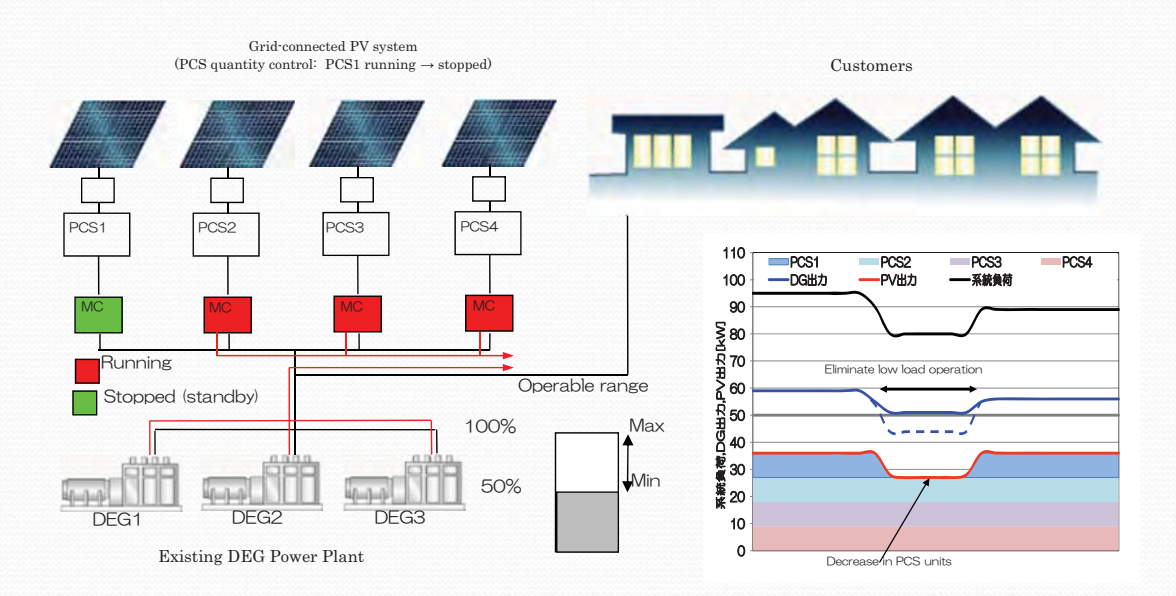

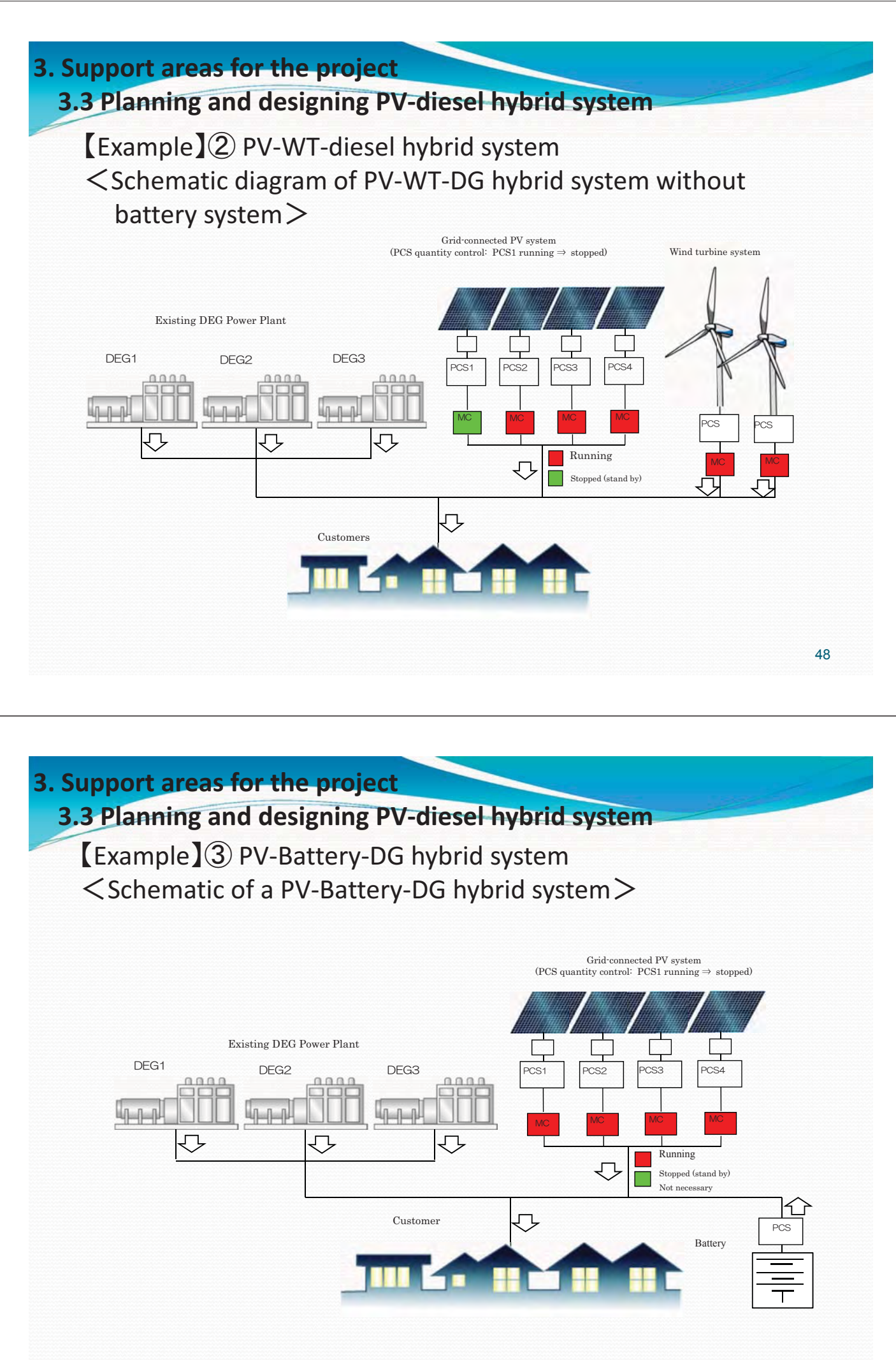

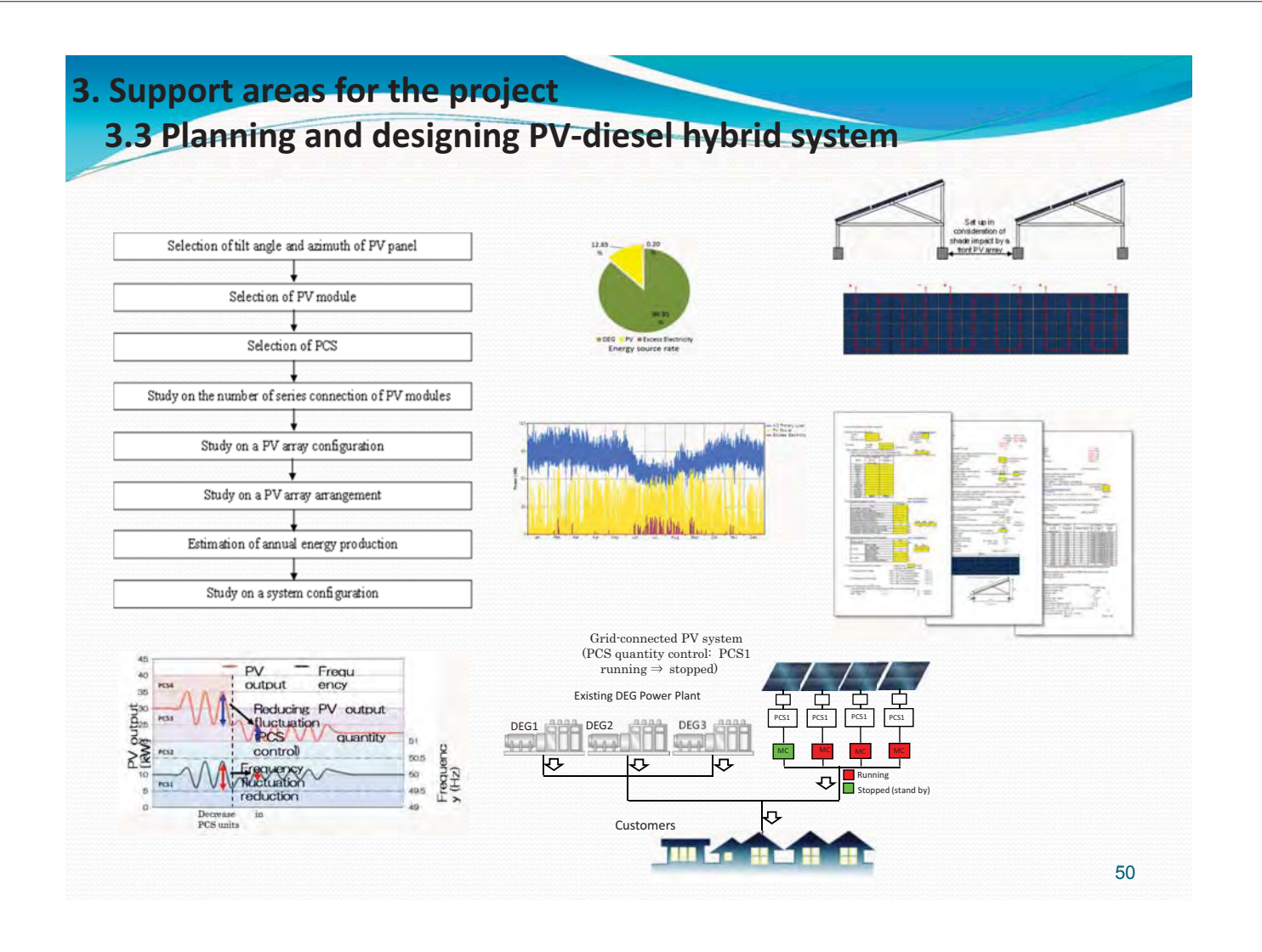

#### 3.3 Planning and designing PV-diesel hybrid system

Facility Planning Method using SketchUp software

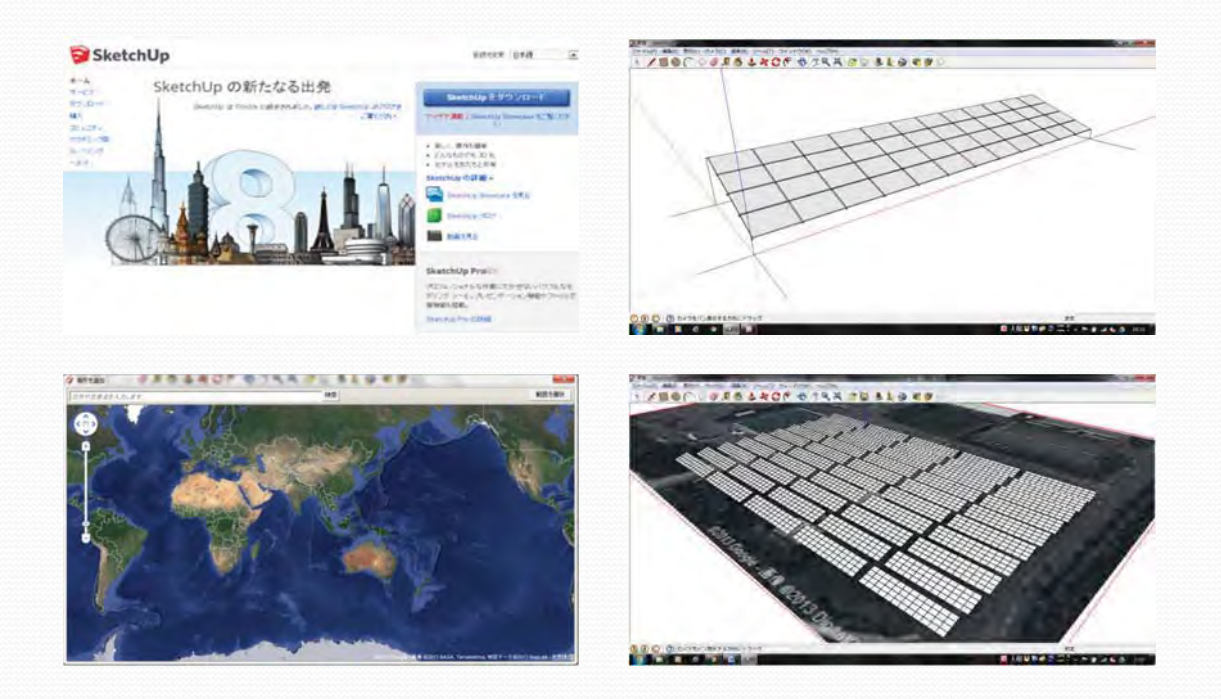

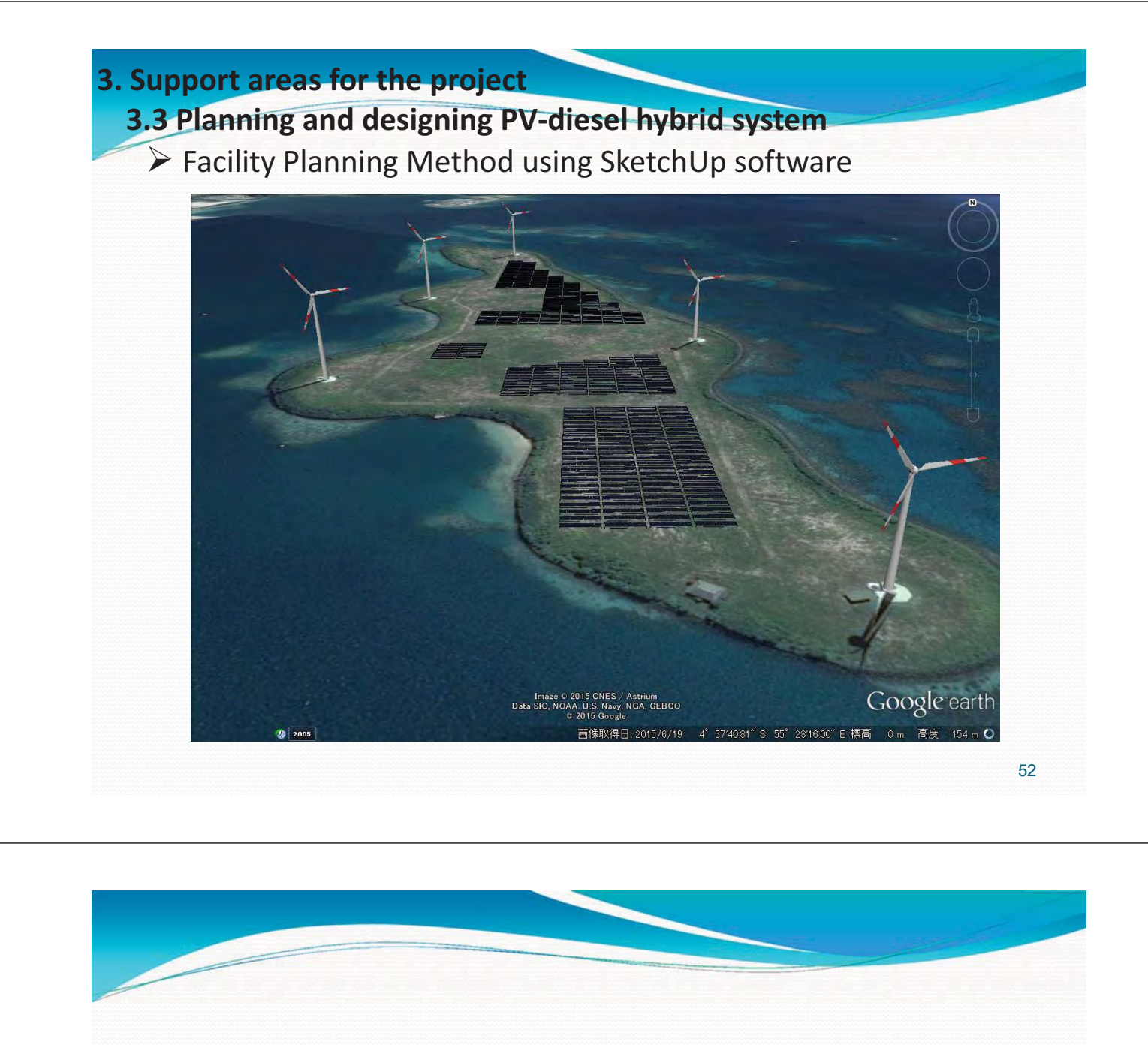

#### 3.4 Results of the project

- •Mahe Is.
- Praslin Is., La Digue Is.
- Desroches Is.
- Curieuse Is.

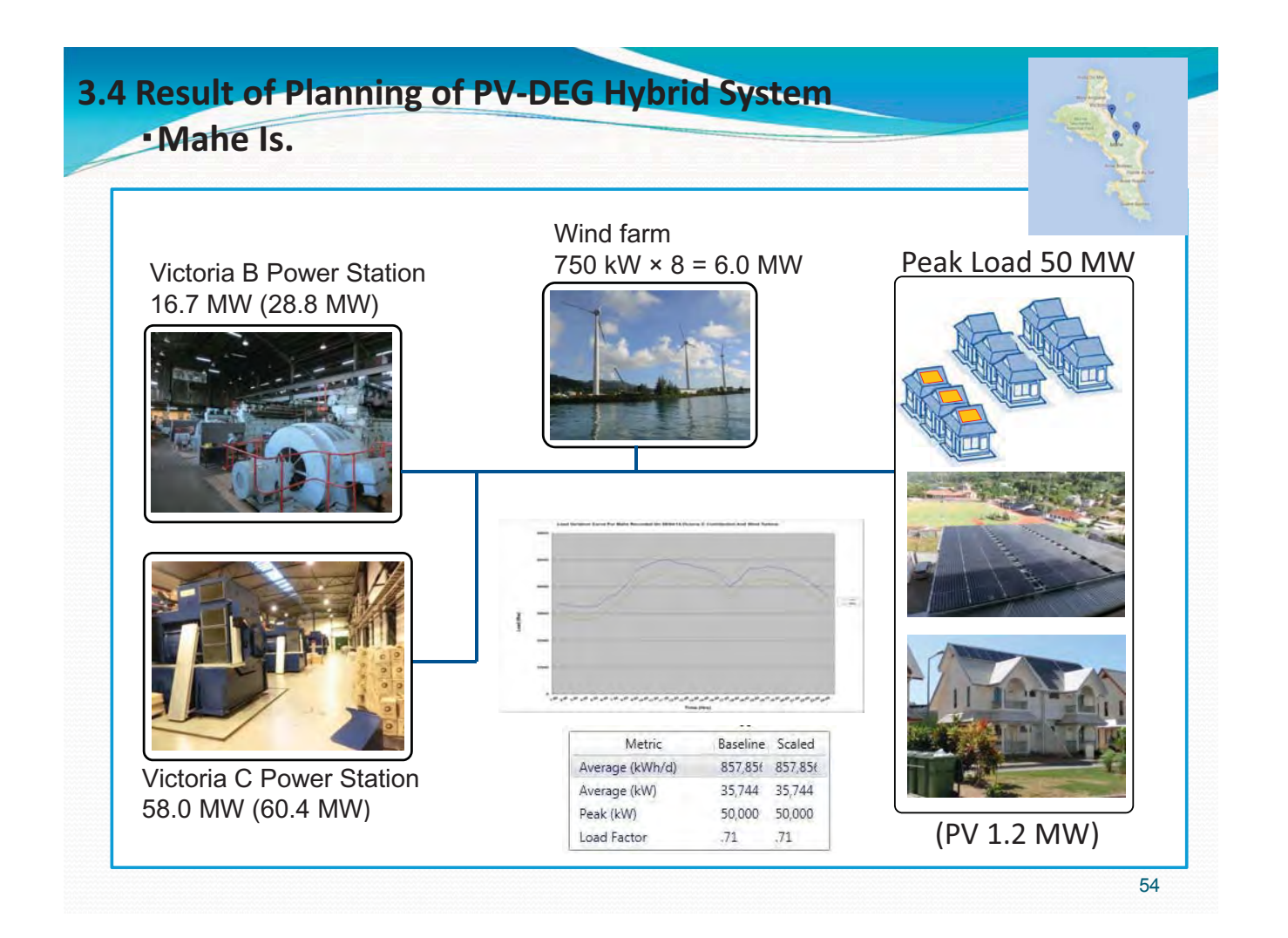

#### **3.4 Result of Planning of PV-DEG Hybrid System (Mahe Is.)** Supply-demand balance simulation

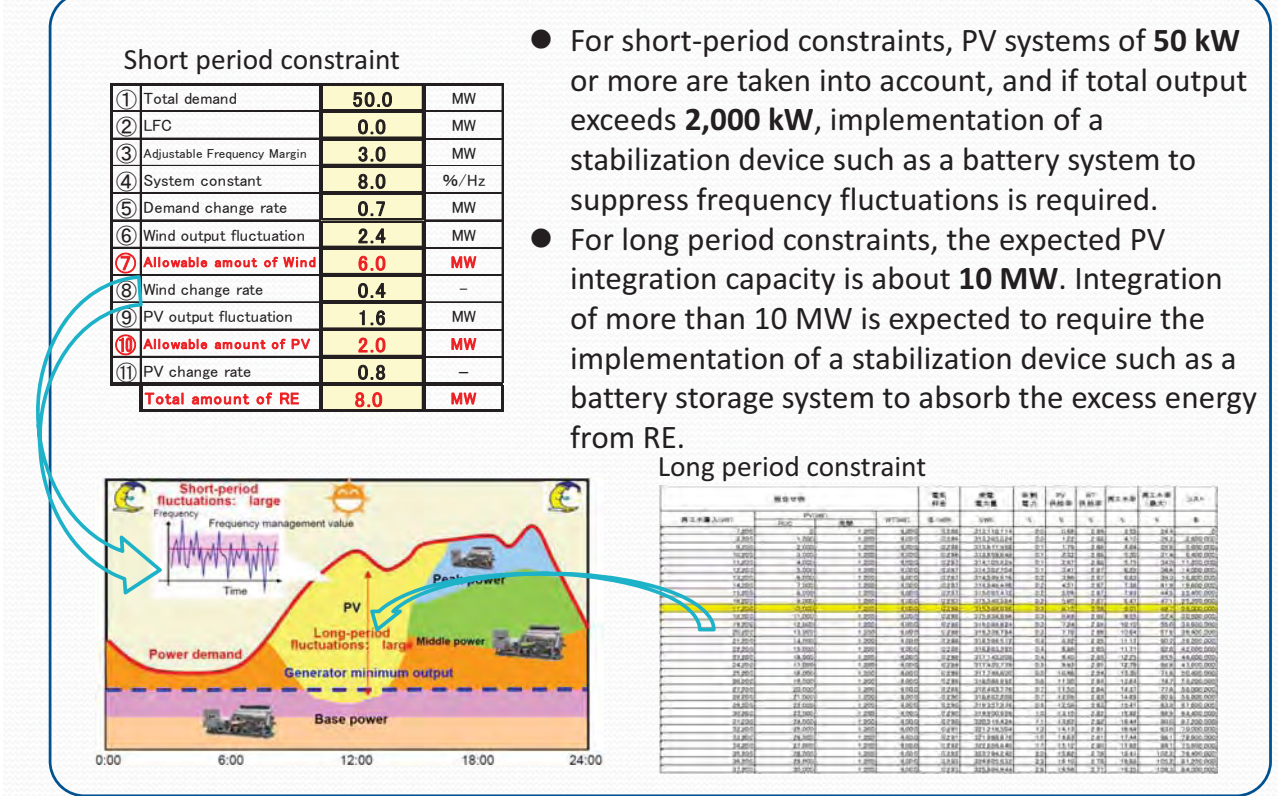

#### 3.4 Result of Planning of PV-DEG Hybrid System (Mahe Is.)

Electric rate simulation

|         | Cost of energy       | v       | unit   | output limit | Long tern | n issues b | atterv im | lementati | on  |
|---------|----------------------|---------|--------|--------------|-----------|------------|-----------|-----------|-----|
|         | Battery system       | capacit | kWh    | 0            | 30.000    | 50.000     | 100.000   | 150.000   | 200 |
|         | PCS output           |         | kW     | 0            | 30,000    | 50,000     | 100,000   | 150,000   | 200 |
|         | RE<br>implementation | WT      | PV     |              |           |            |           |           |     |
|         | 現状                   | 6,000   | 1,200  | 0.232        | -         | -          | -         | -         | -   |
| _       | 計画                   | -       |        |              | -         | -          | -         | -         | -   |
|         | 1,000                | 0       | 1,000  | 0.232        | -         | -          | -         | -         | -   |
|         | 2,000                | 0       | 2,000  | 0.233        | -         | -          | -         | -         | -   |
|         | 3,000                | 0       | 3,000  | 0.233        | -         | -          | -         | -         | -   |
|         | 4,000                | 0       | 4,000  | 0.233        | -         | -          | -         | -         | -   |
|         | 5,000                | 0       | 5,000  | 0.233        | -         | -          | -         | -         | -   |
|         | 6,000                | 0       | 6,000  | 0.233        | -         | -          | -         | -         | -   |
|         | 7,000                | 0       | 7,000  | 0.234        | -         | -          | -         | -         | -   |
|         | 8,000                | 0       | 8,000  | 0.234        | -         | -          | -         | -         | -   |
|         | 9,000                | 0       | 9,000  | 0.234        | -         | -          | -         | -         | -   |
|         | 10,000               | 0       | 10,000 | 0.234        | 0.233     | 0.236      | 0.254     | 0.272     | 0   |
| <b></b> | 11,000               | 0       | 11,000 | 0.235        | 0.229     | 0.236      | 0.255     | 0.272     | 0   |
|         | 12,000               | 0       | 12,000 | 0.235        | 0.229     | 0.237      | 0.255     | 0.273     | 0   |
|         | 13,000               | 0       | 13,000 | 0.235        | 0.228     | 0.235      | 0.254     | 0.271     | 0.  |
| 0       | 14,000               | 0       | 14,000 | 0.235        | 0.228     | 0.235      | 0.253     | 0.271     | 0.  |
| 3       | 15,000               | 0       | 15,000 | 0.235        | 0.228     | 0.235      | 0.253     | 0.271     | 0   |
| E I     | 16,000               | 0       | 16,000 | 0.236        | 0.228     | 0.235      | 0.253     | 0.271     | 0   |
|         | 17,000               | 0       | 17,000 | 0.236        | 0.227     | 0.234      | 0.253     | 0.270     | 0   |
| ш       | 18,000               | 0       | 18,000 | 0.236        | 0.226     | 0.234      | 0.252     | 0.270     | 0   |
|         | 19,000               | 0       | 19,000 | 0.236        | 0.225     | 0.232      | 0.251     | 0.269     | 0   |
|         | 20,000               | 0       | 20,000 | 0.237        | 0.225     | 0.231      | 0.250     | 0.268     | 0   |
|         | 21,000               | 0       | 21,000 | 0.237        | 0.225     | 0.230      | 0.249     | 0.267     | 0   |
|         | 22,000               | 0       | 22,000 | 0.237        | 0.224     | 0.228      | 0.247     | 0.266     | 0.  |
|         | 23,000               | 0       | 23,000 | 0.237        | 0.225     | 0.227      | 0.246     | 0.265     | 0.  |
|         | 24,000               | 0       | 24,000 | 0.238        | 0 225     | 0.226      | 0.245     | 0.263     | 0   |
|         | 25,000               | 0       | 25,000 | 0.238        | 0.225     | 0.225      | 0.243     | 0.262     | 0.  |
|         | 26,000               | 0       | 26,000 | 0.238        | 0.226     | 0.224      | 0.241     | 0.260     | 0.  |
|         | 27,000               | 0       | 27,000 | 0.239        | 0.226     | 0.224      | 0.240     | 0.259     | 0.  |
|         | 28,000               | 0       | 28,000 | 0.239        | 0.227     | 0.225      | 0.239     | 0.257     | 0.  |
| 4       | 29,000               | 0       | 29,000 | 0.240        | 0.227     | 0.225      | 0.237     | 0.256     | 0.  |
|         | 30,000               | 0       | 30,000 | 0.240        | 0.227     | 0.226      | 0.236     | 0.255     | 0.  |
| •       |                      |         |        | Cost         | of er     | nergy      | incre     | ase       | >   |

A sensitivity analysis on the correlation of battery capacity and electric rates was conducted using HOMER Pro when deploying more than 10,000 kW of PV. As a result, electric rates tended to decrease when batteries were deployed. The optimal combination would be to add 22,000 kW of PV and a 30,000 kWh battery system to the current system.

3.4 Result of Planning of PV-DEG Hybrid System (Mahe Is.)

Supply-demand balance simulation

#### Summary

- The integration capacity for long-period constraints on Mahe Island was approximately 10,000 kW.
- The cost benefits of PV integration in Mahe Island is low with the current fuel price of 0.32 USD.
- Cost benefits of PV integration arise when fuel prices exceed the 0.8 USD.
- According to the battery capacity sensitivity analysis, electric rates tended to decrease when batteries were deployed.
- For the time being, aiming for deployments of 10,000 kW of PV, which does not require a battery system, is recommended.

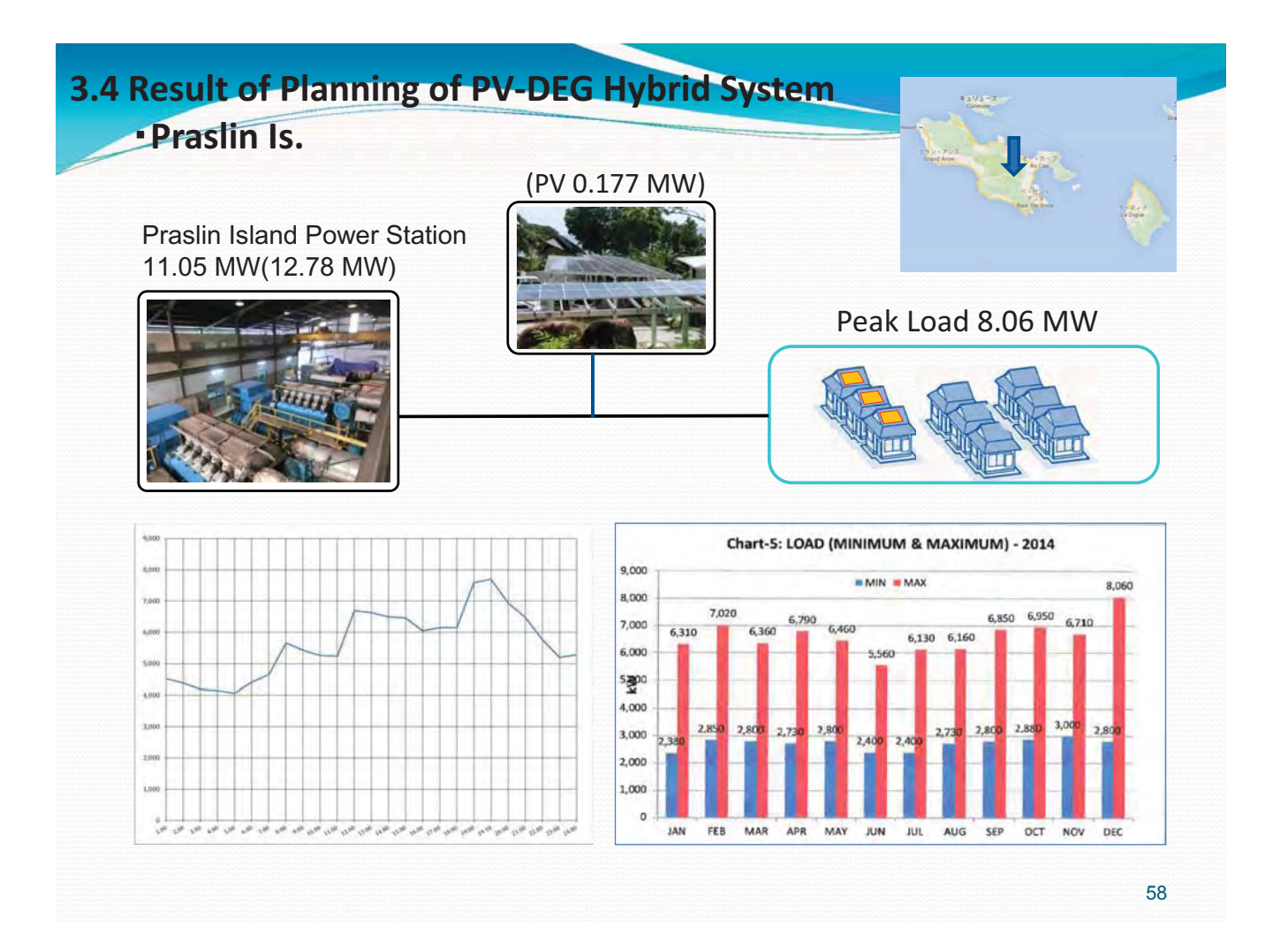

#### 3.4 Result of Planning of PV-DEG Hybrid System

#### (Praslin Is.+ La Digue Is.) Supply-demand balance simulation

#### Short period constraint

| 1 | Total demand                | 6500 | kW   |
|---|-----------------------------|------|------|
| 2 | LFC                         | 0    | kW   |
| 3 | Adjustable Frequency Margin | 477  | kW   |
| 4 | System constant             | 9.8  | %/Hz |
| 5 | Demand change rate          | 85   | kW   |
| 6 | Wind output fluctuation     | 0    | kW   |
| 1 | Allowable amout of Wind     | 0    | kW   |
| 8 | Wind change rate            | -    |      |
| 9 | PV output fluctuation       | 470  | kW   |
| 1 | Allowable amount of PV      | 600  | kW   |
| 1 | PV change rate              | 0.8  | -    |
|   | Total amount of RE          | 600  | kW   |

- For short-period constraints, PV systems of 50 kW or more are taken into account, and if total output exceeds 600 kW, implementation of a stabilization device such as a battery system to suppress frequency fluctuations is required.
- For long period constraints, the expected PV integration capacity is about 1,900 kW. Integration of more than 2,000 kW is expected to require the implementation of a stabilization device such as a battery storage system to absorb the excess energy from RE.

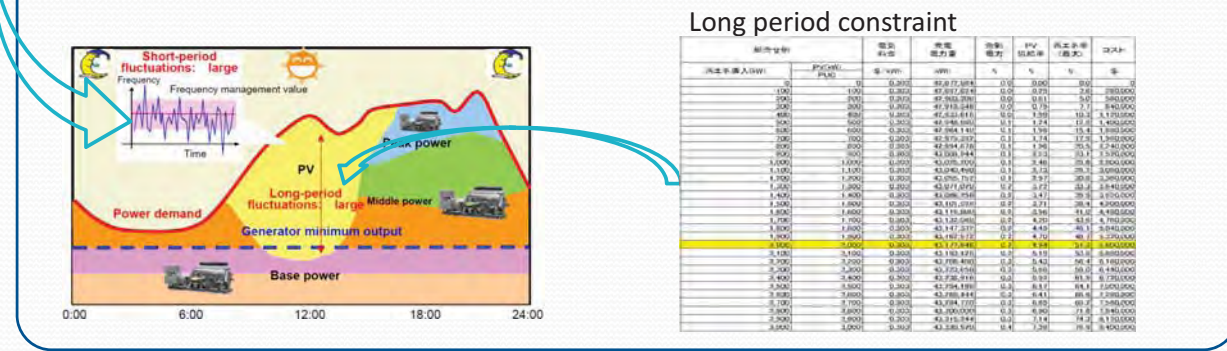

#### 3.4 Result of Planning of PV-DEG Hybrid System ( Praslin Is.+ La Digue Is.) / electric rate simulation

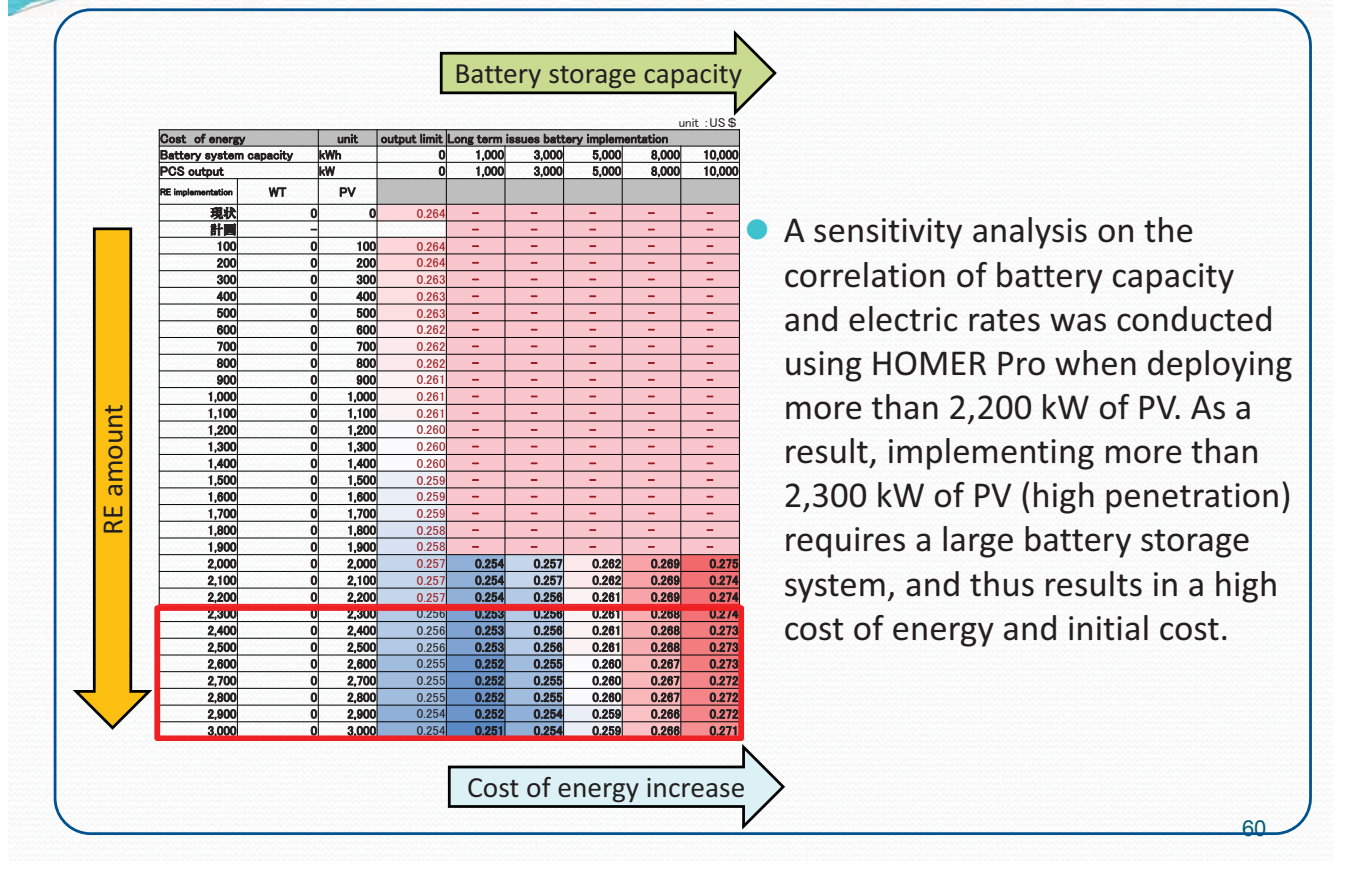

#### 3.4 Result of Planning of PV-DEG Hybrid System

#### (Praslin Is.+ La Digue Is.) Supply-demand balance simulation

#### La Digue Island power supply

Power is supplied through two submarine cables.

- From Praslin Power Plant to La Digue.
- From Praslin Power Plant to La Digue via Eva Island. (sea water desalination plant in Round Island)
   Planning for the construction of a third submarine cable.

Planning for La Digue Green Island (100% RE)

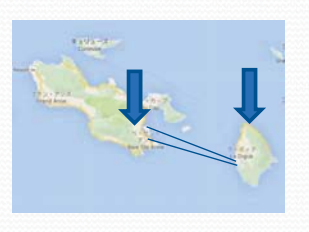

## <image>

Logan Hospital

La Digue District Administration

La Digue primary school

#### 3.4 Result of Planning of PV-DEG Hybrid System

(Praslin Is.+ La Digue Is.)

PV facility simulation (La Digue school) approx. 100 kW

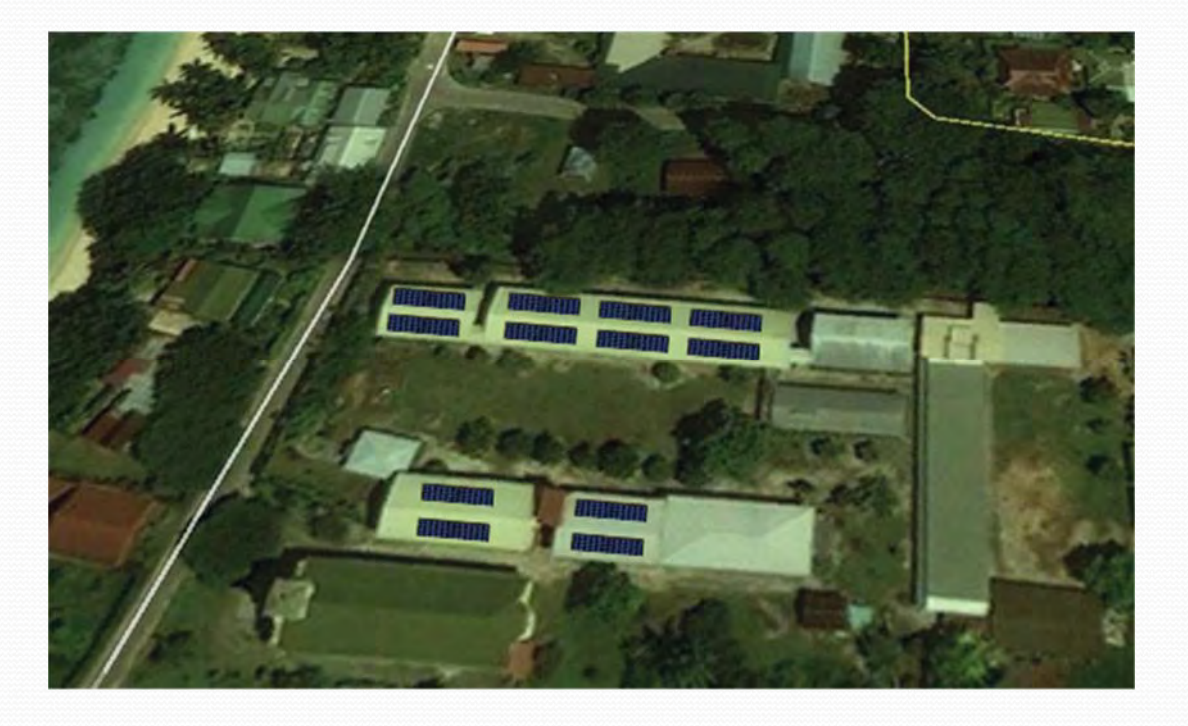

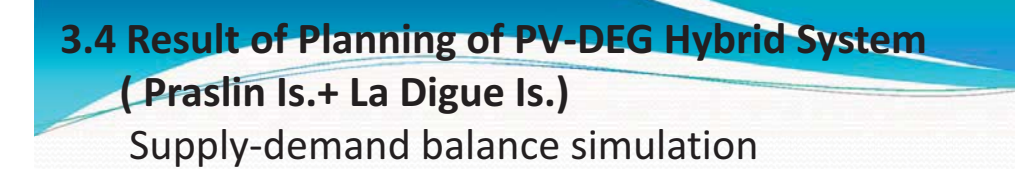

#### Summary

- The integration capacity for long period constraints on Praslin Island was approximately 2,000 kW.
- The cost benefits of PV integration in Praslin Island is low with the current fuel price of 0.49 USD.
- Electric rates tended to decrease with a battery capacity ranging 1,500 kWh – 2,000 kWh.
- For the time being, aiming for deployments of 2,000 kW of PV, which does not require a battery system, is recommended.

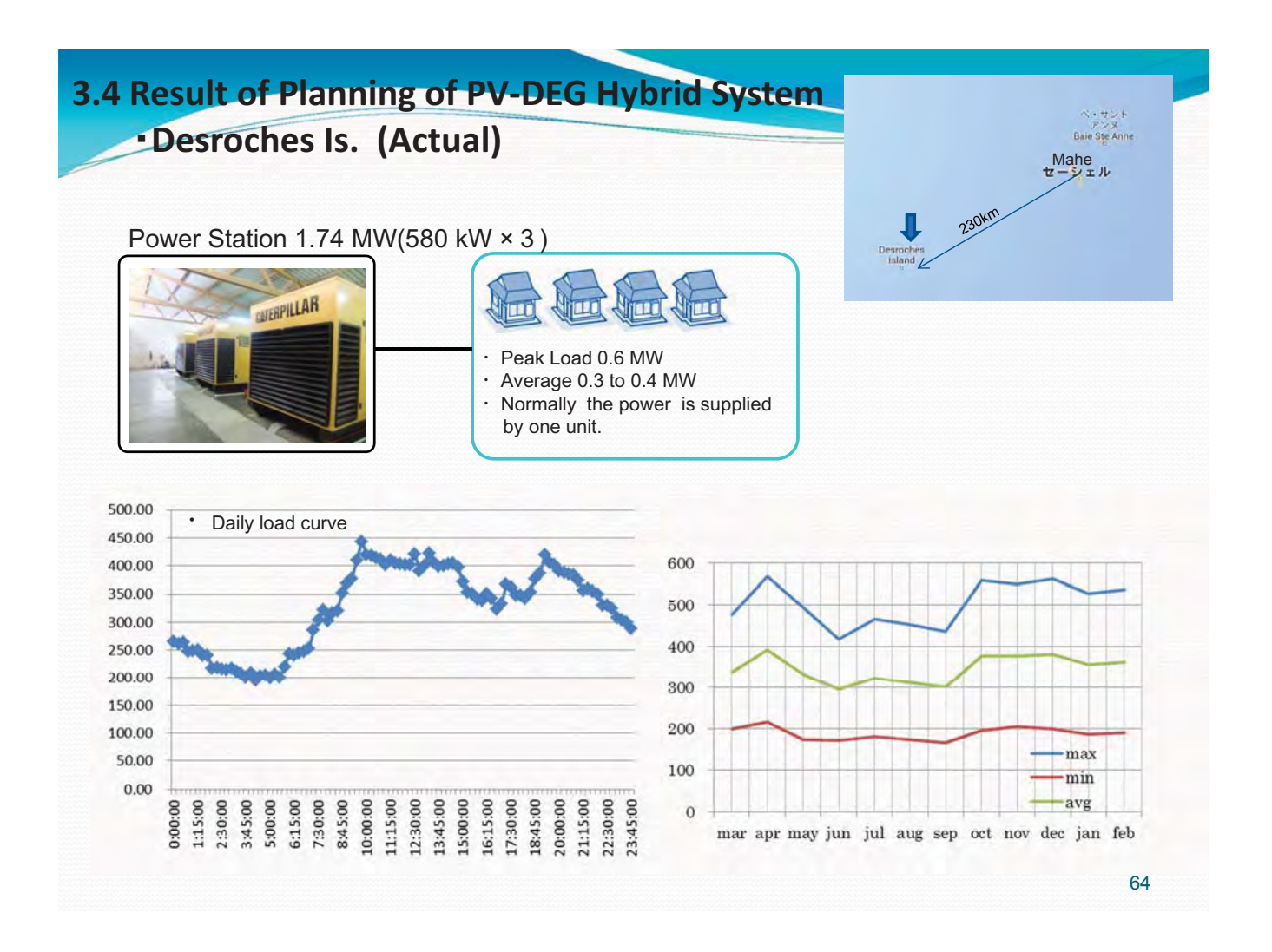

#### **3.4 Result of Planning of PV-DEG Hybrid System** • Desroches Is. (Future plan)

Future plan for Desroches Is.

- Peak load 2.0 MW
- Replacement of all existing diesel generators

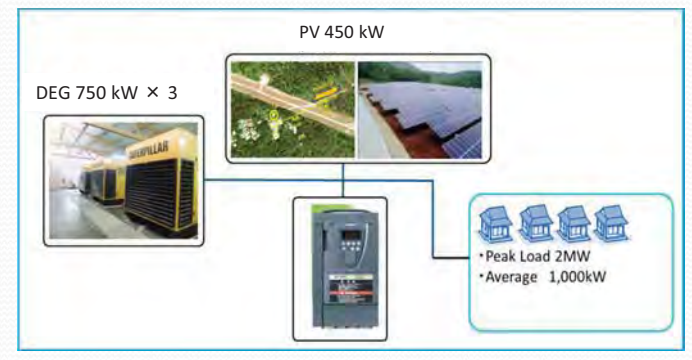

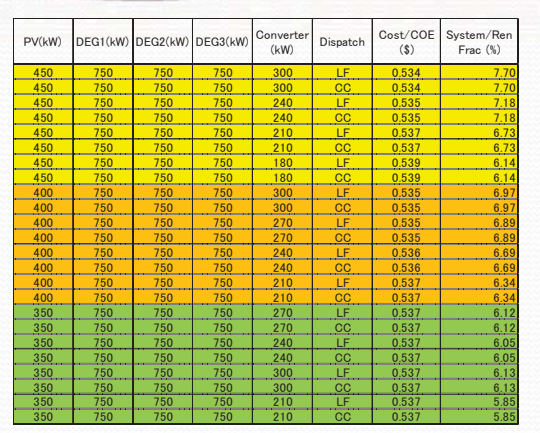

Study results using Homer software

- Diesel generator configuration 750 kW × 3 units
- Maximum PV implementation without battery storage system 450 kW
- PCS 300 kW
- -COE 0.534 USD/kWh

| DG1  | DG2  | DG3  | DG4  | Dispatch | Cost/CO<br>E (\$) |
|------|------|------|------|----------|-------------------|
| 750  | 750  | 750  |      | LF       | 0.550             |
| 750  | 750  | 750  | 750  | LF       | 0.555             |
| 1000 | 1000 | 1000 |      | LF       | 0.577             |
| 1000 | 1000 | 1000 | 1000 | LF       | 0.583             |
| 1500 | 1500 |      |      | LF       | 0.580             |
| 1500 | 1500 | 1500 |      | LF       | 0.589             |
| 1500 | 1500 | 1500 | 1500 | LF       | 0.598             |
| 2000 | 2000 |      |      | LF       | 0.684             |
| 2000 | 2000 | 2000 |      | LF       | 0.696             |

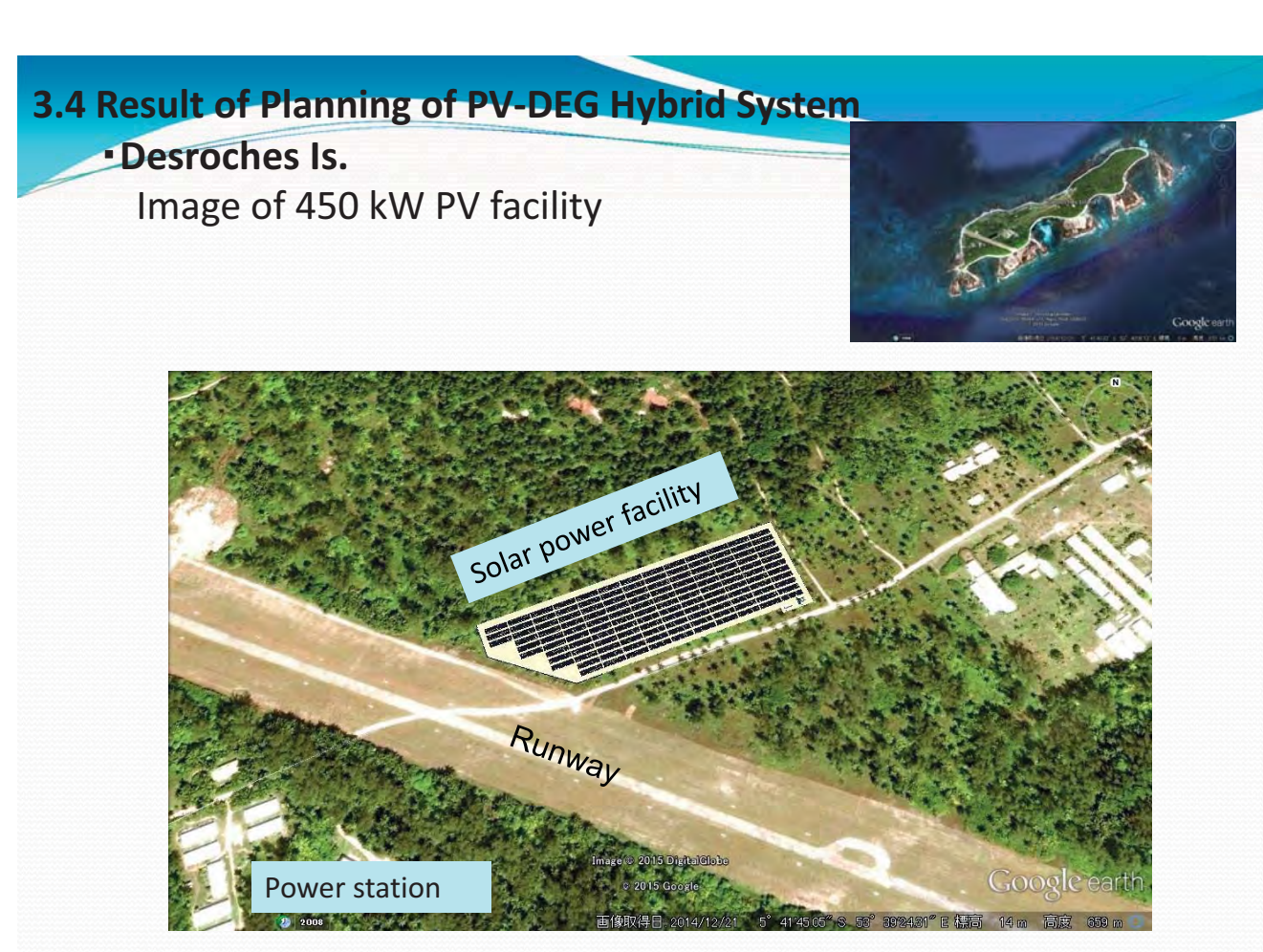

3.4 Result of Planning of PV-DEG Hybrid System

#### ·Curieuse Is.

#### **Current condition**

Curieuse Island is one of the remote islands of the Seychelles Islands. It is located to the northwest of Praslin Island and has an area of 2.86 km<sup>2</sup> making it the second largest remote island in the Seychelles.

- · Generation equipment
- 1. 5.5 kVA diesel generator
- 2. 5 kVA gasoline generator
- 3. Normal feeding time: 17:00-6:00
- 4. Peak demand: approximately 7 kW
- 5. Gasoline price: 22 SCR/L (1.23 USD/L)

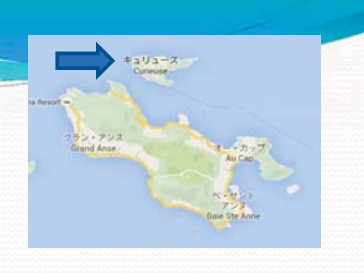

66

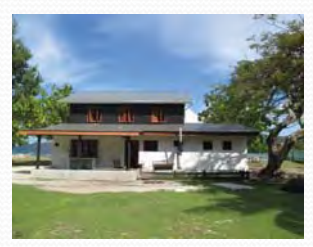

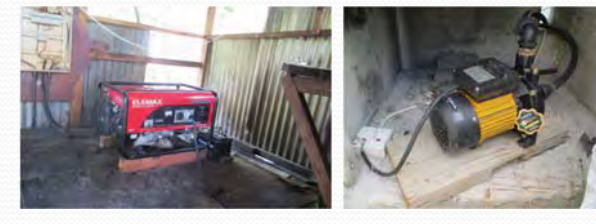

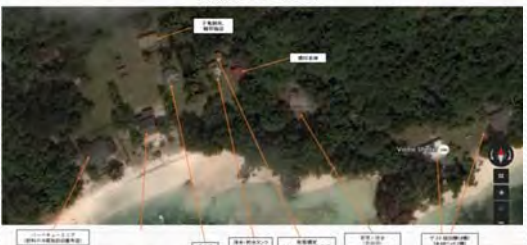

EAR PARTY LANAKANAN TA COLOR

# States of Planning of PV-DEG Hybrid System Curieuse Is. Future plan V<sup>40W</sup> Energency backup DEG 10 kW System composition PV 40 kW Battery storage system 350 kWh PCS 10 kW

Emergency backup DEG 10kW

|            | Componen    | ts           | electicity<br>tariff | Amount of<br>power<br>generation | excess<br>of<br>energy | PV<br>gen. rate | cost    |
|------------|-------------|--------------|----------------------|----------------------------------|------------------------|-----------------|---------|
| PV<br>(kW) | CON<br>(KW) | BTT<br>(kWh) | \$/kWh               | kWh                              | %                      | %               | \$      |
| 40         | 10          | 350          | 1.16                 | 69,290                           | 40.2                   | 100             | 280,000 |
| 40         | 15          | 350          | 1.17                 | 69,290                           | 40.2                   | 100             | 282,500 |
| 40         | 20          | 350          | 1.18                 | 69,290                           | 40.2                   | 100             | 285,000 |
| 50         | 10          | 300          | 1.19                 | 86,612                           | 52.3                   | 100             | 280,000 |
| 25         | 25          | 350          | 1.19                 | 69,290                           | 40.2                   | 100             | 287,500 |
| 50         | 15          | 300          | 1.20                 | 86,612                           | 52.3                   | 100             | 282,500 |
| 40         | 30          | 350          | 1.20                 | 69,290                           | 40.2                   | 100             | 290,000 |
| 50         | 20          | 300          | 1.20                 | 86,612                           | 52.3                   | 100             | 285,000 |
| 40         | 35          | 350          | 1.21                 | 69,290                           | 40.2                   | 100             | 292,500 |
| 40         | 10          | 400          | 1.21                 | 69,290                           | 40.2                   | 100             | 305,000 |

Battery storage system 350 kW

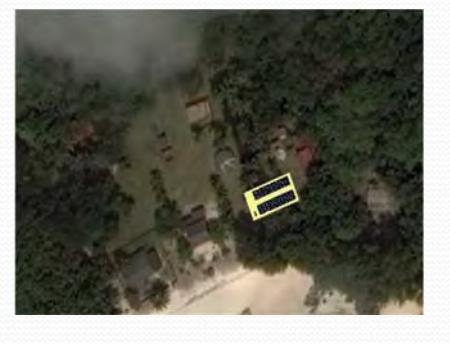

68

**3.4 Result of Planning of PV-DEG Hybrid System** • Curieuse Is.

#### Summary

- A simulation on the optimal combination with 10-50 kW PV, 10-50 kW CON, and 50-400 kWh BTT for PV deployment was conducted. The results showed that a system combining 40 kW of PV + 350 kWh of batteries + 10 kW CON is the best in terms of electric rates.
- The entire load for Curieuse Island and can be supplied with the PV in the system mentioned above. In addition, since Curieuse Island lacks a backup power supply in case the above system fails, installing a 10 kW diesel generator as emergency backup is recommended.

#### **3.5 Optimizing operation of existing diesel gen set**

 Technical and economic study on the efficient use of diesel generators

3. Support areas for the project 3.5 Technical and economic study on the efficient use of diesel generators Position of this study on the project

In order to aim for improving energy self-sufficiency in Seychelles, in addition to the replacement of petroleum fuels with renewable energy, it is necessary to reduce fuel consumption through efficient operation of the existing power supply.

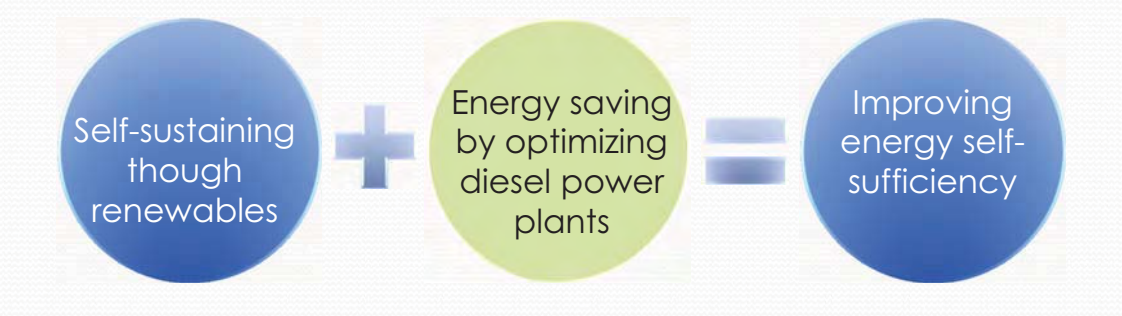

70

#### 3.5 Technical and economic study on the efficient use of DEG

· Position of this study on the project

#### Method of optimizing energy efficiency in power plant

- ① Proper maintenance to prevent worsening of fuel consumption characteristics (management of each individual generator)
- ② Application of economic load dispatch (EDC) operation to optimize fuel consumption (management of power plant operation)

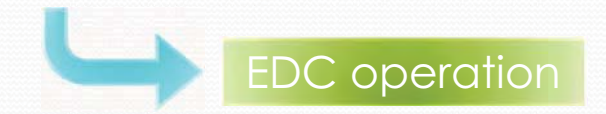

#### 3. Support areas for the project

**3.5 Technical and economic study on the efficient use of** diesel generators

Overview of EDC operation

EDC (Economic load Dispatching Control)

Amid changes in demand, which generators (which have different fuel consumption characteristics) should be operated and at what output will lead to the most efficient operation is considered in advance, and the efficient operation of the generators is carried out based on the results.

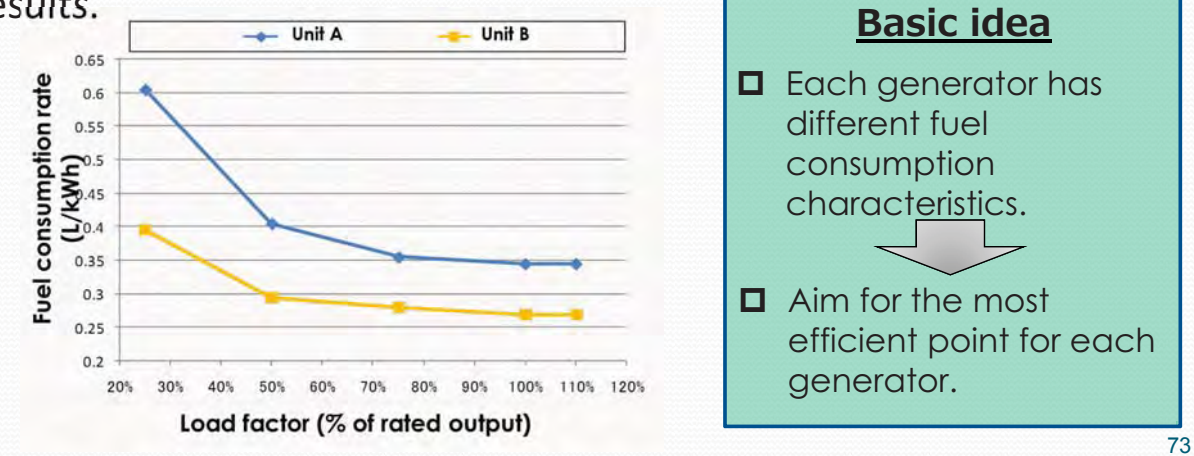

72

#### 3.5 Technical and economic study on the efficient use of DEG

- · Applicability in Seychelles
- ① Economic load dispatch calculation is carried out with a commercial PC software (Microsoft Excel) using the fuel consumption characteristics of each generator (fuel consumption rate).
- 2 Based on the economic load dispatch calculation results, an economic load dispatch table for each combination of generators is prepared.
- ③ EDC operation based on the economic load dispatch table (EDC operation is performed by manual governor operation at the power plant)

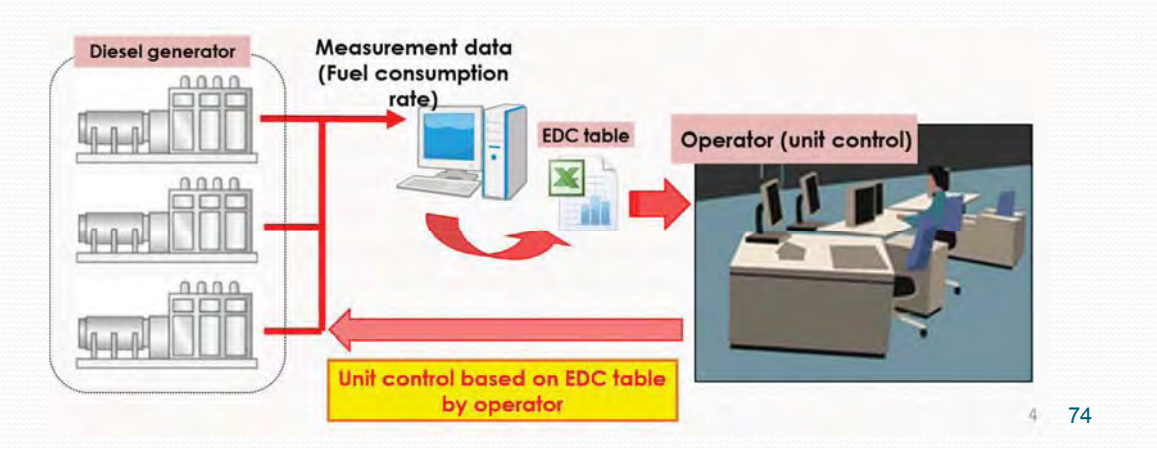

#### 3. Support areas for the project

#### 3.5 Technical and economic study on the efficient use of DEG

Field survey for implementation

#### (1) Power plant assessment

| Assessment items                 | MAHE         | PRASLIN   | LA DIGUE                               | DESROCHES                             | CURIEUSE          |
|----------------------------------|--------------|-----------|----------------------------------------|---------------------------------------|-------------------|
| Existing power plant             | YES          | YES       | NO<br>Under sea<br>cable to<br>Praslin | YES                                   | YES               |
| Multiple generator operation     | YES          | YES       | _                                      | YES                                   | NO<br>Only 1 unit |
| Manual control for DEG<br>output | YES          | YES       | -                                      | NO<br>Auto load<br>sharing<br>control | YES               |
| Others                           | _            | _         | _                                      | Will be replaced                      | _                 |
| Plants                           | selected for | survey on | EDC applica                            | bility                                |                   |

#### 3.5 Technical and economic study on the efficient use of DEG

Field survey for implementation

②Power plant assessment (MAHE • PRASLIN)
To enable FDC ensention we conducted a survey on the following

- To apply EDC operation, we conducted a survey on the following items.
  - ✓ Specification of generators
  - ✓ Operational status of generators
  - ✓ Status of measurement equipment
  - ✓ Structure of power plant maintenance
  - ✓ Constraints on power plant operation

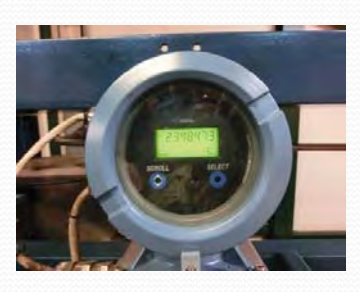

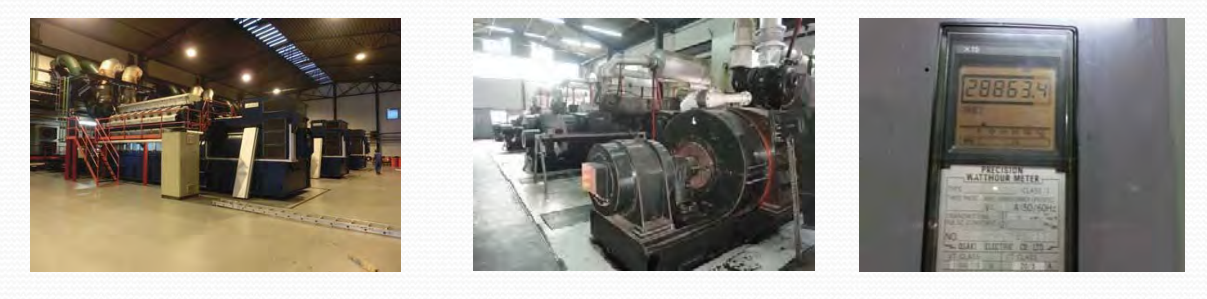

#### 3. Support areas for the project

#### 3.5 Technical and economic study on the efficient use of DEG

#### Field survey for implementation

③ Collection of data required for implementation and confirmation of collection method It is necessary to determine the fuel consumption characteristic of each generator for EDC implementation.

Required Data: Fuel consumption rate at each output

■Measured item: Generated power (kWh), Fuel consumption (Liters)

Fuel consumption rate is measured at a constant output for a defined period of time to determine each generators efficiency (fuel consumption rate).

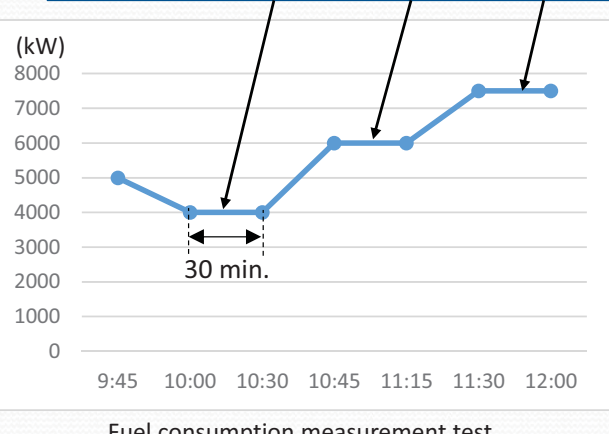

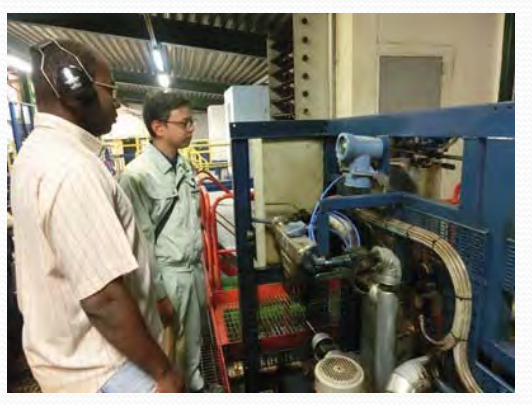

Fuel consumption measurement test Procedure example Fuel consumption measurement test (Fuel flow meter measurement)

#### 3.5 Technical and economic study on the efficient use of DEG

③Collection of data required for implementation and confirmation of collection method Measurements on each DEG taken at Mahe PS. and Praslin PS. and results

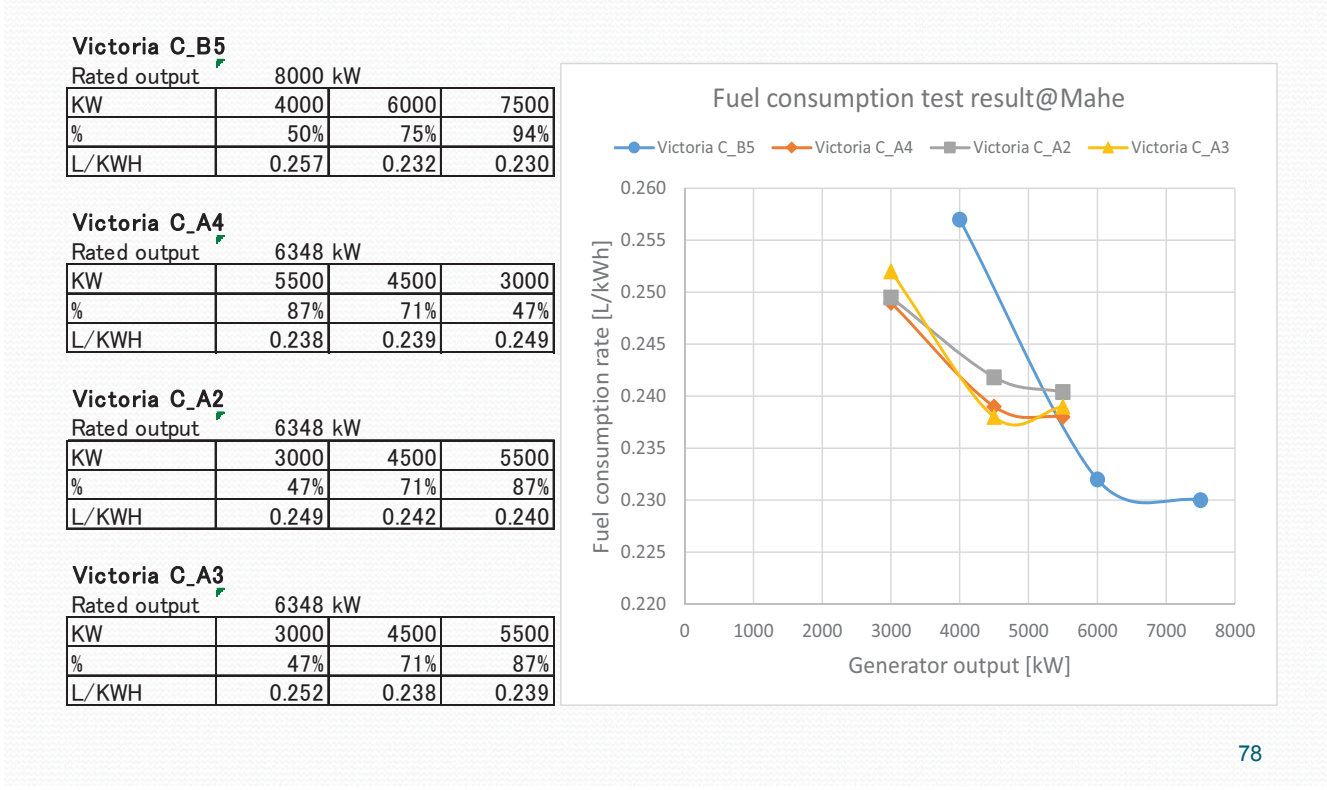

#### 3. Support areas for the project

#### 3.5 Technical and economic study on the efficient use of DEG

③Collection of data required for implementation and confirmation of collection method Measurements on each DEG taken at Mahe PS. and Praslin PS. and results

| Rated output                                                                                 | 1500 k                                                         | W                        |                     |
|----------------------------------------------------------------------------------------------|----------------------------------------------------------------|--------------------------|---------------------|
| KW                                                                                           | 800                                                            | 1040                     | 1300                |
| %                                                                                            | 53%                                                            | 69%                      | 87%                 |
| L/KWH                                                                                        | 0.282                                                          | 0.275                    | 0.271               |
|                                                                                              |                                                                |                          |                     |
| Praslin /P                                                                                   |                                                                |                          |                     |
| Rated output                                                                                 | <u>3000 k</u>                                                  | W                        |                     |
| KW                                                                                           | 1000                                                           | 1700                     | 2000                |
| %                                                                                            | 54%                                                            | 73%                      | 81%                 |
|                                                                                              | 0 0007                                                         | 0 0 7 7 0 0              | 0 2723              |
| L/KWH                                                                                        | 0.2837                                                         | 0.2729                   | 0.2723              |
| L/KWH  <br>Praslin 4P<br>Rated output                                                        | 0.2837                                                         | W.                       | 0.2723              |
| L/KWH<br>Praslin 4P<br>Rated output<br>KW                                                    | 0.2837<br>670 k<br>548                                         | W 444                    | 296                 |
| /KWH<br>Praslin 4P<br>Rated output                                                           | 0.2837<br>670 k<br>548<br>82%                                  | W<br>444<br>66%          | <u>296</u><br>44%   |
| -/KWH<br>Praslin 4P<br>Rated output<br>(W<br>-/KWH                                           | 0.2837<br>670 k<br>548<br>82%<br>0.276                         | W<br>444<br>66%<br>0.278 | 296<br>44%<br>0.296 |
| L/KWH<br>Praslin 4P<br>Rated output<br>KW<br>KW<br>L/KWH<br>Praslin M6<br>Rated output       | 0.2837<br>670 k<br>548<br>82%<br>0.276                         | W<br>444<br>66%<br>0.278 | 296<br>44%<br>0.296 |
| L/KWH<br>Praslin 4P<br>Rated output<br>KW<br>KW<br>L/KWH<br>Praslin M6<br>Rated output<br>KW | 0.2837<br>670 k<br>548<br>82%<br>0.276<br>1000 k<br>840        | W<br>444<br>66%<br>0.278 | 296<br>44%<br>0.296 |
| _/KWH<br>Praslin 4P<br>Rated output<br>KW<br>_/KWH<br>Praslin M6<br>Rated output<br>KW       | 0.2837<br>670 k<br>548<br>82%<br>0.276<br>1000 k<br>840<br>84% | W<br>444<br>66%<br>0.278 | 296<br>44%<br>0.296 |

| Rated output | 3000     | kW       |          |
|--------------|----------|----------|----------|
| KW           | 2084     | 1576     | 1216     |
| %            | 0.694667 | 0.525333 | 0.405333 |
| L/KWH        | 0.260    | 0.272    | 0.292    |

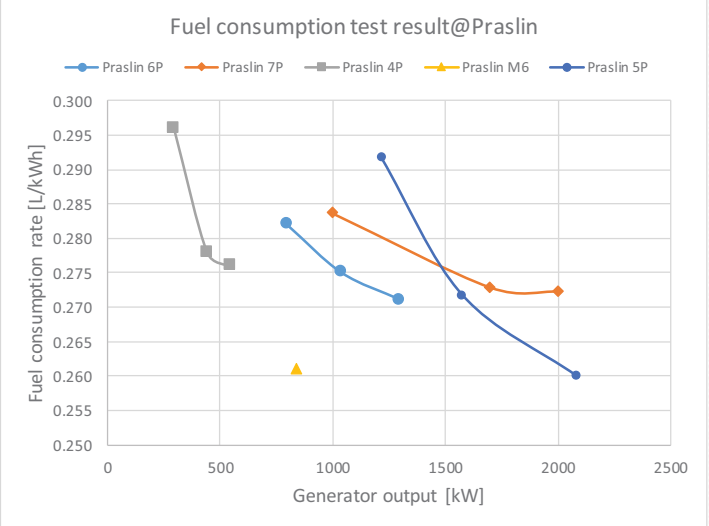

#### 3.5 Technical and economic study on the efficient use of DEG

(4) Confirmation of data collection method and EDC implementation method We confirmed data collection method by conducting actual measurement tests. Also, we confirmed how to prepare an EDC table required for EDC operation using the measurement data.

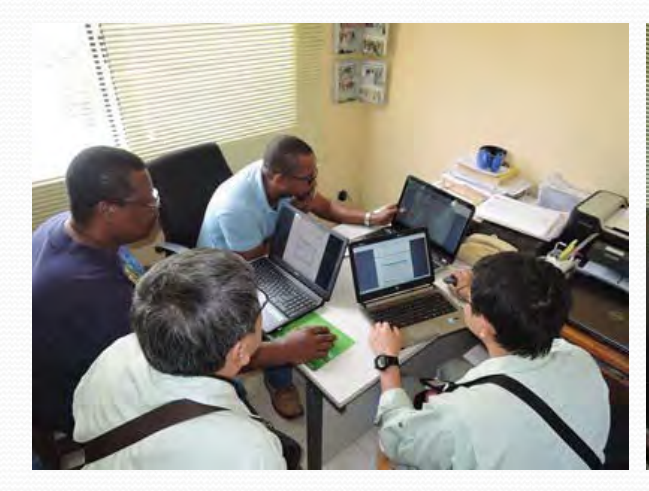

Confirmation of how to implement EDC 1

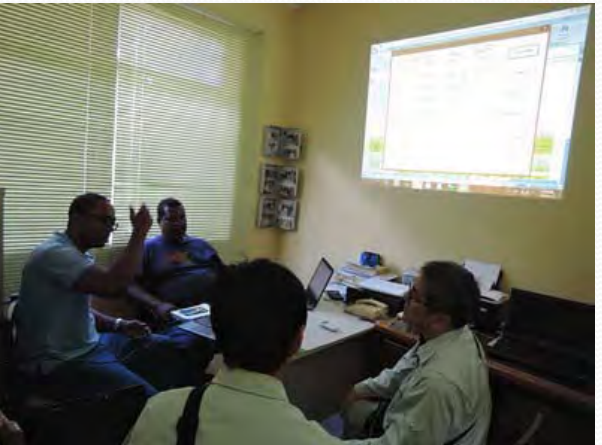

Confirmation of how to implement EDC 2

#### **3. Support areas for the project**

## 3.5 Technical and economic study on the efficient use of DEGImplementation effect (potential)

[Trial calculation conditions]

- Mahe Island Victoria C Power Plant was the target power plant.
- ◆ The target period was 11/1/2014 (Saturday) 11/7/2014 (Friday) for a total of 7 days.
- Fuel consumption are not actual values, but instead calculated from the measured fuel consumption rates and actual generator output values.
- For the estimated fuel consumption after the application of EDC operation, we used fuel consumption when load is optimally shared for actual system loads.

| 1          | Eval consumption (A           | Without EDC | 190,972 |                                       |                               | Without EDC | 221,058   |
|------------|-------------------------------|-------------|---------|---------------------------------------|-------------------------------|-------------|-----------|
| 01 Nov 14  | Fuel consumption (c)          | With EDC    | 190,275 | OF Nev 14                             | Fuel consumption (t)          | With EDC    | 220,501   |
| 01-1100-14 | Deductor                      | [4]         | 697     | 03-1100-14                            | Deduction                     | [4]         | 557       |
|            | Reduction                     | [%]         | 0.365%  |                                       | Reduction                     | [%]         | 0.252%    |
|            | Evel as a sum at is a 10      | Without EDC | 189,546 |                                       | First constant in (A)         | Without EDC | 229,285   |
| 00 11-14   | Fuel consumption $(\ell)$     | With EDC    | 189,173 | 00 11- 14                             | Fuel consumption (i)          | With EDC    | 228,872   |
| 02-INOV-14 | Deductor                      | [4]         | 373     | 06-INOV-14                            | Deductor                      | 10          | 413       |
|            | Reduction                     | [%]         | 0.197%  |                                       | Reduction                     | [%]         | 0.180%    |
| 1.000      | Evel as a sum at is a 10      | Without EDC | 217,722 |                                       | Evel and the the              | Without EDC | 219,332   |
| 02 Nov 14  | Fuel consumption (i)          | With EDC    | 217,268 | 07 Nov 14                             | Fuel consumption (i)          | With EDC    | 218,845   |
| 03-INOV-14 | Deduction                     | [4]         | 454     | U7-INOV-14                            | Deduction                     | [0]         | 487       |
|            | Reduction                     | [%]         | 0.209%  |                                       | Reduction                     | [%]         | 0.222%    |
|            | Evel an annual franches (A    | Without EDC | 222,207 | · · · · · · · · · · · · · · · · · · · | Evel an annual franch         | Without EDC | 1,490,123 |
| 04 Nov 44  | Fuel consumption ( <i>l</i> ) | With EDC    | 221,844 | TOTAL                                 | Fuel consumption ( <i>i</i> ) | With EDC    | 1,486,777 |
| 04-INOV-14 | Budates                       | [0]         | 364     | TOTAL                                 | Dedution                      | [0]         | 3,346     |
| Reduction  | Reduction                     | [%]         | 0.164%  |                                       | reduction                     | [%]         | 1.588%    |

#### 3.5 Technical and economic study on the efficient use of DEG

Future efforts for EDC implementation

#### **(1)** Continue measurement test on fuel consumption rate

Since efficiency of the generator is expected to constantly change due to conditions such as generator condition and weather conditions, it is necessary to accumulate and average the data through continuous measurement. Also, the condition of the generators can be determined by analyzing the accumulated data.

#### **(2)** Digitization of daily power generation records

In addition to paper-based daily power generation records, by digitizing them, changes in system load and other factors required for EDC operation can be accumulated.

#### **③** Understanding system load in real time

There are no meters at Mahe and Praslin Island Power Plants which constantly display system load, so there is no way to know the ever-changing demand. This is lacking synchronism required to perform EDC operation, which optimizes load dispatch of generators for each demand portion.

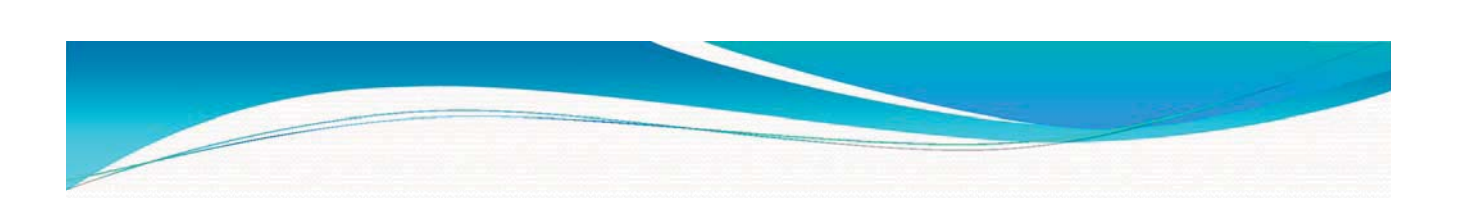

#### 3.6 Legal system related to renewables energy

- Grid Code
- Incentives for PV system

#### 3.6 Legal system related to renewable energy

#### Grid Code

If a power generation system connected in a distributed manner to the power transmission and distribution system provides power to the grid side (reverse power flow), the failure of the distributed power system, as well as the amount and quality of the power generated by it, would affect the grid of the power company, and the consumers supplied with electricity from the same power company will also be affected. Therefore, regarding the installation and operation of distributed power sources, prescribed standards must be met, and the owner must make efforts to ensure the quality of the generated power for public safety. For these reasons, guidelines for grid connection were improved.

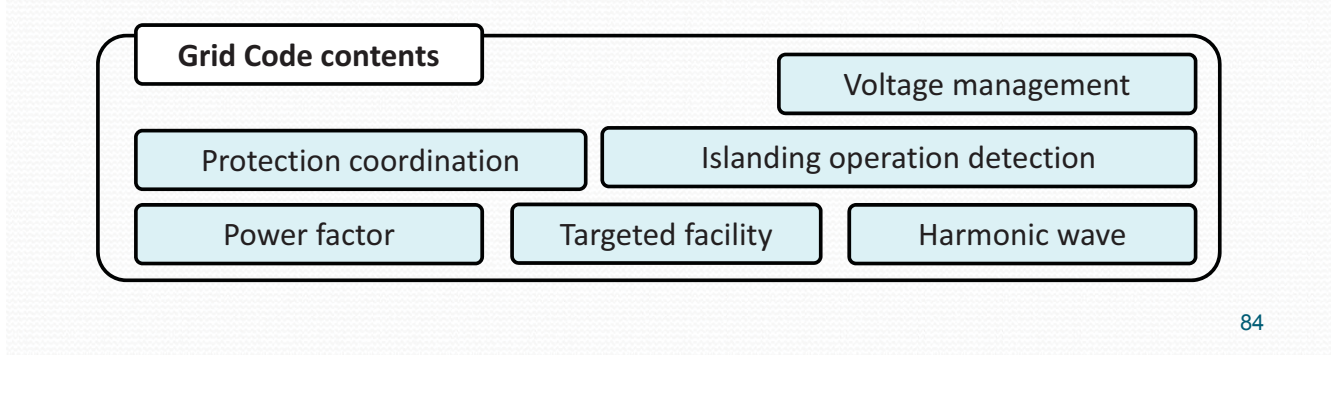

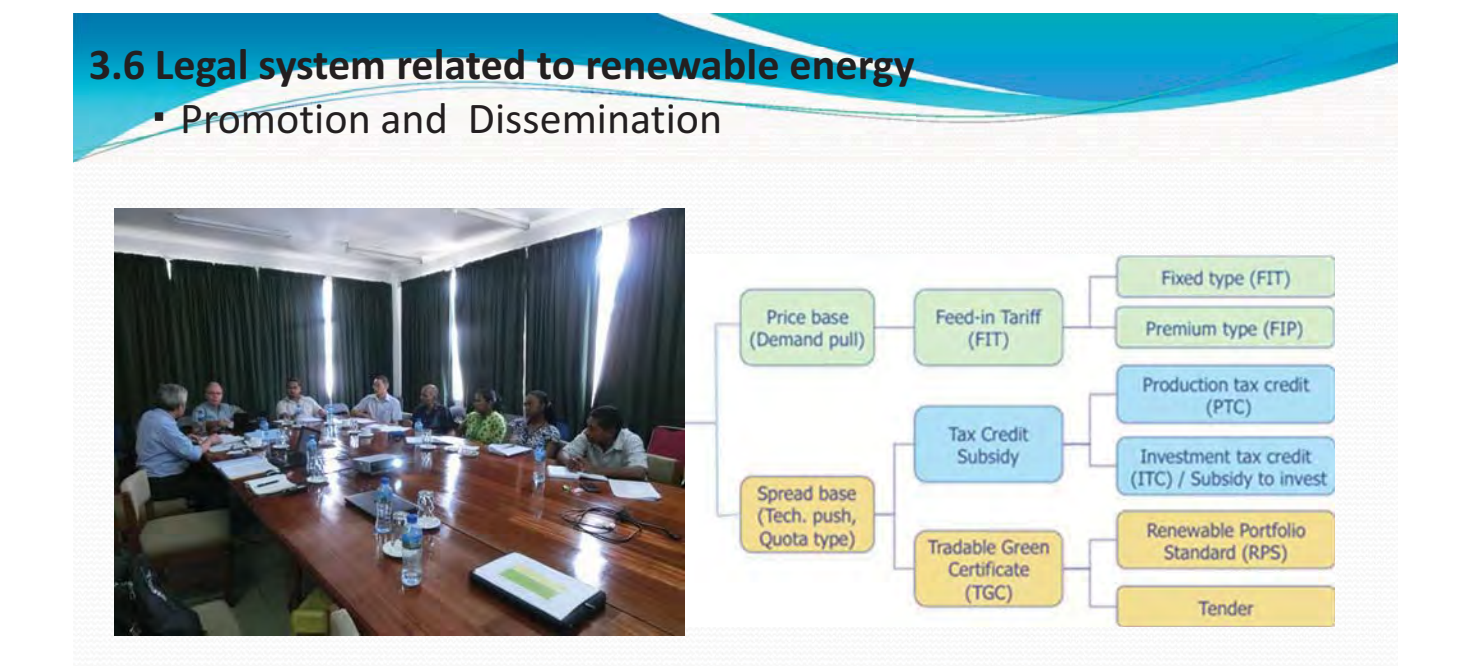

General explanation on FIT and their world trend were made, and the approach for Seychelles in this project was described. As output, how to design a FIT scheme was provided.

Issues, which Seychelles faces in this field, were analyzed, and the country's biggest issue is financial resources for supporting a scheme such as FIT.

#### 3.6 Legal system related to renewable energy

#### Incentives for PV system

Can be combined / mixed

| Type of Incentives |                             |                      |                                       |  |  |  |  |
|--------------------|-----------------------------|----------------------|---------------------------------------|--|--|--|--|
|                    | Tax Crodit                  | Production tax       | credit (PTC)                          |  |  |  |  |
| Investment         | lax credit                  | Investment tax       | x credit (ITC)                        |  |  |  |  |
|                    | Subsidy                     |                      |                                       |  |  |  |  |
|                    |                             | Low Interest Loan    |                                       |  |  |  |  |
|                    |                             | Food in Tariff (FIT) | Fixed type (FIT)                      |  |  |  |  |
|                    | Price base<br>(Demand pull) |                      | Premium type (FIP)                    |  |  |  |  |
| Operation          |                             | Net Meteri           | ng (NEM)                              |  |  |  |  |
| operation          | Spread base<br>(Tech. push, | Quota Obligation     | Renewable Portfolio<br>Standard (RPS) |  |  |  |  |
|                    | Quota type)                 | Ten                  | der                                   |  |  |  |  |

86

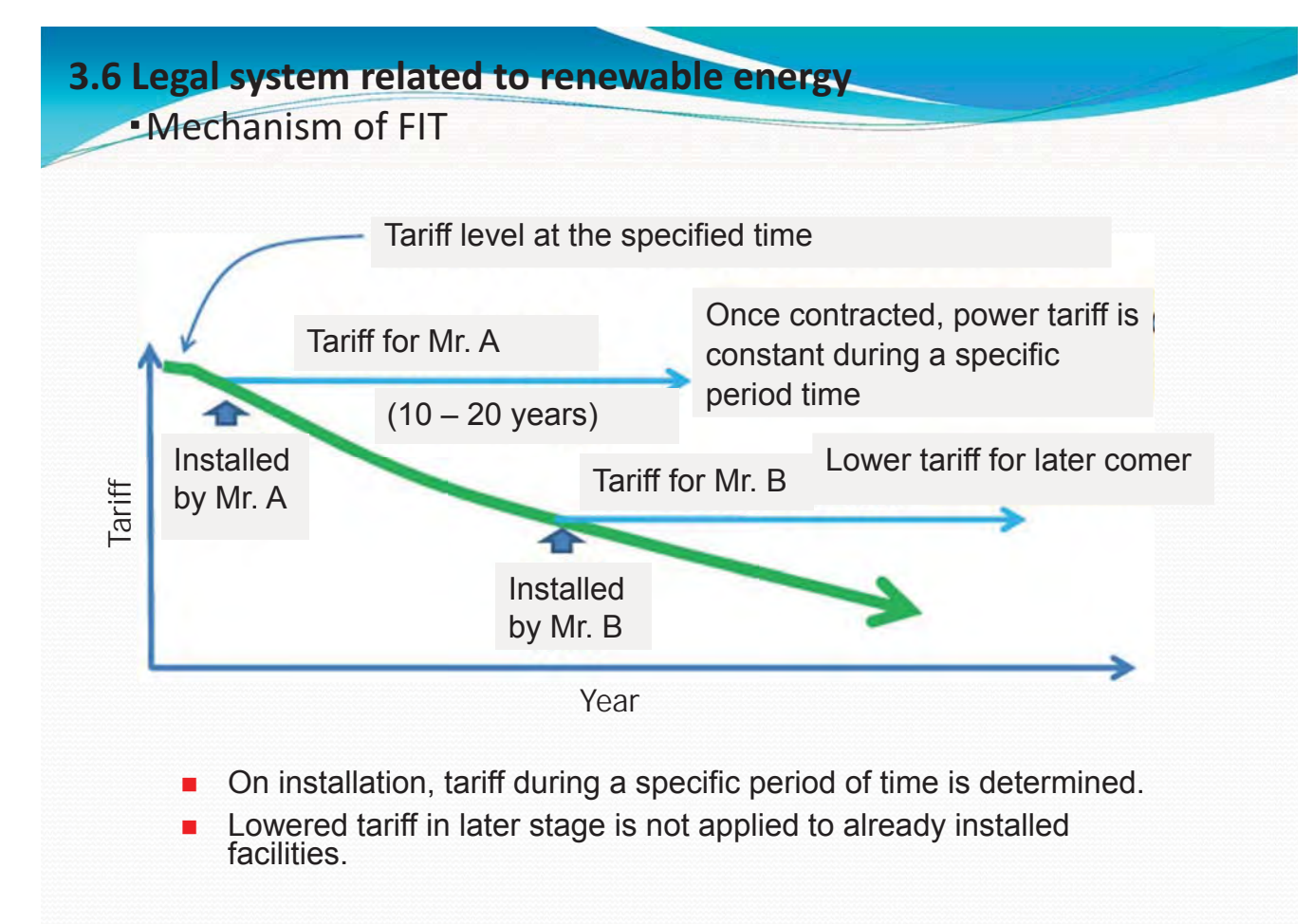

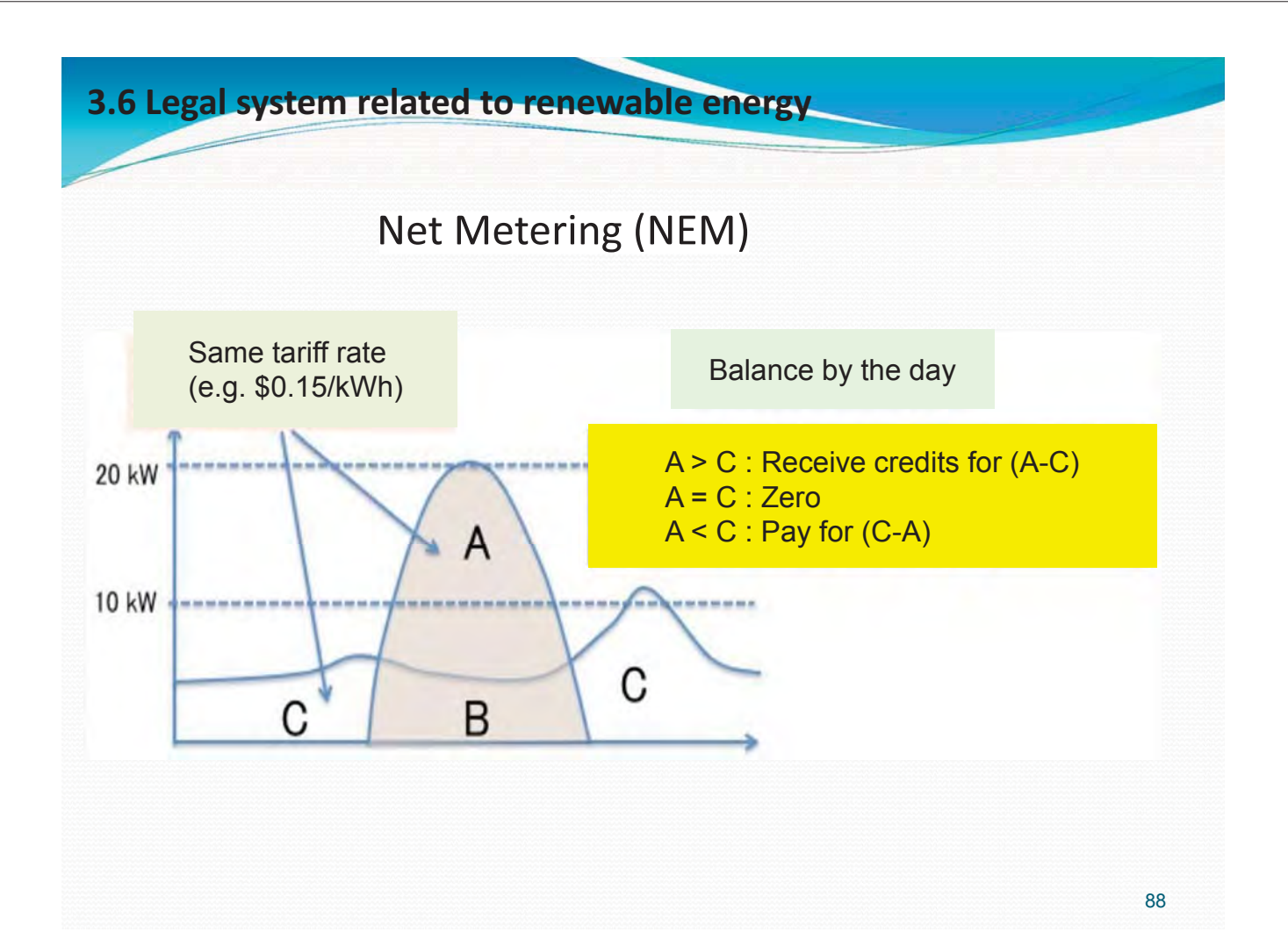

#### 3.6 Legal system related to renewable energy • FIT and NEM

|         | FIT                                                                                                    | NEM                                                                                                    |
|---------|----------------------------------------------------------------------------------------------------|----------------------------------------------------------------------------------------------------|
| Merit   | <ul> <li>Stipulate selling energy at fixed price for long period</li> <li>Can evaluate investment recovery</li> <li>Can sell surplus energy at fixed price</li> <li>Dissemination speed can be controlled by tariff.</li> <li>Can accelerate dissemination of RE</li> </ul> | <ul> <li>Can set off generated and consumer energy</li> <li>Stipulate setoff, if agreement or act exists</li> <li>More simple</li> <li>Can hedge risk on soaring electricity price</li> </ul>                                  |
| Demerit | <ul> <li>Need contract</li> <li>More complex</li> <li>NEM is attractive, if electricity tariff is higher than FIT price</li> <li>Cannot hedge risks on soaring electricity price</li> </ul>                                                                                 | <ul> <li>Change rules drastically by<br/>Clearing method of surplus<br/>energy</li> <li>Generally, not very profitable for<br/>surplus energy</li> <li>Longer payback period with<br/>lowering price of electricity</li> </ul> |

#### **3.6 Legal system related to renewable energy** Japanese case

- FIT was intiated in 2012. (after Fukushima)
  - 42 JPY (4.43 SCR, 0.34 USD) / kWh for PV, No total limit
  - Resource is avoided fuel cost + surcharge on tariff
  - ⇒ Subdivision business of Mega-solar
    - No strict regulation: Elec. Business Act doesn't cover RE < 50kW</li>
- Revised system in April 2014
  - 38 JPY JPY (4.01 SCR, 0.31 USD) / kWh for PV
  - Prohibited subdivision of mega-solar
  - ⇒ In March, application of 27,000 MW PV received
- But, revision was too late.
  - From September 2014, 5 utilities refused new PV connection.
  - Unlimited curtailment of PV output w/o compensation

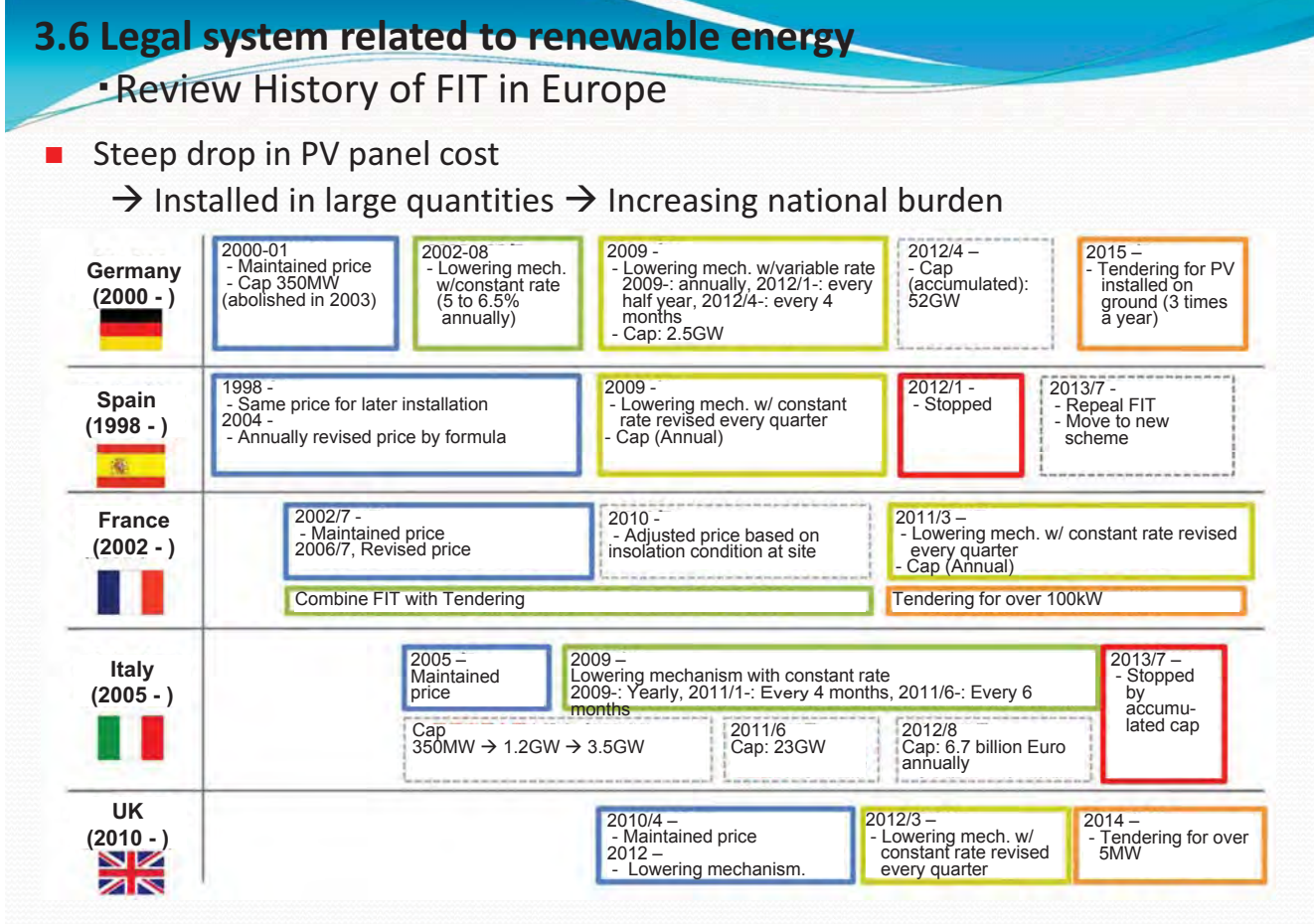

## **3.6 Legal system related to renewable energy**•Discussion on NEM in USA

- Demand charge
  - Contract capacity is determined based on max demand in a certain period.
- Grid access charge
  - Usage charge of utility's distribution line to access/connect with grid
- Standby charge
  - Charge to keep supply power for cloudy day and nighttime
- Installed capacity charge
  - Basic charge based on capacity of installed PV

#### 3.6 Legal system related to renewable energy

Incentives for PV system

Avoidable Cost

- Decreased utility's cost by PV installation
- Very controversial issue
  - Fuel only?
  - May be: lube oil, fuel transportation cost, ...
  - NG?: distribution cost, # of employee, ...
- Can reduced fuel cost improve Utility's P/L?
  - Reduced fuel is just a fuel cost down in Loss.
  - Not a profit

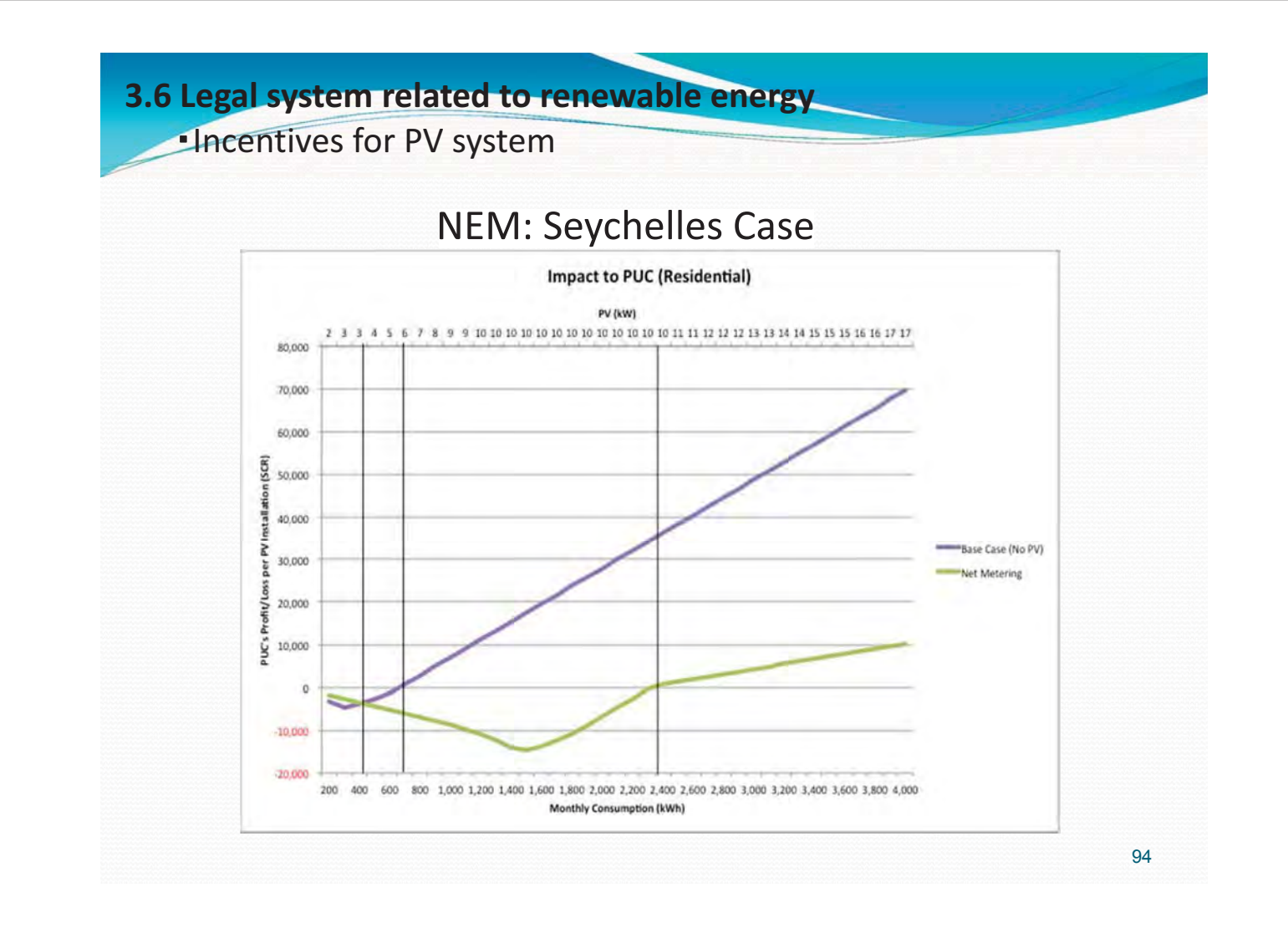

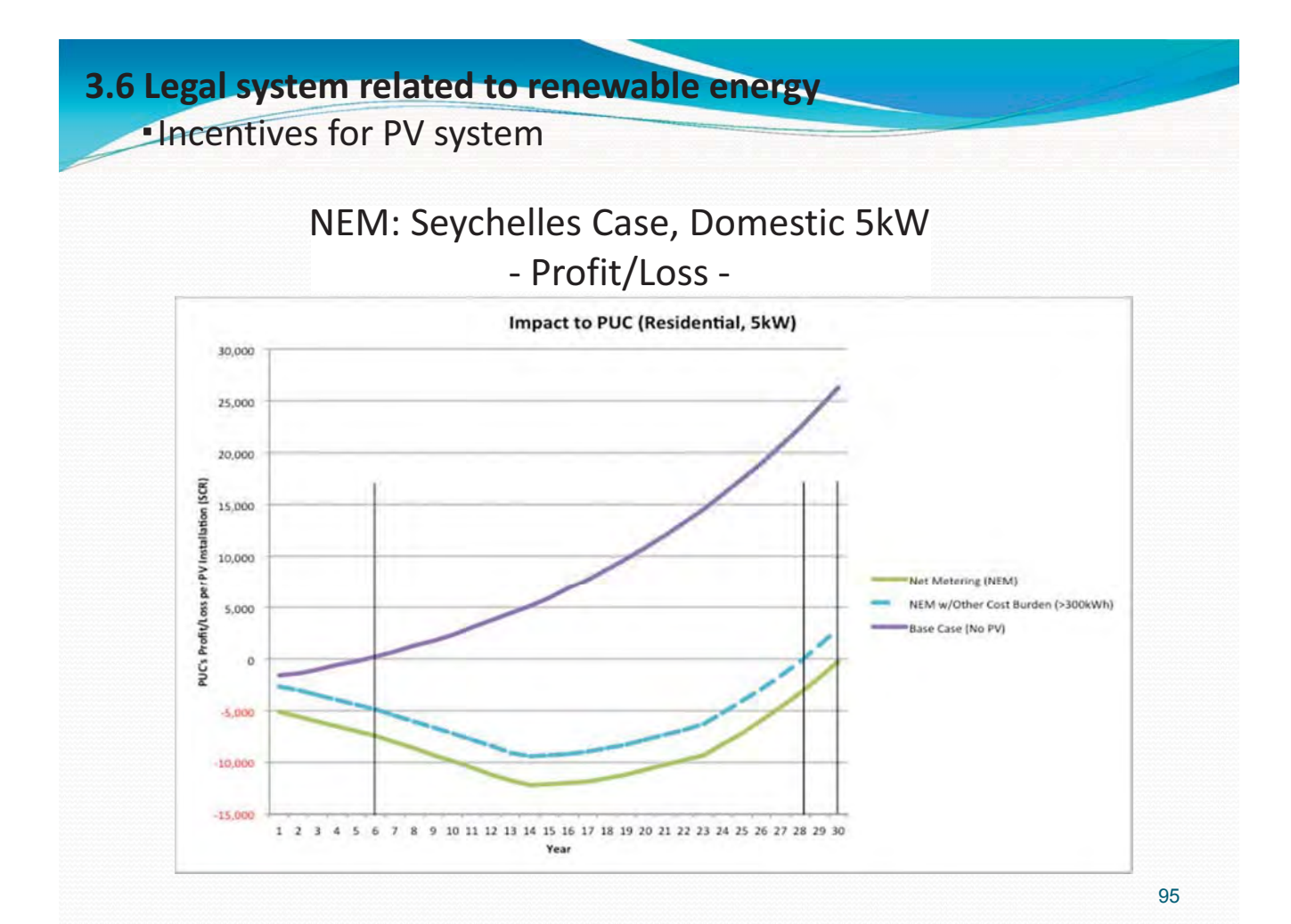

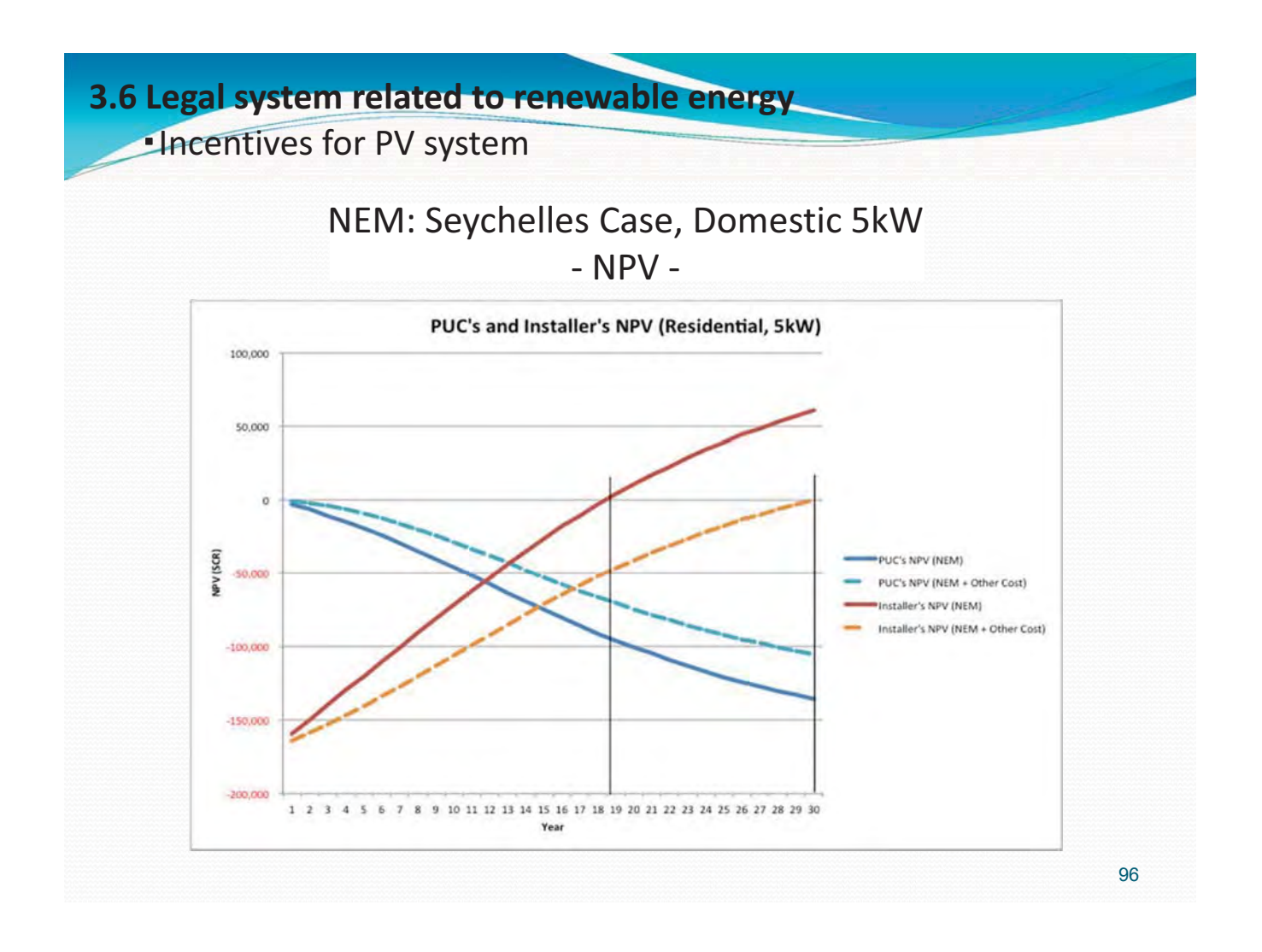

#### 3.6 Legal system related to renewable energy

- Both FIT and NEM have issues.
  - Hard to maintain FIT price in long term
  - Network access charge ... Fairness between PV owner and non-owner
  - Financial resource
- Plan
  - Review current situations and select better scheme with cap
  - What is avoided cost?
  - Estimate economic effect on utility and PV owner side in NPV
- Do [Implementation]  $\rightarrow$  Check
  - Monitor PV penetration and analyze impact to utility
- Act
  - Revise scheme periodically based on the evaluation

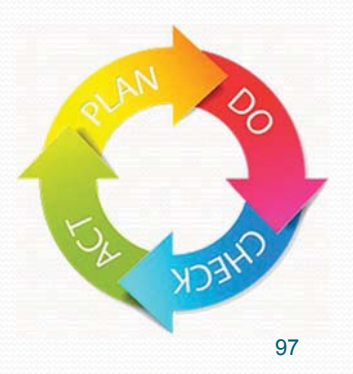

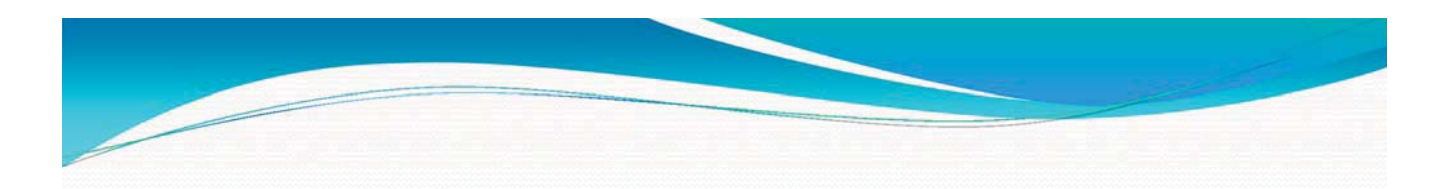

#### 4. Master Plan for Seychelles

#### 4. Master Plan for RE implementation in Seychelles Basic items for establishing a master plan

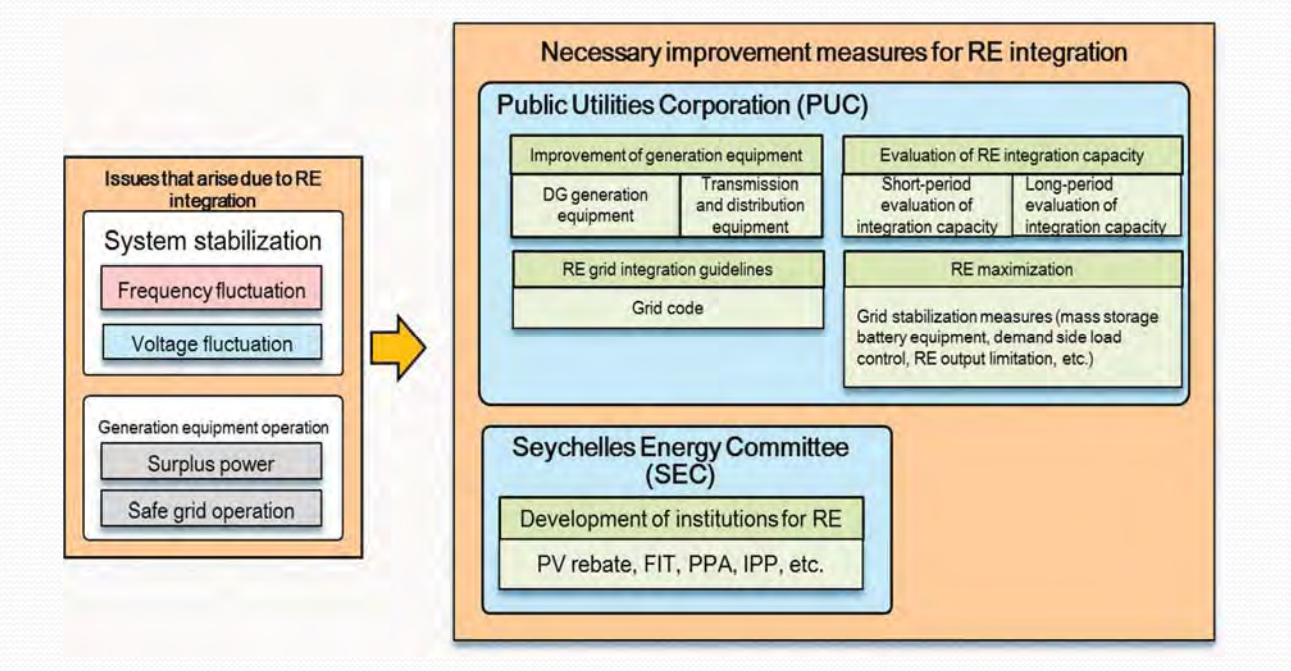

98

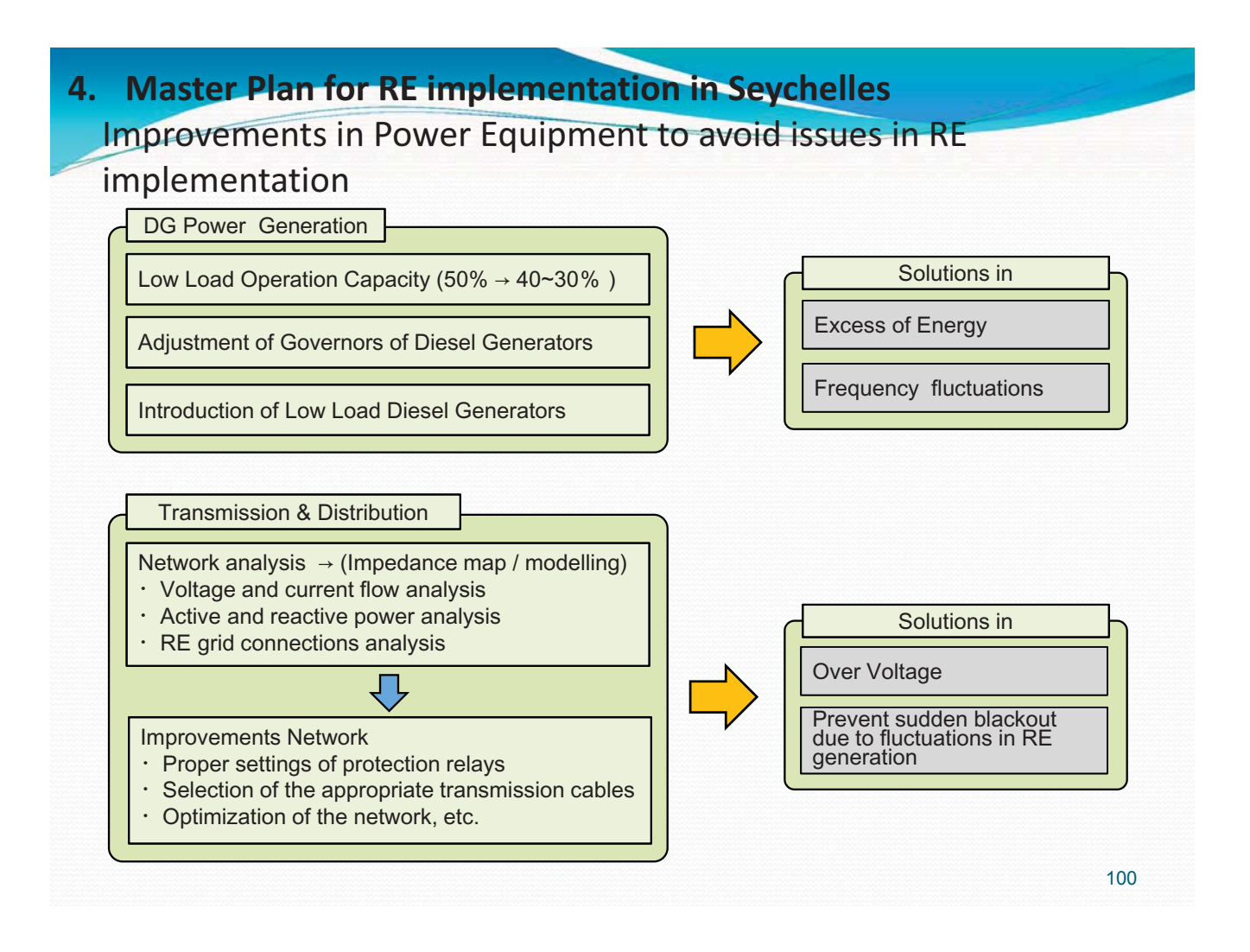

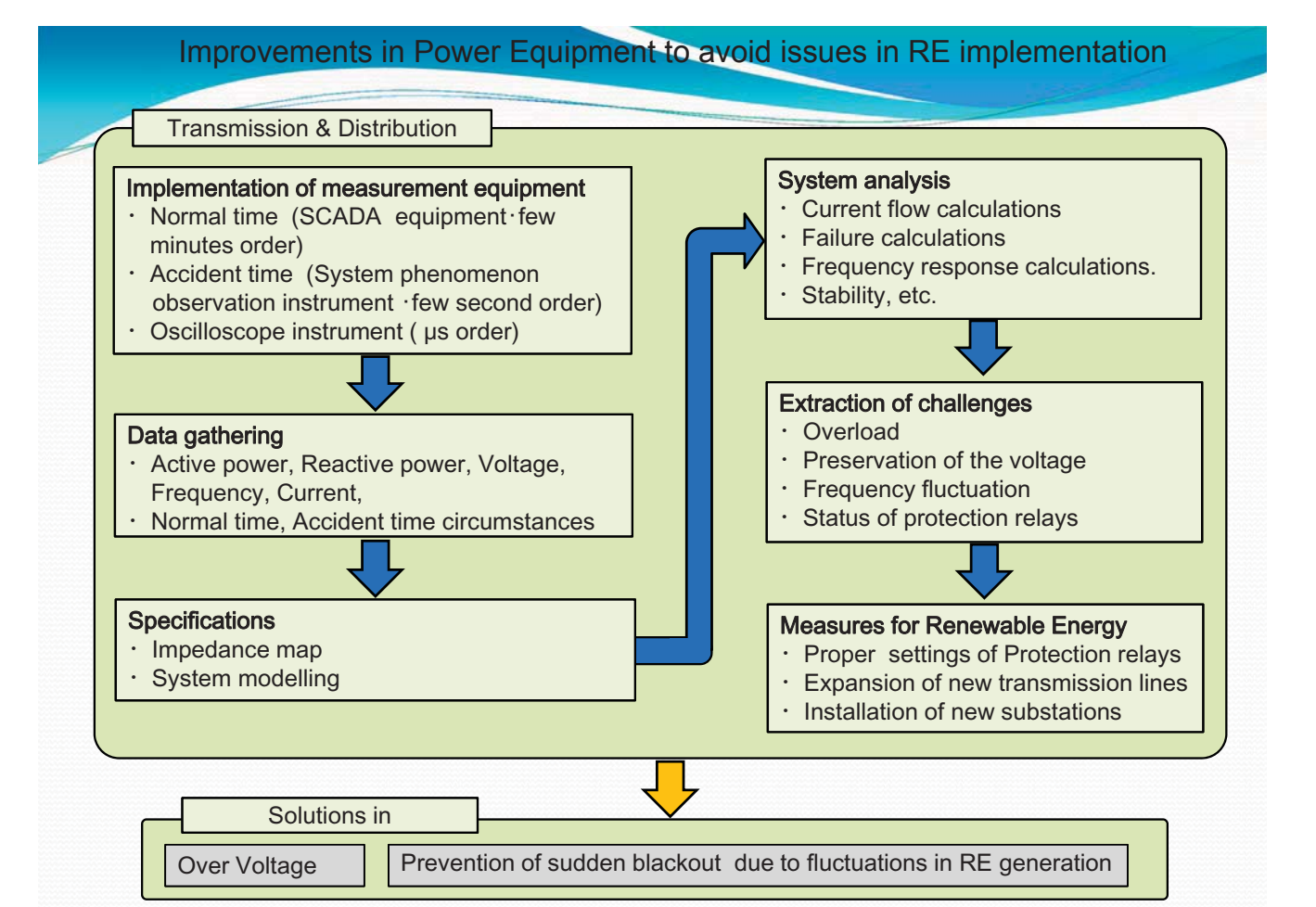

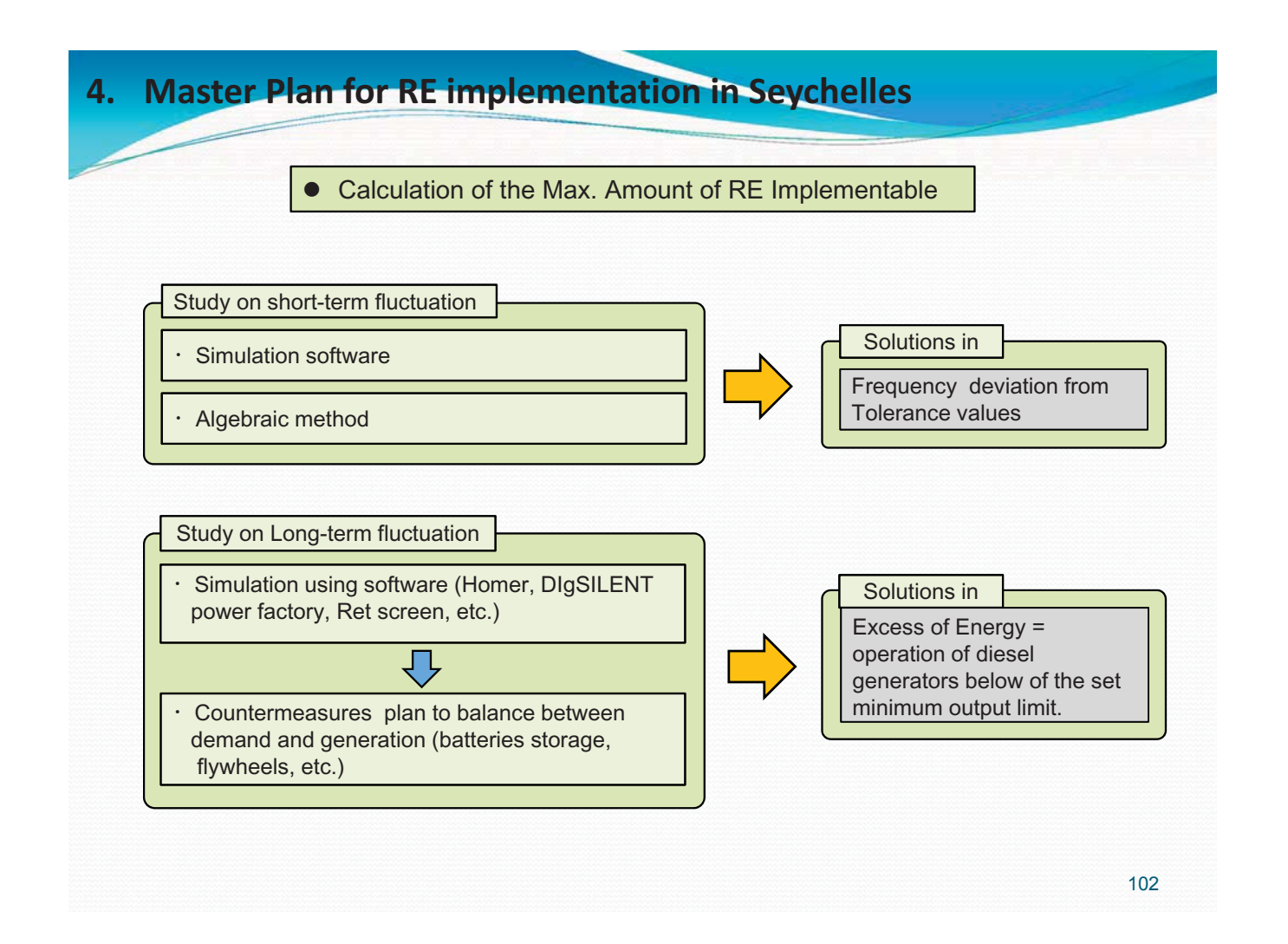

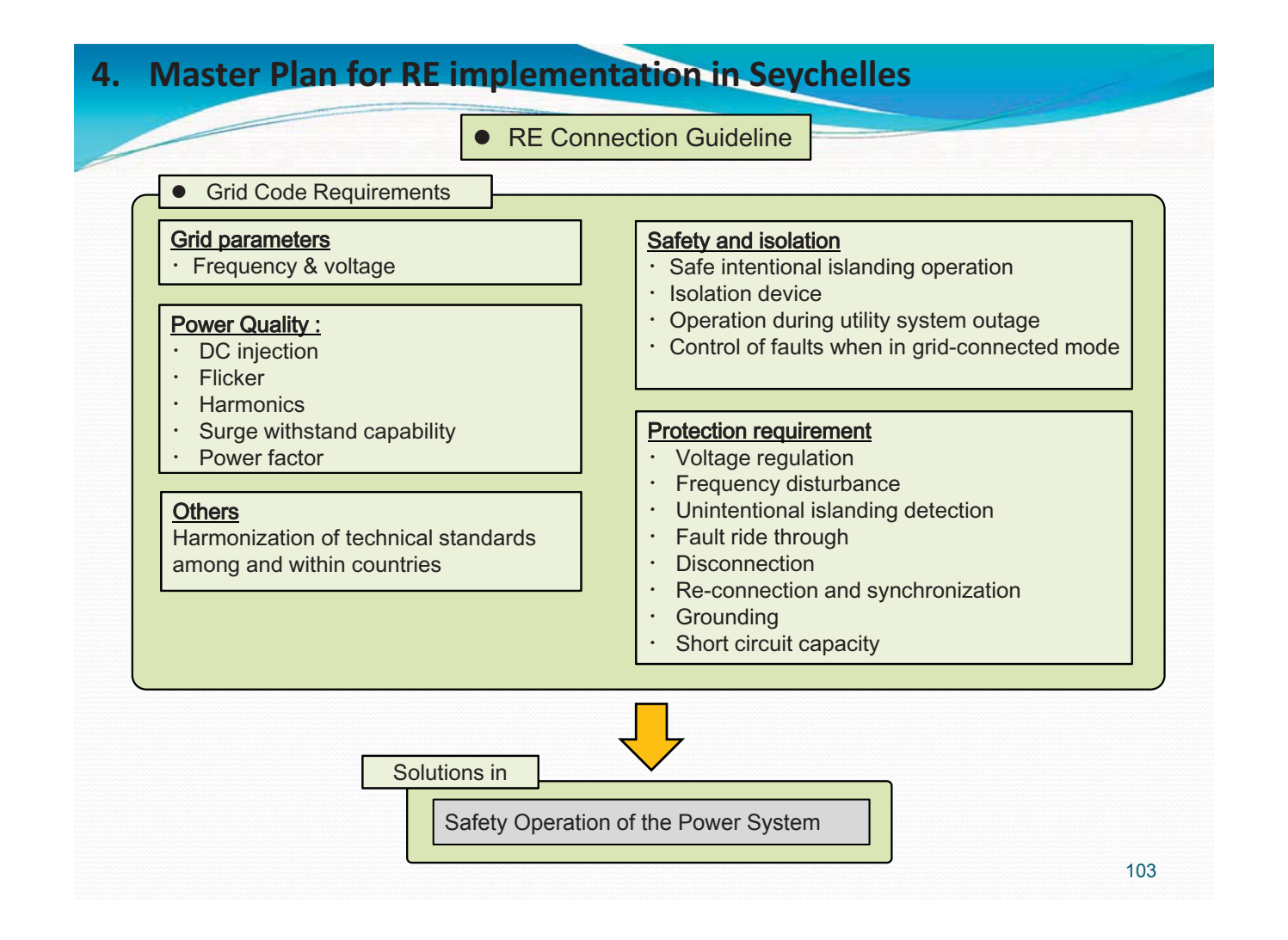

#### 4. Master Plan for RE implementation in Seychelles

Maximization Method

Power system stabilization

- · EMS (Energy Management System)
- Grid stabilization using network available load, such us water facilities pump, fishing port ice makers, etc .
- Controlling of customers PV power conditioner.

104

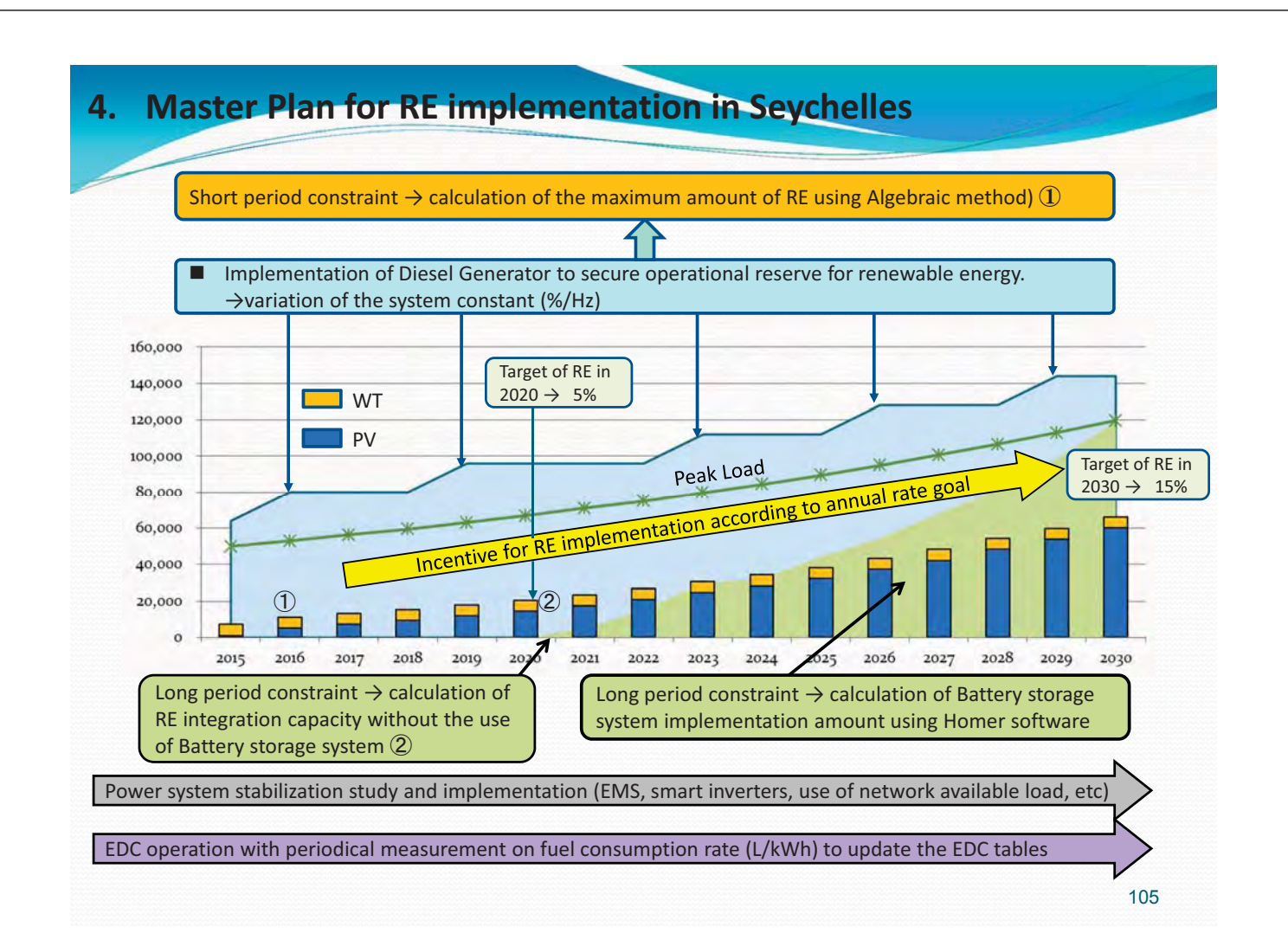

#### 4. Master Plan for RE implementation in Seychelles Mahe Is. (peak load 6% annual rise)

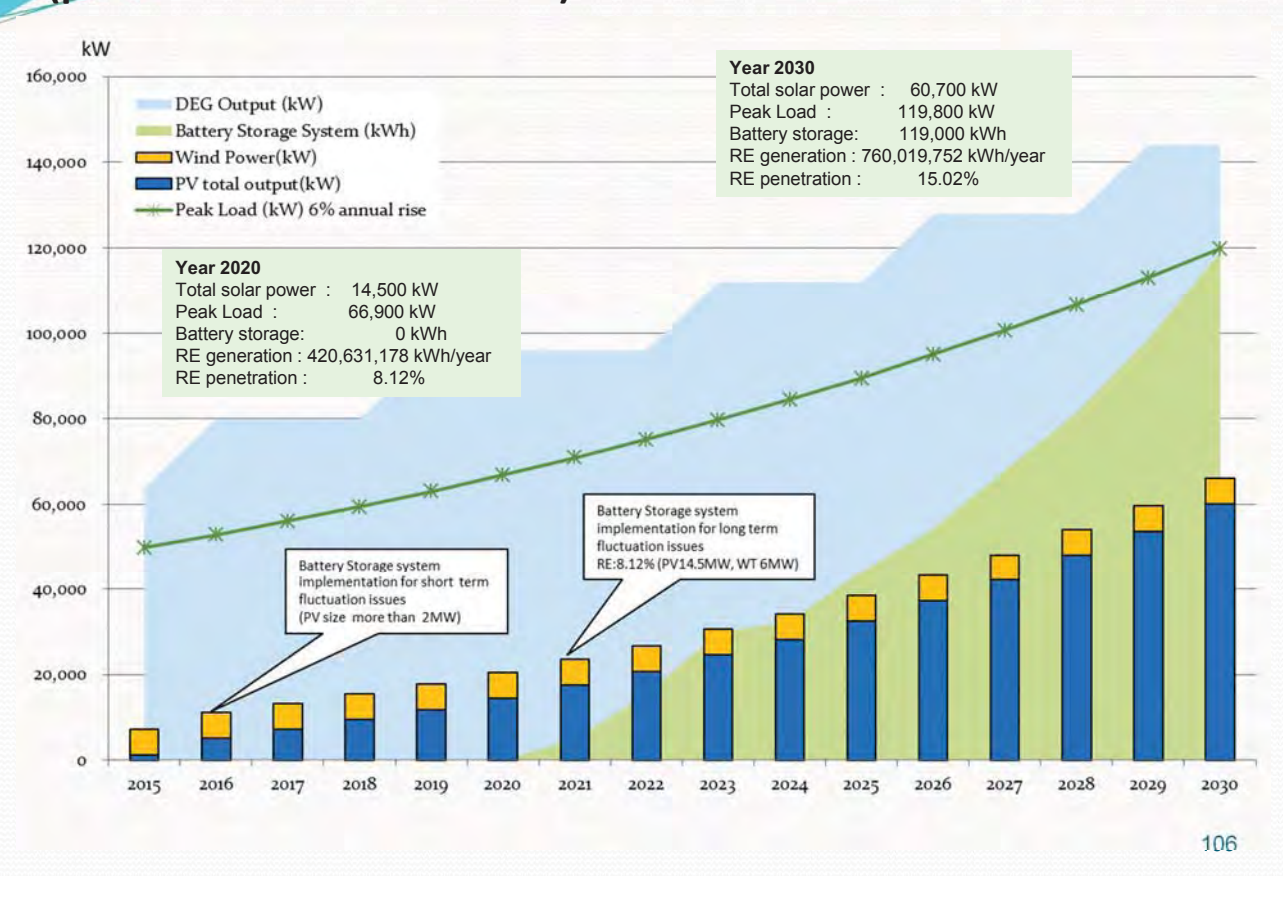

#### Master Plan for RE implementation in Seychelles Mahe Is. ( 6% peak load year increment)

| item / Veer                        | 9015        | 9016        | 9017        | 9019        | 9010        | 9090        | 9091        | 9099        | 9099        | 9094        | 9095        | 9098        | 9097        | 9099       | 9020        | 9030        |
|------------------------------------|-------------|-------------|-------------|-------------|-------------|-------------|-------------|-------------|-------------|-------------|-------------|-------------|-------------|------------|-------------|-------------|
|                                    | 2010        | 2010        | 2017        | 2010        | 2010        | 2020        | 2021        | LULA        | 2020        | 2024        | 2020        | 2020        | 2027        | 2020       | LOLO        | 2000        |
| Diesel Generators total Output(kW) | 64,000      | 80,000      | 80,000      | 80,000      | 96,000      | 96,000      | 96,000      | 96,000      | 112,000     | 112,000     | 112,000     | 128,000     | 128,000     | 128,000    | 144,000     | 144,000     |
| Domestic PV                        | 1,200       | 1,200       | 1,200       | 1,200       | 1,200       | 1,200       | 1,200       | 1,200       | 1,200       | 1,200       | 1,200       | 1,200       | 1,200       | 1,200      | 1,200       | 1,200       |
| Lagoon PV                          |             | 4,000       | 4,000       | 4,000       | 4,000       | 4,000       | 4,000       | 4,000       | 4,000       | 4,000       | 4,000       | 4,000       | 4,000       | 4,000      | 4,000       | 4,000       |
| PUC / PV                           |             |             | 2,000       | 4,300       | 6,600       | 9,300       | 12,300      | 15,500      | 19,300      | 23,000      | 27,300      | 32,000      | 37,000      | 42,800     | 48,700      | 55,500      |
| Total Solar Power(kW)              | 1,200       | 5,200       | 7,200       | 9,500       | 11,800      | 14,500      | 17,500      | 20,700      | 24,500      | 28,200      | 32,500      | 37,200      | 42,200      | 48,000     | 53,900      | 60,700      |
| Wind Power(kW)                     | 6,000       | 6,000       | 6,000       | 6,000       | 6,000       | 6,000       | 6,000       | 6,000       | 6,000       | 6,000       | 6,000       | 6,000       | 6,000       | 6,000      | 6,000       | 6,000       |
| TOTAL RE (KW)                      | 7,200       | 11,200      | 13,200      | 15,500      | 17,800      | 20,500      | 23,500      | 26,700      | 30,500      | 34,200      | 38,500      | 43,200      | 48,200      | 54,000     | 59,900      | 68,700      |
| Bettery Storage System (kWh)       | 0           | 0           | 0           | 0           | 0           | 0           | 5,100       | 15,300      | 29,920      | 32,300      | 44,200      | 54,400      | 68,000      | 81,600     | 96,600      | 119,000     |
| PCS(W)                             | 0           | 0           | 2,000       | 4,300       | 6,600       | 9,300       | 17,400      | 30,800      | 49,220      | 55,300      | 71,500      | 88,400      | 105,000     | 124,400    | 147,300     | 174,500     |
|                                    |             |             |             |             |             |             |             |             |             |             |             |             |             |            |             |             |
| Peak Load (kW) 6% annual rise      | 50,000      | 53,000      | 58,200      | 59,500      | 63,100      | 66,900      | 71,000      | 75,200      | 79,700      | 84,500      | 89,500      | 95,000      | 100,600     | 108,600    | 113,000     | 119,800     |
| Power Generation (kWh/year)        | 313,103,521 | 331,889,096 | 352,152,331 | 373,648,580 | 396,442,529 | 420,631,178 | 448,288,802 | 473,491,538 | 502,392,897 | 532,981,138 | 565,457,396 | 599,916,511 | 636,448,257 | *******    | 716,360,944 | 760,019,752 |
| RE total power generation(kWh)     | 11,114,917  | 18,042,695  | 21,506,584  | 25,316,874  | 29,473,551  | 34,149,800  | 39,345,639  | 44,887,849  | 51,469,249  | 57,877,459  | 65,324,795  | 73,464,919  | 82,124,835  | 92,169,967 | 102,388,479 | 114,165,663 |
| Re penetration (%)                 | 3.55        | 5.44        | 6.11        | 6.78        | 7.43        | 8.12        | 8.82        | 9.48        | 10.24       | 10.86       | 11.55       | 12.25       | 12.90       | 13.65      | 14.29       | 15.02       |
| COE (USD/kWh)                      | 0.2343      | 0.2325      | 0.2334      | 0.2344      | 0.2370      | 0.2363      | 0.2354      | 0.2329      | 0.2319      | 0.2332      | 0.2333      | 0.2342      | 0.2345      | 0.2336     | 0.2348      | 0.2344      |
| Excess Electricity (kWh/year)      | 2.40        | 2.10        | 4.40        | 4.20        | 4.30        | 4.20        | 0.00        | 0.00        | 0.00        | 0.00        | 0.00        | 0.00        | 0.10        | 0.30       | 0.70        | 0.90        |
| Capacity Shortage (kWh/year)       | 47,612.00   | 0.00        | 0.00        | 0.00        | 0.00        | 0.00        | 0.00        | 0.00        | 0.00        | 0.00        | 0.00        | 0.00        | 0.00        | 0.00       | 0.00        | 0.00        |
|                                    |             |             |             |             |             |             |             |             |             |             |             |             |             |            |             |             |

#### Year 2020

| Total solar power : | 14,500 kW          |
|---------------------|--------------------|
| Peak Load :         | 66,900 kW          |
| Battery storage:    | 0 kWh              |
| RE generation : 42  | 0,631,178 kWh/year |
| RE penetration :    | 8.12%              |

#### Year 2030

Total solar power :60,700 kWPeak Load :119,800 kWBattery storage:119,000 kWhRE generation :760,019,752 kWh/yearRE penetration :15.02%

#### 4. Master Plan for RE implementation in Seychelles Mahe Is. (peak load 3% annual rise)

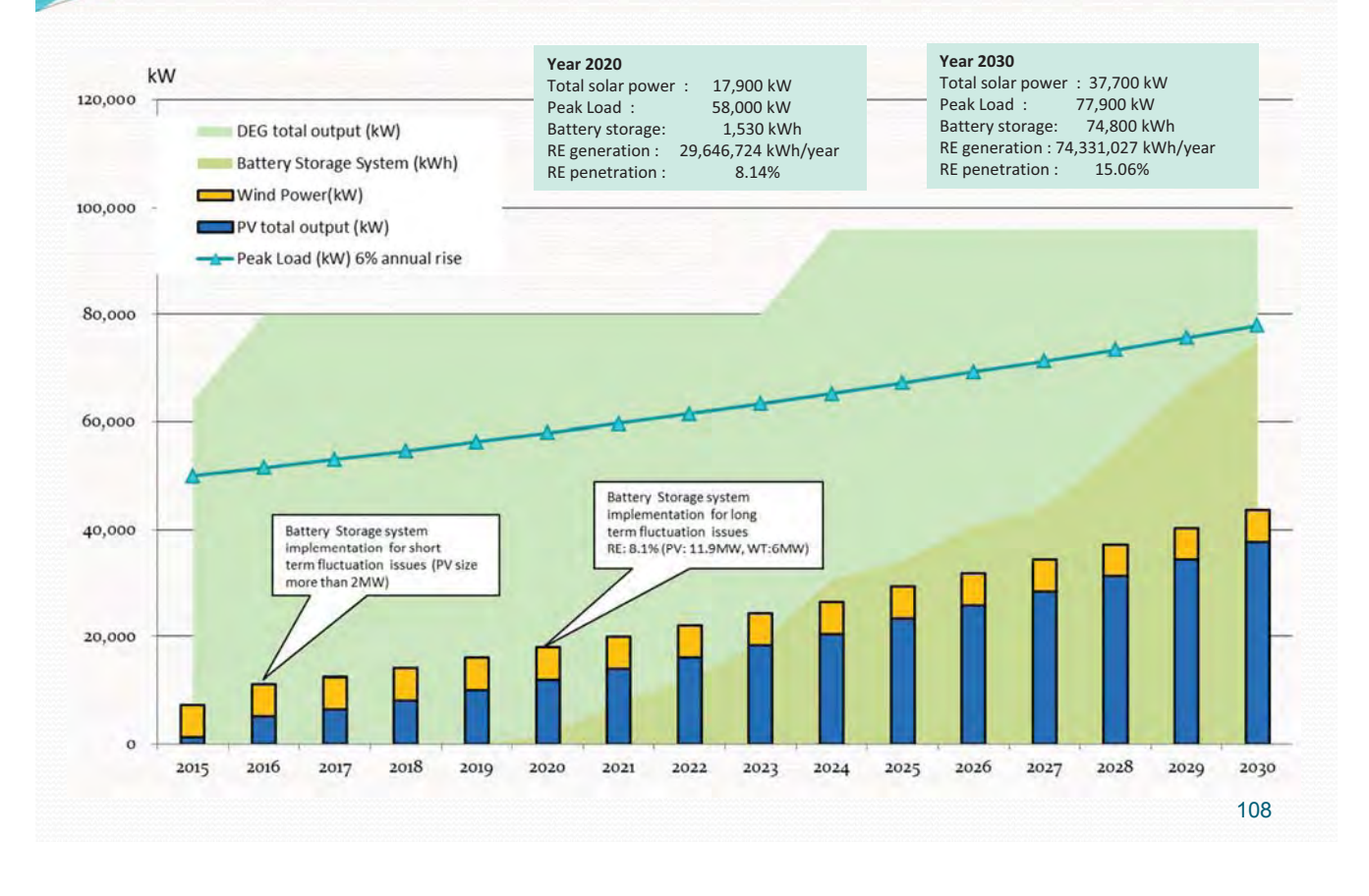

#### 4. Master Plan for RE implementation in Seychelles Mahe Is. (peak load 3% annual rise)

| item / year                         | 2015        | 2016        | 2017        | 2018        | 2019        | 2020        | 2021        | 2022        | 2023        | 2024        | 2025        | 2026        | 2027        | 2028        | 2029        | 2030        |
|-------------------------------------|-------------|-------------|-------------|-------------|-------------|-------------|-------------|-------------|-------------|-------------|-------------|-------------|-------------|-------------|-------------|-------------|
| Diesel generators total output (kW) | 64,000      | 80,000      | 80,000      | 80,000      | 80,000      | 80,000      | 80,000      | 80,000      | 80,000      | 96,000      | 96,000      | 96,000      | 96,000      | 96,000      | 96,000      | 96,000      |
| Domestic PV                         | 1,200       | 1,200       | 1,200       | 1,200       | 1,200       | 1,200       | 1,200       | 1,200       | 1,200       | 1,200       | 1,200       | 1,200       | 1,200       | 1,200       | 1,200       | 1,200       |
| Lagoon PV                           | 0           | 4,000       | 4,000       | 4,000       | 4,000       | 4,000       | 4,000       | 4,000       | 4,000       | 4,000       | 4,000       | 4,000       | 4,000       | 4,000       | 4,000       | 4,000       |
| PUC PV                              | 0           | 0           | 1,300       | 2,800       | 4,800       | 6,700       | 8,700       | 10,800      | 13,200      | 15,300      | 17,900      | 20,500      | 23,300      | 26,100      | 29,000      | 32,500      |
| Total Solar Power(kW)               | 1,200       | 5,200       | 6,500       | 8,000       | 10,000      | 11,900      | 13,900      | 16,000      | 18,400      | 20,500      | 23,100      | 25,700      | 28,500      | 31,300      | 34,200      | 37,700      |
| Wind Power(kW)                      | 6,000       | 6,000       | 6,000       | 6,000       | 6,000       | 6,000       | 6,000       | 6,000       | 6,000       | 6,000       | 6,000       | 6,000       | 6,000       | 6,000       | 6,000       | 6,000       |
| TOTAL RE (KW)                       | 7,200       | 11,200      | 12,500      | 14,000      | 16,000      | 17,900      | 19,900      | 22,000      | 24,400      | 26,500      | 29,100      | 31,700      | 34,500      | 37,300      | 40,200      | 43,700      |
| Battery Storage System(kWh)         | 0           | 0           | 0           | 0           | 0           | 1,530       | 7,990       | 11,900      | 18,700      | 30,600      | 34,000      | 40,800      | 44,200      | 57,800      | 66,300      | 74,800      |
| PCS(kW)                             | 0           | 0           | 1,300       | 2,800       | 4,800       | 8,230       | 16,690      | 22,700      | 31,900      | 45,900      | 51,900      | 61,300      | 67,500      | 83,900      | 95,300      | 107,300     |
| Peak Load (kW) 6% annual rise       | 50,000      | 51,500      | 53,050      | 54,600      | 56,300      | 58,000      | 59,700      | 61,500      | 63,300      | 65,200      | 67,200      | 69,200      | 71,300      | 73,400      | 75,600      | 77,900      |
| Power Generation (kWh/year)         | 313,103,529 | 322,494,520 | 332,395,650 | 342,636,291 | 353,230,967 | 364,132,081 | 375,367,389 | 386,949,738 | 398,920,843 | 411,179,794 | 423,890,284 | 436,965,722 | 450,457,911 | 464,344,306 | 478,646,563 | 493,474,007 |
| RE total power generation(kWh)      | 11,114,917  | 18,042,695  | 20,294,228  | 23,065,348  | 26,356,043  | 29,646,724  | 33,110,624  | 36,747,705  | 40,904,407  | 44,541,433  | 49,044,539  | 53,547,615  | 58,397,051  | 63,246,595  | 68,269,091  | 74,331,027  |
| Re penetration (%)                  | 3.66        | 5.59        | 6.11        | 6.73        | 7.46        | 8.14        | 8.82        | 9.50        | 10.25       | 10.83       | 11.57       | 12.25       | 12.96       | 13.62       | 14.28       | 15.06       |
| COE (USD/kWh)                       | 0.2344      | 0.2327      | 0.2332      | 0.2338      | 0.2345      | 0.2350      | 0.2344      | 0.2343      | 0.2329      | 0.2326      | 0.2311      | 0.2319      | 0.2319      | 0.2337      | 0.2337      | 0.2329      |
| Excess Electricity (kWh/year)       | 2.4         | 2.1         | 4.3         | 4.10        | 4.2         | 0.00        | 0.00        | 0.00        | 0.00        | 0.00        | 0.00        | 0           | 0.1         | 0.1         | 0.2         | 0.40        |
| Capacity Shortage (kWh/year)        | 47,612.00   | 0           | 0           | 0           | 0.00        | 0           | 0           | 0           | 0.00        | 0           | 0           | 0           | 0           | 0           | 0.00        | 0.00        |
|                                     |             |             |             |             |             |             |             |             |             |             |             |             |             |             |             |             |

#### Year 2020

| Total solar power | : 11,900 kW         |
|-------------------|---------------------|
| Peak Load :       | 58,000 kW           |
| Battery storage:  | 1,530 kWh           |
| RE generation :   | 29,646,724 kWh/year |
| RE penetration :  | 8.14%               |

#### Year 2030

Total solar power: 37,700 kWPeak Load: 77,900 kWBattery storage:74,800 kWhRE generation : 74,331,027 kWh/yearRE penetration :15.06%

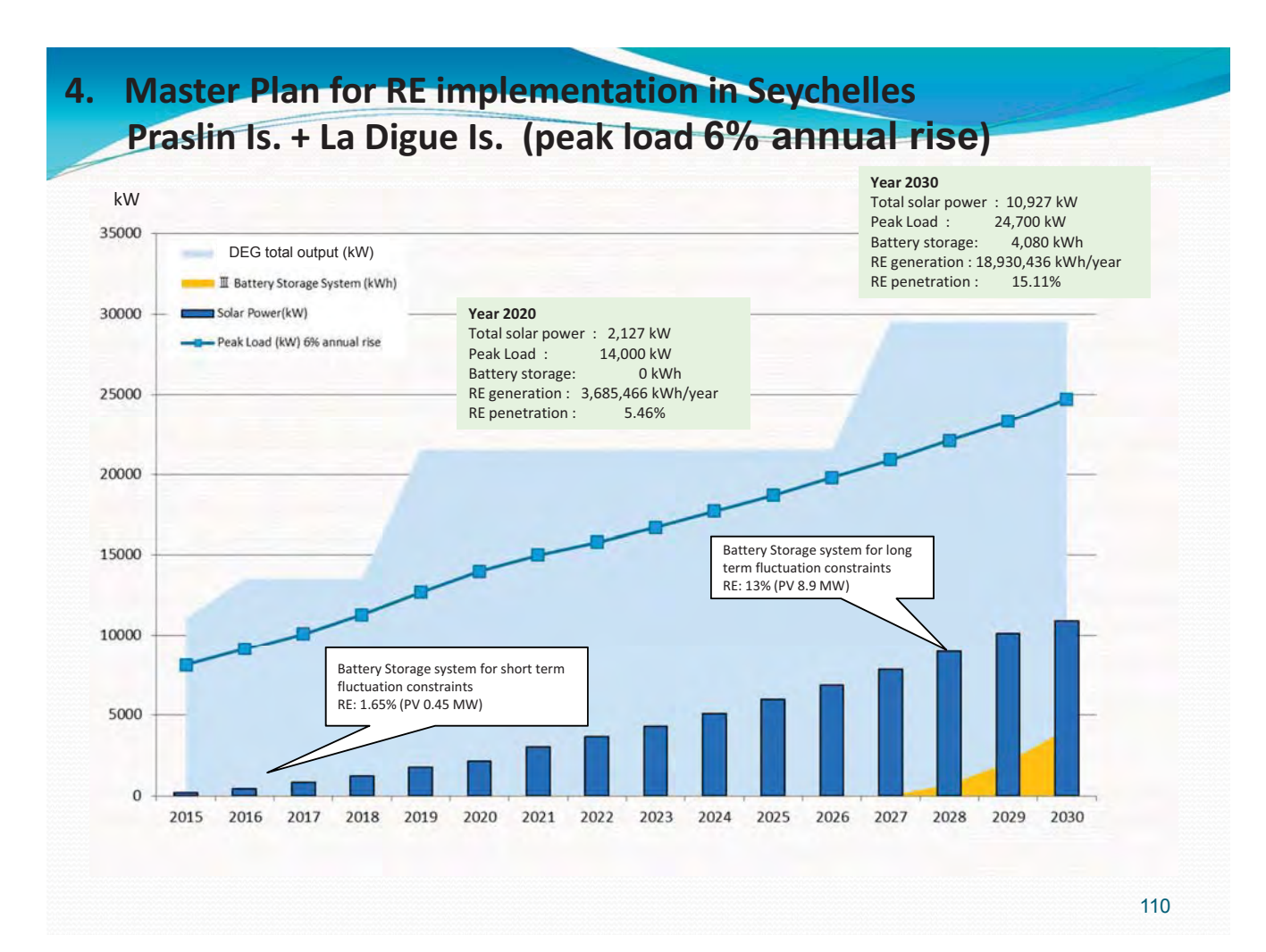

#### 4. Master Plan for RE implementation in Seychelles Praslin Is. + La Digue Is. (peak load 6% annual rise)

| item / year                         | 2015       | 2016       | 2017       | 2018       | 2019       | 2020       | 2021       | 2022       | 2023       | 2024       | 2025       | 2026        | 2027        | 2028        | 2029        | 2030        |
|-------------------------------------|------------|------------|------------|------------|------------|------------|------------|------------|------------|------------|------------|-------------|-------------|-------------|-------------|-------------|
| Diesel generators total output (kW) | 11,050     | 13,550     | 13,550     | 13,550     | 21,550     | 21,550     | 21,550     | 21,550     | 21,550     | 21,550     | 21,550     | 21,550      | 29,550      | 29,550      | 29,550      | 29,550      |
| Existing PV (kW)                    | 177        | 177        | 177        | 177        | 177        | 177        | 177        | 177        | 177        | 177        | 177        | 177         | 177         | 177         | 177         | 177         |
| PUC PV (kW)                         | 0          | 280        | 640        | 1,050      | 1,600      | 1,950      | 2,800      | 3,450      | 4,100      | 4,900      | 5,750      | 6,650       | 7,650       | 8,750       | 9,950       | 10,750      |
| Total Solar Power(kW)               | 177        | 457        | 817        | 1,227      | 1,777      | 2,127      | 2,977      | 3,627      | 4,277      | 5,077      | 5,927      | 6,827       | 7,827       | 8,927       | 10,127      | 10,927      |
| Battery Storage System(kWh)         | 0          | 0          | 0          | 0          | 0          | 0          | 0          | 0          | 0          | 0          | 0          | 0           | 0           | 680         | 2,040       | 4,080       |
| PCS(kW)                             | 0          | 457        | 640        | 1,050      | 1,600      | 1,950      | 2,800      | 3,450      | 4,100      | 4,900      | 5,750      | 6,650       | 7,650       | 9,430       | 11,990      | 14,830      |
| Peak Load (KW) 6% annual rise       | 8,100      | 9,100      | 10,100     | 11,300     | 12,700     | 14,000     | 15,000     | 15,800     | 16,700     | 17,700     | 18,700     | 19,800      | 20,900      | 22,100      | 23,300      | 24,700      |
| Power Generation (kWh/year)         | 42,872,548 | 48,001,823 | 53,746,282 | 60,175,496 | 67,380,419 | 67,441,036 | 79,808,100 | 84,429,391 | 89,309,297 | 94,484,999 | 99,954,476 | 105,736,388 | 111,856,175 | 118,333,823 | 125,181,685 | 125,320,125 |
| RE total power generation(kWh)      | 307,324    | 792,390    | 1,416,048  | 2,126,325  | 3,079,139  | 3,685,466  | 5,157,990  | 6,284,044  | 7,410,062  | 8,795,994  | 10,268,531 | 11,827,657  | 13,580,038  | 15,465,678  | 17,544,542  | 18,930,436  |
| Re penetration (%)                  | 0.72       | 1.65       | 2.63       | 3.53       | 4.57       | 5.46       | 6.46       | 7.44       | 8.30       | 9.31       | 10.27      | 11.19       | 12.12       | 13.07       | 14.02       | 15.11       |
| COE (USD/kWh)                       | 0.2641     | 0.2682     | 0.2663     | 0.2667     | 0.2733     | 0.2725     | 0.2706     | 0.2694     | 0.2683     | 0.2672     | 0.2661     | 0.2651      | 0.2687      | 0.2681      | 0.2682      | 0.2693      |
| Excess Electricity (kWh/year)       | 0.2        | 0.5        | 0.5        | 0.50       | 0.6        | 0.50       | 0.80       | 0.80       | 0.90       | 0.90       | 0.90       | 0.9         | 0.9         | 0.1         | 0.1         | 0.10        |
| Capacity Shortage (kWh/year)        | 0.00       | 0          | 0          | 0          | 0.00       | 0          | 0          | 0          | 0.00       | 0          | 0          | 0           | 0           | 0           | 0.00        | 0.00        |
|                                     |            |            |            |            |            |            |            |            |            |            |            |             |             |             |             |             |

#### Year 2020

| Total solar power | : 2,127 kW         |
|-------------------|--------------------|
| Peak Load :       | 14,000 kW          |
| Battery storage:  | 0 kWh              |
| RE generation :   | 3,685,466 kWh/year |
| RE penetration :  | 5.46%              |

#### Year 2030

Total solar power :10,927 kWPeak Load :24,700 kWBattery storage:4,080 kWhRE generation :18,930,436 kWh/yearRE penetration :15.11%

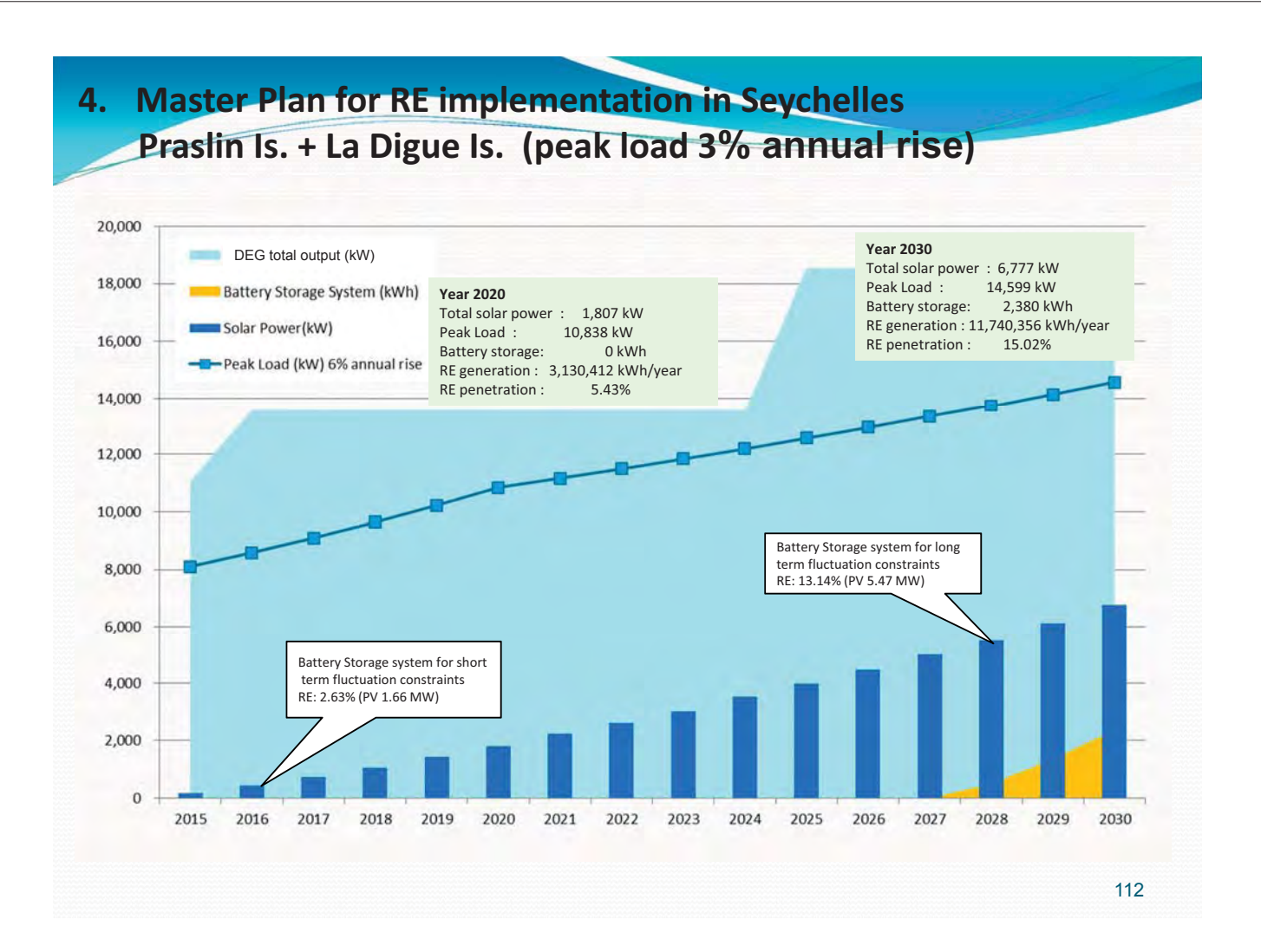

#### 4. Master Plan for RE implementation in Seychelles Praslin Is. + La Digue Is. (peak load 3% annual rise)

| item / Year                         | 2015       | 2016       | 2017       | 2018       | 2019       | 2020       | 2021       | 2022       | 2023       | 2024       | 2025       | 2026       | 2027       | 2028       | 2029       | 2030       |
|-------------------------------------|------------|------------|------------|------------|------------|------------|------------|------------|------------|------------|------------|------------|------------|------------|------------|------------|
| Dissel generators total output (kW) | 11,050     | 13,550     | 13,550     | 13,550     | 13,550     | 13,550     | 13,550     | 13,550     | 13,550     | 13,550     | 21,550     | 21,550     | 21,550     | 21,550     | 21,550     | 21,550     |
| Existing PV (kW)                    | 177.00     | 177.00     | 177.00     | 177.00     | 177.00     | 177.00     | 177.00     | 177.00     | 177.00     | 177.00     | 177.00     | 177.00     | 177.00     | 177.00     | 177.00     | 177.00     |
| PUC PV                              | 0.00       | 260        | 550        | 870        | 1,250      | 1,630      | 2,050      | 2,450      | 2,850      | 3,350      | 3,800      | 4,300      | 4,820      | 5,300      | 5,950      | 6,600      |
| Total Solar Power(kW)               | 177        | 437        | 727        | 1,047      | 1,427      | 1,807      | 2,227      | 2,627      | 3,027      | 3,527      | 3,977      | 4,477      | 4,997      | 5,477      | 6,127      | 6,777      |
| Battery Storage System(kWh)         | 0          | 0          | 0          | 0          | 0          | 0          | 0          | 0          | 0          | ٥          | 0          | ٥          | 0          | 510        | 1,360      | 2,380      |
| PCS(kW)                             | 0          | 260        | 550        | 870        | 1,250      | 1,630      | 2,050      | 2,450      | 2,850      | 3,350      | 3,800      | 4,300      | 7,650      | 5,810      | 7,310      | 8,980      |
| Peak Load (kW) 3% annual rise       | 8,100      | 8,588      | 9,101      | 9,647      | 10,225     | 10,838     | 11,163     | 11,497     | 11,841     | 12,198     | 12,561     | 12,937     | 13,325     | 13,724     | 14,135     | 14,559     |
| Power Generation (kWh/year)         | 42,872,548 | 45,487,690 | 48,260,002 | 51,201,133 | 54,325,537 | 57,633,815 | 59,422,656 | 61,259,426 | 63,149,523 | 65,111,914 | 67,120,720 | 69,197,778 | 71,336,731 | 73,547,377 | 75,816,927 | 78,168,754 |
| RE total power generation(kWh)      | 306,632    | 757,050    | 1,259,441  | 1,813,808  | 2,472,111  | 3,130,412  | 3,858,011  | 4,550,967  | 5,243,927  | 6,110,123  | 6,889,687  | 7,755,887  | 8,656,728  | 9,661,499  | 10,614,324 | 11,740,356 |
| Repenstration (%)                   | 0.72       | 1.68       | 2.61       | 3.54       | 4.55       | 5.43       | 6.49       | 7.43       | 8.30       | 9.38       | 10.28      | 11.21      | 12.14      | 13.14      | 14.00      | 15.02      |
| COE (USD/kWh)                       | 0.2641     | 0.2669     | 0.2682     | 0.2854     | 0.2847     | 0.2840     | 0.2631     | 0.2823     | 0.2617     | 0.2620     | 0.2659     | 0.2650     | 0.2629     | 0.2628     | 0.2633     | 0.2639     |
| Excess Electricity (kWh/year)       | 0.20       | 0.50       | 0.50       | 0.50       | 0.50       | 0.50       | 0.50       | 0.50       | 0.50       | 0.50       | 0.50       | 0.50       | 0.50       | 0.00       | 0.00       | 0.00       |
| Capacity Shortage (kWh/year)        | 0.00       | 0.00       | 0.00       | 0.00       | 0.00       | 0.00       | 0.00       | 0.00       | 0.00       | 0.00       | 0.00       | 0.00       | 0.00       | 0.00       | 0.00       | 0.00       |
|                                     |            |            |            |            |            |            |            |            |            |            |            |            |            |            |            |            |

#### Year 2020

| Total solar power | : 1,807 kW         |
|-------------------|--------------------|
| Peak Load :       | 10,838 kW          |
| Battery storage:  | 0 kWh              |
| RE generation :   | 3,130,412 kWh/year |
| RE penetration :  | 5.43%              |

Year 2030 Total solar power : 6,777 kW Peak Load : 14,599 kW Battery storage: 2,380 kWh RE generation : 11,740,356 kWh/year RE penetration : 15.02%

### Thank you for your attention.

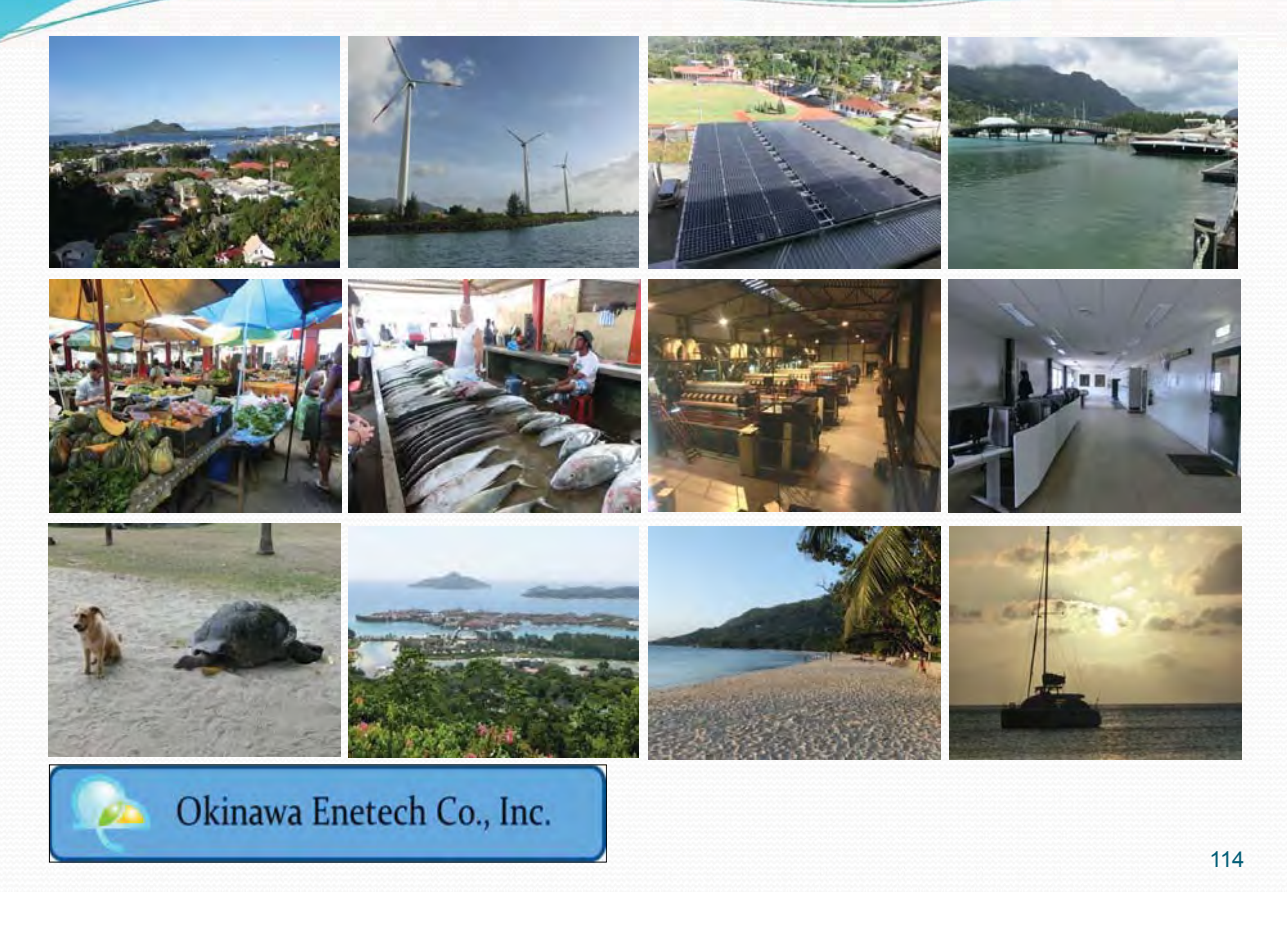